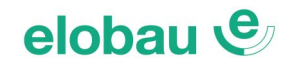

# eloProg

### Konfigurierbares Sicherheitssystem

Handbuch (Original)

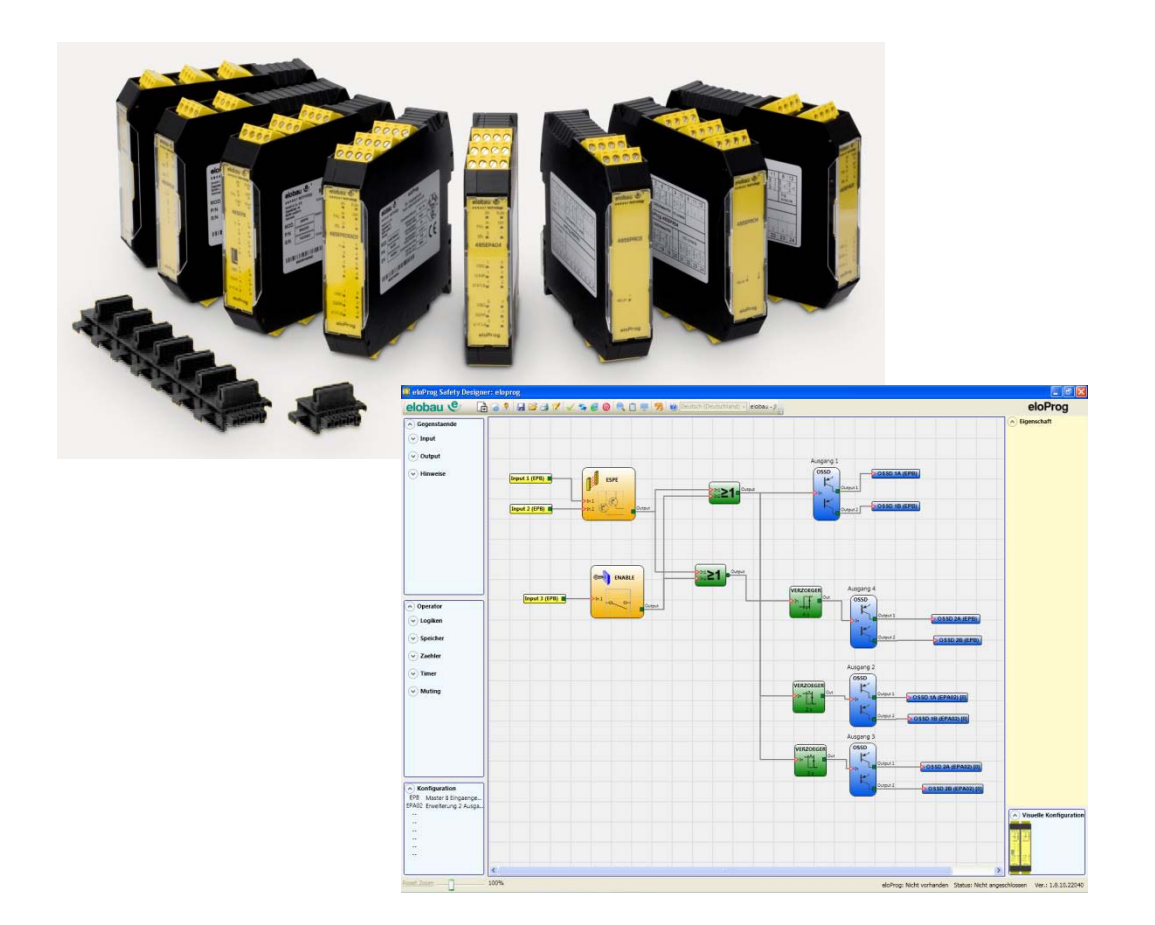

### INHALT

| 1      | EINLEITUNG                                                                 | 1-1       |
|--------|----------------------------------------------------------------------------|-----------|
| 1.1    | Inhalt dieses Handbuchs                                                    | 1-1       |
| 1.2    | Wichtige Hinweise zur Sicherheit                                           | 1-1       |
| 1.3    | Liste der Abkürzungen und Symbole                                          | 1-2       |
| 1.4    | Liste der geltenden Bestimmungen                                           | 1-2       |
| 2      | ALLGEMEINE BESCHREIBUNG                                                    | 2-1       |
| 3      | LIEFERUMFANG                                                               | 3-1       |
| 4      | INSTALLATION                                                               | 4-1       |
| 41     | Mechanische Befestigung                                                    | 4-1       |
| 42     | Berechnung des Sicherheitsabstands einer an eloProg angeschlossenen BWS    | 4-2       |
| 4.3    | Elektrische Anschlüsse                                                     | 4-2       |
| 4.3.1  | Hinweise zu den Anschlusskabeln                                            | 4-3       |
| 4.3.2  | USB-Eingang                                                                | 4-4       |
| 4.3.3  | eloProg Speicherstick (350EPS)                                             | 4-4       |
|        | Funktion MEHRFACHLADEN                                                     | 4-5       |
|        | RESTORE-Funktion (Wiederherstellen)                                        | 4-5       |
| 4.3.4  | Anschlüsse Encoder mit RJ45-Steckverbinder (485EPS1, 485EPS2) 4            | -11       |
| 4.3.5  | Beispiel für den Anschluss des eloProg-Systems an die Maschinensteuerung 4 | -15       |
| 4.4    | Checkliste nach der Installation 4                                         | -15       |
| 5      | FUNKTIONSDIAGRAMM                                                          | 5-1       |
| 6      | BESCHREIBUNG DER SIGNALE                                                   | 6-1       |
| 6.1    | Eingänge                                                                   | 6-1       |
| 6.1.1  | MAŠTER ENABLE                                                              | 6-1       |
| 6.1.2  | NODE SEL                                                                   | 6-1       |
| 6.1.3  | Initiator-Eingang Proximity für 485EPS2N                                   | 6-2       |
|        | Konfiguration mit überlappenden Initiator-Signalen                         | 6-2       |
| 6.1.4  | REST_FBK                                                                   | 6-3       |
| 6.2    | Ausgänge                                                                   | 6-4       |
| 6.2.1  | OUT STATUS                                                                 | 6-4       |
| 6.2.2  | OUT TEST                                                                   | 6-4       |
| 6.2.3  | OSSD (Module 485EPB, 485EPE08A02, 485EPA02, 485EPA04)                      | 6-5       |
| 6.2.4  | OSSD (Modul 485EPA00S08)                                                   | 6-6       |
| 6.2.5  | Relaismodule (485EPR02, 485EPR04, 485EPR04S00B, 485EPR04S08B)              | 6-7       |
|        | Charakteristiken des Ausgangsstromkreises                                  | 6-1<br>60 |
|        | Modul 485EPR02/485EPR04 Interne Kontakte                                   | 0-0       |
|        | Funktionsdiagramm des an das Modul 485EPR02/485EPR04 angeschlossenen       | 0-9       |
|        |                                                                            | 6-9       |
| 7      |                                                                            | 71        |
| 7 1    |                                                                            | 7 1       |
| 7.1    | Aligemeine Systemeigenschalten                                             | 7-1       |
| 7.1.1  | Allgemeine Daten                                                           | 7 1       |
| 7.1.2  | Cehäuse                                                                    | 7_2       |
| 714    | Basismodul 485FPB                                                          | 7_2       |
| 715    | Fin-/Ausgangsmodul 485EPE08A02                                             | 7-2       |
| 7.1.6  | Eingangsmodule 485EPE08 - 485EPE12 - 485EPE16                              | 7-3       |
| 7.1.7  | Ausgangsmodule 485EPA02 - 485EPA04                                         | 7-3       |
| 7.1.8  | Ausgangsmodule 485EPA00S08 - 485EPA00S16                                   | 7-3       |
| 7.1.9  | Ausgangsmodule 485EPR02 - 485EPR04                                         | 7-3       |
| 7.1.10 | Ausgangsmodul 485EPA02S08                                                  | 7-4       |
| 7.1.11 | Drehzahlüberwachungsmodule 485EPS2N - 485EPS1 - 485EPS2                    | 7-5       |
| 7.1.12 | Modul 485EPR04S00B - 485EPR04S08B                                          | 7-6       |

| 7.2    | Mechanische Abmessungen                                            |      |
|--------|--------------------------------------------------------------------|------|
| 7.3    | Signalisierungen                                                   |      |
| 7.3.1  | Basismodul 485EPB                                                  |      |
| 7.3.2  | Ein-/Ausgangsmodul 485EPE08A02                                     |      |
| 7.3.3  | Eingangsmodul 485EPE08                                             | 7-10 |
| 7.3.4  | Eingangsmodul 485EPE12                                             | 7-11 |
| 7.3.5  | Eingangsmodul 485EPE16                                             | 7-12 |
| 7.3.6  | Ausgangsmodul 485EPA02                                             | 7-13 |
| 7.3.7  | Ausgangsmodul 485EPA04                                             | 7-14 |
| 7.3.8  | Modul 485EPR04S00B                                                 | 7-15 |
| 7.3.9  | Modul 485EPR04S08B                                                 | 7-16 |
| 7.3.10 | Modul 485EPA00S08                                                  |      |
| 7.3.11 | Modul 485EPA00S16                                                  | 7-18 |
| 7.3.12 | Module 485EPS2N, 485EPS1, 485EPS2                                  |      |
| 7 3 13 | Relaisausgangsmodule 485FPR02/485FPR04                             | 7-20 |
| 7 3 14 |                                                                    | 7-21 |
| 74     | Fehlerdiagnose                                                     | 7-22 |
| 741    | Basismodul 485EPB                                                  | 7-22 |
| 742    | Fin-/Ausgangsmodul 485EPE08002                                     | 7_23 |
| 7/3    | Eingangemodul 185EPE08                                             |      |
| 7.4.5  | Eingangsmodul 485EDE12                                             |      |
| 7.4.4  | Eingangsmodul 485EDE16                                             |      |
| 7.4.5  |                                                                    |      |
| 7.4.0  |                                                                    |      |
| 7.4.7  |                                                                    |      |
| 7.4.8  |                                                                    |      |
| 7.4.9  |                                                                    |      |
| 7.4.10 |                                                                    |      |
| 7.4.11 | Module 485EP52N, 485EP51, 485EP52                                  |      |
| 7.4.12 |                                                                    |      |
| 8      | KONFIGURATIONSSOFTWARE                                             | 8-1  |
| 8.1    | Installation der Software                                          |      |
| 8.1.1  | Hardwarevoraussetzungen für den PC                                 |      |
| 8.1.2  | Softwarevoraussetzungen für den PC                                 | 8-1  |
| 8.1.3  | Wie die Konfigurationssoftware installiert wird                    | 8-1  |
| 8.1.4  | Allgemeines                                                        | 8-2  |
| 8.1.5  | Standard-Symbolleiste                                              | 8-3  |
| 8.1.6  | Text-Symbolleiste                                                  | 8-4  |
| 8.1.7  | Erstellen eines neuen Projekts                                     | 8-4  |
| 8.1.8  | Konfiguration ändern (Zusammensetzung der verschiedenen Module)    | 8-5  |
| 8.1.9  | Benutzerparameter ändern                                           | 8-5  |
| 8.1.10 | Symbolleisten Objekte - Operatoren - Konfiguration                 | 8-5  |
| 8.1.11 | Erstellen des Diagramms (Konfiguration)                            | 8-6  |
| 8.1.12 | Projektbeispiel                                                    | 8-8  |
|        | Validierung des Projekts                                           | 8-8  |
|        | Report des Projekts                                                | 8-9  |
|        | Verbindung mit eloProg                                             | 8-10 |
|        | Konfiguration an eloProg senden                                    | 8-10 |
|        | Herunterladen einer Konfiguration (Projekt) vom eloProg Basismodul | 8-10 |
|        | LOG der Konfigurationen                                            | 8-11 |
|        | Systemaufbau                                                       | 8-11 |
|        | Trennen des Systems                                                | 8-12 |
|        | MONITOR (Status der I/O in Echtzeit - Text)                        | 8-12 |
|        | MONITOR (Status der I/O in Echtzeit - Grafik)                      | 8-13 |

| 8.1.13                   | Kennwortschutz                                                              | 8-14         |  |  |  |  |
|--------------------------|-----------------------------------------------------------------------------|--------------|--|--|--|--|
|                          | Kennwort Ebene 1                                                            |              |  |  |  |  |
|                          | Kennwort Ebene 2                                                            | 8-14         |  |  |  |  |
|                          | Kennwortänderung                                                            | 8-15         |  |  |  |  |
| 8.1.14                   | System-Test                                                                 | 8-15         |  |  |  |  |
| 8.2                      |                                                                             | 8-17         |  |  |  |  |
| 8.2.1                    | Ausgänge OUTPUT                                                             | 8-17         |  |  |  |  |
|                          | OSSD (Halbleiter-Sicherheitsausgänge)                                       | 8-17         |  |  |  |  |
|                          | SINGLE OSSD (Halbleiter-Sicherheitsausgange)                                | 8-18         |  |  |  |  |
|                          | FIELDBUS PROBE (Feidbussensor)                                              | 8-21         |  |  |  |  |
|                          |                                                                             | 8-21         |  |  |  |  |
| 8.2.2                    |                                                                             | 8-25         |  |  |  |  |
|                          | E-STOP (Not-Halt, ein- und zweikanalig)                                     | 8-25         |  |  |  |  |
|                          | E-GATE (Bewegliche trennende Schutzeinrichtungen, zweikanalig)              | 8-27         |  |  |  |  |
|                          | SINGLE E-GATE (Bewegliche trennende Schutzeinrichtungen, einkanalig)        | 8-29         |  |  |  |  |
|                          |                                                                             | 8-30         |  |  |  |  |
|                          | ENABLE (Schlusselschalter)                                                  | 8-31         |  |  |  |  |
|                          | ESPE (BWS: Sicherheitslichtschranke/-Laserscanner)                          | 8-33         |  |  |  |  |
|                          | FOUTSWITCH (Sicherneitspedal/-Fuisschalter)                                 | 8-34         |  |  |  |  |
|                          | MOD-SEL (Betriebsartenwanischalter)                                         | 8-30         |  |  |  |  |
|                          | PHOTOCELL (Sicherheitslichtschränke)                                        | 8-31         |  |  |  |  |
|                          | I WO-HAND (Zweinandsteuerung)                                               | 8-38         |  |  |  |  |
|                          | NEIWORK_IN                                                                  | 8-39         |  |  |  |  |
|                          | SENSOR (LICHISCHRANKE, INITIATOR)                                           | 8-40         |  |  |  |  |
|                          |                                                                             | 8-41         |  |  |  |  |
|                          | SWITCH (Schalter)                                                           | 8-42         |  |  |  |  |
|                          | ENABLING GRIP SWITCH (ZUSUMMSChaller)                                       | 0.45         |  |  |  |  |
|                          | SOUD STATE DEVICE (Inechanischer Sicherheiterenzer mit Helbleitereusgängen) | 0-40         |  |  |  |  |
|                          | SOLID STATE DEVICE (Sichemeitssensor mit Haldieiterausgangen)               | 0-4/         |  |  |  |  |
|                          |                                                                             | 0-40         |  |  |  |  |
|                          |                                                                             | 0-40<br>0 10 |  |  |  |  |
|                          |                                                                             | 0-40<br>0 10 |  |  |  |  |
| 0.2                      | Funktionshaustoing dag Type SPEED MONITOPING                                | 0-40<br>0 /0 |  |  |  |  |
| 0.5                      | SPEED CONTROL (Coschwindigkoitskontrollo)                                   | 0-49         |  |  |  |  |
|                          | WINDOW SPEED CONTROL (Geschwindigkeitskontrolle in Messfonster)             | 0-49         |  |  |  |  |
|                          | STAND STILL (Stillstandskontrolle)                                          | 8-56         |  |  |  |  |
|                          | STAND STILL (Suilstandskontrolle)                                           | 8 50         |  |  |  |  |
| 831                      | CIARD STEL AND SPEED CONTROL (Geschwindigkeits- und Stillstandskonttolle)   | 8 63         |  |  |  |  |
| 0.J.1<br>8 /             | Operatoren (Verarbeitungsbausteine)                                         | 8-72         |  |  |  |  |
| 0. <del>4</del><br>8 / 1 |                                                                             | 8_72         |  |  |  |  |
| 0.4.1                    | AND (IND): IND-Funktionsbaustein                                            | 8_72         |  |  |  |  |
|                          | NAND (NICHT-LIND): LIND-Funktionsbaustein mit invertiertem Ausgang          | 8_72         |  |  |  |  |
|                          | NOT (NICHT): Inverter-Funktionsbaustein                                     | 8_73         |  |  |  |  |
|                          | OR (ODER): ODER-Funktionsbaustein                                           | 8_73         |  |  |  |  |
|                          | NOR (NICHT-ODER): ODER-Funktionsbaustein mit invertiertem Ausgang           | 8_73         |  |  |  |  |
|                          | XOR (EXCLUSIV-ODER): Antivalenz-Funktionsbaustein                           | 8-74         |  |  |  |  |
|                          | XNOR (EXCLUSIV-NICHT-ODER): Äquivalenz-Funktionshaustein                    | 8_74         |  |  |  |  |
|                          |                                                                             | 8-75         |  |  |  |  |
|                          | MIII TIPI EXER <sup>.</sup> Selektionsschalter                              | 8-76         |  |  |  |  |
| 842                      | Speicherbausteine                                                           | 8-77         |  |  |  |  |
| J. 1.                    | D FLIP FLOP: Daten-FlipFlop, taktflankengesteuert                           | 8-77         |  |  |  |  |
|                          | SR FLIP FLOP: Set-Reset-Flipflop                                            | 8-78         |  |  |  |  |
|                          | USER RESTART MANUAL: Wiederanlaufsperre. Start mit steigender Flanke        | 8-78         |  |  |  |  |
|                          | USER RESTART MONITORED: Wiederanlaufsperre. Start mit fallender Flanke      | 8-79         |  |  |  |  |
|                          | MACRO RESTART MANUAL (max. 16 Stück Restart-Funktionsbausteine)             | 8-79         |  |  |  |  |

| 8.4.3    | Zählerbausteine                                                       | 8-81  |
|----------|-----------------------------------------------------------------------|-------|
| <b>.</b> | COUNTER: Zähler, auf- und abwärts                                     | 8-81  |
| 8.4.4    | TIMER-Operatoren                                                      | 8-83  |
|          | CLOCKING: Taktgenerator, steuerbar                                    | 8-83  |
|          | MONOSTABLE: Monoflop mit Mindestzeit-Pegel                            | 8-84  |
|          | MONOSTABLE_B: Monoflop klassisch (Ausgang ohne Zeitverlängerung)      | 8-85  |
|          | PASSING MAKE CONTACT: Maximalzeit (Impulszeit-Begrenzer)              | 8-87  |
|          | DELAY: Ein-/Ausschaltverzögerung mit Kompensation Signalunterbrechung | 8-88  |
| <b>.</b> | DELAY LINE: Ausschaltverzögerung klassisch                            | 8-89  |
| 8.4.5    | Muting                                                                | 8-90  |
| 8.4.6    | MUTING-Funktionsbausteine                                             | 8-90  |
|          | MUTING "Concurrent): 4-Sensor-Muting (doppelt-parallel)               | 8-90  |
|          | MUTING "L" (L-Anordnung): 2-Sensor-Einseiten-Muting (parallel)        | 8-92  |
|          | MUTING "Seq" (Sequential): 4-Sensor-Muting (seriell)                  | 8-93  |
|          | MUTING "I" (I-Anordnung): 2-Sensor-Zweiseiten-Muting (parallel)       | 8-95  |
| 0 5      | MUTING OVERRIDE                                                       | 8-96  |
| 8.5      | FUNKTIONSDAUSTEINE VERSChiedenes                                      | 8-98  |
|          | SERIAL OUTPUT: Senelle Obertragung von Statussignalen                 | 0-90  |
|          |                                                                       | 0-100 |
|          | INTERPAGE IN/UUT                                                      | 0-100 |
|          |                                                                       | 0-100 |
| 0 5 1    | IERMIINATOR                                                           | > 100 |
| 0.3.1    | Verzögerter Ausgang mit manuellem Betrieb                             | 2 107 |
|          |                                                                       | 2 102 |
|          |                                                                       | 2 100 |
|          | Verwaltung Grafische Simulation                                       | 2_111 |
| 852      | eloProg-Fehlercodes                                                   | R_117 |
| 0.0.2    |                                                                       | 0.4   |
| J        |                                                                       | . 9-1 |
| 10       | EG-KONFORMITATSERKLARUNG                                              | 10-1  |

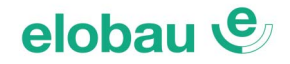

### 1 EINLEITUNG

### 1.1 Inhalt dieses Handbuchs

Dieses Handbuch enthält die Anweisungen zur Verwendung des programmierbaren Sicherheitsmoduls eloProg und seiner Erweiterungsmodule (als "SLAVE" bezeichnet) und umfasst im Wesentlichen Folgendes:

• Beschreibung des Systems

- Installationsmethode
- Anschlüsse
- Signalisierungen
- Diagnostik
- Verwendung der Konfigurationssoftware

### **1.2 Wichtige Hinweise zur Sicherheit**

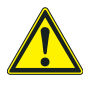

### Warnung

Dieses Symbol stellt einen wichtigen Hinweis **zur Personensicherheit** dar. Die mangelnde Einhaltung kann zu einem sehr hohen Risiko für das betroffene Personal führen.

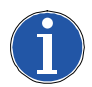

### Hinweis

Dieses Symbol weist auf einen wichtigen Hinweis hin.

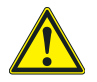

### Warnung

• eloProg erreicht das folgende Sicherheitsniveau: SIL 3, SILCL 3, PLe und Kat. 4, gemäß den geltenden Bestimmungen.

Dennoch sind die endgültigen Sicherheitseinstufungen SIL und PL des Geräts von der Anzahl der Sicherheitsbauteile, ihren Parametern und den hergestellten Anschlüssen abhängig, die sich aus der Risikoanalyse ergeben.

- Lesen Sie aufmerksam Kap. 1.4 Liste der geltenden Bestimmungen auf Seite 1-2.
- Führen Sie eine genaue Risikoanalyse durch, um das für Ihr Gerät notwendige Sicherheitsniveau festzustellen, indem Sie sich auf alle geltenden Bestimmungen beziehen.
- Die Programmierung/Konfiguration von eloProg erfolgt vom Installateur oder Bediener unter einer ausschließlichen Verantwortung
- Diese Programmierung/Konfiguration muss in Übereinstimmung mit der Risikoanalyse der Anwendung und allen für sie geltenden Bestimmungen erfolgen.
- Nach der Programmierung/Konfiguration und Installation von eloProg und der daran angeschlossenen Geräte muss ein erschöpfender Sicherheitstest der Anwendung erfolgen (siehe *Kap. 8.1.14 System-Test auf Seite 8-15*).
- elobau haftet nicht für diese Vorgänge und eventuelle sich aus diesen ergebenden Risiken.
- Für eine korrekte Verwendung der an eloProg angeschlossenen Geräte im Rahmen der jeweiligen Verwendung siehe Bedienungsanleitung und eventuell die entsprechenden Produkt- und/oder Gerätebestimmungen.
- Der Kunde muss eine umfassende Kontrolle des Systems sicherstellen, wenn neue Sicherheitsbauteile zum System selbst hinzugefügt (siehe Kap. 8.1.14 System-Test auf Seite 8-15).
- Überprüfen Sie, ob die Temperatur der Räume, in denen das System installiert wird, mit den auf dem Produkt und in den technischen Daten angegebenen Betriebsparametern hinsichtlich der Temperatur vereinbar ist.
- Bei sicherheitsrelevanten Problemen wenden Sie sich, sollte dies erforderlich sein, an die für Sicherheitsangelegenheiten zuständigen Behörden Ihres Landes oder an die zuständigen Industrieverbände.

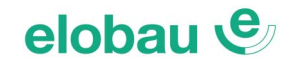

### 1.3 Liste der Abkürzungen und Symbole

| 350EPS            | = | eloProg Speicherstick für Basismodul 485EPB (Zubehör)                           |
|-------------------|---|---------------------------------------------------------------------------------|
| 350EPT            | = | eloProg T-Verteiler                                                             |
| 350EPKS           | = | eloProg Konfigurationssoftware                                                  |
| OSSD              | = | Output Signal Switching Device: Sicherer Halbleiterausgang (Sicherheitsausgang) |
| DC                | = | Diagnostic Coverage: Diagnose-Deckungsgrad                                      |
| MTTF <sub>d</sub> | = | Mean Time to Dangerous Failure                                                  |
| PL                | = | Performance Level                                                               |
| PFH <sub>d</sub>  | = | Probability of a dangerous failure per Hour                                     |
| SIL               | = | Safety Integrity Level                                                          |
| SILCL             | = | Safety Integrity Level Claim Limit                                              |
| SW                | = | Software                                                                        |
|                   |   |                                                                                 |

### 1.4 Liste der geltenden Bestimmungen

eloProg wurde in Übereinstimmung mit den folgenden europäischen Richtlinien ausgelegt:

- 2006/42/EG "Maschinenrichtlinie"
- 2004/108/EG "Richtlinie über die elektromagnetische Verträglichkeit"
- 2006/95/EG "Niederspannungsrichtlinie"

Es werden die folgenden Bestimmungen eingehalten:

| CEI EN 61131-2<br>(2007) | Speicherprogrammierbare Steuerungen, Teil 2:<br>Technische Eigenschaften und Prüfungen der Geräte                                                                                                    |
|--------------------------|----------------------------------------------------------------------------------------------------|
| ISO 13489-1<br>(2008)    | Sicherheit von Maschinen:<br>Mit der Sicherheit verbundene Teile der Steuersysteme. Allgemeine Grundsätze für die Planung                                                                                                   |
| EN 61496-1<br>(2013)     | Sicherheit von Maschinen: Berührungslos wirkende Schutzeinrichtungen, Teil 1:<br>Allgemeine Voraussetzungen und Tests.                                                                                                    |
| IEC 61508-1<br>(2010)    | Funktionelle Sicherheit sicherheitsbezogener elektrischer/elektronischer/programmierbarer elektronischer Systeme: Allgemeine Voraussetzungen.                                                                               |
| IEC 61508-2<br>(2010)    | Funktionelle Sicherheit sicherheitsbezogener elektrischer/elektronischer/programmierbarer elektronischer Systeme: Voraussetzungen sicherheitsbezogener elektrischer/elektronischer/programmierbarer elektronischer Systeme. |
| IEC 61508-3<br>(2010)    | Funktionelle Sicherheit sicherheitsbezogener elektrischer/elektronischer/programmierbarer elektronischer Systeme: Softwarevoraussetzungen                                                                                   |
| IEC 61784-3<br>(2008)    | Übertragung von digitalen Daten für Messung und Kontrolle: sicherheitsbezogene Profile für die Kommunikation in Industrienetzwerken                                                                                         |
| IEC 62061<br>(2013)      | Sicherheit von Maschinen: Funktionale Sicherheit sicherheitsbezogener programmierbarer elektrischer und elektronischer Steuerungssysteme                                                                                    |
| EN 81-20                 | Sicherheitsvorschriften für den Bau und die Installation von Aufzügen. Aufzüge für den Transport von Perso-<br>nen und Sachen. Teil 20: Aufzüge für Personen und von Personen begleiteten Sachen.                           |
| EN 81-50                 | Sicherheitsvorschriften für den Bau und die Installation von Aufzügen. Prüfungen und Kontrollen. Teil 50: Pla-<br>nungsregeln, Berechnungen, Prüfungen und Kontrollen der Aufzugbauteile.                                   |

Tab. 1-1 Liste der geltenden Bestimmungen

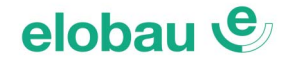

### 2 ALLGEMEINE BESCHREIBUNG

eloProg ist ein modulares Sicherheitsauswertegerät, bestehend aus einem Basismodul **(485EPB)** und verschiedenen Erweiterungen, welche über einen proprietären Bus angeschlossen werden.

Das Basismodul, das über eine graphische Benutzeroberfläche konfiguriert werden kann, verfügt über 8 Sicherheitseingänge und 2 unabhängige, programmierbare zweikanalige Sicherheitsausgänge. Das Basismodul kann auch eigenständig (stand-alone) betrieben werden.

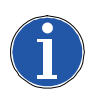

Hinweis Zur Vorfügung o

Zur Verfügung stehen:

- Ein-/Ausgangserweiterungen: 485EPE08A02
- Eingangserweiterungen: 485EPE08, 485EPE12, 485EPE16, 485EPS2N, 485EPS1x und 485EPS2x
- Ausgangserweiterungen: 485EPA02 und 485EPA04 und 485EPA02S08
- Ausgangsmodule mit Sicherheitsrelais mit zwangsgeführten Kontakten: 485EPR02 und 485EPR04, 485EPR04S00B und 485EPR04S08B
- Ausgangsmodule mit nicht-sicheren Status-Ausgängen (Meldeausgänge): 485EPAS00S08, 485EPAS00S16
- Feldbusmodule: 485EPFPD (PROFIBUS DP), 485EPFCO (CanOpen), 485EPFDN (DeviceNet), 485EPFEI (Ethernet IP), 485EPFEI2 (Ethernet IP 2-fach), 485EPFMR (Modbus RTU), 485EPFMT (Modbus TCP), 485EPFPN2 (Profinet 2-fach), 485EPFEC (EtherCat), 485EPFUB (USB-Schnittstellenmodul)
- Bustransfermodule: 485EPT1, 485EPT2

An eloProg können folgende Sensoren angeschlossen werden:

Optoelektronische Sensoren (Lichtschranken, Laserscanner usw.), mechanische Schalter, Not-Halt-Taster, Trittmatten, Zweihandsteuerungen, Zustimmschalter, Initiatoren.

Das System darf nur aus einem Master (Basismodul 485EPB) und max. 14 elektronischen Erweiterungen, davon nicht mehr als 4 desselben Typs bestehen.

Das System kann bei 14 Erweiterungen über 128 Eingänge, 16 Zweikanal-Sicherheitsausgänge und 16 Statusausgänge verfügen. Das MASTER-Modul und seine SLAVE-Module kommunizieren über den 5-Wege-Bus, der auf der Rückseite jedes Moduls installiert ist.

Außerdem stehen 8 Eingänge und 16 Ausgänge in Verbindung mit den verschiedenen Feldbusmodulen zur Verfügung. Diese ermöglichen bidirektionales Melden und Steuern.

Die Erweiterungsmodule des eloProg Systems **485EPE08**, **485EPE16**, **485EPE12** ermöglichen dem System, die Anzahl der Inputs zu erhöhen und damit die Anzahl der anschließbaren externen Geräte. **485EPE12** bietet außerdem auch 8 TEST-Ausgänge.

Die Erweiterungsmodule des eloProg Systems **485EPA02**, **485EPA04** bieten dem System jeweils 2 und 4 statische OSSD-Sicherheitsausgänge zur Steuerung der **eloProg** nachgeschalteten Geräte.

485EPE08A02 verfügt über 8 Eingänge und 4 OSSD-Sicherheitsausgänge.

Das Erweiterungsmodul 485EPA02S08 hat 4 Hochlast-OSSD-Sicherheitsausgänge, jeder mit 2A belastbar. Diese können zweikanalig oder als Single-OSSD genutzt werden.

Weiterhin sind 4 Feedbackeingänge und 8 programmierbare Statusausgänge vorhanden.

Die Erweiterungsmodule des eloProg Systems **485EPR02**, **485EPR04** bieten dem System jeweils 2 und 4 Sicherheitsrelais mit geführten Schließerkontakten und dem jeweiligen Feedback der externen Relais (Öffnerkontakt).

Die Erweiterungsmodule der Reihe **485EPF** ermöglichen den Anschluss an die gängigsten industriellen Feldbusse zu Diagnose- und Datenübertragungszwecken. **485EPFEI**, **485EPFPN2** und **485EPFEC** sind mit einem Ethernet-Anschluss ausgestattet.

**485EPFUB** ermöglicht den Anschluss an Geräte mit USB-Anschluss.

Die Bustransfermodule **485EPT1**, **485EPT2** ermöglichen den Anschluss von 485EPB mit anderen Slave-Modulen, die dezentral, in einem Abstand von max. 50 m platziert werden. Durch Verwendung eines abgeschirmten Kabels werden die Bustransfermodule im gewünschten Abstand verbunden.

Mit den Drehzahlüberwachungsmodulen **485EPS2N**, **485EPS1x**, **485EPS2x** können folgende Funktionen überwacht werden:

- Stillstand, maximale Drehzahl, Drehzahlbereich;
- Drehrichtung

Es können bis zu 4 Schaltpunkte zur Drehzahlbegrenzung je Eingang (Achse) frei konfiguriert werden.

Jedes Modul hat 2 konfigurierbare Ausgänge und kann somit bis zu 2 unabhängige Achsen steuern.

Die Relaismodule **485EPR04S00B und 485EPR04S08B** verfügen über 4 unabhängige Sicherheitsrelaisausgänge und 4 Eingänge für die externen Rückführ-Kontakte (EDM).

Für die Ausgänge sind 2 Einstellungen möglich (Konfiguration über elobau Safety Designer):

- 2 doppelte Anschlusskontakte (2 Schließerkontakte pro Ausgang mit 2 Rückführkreiseingängen vorhanden).
- 4 unabhängige einzelne Anschlusskontakte (1 Schließerkontakt pro Ausgang mit 1 Rückführkreiseingang vorhanden).

Das Modul 485EPR04S08B verfügt zusätzlich über 8 programmierbare Statusausgänge.

Die nicht-sicherheitsgerichteten Ausgabemodule 485EPAS00S08 und 485EPA00S16 verfügen über 8 bzw. 16 programmierbare Statusausgänge.

Mit der Konfigurationssoftware von **eloProg** kann unter Verwendung von logischen Verknüpfungen und Sicherheitsfunktionen wie Muting, Timer, Zählern usw. komplexe Logik erstellt werden.

Dies alles erfolgt über eine einfache und intuitive graphische Benutzeroberfläche.

Die auf dem PC erstellte Konfiguration wird an das Modul 485EPB über USB-Anschluss übertragen. Die Datei wird im 485EPB gespeichert und kann auch auf dem proprietären Speicherstick 350EPS (Zubehör) gespeichert werden. Somit ist eine schnelle Übertragung der Konfiguration auf weitere Module 485EPB einfach möglich.

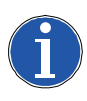

### Hinweis

Das eloProg System ist für das höchste Sicherheitsniveau zertifiziert, das in den einschlägigen Industriesicherheitsnormen vorgesehen ist (SIL 3, SILCL 3, PLe und Kat. 4).

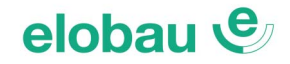

### 3 LIEFERUMFANG

Das Basismodul 485EPB wird mit folgendem Zubehör geliefert:

- CD-ROM mit kostenloser Konfigurationssoftware und Handbuch im PDF-Format

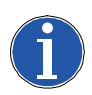

### Hinweis

Der rückseitige Busanschluss (T-Verteiler 350EPT) und der Speicherstick (350EPS) können separat als Zubehör bestellt werden.

Die Erweiterungsmodule werden mit folgendem Zubehör geliefert:

- Rückseitiger Busanschluss (T-Verteiler 350EPT),

(in den Relaisausgangsmodulen 485EPR02 und 485EPR04 nicht enthalten, da diese nur über die Anschlussklemmen angeschlossen werden).

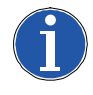

### Hinweis

Für die Installation eines Erweiterungsmoduls ist sowohl der im Lieferumfang enthaltene Busanschluss (T-Verteiler) als auch ein weiterer für den Anschluss an das Basismodul 485EPB erforderlich (ausgenommen sind Relaisausgangsmodule).

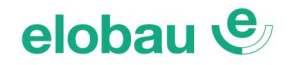

### 4 INSTALLATION

### 4.1 Mechanische Befestigung

Die Module werden auf einer 35 mm DIN-Schiene (ISO 5022) wie folgt befestigt:

- 1. Die Anzahl T-Verteiler zusammenstecken, die der Anzahl der zu montierenden Module entspricht.
- 2. Auf der 35 mm DIN-Schiene (ISO 5022) die zusammengesteckten T-Verteiler befestigen (zuerst oben).
- 3. Dann die Module an der Schiene befestigen und die Kontaktvorrichtung unten am Modul auf den entsprechenden T-Verteiler setzen. Das Modul vorsichtig eindrücken, bis es spürbar einrastet.
- 4. Um das Modul zu entfernen, muss unter Verwendung eines Schraubenziehers der Sperrhaken auf der Rückseite des Moduls nach unten gezogen, das Modul von unten angehoben und nach oben gezogen werden.

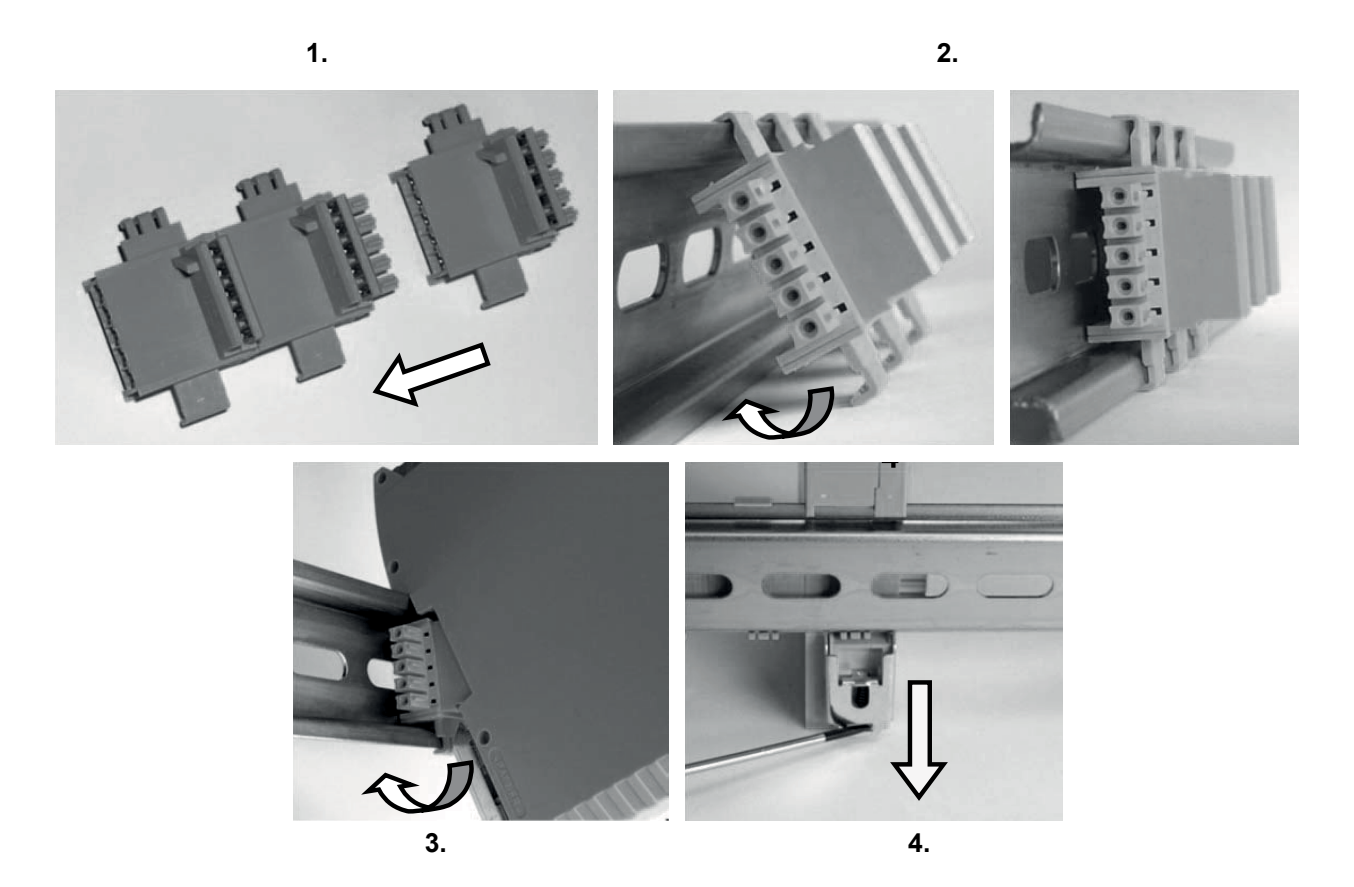

Fig. 4-1 Mechanische Befestigung

### 4.2 Berechnung des Sicherheitsabstands einer an eloProg angeschlossenen BWS

Alle an eloProg angeschlossenen berührungslos wirkenden Schutzeinrichtungen (BWS) müssen in einem Abstand positioniert werden, der dem Mindestsicherheitsabstand **S** entspricht, so dass die Gefahrenstelle erst nach Stoppen der gefährlichen Bewegung der Maschine erreicht werden kann.

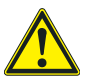

### Warnung

- In der europäischen Norm: ISO 13855:2010- (EN 999:2008) Sicherheit von Maschinen. Anordnung von Schutzeinrichtungen im Hinblick auf Annäherungsgeschwindigkeiten von Körperteilen\* sind Formeln für die Berechnung des korrekten Sicherheitsabstands enthalten.
- Beachten Sie auch das Installationshandbuch jedes einzelnen Geräts, um spezifische Informationen hinsichtlich der Anordnung zu erhalten.
- Es ist zu beachten, dass die Gesamtreaktionszeit des Systems von folgenden Faktoren abhängt:

Reaktionszeit eloProg + Reaktionszeit BWS + Reaktionszeit Maschine (die von der Maschine ab dem Moment, in dem das Stoppsignal übertragen wird, benötigte Zeit, um die gefährlichen Bewegungen zu stoppen).

\* "Beschreibt die Methoden, die die Planer zur Berechnung der Mindestsicherheitsabstände von einer Gefahr für spezifische Sicherheitsvorrichtungen verwenden können, insbesondere für berührungslos wirkende Schutzeinrichtungen (z.B. Lichtschranken), druckempfindliche Matten oder Trittflächen und Zweihandsteuerungen. Enthält eine Regel zur Bestimmung der Anordnung der Sicherheitsvorrichtungen basierend auf der Annäherungsgeschwindigkeit und der Haltezeit der Maschine, die angemessen extrapoliert werden kann, so dass auch die verriegelten Türen mit einbezogen werden, ohne die Schutzeinrichtung zu verriegeln."

### 4.3 Elektrische Anschlüsse

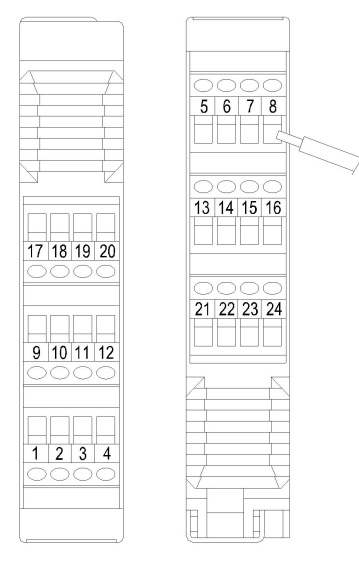

Die Module sind mit Anschlussklemmen für die elektrischen Anschlüsse versehen. Jedes Modul hat 8, 16 oder 24 Klemmen.

Jedes Modul verfügt außerdem über einen rückseitigen Anschluss (für die Kommunikation mit dem Master und den anderen Erweiterungsmodulen).

485EPR02 und 485EPR04 werden nur über die Anschlussklemmen angeschlossen.

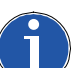

Klemmenanzugsdrehmoment: 0,6 - 0,7 Nm

Fig. 4-2 Elektrische Anschlüsse

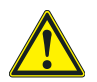

### Warnung

- Die Sicherheitsmodule in einem Gehäuse installieren, das mindestens IP54 entspricht.
- Verbinden Sie die Module im spannungslosen Zustand.
- Die Module müssen mit einer Versorgungsspannung von 24 VDC ± 20 % gespeist werden (Schutzkleinspannung gemäß EN 60204-1 (Kap. 6.4)).
- eloProg nicht als Versorgung für externe Geräte verwenden.
- Der Erdungsanschluss (0 VDC) muss an allen Komponenten des Systems derselbe sein.

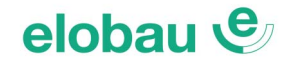

### 4.3.1 Hinweise zu den Anschlusskabeln

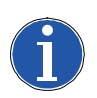

#### Hinweis

- Leiterquerschnitt: AWG 12÷30 (starr/flexibel) (UL).
- Verwenden Sie nur Kupferleiter mit 60 °C/75 °C.
- Es wird empfohlen, die Spannungsversorgung der Sicherheitsmodule von anderen Geräten (Elektromotoren, Inverter, Frequenzumwandler) oder sonstigen Störquellen getrennt zu halten.
- Für Anschlüsse mit einer Länge von über 50 m Kabel mit einem Querschnitt von mindestens 1 mm<sup>2</sup> verwenden.

Im Anschluss werden die Anschlüsse jedes einzelnen Moduls aufgeführt:

| Basismodul (Master) 485EPB |                |        |                                  |                                                |  |
|----------------------------|----------------|--------|----------------------------------|------------------------------------------------|--|
| KLEMME                     | SIGNAL         | ТҮР    | BESCHREIBUNG                     | FUNKTIONSWEISE                                 |  |
| 1                          | 24 VDC         | -      | Versorgung 24 VDC                | -                                              |  |
| 2                          | MASTER_ENABLE1 | Input  | MASTER ENABLE                    | Input (" <i>Typ B"</i> gemäß EN 61131-2:2007)  |  |
| 3                          | MASTER_ENABLE2 | Input  |                                  | Input (" <i>Typ B</i> " gemäß EN 61131-2:2007) |  |
| 4                          | GND            | -      | Versorgung 0 VDC                 | -                                              |  |
| 5                          | OSSD1_A        | Output | Sicherbeitsausgang 1             | Aktiver PNP                                    |  |
| 6                          | OSSD1_B        | Output | Sichemensausgang 1               | Aktiver PNP                                    |  |
| 7                          | REST_FBK1      | Input  | Rückführkreis/Restart 1          | Input gemäß EN 61131-2:2007                    |  |
| 8                          | OUT_STATUS1    | Output | Statusausgang 1                  | Aktiver PNP                                    |  |
| 9                          | OSSD2_A        | Output | Cick or heite success 2          | Aktiver PNP                                    |  |
| 10                         | OSSD2_B        | Output |                                  | Aktiver PNP                                    |  |
| 11                         | REST_FBK2      | Input  | Rückführkreis/Restart 2          | Input gemäß EN 61131-2:2007                    |  |
| 12                         | OUT_STATUS2    | Output | Statusausgang 2                  | Aktiver PNP                                    |  |
| 13                         | OUT_TEST1      | Output | Ausgang mit Kurzschlusserkennung | Aktiver PNP                                    |  |
| 14                         | OUT_TEST2      | Output | Ausgang mit Kurzschlusserkennung | Aktiver PNP                                    |  |
| 15                         | OUT_TEST3      | Output | Ausgang mit Kurzschlusserkennung | Aktiver PNP                                    |  |
| 16                         | OUT_TEST4      | Output | Ausgang mit Kurzschlusserkennung | Aktiver PNP                                    |  |
| 17                         | INPUT1         | Input  | Sicherer digitaler Eingang 1     | Input gemäß EN 61131-2:2007                    |  |
| 18                         | INPUT2         | Input  | Sicherer digitaler Eingang 2     | Input gemäß EN 61131-2:2007                    |  |
| 19                         | INPUT3         | Input  | Sicherer digitaler Eingang 3     | Input gemäß EN 61131-2:2007                    |  |
| 20                         | INPUT4         | Input  | Sicherer digitaler Eingang 4     | Input gemäß EN 61131-2:2007                    |  |
| 21                         | INPUT5         | Input  | Sicherer digitaler Eingang 5     | Input gemäß EN 61131-2:2007                    |  |
| 22                         | INPUT6         | Input  | Sicherer digitaler Eingang 6     | Input gemäß EN 61131-2:2007                    |  |
| 23                         | INPUT7         | Input  | Sicherer digitaler Eingang 7     | Input gemäß EN 61131-2:2007                    |  |
| 24                         | INPUT8         | Input  | Sicherer digitaler Eingang 8     | Input gemäß EN 61131-2:2007                    |  |

Tab. 4-1 Anschlüsse - Basismodul 485EPB

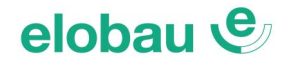

### 4.3.2 USB-Eingang

Das Basismodul 485EPB ist mit einem USB 2.0-Anschluss ausgestattet, um den Anschluss an den PC zu ermöglichen, auf dem sich die Konfigurationssoftware befindet (siehe *Fig. 4-3*). Ein USB-Kabel (3 m lang) ist als Zubehör erhältlich (350EPU).

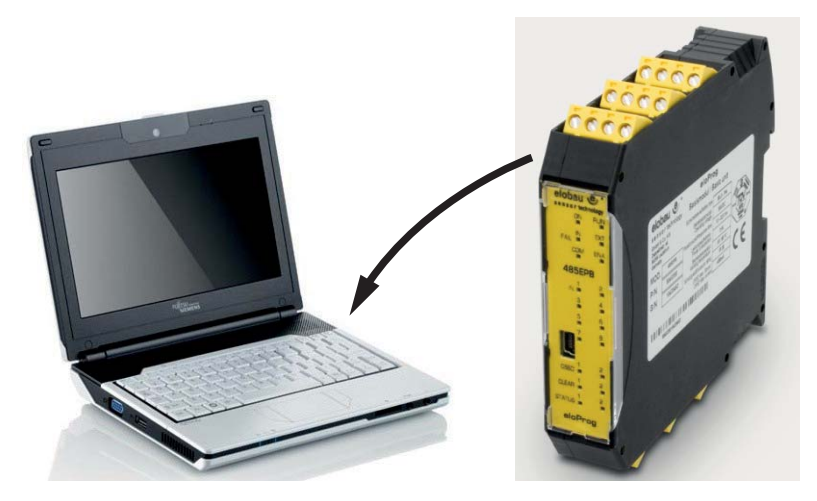

Fig. 4-3 USB 2.0 - Anschluss

### 4.3.3 eloProg Speicherstick (350EPS)

Beim Basismodul 485EPB besteht die Möglichkeit, einen Backup-Speicher (optional) zu installieren, auf dem die Konfigurationsparameter der SW gespeichert werden können.

Der Schreibvorgang auf den Speicherstick erfolgt **jedes Mal**, wenn ein neues Projekt vom PC an das Basismodul übertragen wird.

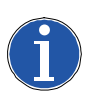

### Hinweis

Den Speicherstick nur anschließen/entfernen, wenn das Basismodul nicht an Spannung ist.

Der Steckplatz für den Speicherstick befindet sich auf der Rückseite des Basismoduls (Richtung wie in *Fig. 4-4 eloProg Speicherstick 350EPS*).

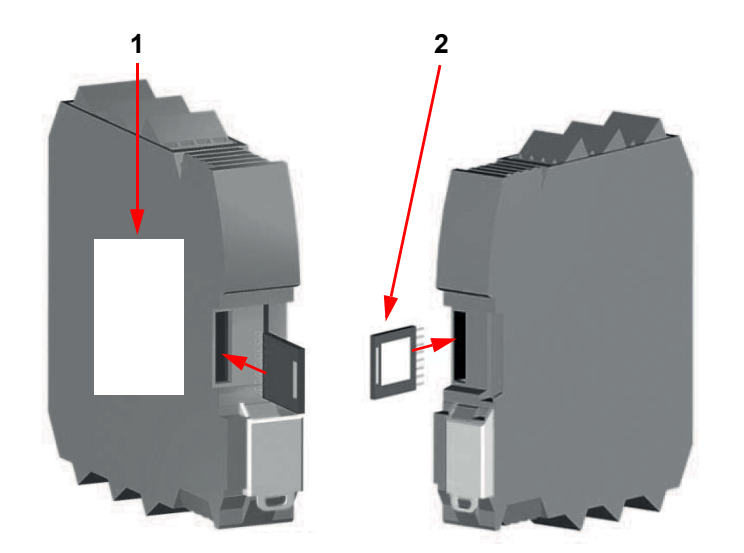

1 Etikett mit technischen Daten

2 350EPS-Speicherstick

Fig. 4-4 eloProg Speicherstick 350EPS

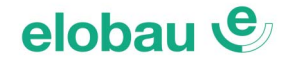

### **Funktion MEHRFACHLADEN**

Um die Konfiguration von Basismodulen ohne PC auszuführen, muss die Konfiguration auf einen Speicherstick gespeichert werden. Diese wird dann verwendet, um die Daten auf die Basismodule zu laden, die konfiguriert werden sollen.

Damit ein Projekt auf einen Speicherstick geschrieben wird, ist es erforderlich, die Konfiguration (bei eingestecktem Speicherstick) vom PC an das Basismodul zu senden. Nur Einstecken eines unbeschriebenen Speichersticks in ein bereits konfiguriertes Basismodul reicht (auch wenn ein Boot-Vorgang durchgeführt wird) nicht aus.

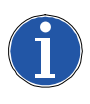

#### Hinweis

Ist die im Speicherstick enthaltene Datei nicht mit der im Basismodul identisch, wird die im Basismodul gespeicherte Konfiguration überschrieben und endgültig gelöscht! Achtung: Alle zuvor im Basismodul enthaltenen Daten gehen verloren!

### **RESTORE-Funktion (Wiederherstellen)**

Falls das Basismodul defekt ist, kann es gegen ein neues ausgetauscht werden. Da alle Konfigurationen zuvor auf dem Speicherstick gespeichert wurden, muss nur der Speicherstick in das neue Basismodul eingesetzt und das eloprog System wieder eingeschaltet werden. Der Einschaltvorgang lädt automatisch die Backup-Konfiguration. Auf diese Weise werden Arbeitsunterbrechungen auf ein Minimum reduziert.

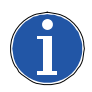

### Hinweis

Die LADE- und RESTORE-Funktionen können über die SW deaktiviert werden (siehe *Fig.* 7-23 *Modul 485EPR04S08B auf Seite 7-29*).

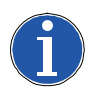

### Hinweis

Die Erweiterungsmodule müssen vor Verwendung bei der Installation adressiert werden (siehe *Kap. 6.1.2 NODE SEL auf Seite 6-1*).

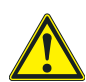

### Warnung

Bei jeder Verwendung des Speichersticks muss geprüft werden, ob die ausgewählte Konfiguration die ist, die für das System erstellt wurde. Dann erneut eine vollständige Funktionsprüfung des Systems bestehend aus eloProg und allen daran angeschlossenen Geräten durchführen (siehe *Kap. 8.1.14 System-Test auf Seite 8-15*).

| Ein-/Ausgangsmodul 485EPE08A02 |             |        |                                  |                                         |  |
|--------------------------------|-------------|--------|----------------------------------|-----------------------------------------|--|
| KLEMME                         | SIGNAL      | ТҮР    | BESCHREIBUNG                     | FUNKTIONSWEISE                          |  |
| 1                              | 24VDC       | -      | Versorgung 24 VDC                | -                                       |  |
| 2                              | NODE_SEL 0  | Input  | Knotonouowahl                    | Input (,,,Typ B" gemäß EN 61131-2:2007) |  |
| 3                              | NODE_SEL 1  | Input  | Kiloteriauswarii                 | Input (,,,Typ B" gemäß EN 61131-2:2007) |  |
| 4                              | GND         | -      | Versorgung 0 VDC                 | -                                       |  |
| 5                              | OSSD1_A     | Output | Sichorhoiteausgang 1             | Aktiver PNP                             |  |
| 6                              | OSSD1_B     | Output | Sichemeitsausgang 1              | Aktiver PNP                             |  |
| 7                              | REST_FBK1   | Input  | Rückführkreis/Restart 1          | Input gemäß EN 61131-2:2007             |  |
| 8                              | OUT_STATUS1 | Output | Statusausgang 1                  | Aktiver PNP                             |  |
| 9                              | OSSD2_A     | Output | Sicharhaiteausgang 2             | Aktiver PNP                             |  |
| 10                             | OSSD2_B     | Output | Sichemeitsausgang 2              | Aktiver PNP                             |  |
| 11                             | REST_FBK2   | Input  | Rückführkreis/Restart 2          | Input gemäß EN 61131-2:2007             |  |
| 12                             | OUT_STATUS2 | Output | Statusausgang 2                  | Aktiver PNP                             |  |
| 13                             | OUT_TEST1   | Output | Ausgang mit Kurzschlusserkennung | Aktiver PNP                             |  |
| 14                             | OUT_TEST2   | Output | Ausgang mit Kurzschlusserkennung | Aktiver PNP                             |  |
| 15                             | OUT_TEST3   | Output | Ausgang mit Kurzschlusserkennung | Aktiver PNP                             |  |
| 16                             | OUT_TEST4   | Output | Ausgang mit Kurzschlusserkennung | Aktiver PNP                             |  |
| 17                             | INPUT1      | Input  | Sicherer digitaler Eingang 1     | Input gemäß EN 61131-2:2007             |  |
| 18                             | INPUT2      | Input  | Sicherer digitaler Eingang 2     | Input gemäß EN 61131-2:2007             |  |
| 19                             | INPUT3      | Input  | Sicherer digitaler Eingang 3     | Input gemäß EN 61131-2:2007             |  |
| 20                             | INPUT4      | Input  | Sicherer digitaler Eingang 4     | Input gemäß EN 61131-2:2007             |  |
| 21                             | INPUT5      | Input  | Sicherer digitaler Eingang 5     | Input gemäß EN 61131-2:2007             |  |
| 22                             | INPUT6      | Input  | Sicherer digitaler Eingang 6     | Input gemäß EN 61131-2:2007             |  |
| 23                             | INPUT7      | Input  | Sicherer digitaler Eingang 7     | Input gemäß EN 61131-2:2007             |  |
| 24                             | INPUT8      | Input  | Sicherer digitaler Eingang 8     | Input gemäß EN 61131-2:2007             |  |

Tab. 4-2 Anschlüsse Ein-/Ausgangsmodul 485EPE08A02

| Eingangsmodul 485EPE08 |            |        |                                  |                                         |  |
|------------------------|------------|--------|----------------------------------|-----------------------------------------|--|
| KLEMME                 | SIGNAL     | ТҮР    | BESCHREIBUNG                     | FUNKTIONSWEISE                          |  |
| 1                      | 24VDC      | -      | Versorgung 24 VDC                | -                                       |  |
| 2                      | NODE_SEL 0 | Input  | Kastasausushi                    | Input (,,,Typ B" gemäß EN 61131-2:2007) |  |
| 3                      | NODE_SEL 1 | Input  | Kilotenauswani                   | Input (,,,Typ B" gemäß EN 61131-2:2007) |  |
| 4                      | GND        | -      | Versorgung 0 VDC                 | -                                       |  |
| 5                      | INPUT1     | Input  | Sicherer digitaler Eingang 1     | Input gemäß EN 61131-2:2007             |  |
| 6                      | INPUT2     | Input  | Sicherer digitaler Eingang 2     | Input gemäß EN 61131-2:2007             |  |
| 7                      | INPUT3     | Input  | Sicherer digitaler Eingang 3     | Input gemäß EN 61131-2:2007             |  |
| 8                      | INPUT4     | Input  | Sicherer digitaler Eingang 4     | Input gemäß EN 61131-2:2007             |  |
| 9                      | OUT_TEST1  | Output | Ausgang mit Kurzschlusserkennung | Aktiver PNP                             |  |
| 10                     | OUT_TEST2  | Output | Ausgang mit Kurzschlusserkennung | Aktiver PNP                             |  |
| 11                     | OUT_TEST3  | Output | Ausgang mit Kurzschlusserkennung | Aktiver PNP                             |  |
| 12                     | OUT_TEST4  | Output | Ausgang mit Kurzschlusserkennung | Aktiver PNP                             |  |
| 13                     | INPUT5     | Input  | Sicherer digitaler Eingang 5     | Input gemäß EN 61131-2:2007             |  |
| 14                     | INPUT6     | Input  | Sicherer digitaler Eingang 6     | Input gemäß EN 61131-2:2007             |  |
| 15                     | INPUT7     | Input  | Sicherer digitaler Eingang 7     | Input gemäß EN 61131-2:2007             |  |
| 16                     | INPUT8     | Input  | Sicherer digitaler Eingang 8     | Input gemäß EN 61131-2:2007             |  |

Tab. 4-3 Anschlüsse Eingangsmodul 485EPE08

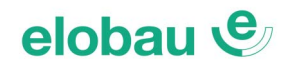

| Modul 485EPE12 |            |        |                                  |                                         |  |
|----------------|------------|--------|----------------------------------|-----------------------------------------|--|
| KLEMME         | SIGNAL     | ТҮР    | BESCHREIBUNG                     | FUNKTIONSWEISE                          |  |
| 1              | 24VDC      | -      | Versorgung 24 VDC                | -                                       |  |
| 2              | NODE_SEL 0 | Input  | Knotonauswahl                    | Input (,,,Typ B" gemäß EN 61131-2:2007) |  |
| 3              | NODE_SEL 1 | Input  | Khotenauswani                    | Input (,,,Typ B" gemäß EN 61131-2:2007) |  |
| 4              | GND        | -      | Versorgung 0 VDC                 | -                                       |  |
| 5              | INPUT1     | Input  | Sicherer digitaler Eingang 1     | Input gemäß EN 61131-2:2007             |  |
| 6              | INPUT2     | Input  | Sicherer digitaler Eingang 2     | Input gemäß EN 61131-2:2007             |  |
| 7              | INPUT3     | Input  | Sicherer digitaler Eingang 3     | Input gemäß EN 61131-2:2007             |  |
| 8              | INPUT4     | Input  | Sicherer digitaler Eingang 4     | Input gemäß EN 61131-2:2007             |  |
| 9              | OUT_TEST1  | Output | Ausgang mit Kurzschlusserkennung | Aktiver PNP                             |  |
| 10             | OUT_TEST2  | Output | Ausgang mit Kurzschlusserkennung | Aktiver PNP                             |  |
| 11             | OUT_TEST3  | Output | Ausgang mit Kurzschlusserkennung | Aktiver PNP                             |  |
| 12             | OUT_TEST4  | Output | Ausgang mit Kurzschlusserkennung | Aktiver PNP                             |  |
| 13             | INPUT5     | Input  | Sicherer digitaler Eingang 5     | Input gemäß EN 61131-2:2007             |  |
| 14             | INPUT6     | Input  | Sicherer digitaler Eingang 6     | Input gemäß EN 61131-2:2007             |  |
| 15             | INPUT7     | Input  | Sicherer digitaler Eingang 7     | Input gemäß EN 61131-2:2007             |  |
| 16             | INPUT8     | Input  | Sicherer digitaler Eingang 8     | Input gemäß EN 61131-2:2007             |  |
| 17             | OUT_TEST5  | Output | Ausgang mit Kurzschlusserkennung | Aktiver PNP                             |  |
| 18             | OUT_TEST6  | Output | Ausgang mit Kurzschlusserkennung | Aktiver PNP                             |  |
| 19             | OUT_TEST7  | Output | Ausgang mit Kurzschlusserkennung | Aktiver PNP                             |  |
| 20             | OUT_TEST8  | Output | Ausgang mit Kurzschlusserkennung | Aktiver PNP                             |  |
| 21             | INPUT9     | Input  | Sicherer digitaler Eingang 9     | Input gemäß EN 61131-2:2007             |  |
| 22             | INPUT10    | Input  | Sicherer digitaler Eingang 10    | Input gemäß EN 61131-2:2007             |  |
| 23             | INPUT11    | Input  | Sicherer digitaler Eingang 11    | Input gemäß EN 61131-2:2007             |  |
| 24             | INPUT12    | Input  | Sicherer digitaler Eingang 12    | Input gemäß EN 61131-2:2007             |  |

Tab. 4-4 Anschlüsse Modul 485EPE12

| Eingangsmodul 485EPE16 |            |        |                                  |                                               |  |
|------------------------|------------|--------|----------------------------------|-----------------------------------------------|--|
| KLEMME                 | SIGNAL     | ТҮР    | BESCHREIBUNG                     | FUNKTIONSWEISE                                |  |
| 1                      | 24VDC      | -      | Versorgung 24 VDC                | -                                             |  |
| 2                      | NODE_SEL 0 | Input  | Knotenauswahl                    | Input (" <i>Typ B"</i> gemäß EN 61131-2:2007) |  |
| 3                      | NODE_SEL 1 | Input  | Kilotenauswani                   | Input (" <i>Typ B"</i> gemäß EN 61131-2:2007) |  |
| 4                      | GND        | -      | Versorgung 0 VDC                 | -                                             |  |
| 5                      | INPUT1     | Input  | Sicherer digitaler Eingang 1     | Input gemäß EN 61131-2:2007                   |  |
| 6                      | INPUT2     | Input  | Sicherer digitaler Eingang 2     | Input gemäß EN 61131-2:2007                   |  |
| 7                      | INPUT3     | Input  | Sicherer digitaler Eingang 3     | Input gemäß EN 61131-2:2007                   |  |
| 8                      | INPUT4     | Input  | Sicherer digitaler Eingang 4     | Input gemäß EN 61131-2:2007                   |  |
| 9                      | OUT_TEST1  | Output | Ausgang mit Kurzschlusserkennung | Aktiver PNP                                   |  |
| 10                     | OUT_TEST2  | Output | Ausgang mit Kurzschlusserkennung | Aktiver PNP                                   |  |
| 11                     | OUT_TEST3  | Output | Ausgang mit Kurzschlusserkennung | Aktiver PNP                                   |  |
| 12                     | OUT_TEST4  | Output | Ausgang mit Kurzschlusserkennung | Aktiver PNP                                   |  |
| 13                     | INPUT5     | Input  | Sicherer digitaler Eingang 5     | Input gemäß EN 61131-2:2007                   |  |
| 14                     | INPUT6     | Input  | Sicherer digitaler Eingang 6     | Input gemäß EN 61131-2:2007                   |  |
| 15                     | INPUT7     | Input  | Sicherer digitaler Eingang 7     | Input gemäß EN 61131-2:2007                   |  |
| 16                     | INPUT8     | Input  | Sicherer digitaler Eingang 8     | Input gemäß EN 61131-2:2007                   |  |
| 17                     | INPUT9     | Input  | Sicherer digitaler Eingang 9     | Input gemäß EN 61131-2:2007                   |  |
| 18                     | INPUT10    | Input  | Sicherer digitaler Eingang 10    | Input gemäß EN 61131-2:2007                   |  |
| 19                     | INPUT11    | Input  | Sicherer digitaler Eingang 11    | Input gemäß EN 61131-2:2007                   |  |
| 20                     | INPUT12    | Input  | Sicherer digitaler Eingang 12    | Input gemäß EN 61131-2:2007                   |  |
| 21                     | INPUT13    | Input  | Sicherer digitaler Eingang 13    | Input gemäß EN 61131-2:2007                   |  |
| 22                     | INPUT14    | Input  | Sicherer digitaler Eingang 14    | Input gemäß EN 61131-2:2007                   |  |
| 23                     | INPUT15    | Input  | Sicherer digitaler Eingang 15    | Input gemäß EN 61131-2:2007                   |  |
| 24                     | INPUT16    | Input  | Sicherer digitaler Eingang 16    | Input gemäß EN 61131-2:2007                   |  |

Tab. 4-5 Anschlüsse Eingangsmodul 485EPE16

| Ausgangsmodul 485EPA02 |             |        |                         |                                               |
|------------------------|-------------|--------|-------------------------|-----------------------------------------------|
| KLEMME                 | SIGNAL      | ТҮР    | BESCHREIBUNG            | FUNKTIONSWEISE                                |
| 1                      | 24VDC       | -      | Versorgung 24 VDC       | -                                             |
| 2                      | NODE_SEL 0  | Input  | Knotonauswahl           | Input (" <i>Typ B"</i> gemäß EN 61131-2:2007) |
| 3                      | NODE_SEL 1  | Input  | Kiloteriauswarii        | Input (" <i>Typ B"</i> gemäß EN 61131-2:2007) |
| 4                      | GND         | -      | Versorgung 0 VDC        | -                                             |
| 5                      | OSSD1_A     | Output | Sichorhoiteausgang 1    | Aktiver PNP                                   |
| 6                      | OSSD1_B     | Output | Sichemeitsausgang 1     | Aktiver PNP                                   |
| 7                      | REST_FBK1   | Input  | Rückführkreis/Restart 1 | Input gemäß EN 61131-2:2007                   |
| 8                      | OUT_STATUS1 | Output | Statusausgang 1A/1B     | Aktiver PNP                                   |
| 9                      | OSSD2_A     | Output | Sichorhoiteausgang 2    | Aktiver PNP                                   |
| 10                     | OSSD2_B     | Output | Sichemeitsausgang 2     | Aktiver PNP                                   |
| 11                     | REST_FBK2   | Input  | Rückführkreis/Restart 2 | Input gemäß EN 61131-2:2007                   |
| 12                     | OUT_STATUS2 | Output | Statusausgang 2A/2B     | Aktiver PNP                                   |
| 13                     | 24VDC       | -      | Versorgung 24 VDC       | Versorgung OSSD1/2                            |
| 14                     | N.C.        | -      | -                       | -                                             |
| 15                     | GND         | -      | Versorgung 0 VDC        | -                                             |
| 16                     | N.C.        | -      | -                       | -                                             |

Tab. 4-6 Anschlüsse Ausgangsmodul 485EPA02

| Ausgangsmodul 485EPA04 |             |        |                         |                                               |
|------------------------|-------------|--------|-------------------------|-----------------------------------------------|
| KLEMME                 | SIGNAL      | ТҮР    | BESCHREIBUNG            | FUNKTIONSWEISE                                |
| 1                      | 24VDC       | -      | Versorgung 24 VDC       | -                                             |
| 2                      | NODE_SEL 0  | Input  | Knotonouowahl           | Input (" <i>Typ B"</i> gemäß EN 61131-2:2007) |
| 3                      | NODE_SEL 1  | Input  | Knotenauswann           | Input (" <i>Typ B"</i> gemäß EN 61131-2:2007) |
| 4                      | GND         | -      | Versorgung 0 VDC        | -                                             |
| 5                      | OSSD1_A     | Output | Sicherheitegungang 1    | Aktiver PNP                                   |
| 6                      | OSSD1_B     | Output | Sichemensausgang 1      | Aktiver PNP                                   |
| 7                      | REST_FBK1   | Input  | Rückführkreis/Restart 1 | Input gemäß EN 61131-2:2007                   |
| 8                      | OUT_STATUS1 | Output | Statusausgang 1         | Aktiver PNP                                   |
| 9                      | OSSD2_A     | Output | Sieberheiteeuegeng 2    | Aktiver PNP                                   |
| 10                     | OSSD2_B     | Output | Sichemensausgang 2      | Aktiver PNP                                   |
| 11                     | REST_FBK2   | Input  | Rückführkreis/Restart 2 | Input gemäß EN 61131-2:2007                   |
| 12                     | OUT_STATUS2 | Output | Statusausgang 2         | Aktiver PNP                                   |
| 13                     | 24VDC       | -      | Versorgung 24 VDC       | Versorgung OSSD1/2                            |
| 14                     | 24VDC       | -      | Versorgung 24 VDC       | Versorgung OSSD3/4                            |
| 15                     | GND         | -      | Versorgung 0 VDC        | -                                             |
| 16                     | GND         | -      | Versorgung 0 VDC        | -                                             |
| 17                     | OSSD4_A     | Output | Sichorhoitsausgang 4    | Aktiver PNP                                   |
| 18                     | OSSD4_B     | Output | Sichemensausgang 4      | Aktiver PNP                                   |
| 19                     | REST_FBK4   | Input  | Rückführkreis/Restart 4 | Input gemäß EN 61131-2:2007                   |
| 20                     | OUT_STATUS4 | Output | Statusausgang 4         | Aktiver PNP                                   |
| 21                     | OSSD3_A     | Output | Sigherheitegungang 2    | Aktiver PNP                                   |
| 22                     | OSSD3_B     | Output | Sichemensausyany 3      | Aktiver PNP                                   |
| 23                     | REST_FBK3   | Input  | Rückführkreis/Restart 3 | Input gemäß EN 61131-2:2007                   |
| 24                     | OUT_STATUS3 | Output | Statusausgang 3         | Aktiver PNP                                   |

Tab. 4-7 Anschlüsse Ausgangsmodul 485EPA04

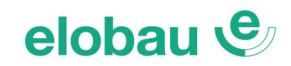

| Ausgangsmodul 485EPR02 |             |        |                                 |                |
|------------------------|-------------|--------|---------------------------------|----------------|
| KLEMME                 | SIGNAL      | TYP    | BESCHREIBUNG                    | FUNKTIONSWEISE |
| 1                      | 24VDC       | -      | Versorgung 24 VDC               | -              |
| 4                      | GND         | -      | Versorgung 0 VDC                | -              |
| 5                      | OSSD1_A     | Input  |                                 | Aktiver DND    |
| 6                      | OSSD1_B     | Input  |                                 | AKUVELFINF     |
| 7                      | FBK_K1_K2_1 | Output | Rückführkreis K1K2 BEREICH 1    | Öffnerkontakt  |
| 9                      | A_NC1       | Output | – Öffnerkontakt BEREICH 1 –     |                |
| 10                     | B_NC1       | Output |                                 |                |
| 13                     | A_NO11      | Output | Schließerkontakt 1 BEREICH 1    |                |
| 14                     | B_NO11      | Output |                                 |                |
| 15                     | A_NO12      | Output | Schließerkentakt 2 BEBEICH 2    |                |
| 16                     | B_NO12      | Output | - Schlielserkontakt 2 BEREICH 2 |                |

Tab. 4-8 Anschlüsse Ausgangsmodul 485EPR02

| Ausgangsmodul 485EPR04 |             |        |                               |                |
|------------------------|-------------|--------|-------------------------------|----------------|
| KLEMME                 | SIGNAL      | ТҮР    | BESCHREIBUNG                  | FUNKTIONSWEISE |
| 1                      | 24VDC       | -      | Versorgung 24 VDC             | -              |
| 4                      | GND         | -      | Versorgung 0 VDC              | -              |
| 5                      | OSSD1_A     | Input  |                               | Aktiver DND    |
| 6                      | OSSD1_B     | Input  |                               | AKIIVEI FINF   |
| 7                      | FBK_K1_K2_1 | Output | Rückführkreis K1K2 BEREICH 1  | Öffnerkontakt  |
| 9                      | A_NC1       | Output |                               |                |
| 10                     | B_NC1       | Output |                               |                |
| 13                     | A_NO11      | Output |                               |                |
| 14                     | B_NO11      | Output |                               |                |
| 15                     | A_NO12      | Output | Sablie Contract 2 DEDEICH 4   |                |
| 16                     | B_NO12      | Output |                               |                |
| 11                     | A_NC2       | Output |                               |                |
| 12                     | B_NC2       | Output |                               |                |
| 17                     | OSSD2_A     | Input  |                               | Altivor DND    |
| 18                     | OSSD2_B     | Input  |                               |                |
| 19                     | FBK_K1_K2_2 | Output | Rückführkreis K1K2 BEREICH 2  | Öffnerkontakt  |
| 21                     | A_NO21      | Output | Schließerkentakt 1 BEDEICH 2  |                |
| 22                     | B_NO21      | Output | Schlieberkohlakt i BEREICH Z  |                |
| 23                     | A_NO22      | Output | Sablin Corkontakt 2 PEPEICH 2 |                |
| 24                     | B_NO22      | Output | Schließerkontakt 2 BEREICH 2  |                |

Tab. 4-9 Anschlüsse Ausgangsmodul 485EPR04

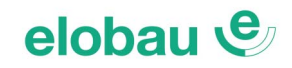

| Modul 485EPS2N - 485EPS1 - 485EPS2 |                      |        |                                                                                            |                                                      |
|------------------------------------|----------------------|--------|--------------------------------------------------------------------------------------------|------------------------------------------------------|
| KLEMME                             | SIGNAL               | ТҮР    | BESCHREIBUNG                                                                               | FUNKTIONSWEISE                                       |
| 1                                  | 24V                  | -      | Versorgung 24 VDC                                                                          | -                                                    |
| 2                                  | NODE_SEL 0           | Input  | Knotenauswahl                                                                              | Input ( <b>"<i>Typ B"</i></b> gemäß EN 61131-2:2007) |
| 3                                  | NODE_SEL 1           | Input  | Kilotenauswani                                                                             | Input ( <b>"<i>Typ B"</i></b> gemäß EN 61131-2:2007) |
| 4                                  | EXT_0V               | -      | Versorgung 0 VDC                                                                           | -                                                    |
| 5                                  | PROXY1_24V           | Output | Anschlüsse PROXIMITY 1                                                                     | Versorgung 24 VDC an PROXY1                          |
| 6                                  | PROXY1_REF           | Output | (Näherungsschalter)<br>(siehe Kap. 6.1.3 Initiator-Ein-<br>gang Proximity für 485EPS2N auf | Versorgung 0 VDC an PROXY1                           |
| 7                                  | PROXY1 IN1 (3 WIRES) | Input  |                                                                                            | Eingang PROXY1 Schließerkontakt                      |
| 8                                  | PROXY1 IN2 (4 WIRES) | Input  | Seite 6-2)                                                                                 | Eingang PROXY1 Öffnerkontakt                         |
| 9                                  | PROXY2_24V           | Output | Anschlüsse PROXIMITY 2                                                                     | Versorgung 24 VDC an PROXY2                          |
| 10                                 | PROXY2_REF           | Output | (Näherungsschalter)                                                                        | Versorgung 0 VDC an PROXY2                           |
| 11                                 | PROXY2 IN1 (3 WIRES) | Input  | gang Proximity für 485EPS2N auf                                                            | Eingang PROXY2 Schließerkontakt                      |
| 12                                 | PROXY2 IN2 (4 WIRES) | Input  | Seite 6-2)                                                                                 | Eingang PROXY2 Öffnerkontakt                         |
| 13                                 | N.C.                 | -      | Nicht angeschlossen                                                                        | -                                                    |
| 14                                 | N.C.                 | -      |                                                                                            | -                                                    |
| 15                                 | N.C.                 | -      |                                                                                            | -                                                    |
| 16                                 | N.C.                 | -      | 7                                                                                          | -                                                    |

Tab. 4-10 Anschlüsse Modul 485EPS2N - 485EPS1 - 485EPS2

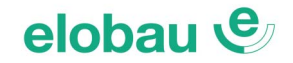

### 4.3.4 Anschlüsse Encoder mit RJ45-Steckverbinder (485EPS1, 485EPS2)

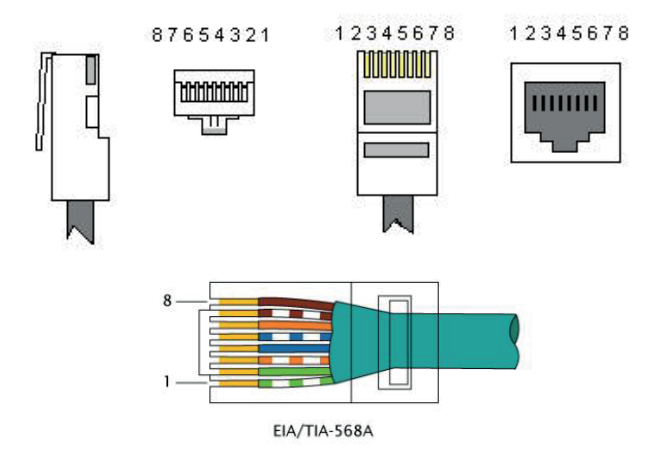

| PIN | EPS1T/2T | EPS1H/2H | EPS1S/2S |
|-----|----------|----------|----------|
| 1   | 5VDC     | N.C.     | N.C.     |
| 2   | EXT_0V   | EXT_0V   | EXT_0V   |
| 3   | N.C.     | N.C.     | N.C.     |
| 4   | А        | А        | А        |
| 5   | Ā        | Ā        | Ā        |
| 6   | N.C.     | N.C.     | N.C.     |
| 7   | В        | В        | В        |
| 8   | В        | В        | В        |

Fig. 4-5 Anschlüsse Encoder mit RJ45-Steckverbinder

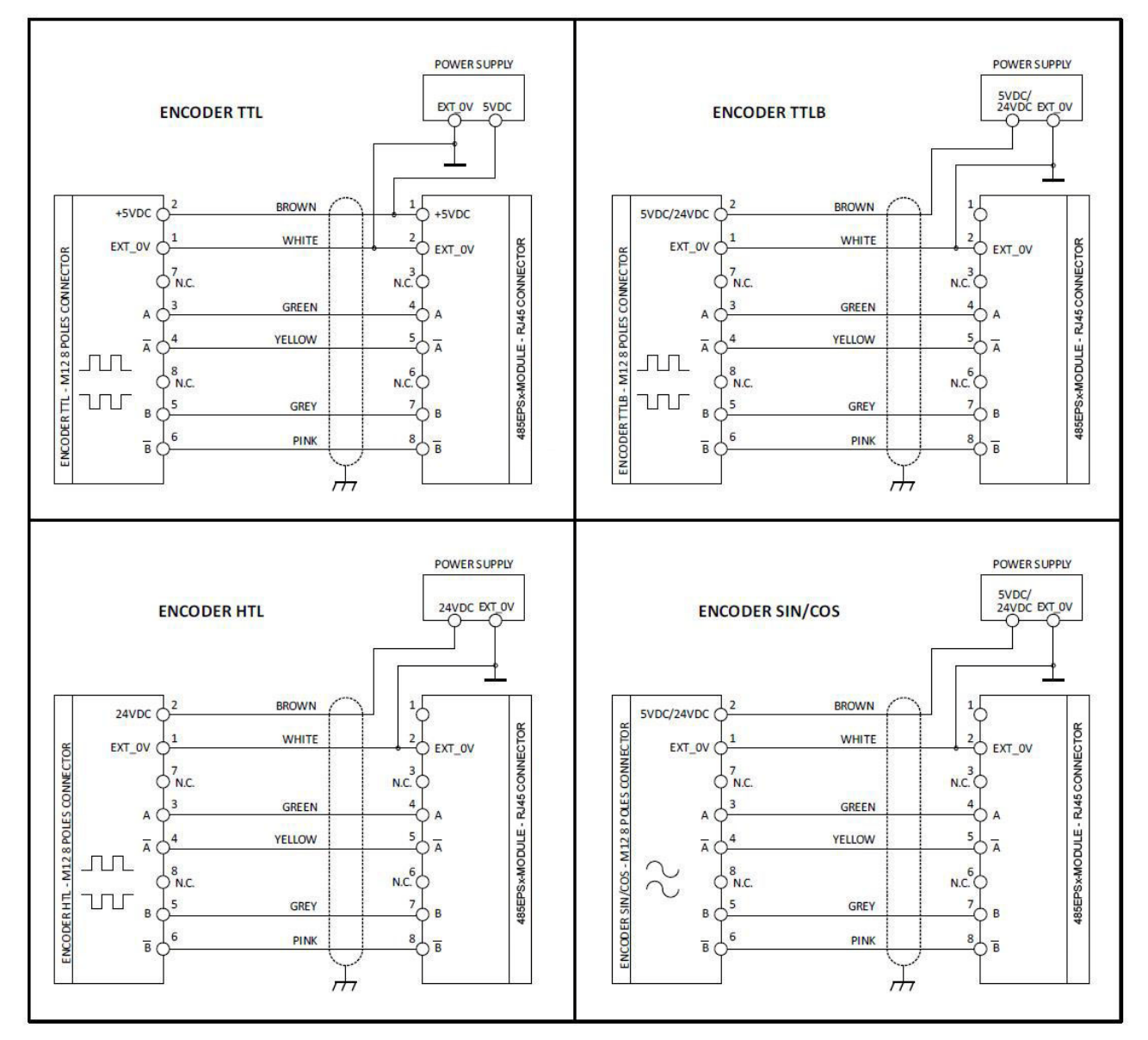

Fig. 4-6 Anschlussplan Encoder mit RJ45-Steckverbinder

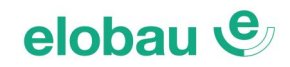

| Modul 485EPR04S00B |            |        |                          |                                               |
|--------------------|------------|--------|--------------------------|-----------------------------------------------|
| KLEMME             | SIGNAL     | ТҮР    | BESCHREIBUNG             | FUNKTIONSWEISE                                |
| 1                  | 24VDC      | -      | Versorgung 24 VDC        | -                                             |
| 2                  | NODE_SEL 0 | Input  | Knotopauswahl            | Input (" <i>Typ B"</i> gemäß EN 61131-2:2007) |
| 3                  | NODE_SEL 1 | Input  | Khotenauswani            | Input (" <i>Typ B"</i> gemäß EN 61131-2:2007) |
| 4                  | 0VDC       | -      | Versorgung 0 VDC         | -                                             |
| 5                  | REST_FBK1  | Input  | Rückführkreis/Restart 1  | Input (gemäß EN 61131-2:2007)                 |
| 6                  | REST_FBK2  | Input  | Rückführkreis/Restart 2  | Input (gemäß EN 61131-2:2007)                 |
| 7                  | REST_FBK3  | Input  | Rückführkreis/Restart 3  | Input (gemäß EN 61131-2:2007)                 |
| 8                  | REST_FBK4  | Input  | Rückführkreis/Restart 4  | Input (gemäß EN 61131-2:2007)                 |
| 9                  | A_NO1      | Output | Schließerkontakt Kanal 1 |                                               |
| 10                 | B_NO1      | Output | Schließerkohlakt Kanal T |                                               |
| 11                 | A_NO2      | Output | Schließerkontakt Kanal 2 |                                               |
| 12                 | B_NO2      | Output |                          |                                               |
| 13                 | A_NO3      | Output | Schließerkontakt Kanal 3 |                                               |
| 14                 | B_NO3      | Output | Schließerkohlakt Kanal 5 |                                               |
| 15                 | A_NO4      | Output | Schließerkontakt Kanal 4 |                                               |
| 16                 | B_NO4      | Output | Comeservonart Rahar 4    |                                               |

Tab. 4-11 Anschlüsse Modul 485EPR04S00B

|        | Modul 485EPR04S08B |        |                                  |                                         |
|--------|--------------------|--------|----------------------------------|-----------------------------------------|
| KLEMME | SIGNAL             | ТҮР    | BESCHREIBUNG                     | FUNKTIONSWEISE                          |
| 1      | 24VDC              | -      | Versorgung 24 VDC                | -                                       |
| 2      | NODE_SEL 0         | Input  | Knotonauswahl                    | Input (,,,Typ B" gemäß EN 61131-2:2007) |
| 3      | NODE_SEL 1         | Input  | Kilotenauswani                   | Input (,,,Typ B" gemäß EN 61131-2:2007) |
| 4      | 0VDC               | -      | Versorgung 0 VDC                 | -                                       |
| 5      | REST_FBK1          | Input  | Rückführkreis/Restart 1          | Input (gemäß EN 61131-2:2007)           |
| 6      | REST_FBK2          | Input  | Rückführkreis/Restart 2          | Input (gemäß EN 61131-2:2007)           |
| 7      | REST_FBK3          | Input  | Rückführkreis/Restart 3          | Input (gemäß EN 61131-2:2007)           |
| 8      | REST_FBK4          | Input  | Rückführkreis/Restart 4          | Input (gemäß EN 61131-2:2007)           |
| 9      | A_NO1              | Output | - Schließerkontakt Kanal 1       |                                         |
| 10     | B_NO1              | Output |                                  |                                         |
| 11     | A_NO2              | Output | Schließerkontakt Kanal 2         |                                         |
| 12     | B_NO2              | Output |                                  |                                         |
| 13     | A_NO3              | Output | Schließerkontakt Kanal 3         |                                         |
| 14     | B_NO3              | Output |                                  |                                         |
| 15     | A_NO4              | Output | Schließerkontakt Kanal 4         |                                         |
| 16     | B_NO4              | Output |                                  |                                         |
| 17     | SYS_STATUS1        | Output | Programmierbarer Signalausgang 1 | Aktiver PNP                             |
| 18     | SYS_STATUS2        | Output | Programmierbarer Signalausgang 2 | Aktiver PNP                             |
| 19     | SYS_STATUS3        | Output | Programmierbarer Signalausgang 3 | Aktiver PNP                             |
| 20     | SYS_STATUS4        | Output | Programmierbarer Signalausgang 4 | Aktiver PNP                             |
| 21     | SYS_STATUS5        | Output | Programmierbarer Signalausgang 5 | Aktiver PNP                             |
| 22     | SYS_STATUS6        | Output | Programmierbarer Signalausgang 6 | Aktiver PNP                             |
| 23     | SYS_STATUS7        | Output | Programmierbarer Signalausgang 7 | Aktiver PNP                             |
| 24     | SYS_STATUS8        | Output | Programmierbarer Signalausgang 8 | Aktiver PNP                             |

Tab. 4-12 Anschlüsse Modul 485EPR04S08B

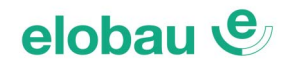

| Modul 485EPA00S08 |                     |        |                                        |                                               |
|-------------------|---------------------|--------|----------------------------------------|-----------------------------------------------|
| KLEMME            | SIGNAL              | ТҮР    | BESCHREIBUNG                           | FUNKTIONSWEISE                                |
| 1                 | 24VDC               | -      | Versorgung 24 VDC                      | -                                             |
| 2                 | NODE_SEL 0          | Input  | Knotonauswahl                          | Input (" <i>Typ B"</i> gemäß EN 61131-2:2007) |
| 3                 | NODE_SEL 1          | Input  | Kilotenauswani                         | Input (" <i>Typ B"</i> gemäß EN 61131-2:2007) |
| 4                 | 0VDC                | -      | Versorgung 0 VDC                       | -                                             |
| 5                 | 24VDC<br>STATUS 1-8 | -      | Versorgung 24VDC<br>AUSGANG STATUS 1-8 | -                                             |
| 6                 | -                   | -      | -                                      | -                                             |
| 7                 | -                   | -      | -                                      | -                                             |
| 8                 | -                   | -      | -                                      | -                                             |
| 9                 | OUT_STATUS11        | Output | Programmierbarer Signalausgang 1       | Aktiver PNP                                   |
| 10                | OUT_STATUS12        | Output | Programmierbarer Signalausgang 2       | Aktiver PNP                                   |
| 11                | OUT_STATUS13        | Output | Programmierbarer Signalausgang 3       | Aktiver PNP                                   |
| 12                | OUT_STATUS14        | Output | Programmierbarer Signalausgang 4       | Aktiver PNP                                   |
| 13                | OUT_STATUS15        | Output | Programmierbarer Signalausgang 5       | Aktiver PNP                                   |
| 14                | OUT_STATUS16        | Output | Programmierbarer Signalausgang 6       | Aktiver PNP                                   |
| 15                | OUT_STATUS17        | Output | Programmierbarer Signalausgang 7       | Aktiver PNP                                   |
| 16                | OUT_STATUS18        | Output | Programmierbarer Signalausgang 8       | Aktiver PNP                                   |

Tab. 4-13 Anschlüsse Modul 485EPA00S08

|        | Modul 485EPA00S16    |        |                                         |                                         |  |
|--------|----------------------|--------|-----------------------------------------|-----------------------------------------|--|
| KLEMME | SIGNAL               | ТҮР    | BESCHREIBUNG                            | FUNKTIONSWEISE                          |  |
| 1      | 24VDC                | -      | Versorgung 24VDC                        | -                                       |  |
| 2      | NODE_SEL0            | Input  | Knotonauswahl                           | Input (,,,Typ B" gemäß EN 61131-2:2007) |  |
| 3      | NODE_SEL1            | Input  | KIIOteriauswarii                        | Input (,,,Typ B" gemäß EN 61131-2:2007) |  |
| 4      | 0VDC                 | -      | Versorgung 0VDC                         | -                                       |  |
| 5      | 24VDC<br>STATUS 1-8  | -      | Versorgung 24VDC<br>AUSGANG STATUS 1-8  | -                                       |  |
| 6      | 24VDC<br>STATUS 9-16 | -      | Versorgung 24VDC<br>AUSGANG STATUS 9-16 | -                                       |  |
| 7      | -                    | -      | -                                       | -                                       |  |
| 8      | -                    | -      | -                                       | -                                       |  |
| 9      | OUT_STATUS11         | Output | Programmierbarer Signalausgang 1        | Aktiver PNP                             |  |
| 10     | OUT_STATUS12         | Output | Programmierbarer Signalausgang 2        | Aktiver PNP                             |  |
| 11     | OUT_STATUS13         | Output | Programmierbarer Signalausgang 3        | Aktiver PNP                             |  |
| 12     | OUT_STATUS14         | Output | Programmierbarer Signalausgang 4        | Aktiver PNP                             |  |
| 13     | OUT_STATUS15         | Output | Programmierbarer Signalausgang 5        | Aktiver PNP                             |  |
| 14     | OUT_STATUS16         | Output | Programmierbarer Signalausgang 6        | Aktiver PNP                             |  |
| 15     | OUT_STATUS17         | Output | Programmierbarer Signalausgang 7        | Aktiver PNP                             |  |
| 16     | OUT_STATUS18         | Output | Programmierbarer Signalausgang 8        | Aktiver PNP                             |  |
| 17     | OUT_STATUS19         | Output | Programmierbarer Signalausgang 9        | Aktiver PNP                             |  |
| 18     | OUT_STATUS110        | Output | Programmierbarer Signalausgang 10       | Aktiver PNP                             |  |
| 19     | OUT_STATUS111        | Output | Programmierbarer Signalausgang 11       | Aktiver PNP                             |  |
| 20     | OUT_STATUS112        | Output | Programmierbarer Signalausgang 12       | Aktiver PNP                             |  |
| 21     | OUT_STATUS113        | Output | Programmierbarer Signalausgang 13       | Aktiver PNP                             |  |
| 22     | OUT_STATUS114        | Output | Programmierbarer Signalausgang 14       | Aktiver PNP                             |  |
| 23     | OUT_STATUS115        | Output | Programmierbarer Signalausgang 15       | Aktiver PNP                             |  |
| 24     | OUT_STATUS116        | Output | Programmierbarer Signalausgang 16       | Aktiver PNP                             |  |

Tab. 4-14 Anschlüsse Modul 485EPA00S16

| Modul 485EPA02S08 |             |        |                                  |                                               |
|-------------------|-------------|--------|----------------------------------|-----------------------------------------------|
| KLEMME            | SIGNAL      | ТҮР    | BESCHREIBUNG                     | FUNKTIONSWEISE                                |
| 1                 | 24VDC       | -      | Versorgung 24VDC                 | -                                             |
| 2                 | NODE_SEL0   | Input  | Knotonauswahl                    | Input (" <i>Typ B"</i> gemäß EN 61131-2:2007) |
| 3                 | NODE_SEL1   | Input  | Kilotenauswani                   | Input (" <i>Typ B"</i> gemäß EN 61131-2:2007) |
| 4                 | 0VDC        | -      | Stromversorgung 0VDC             | -                                             |
| 5                 | REST_FBK1   | Input  | Feedback/Resart 1                | Input (gemäß EN 61131-2:2007)                 |
| 6                 | REST_FBK2   | Input  | Feedback/Resart 2                | Input (gemäß EN 61131-2:2007)                 |
| 7                 | REST_FBK3   | Input  | Feedback/Resart 3                | Input (gemäß EN 61131-2:2007)                 |
| 8                 | REST_FBK4   | Input  | Feedback/Resart 4                | Input (gemäß EN 61131-2:2007)                 |
| 9                 | OSSD1       | Output | Statischer Sicherheitsausgang 1  |                                               |
| 10                | OSSD2       | Output | Statischer Sicherheitsausgang 2  | Aktiver PNP oben,                             |
| 11                | OSSD3       | Output | Statischer Sicherheitsausgang 3  | 4 Einzelkanäle (oder 2 Doppelkanäle)          |
| 12                | OSSD4       | Output | Statischer Sicherheitsausgang 4  |                                               |
| 13                | -           | -      | -                                | -                                             |
| 14                | 24VDC       | -      | Versorgung 24VDC                 | -                                             |
| 15                | -           | -      | -                                | -                                             |
| 16                | -           | -      | -                                | -                                             |
| 17                | OUT_STATUS1 | Output | Programmierbarer Statusausgang 1 | Aktiver PNP                                   |
| 18                | OUT_STATUS2 | Output | Programmierbarer Signalausgang 2 | Aktiver PNP                                   |
| 19                | OUT_STATUS3 | Output | Programmierbarer Signalausgang 3 | Aktiver PNP                                   |
| 20                | OUT_STATUS4 | Output | Programmierbarer Signalausgang 4 | Aktiver PNP                                   |
| 21                | OUT_STATUS5 | Output | Programmierbarer Signalausgang 5 | Aktiver PNP                                   |
| 22                | OUT_STATUS6 | Output | Programmierbarer Signalausgang 6 | Aktiver PNP                                   |
| 23                | OUT_STATUS7 | Output | Programmierbarer Signalausgang 7 | Aktiver PNP                                   |
| 24                | OUT_STATUS8 | Output | Programmierbarer Signalausgang 8 | Aktiver PNP                                   |

Tab. 4-15 Anschlüsse Modul 485EPA02S08

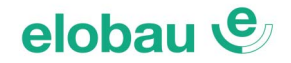

### 4.3.5 Beispiel für den Anschluss des eloProg-Systems an die Maschinensteuerung

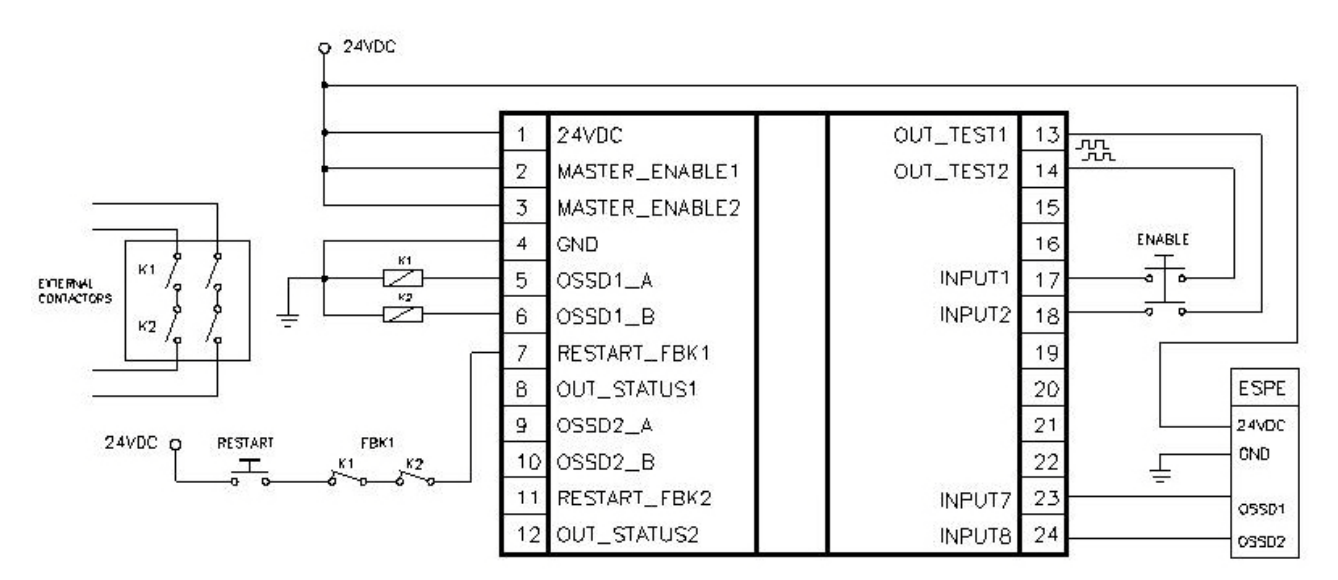

Fig. 4-7 Anschlussbeispiel eloProg System an die Maschinensteuerung

### 4.4 Checkliste nach der Installation

Das eloProg System kann Fehler in den einzelnen Modulen erkennen. Führen Sie dennoch die im Anschluss genannten Prüfungen bei der Installation und mindestens einmal jährlich aus, um den einwandfreien Betrieb des Systems zu garantieren:

- 1. Einen vollständigen Systemtest durchführen (siehe Kap. 8.1.14 System-Test auf Seite 8-15).
- 2. Überprüfen, ob die Kabel korrekt in die Anschlussklemmen eingeführt sind.
- 3. Überprüfen, ob alle LEDs (Anzeigen) korrekt aufleuchten.
- 4. Überprüfen der Positionierung aller an eloProg angeschlossenen Sensoren.
- 5. Überprüfen der korrekten Befestigung von eloProg an der DIN-Schiene.
- 6. Überprüfen, ob alle externen Anzeigen korrekt funktionieren.

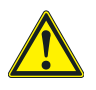

### Warnung

Nach Installation, Wartung oder jeder Konfigurationsänderung einen Systemtest durchführen wie in *Kap. 8.1.14 System-Test auf Seite 8-15*.

### 5 FUNKTIONSDIAGRAMM

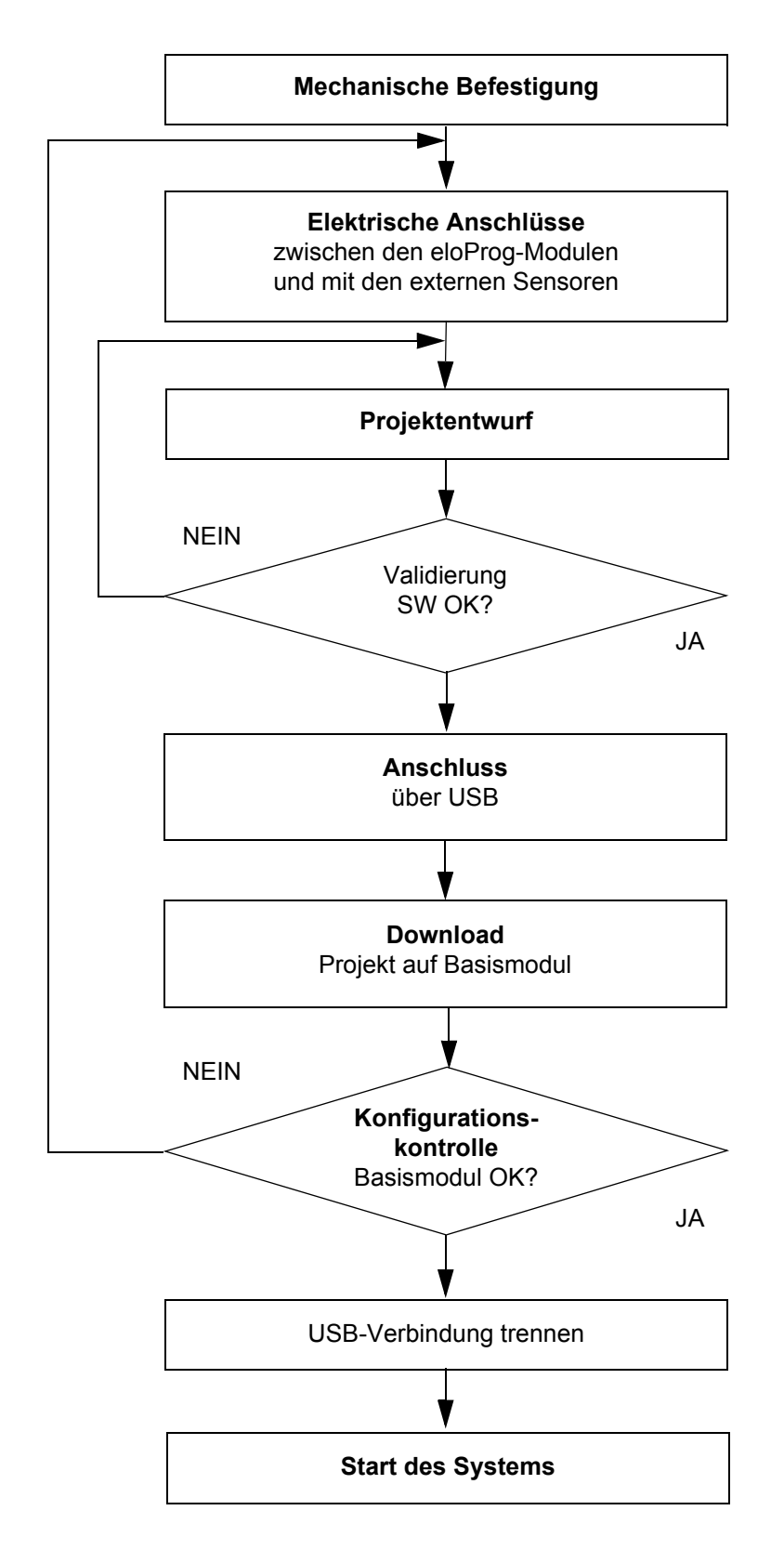

Fig. 5-1 Funktionsdiagramm

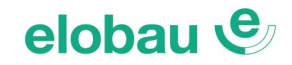

### 6 BESCHREIBUNG DER SIGNALE

### 6.1 Eingänge

### 6.1.1 MASTER ENABLE

Das Basismodul verfügt über 2 Eingänge: MASTER\_ENABLE1 und MASTER\_ENABLE2.

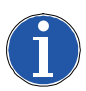

### Hinweis

Diese Signale müssen <u>beide</u> auf HIGH-Potential (24 VDC) eingestellt sein, um den ordnungsgemäßen Betrieb von eloProg zu ermöglichen. Möchte der Bediener eloProg deaktivieren, können diese Eingänge auf LOW-Pegel (0 VDC) eingestellt werden.

### 6.1.2 NODE SEL

Die Eingänge NODE\_SEL 0 und NODE\_SEL 1 (auf den SLAVE-Modulen) dienen dazu, den Slave-Modulen über Anschlüsse entsprechend *Tab. 6-1 NODE SEL* eine Adresse zuzuweisen:

|               | NODE_SEL 0 (Klemme 2)        | NODE_SEL 1 (Klemme 3)        |
|---------------|------------------------------|------------------------------|
| SLAVE-MODUL 0 | 0 (oder nicht angeschlossen) | 0 (oder nicht angeschlossen) |
| SLAVE-MODUL 1 | 24 VDC                       | 0 (oder nicht angeschlossen) |
| SLAVE-MODUL 2 | 0 (oder nicht angeschlossen) | 24 VDC                       |
| SLAVE-MODUL 3 | 24 VDC                       | 24 VDC                       |

Tab. 6-1 NODE SEL

Es sind maximal 4 Adressen vorgesehen und daher maximal 4 Module desselben Typs, die in einem System verwendet werden können.

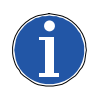

### Hinweis

Es ist nicht zulässig, dieselbe Adresse auf 2 Modulen desselben Typs zu verwenden.

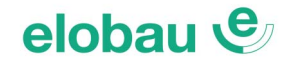

### 6.1.3 Initiator-Eingang Proximity für 485EPS2N

### Konfiguration mit überlappenden Initiator-Signalen

Sind die Eingänge des Moduls 485EPS2N für eine Messung mit 2 Initiatoren (z.B. induktive Näherungsschalter) konfiguriert, können diese im Interleaved-(Überlappungs-)Modus konfiguriert werden. Unter Einhaltung der im Anschluss genannten Bedingungen wird Performance Level PLe erreicht:

- Die Initiatoren müssen so installiert sein, dass die aufgezeichneten Signale sich überlappen.
- Die Initiatoren müssen so installiert sein, dass mindestens einer immer aktiv ist.

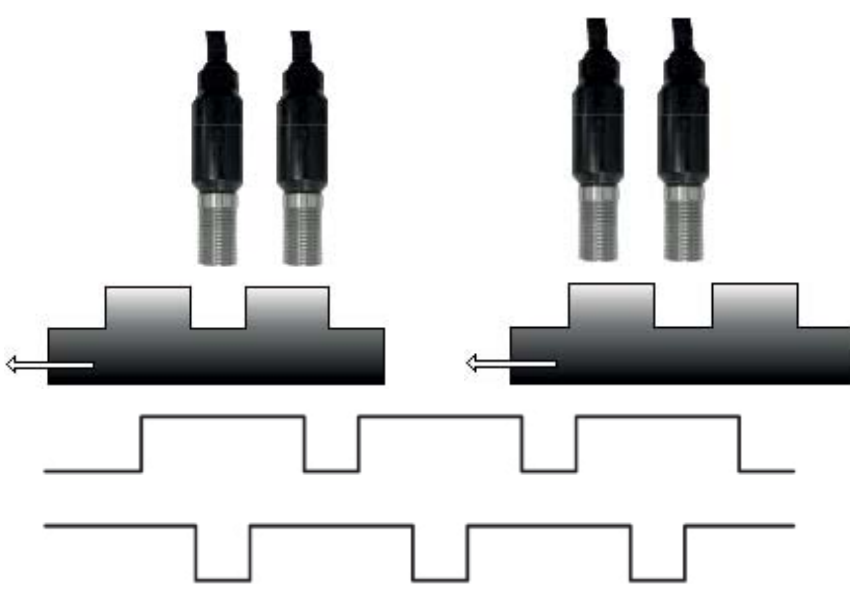

Fig. 6-1 Initiator-Eingang Proximity

Weitere Bedingungen müssen erfüllt werden:

- Initiatoren PNP-schaltend
- Initiatoren mit Schließerfunktion (Ausgang HIGH, wenn das Objekt erfasst wird)
- Initiatoren gleichen Typs verwenden, MTTF<sub>d</sub>-Wert > 70 Jahre
- Sind die vorgenannten Bedingungen erfüllt, liegt der DC bei 90% (DC, siehe Kap. 1.3 Liste der Abkürzungen und Symbole auf Seite 1-2).

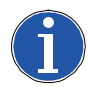

### Hinweis

An ein Modul 485EPS2N können maximal 2 Stück Näherungsschalter (3- oder 4-Draht) angeschlossen werden.

Bei Verwendung eines 3-Draht Näherungsschalters ist der Schaltausgang (PNP oder NPN) an den Eingang "IN1" des 485EPS2N-Modules anzuschließen, der Eingang "IN2" bleibt offen (unbeschaltet).

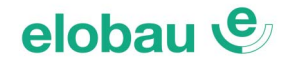

### 6.1.4 REST\_FBK

Das Signal REST\_FBK ermöglicht nicht nur die Überprüfung des EDM-Signals (External Device Monitoring) des Feedbackkreises der externen Schütze, sondern auch einen manuellen/automatischen Betrieb/Restart (siehe *Tab. 6-2 REST\_FBK*) mit/ohne Wiederanlaufsperre.

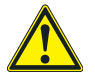

#### Warnung

- Wenn die Anwendung es erfordert, muss die Ansprechzeit der externen Schütze durch ein zusätzliches Gerät überprüft werden.
- Die Start-Einrichtung muss sich außerhalb des Gefahrenbereichs an einem Ort befinden, an dem der Gefahrenbereich und der gesamte betroffene Arbeitsbereich gut einsehbar sind.
- Es darf nicht möglich sein, die Start-Einrichtung aus dem Gefahrenbereich heraus zu erreichen.

Jedes Paar OSSD-Ausgänge hat einen entsprechenden REST\_FBK-Eingang.

| FUNKTIONSWEISE | EDM                     | REST_FBK               |  |  |
|----------------|-------------------------|------------------------|--|--|
| AUTOMATISCH    | Mit Kontrolle<br>K1_K2  | 24V K1 K2 ext_REST_FBK |  |  |
|                | Ohne Kontrolle<br>K1_K2 | 24Vext_REST_FBK        |  |  |
| MANUELL        | Mit Kontrolle<br>K1_K2  | 24V K1 K2 ext_REST_FBK |  |  |
|                | Ohne Kontrolle<br>K1_K2 | 24V ext_REST_FBK       |  |  |

Tab. 6-2 REST\_FBK

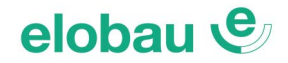

### 6.2 Ausgänge

### 6.2.1 OUT STATUS

Das Signal OUT STATUS ist ein programmierbarer digitaler Ausgang, der den Status folgender Objekte angeben kann:

- Einen Eingang
- Einen Ausgang
- Einen Knoten des mit der Konfigurationssoftware geplanten logischen Diagramms

### 6.2.2 OUT TEST

Die Signale OUT TEST werden verwendet, um Kurzschlüsse oder Überlasten auf den Eingängen zu überwachen (siehe *Fig. 6-2 485EPB*).

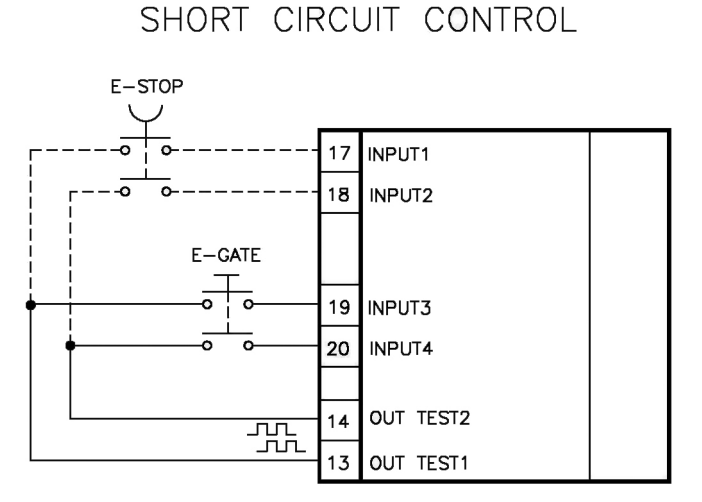

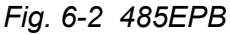

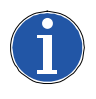

### Hinweis

- Die maximal für jeden Ausgang OUT TEST steuerbare Anzahl Eingänge sind:
  - 2 INPUT parallel geschaltet: 485EPB, 485EPE08A02, 485EPE08, 485EPE12
     4 INPUT parallel geschaltet: 485EPE16
- Die maximal zulässige Länge für OUT TEST-Signalverbindungen beträgt 100 m.

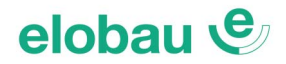

### 6.2.3 OSSD (Module 485EPB, 485EPE08A02, 485EPA02, 485EPA04)

Die OSSD-Ausgänge (sichere Halbleiterausgänge) sind gegen Kurzschlüsse geschützt und ergeben:

- Im ON-Status: UB 0,75 V bis UB (mit UB von 24 V ± 20 %)
- Im OFF-Status: 0 V bis 2 Veff.

Die maximale Last beträgt 400 mA bei 24 VDC, was mindestens einer ohmschen Last von 60  $\Omega$  entspricht. Die maximale kapazitive Last beträgt 0,82  $\mu$ F. Die maximale induktive Last beträgt 30 mH. Bei Anschluss von Schützen an die OSSD-Ausgänge sollte daher zur Schutzbeschaltung anstelle von RC-Gliedern eine Beschaltung mit Varistor oder Freilaufdiode gewählt werden.

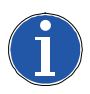

### Hinweis

Der Anschluss von externen Geräten ist nur für die in der Konfiguration ausgewählten Typen möglich.

Start/Restart: Jeder OSSD-Ausgang kann, wie in der *Tab. 6-3 Konfiguration OSSD-Ausgänge* angegeben, konfiguriert werden:

| Automatisch | Der Ausgang wird gemäß den von der SW vorgegebenen Konfigurationen nur aktiviert, wenn der entsprechende Eingang REST_FBK an 24 VDC angeschlossen ist.             |
|-------------|----------------------------------------------------------------------------------------------------|
| Manuell     | Der Ausgang wird gemäß den von der SW vorgegebenen Konfigurationen nur aktiviert, wenn der entsprechende Eingang REST_FBK EINEN LOGISCHEN ÜBERGANG 0>1 verfolgt.   |
| Überwacht   | Der Ausgang wird gemäß den von der SW vorgegebenen Konfigurationen nur aktiviert, wenn der entsprechende Eingang REST_FBK EINEN LOGISCHEN ÜBERGANG 0>1>0 verfolgt. |

### Tab. 6-3 Konfiguration OSSD-Ausgänge

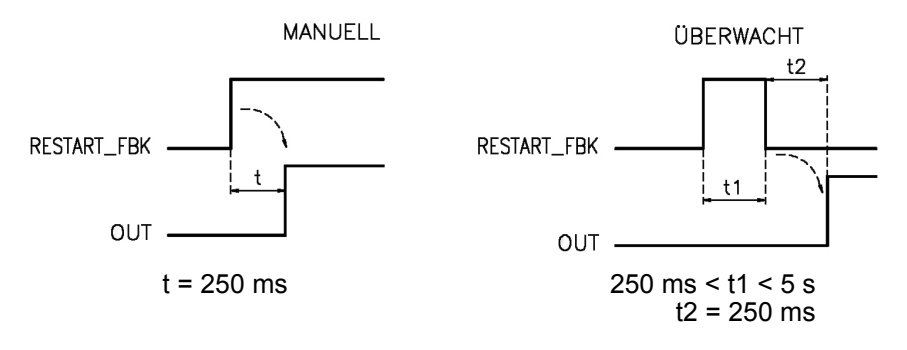

Fig. 6-3 OSSD-Ausgänge

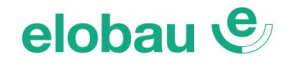

### 6.2.4 OSSD (Modul 485EPA00S08)

485EPA00S08 liefert 4 Sicherheitsausgänge mit Hochstrom (max. 2 A pro Kanal). Es können zwei unterschiedliche Output-Konfigurationen eingegeben werden (mit dem eloProg-Safety-Designer):

- Vier Einzelkanäle (1 Sicherheitsausgang pro Kanal mit jeweiligem Feedback-Eingang).
- Zwei Doppelkanäle (2 Sicherheitsausgänge pro Kanal mit jeweiligem Feedback-Eingang).

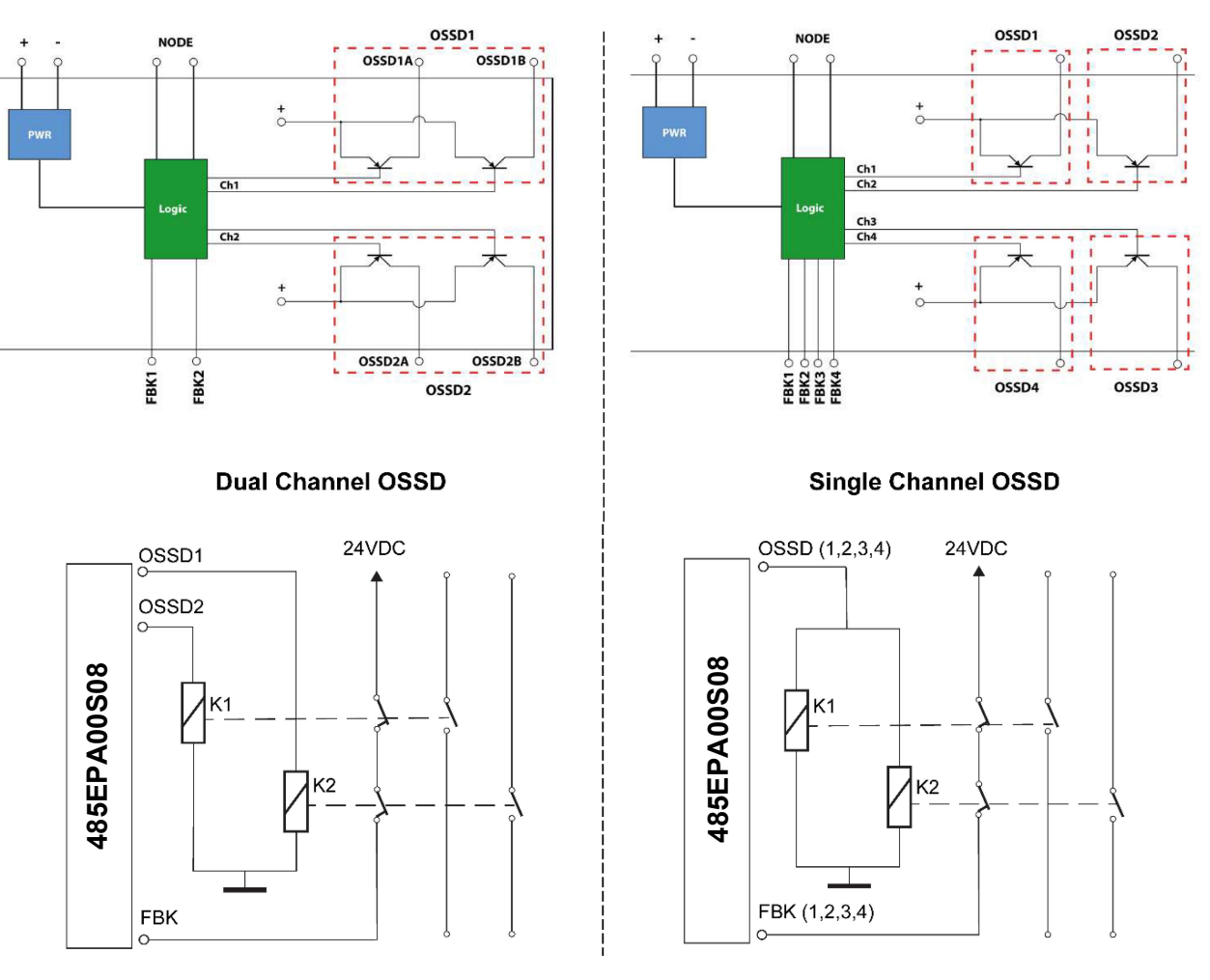

Konfiguration Ausgänge mit 2 Doppelkanälen (Sicherheitskategorie 4)

# Konfiguration Ausgänge mit 4 Einzelkanälen (Sicherheitskategorie 4)

### Fig. 6-4 OSSD 485EPA00S08

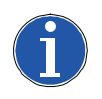

### Hinweis

Bei Verwendung von 485EPA00S08 mit Ausgangsstrom >500mA dieses von den angrenzenden Modulen durch Einfügen eines T-Verteilers dazwischen trennen.

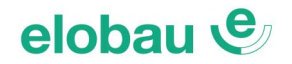

### 6.2.5 Relaismodule (485EPR02, 485EPR04, 485EPR04S00B, 485EPR04S08B)

#### Charakteristiken des Ausgangsstromkreises

Die Relaismodule 485EPR02/485EPR04 haben Sicherheitsrelais mit zwangsgeführten Kontakten, von denen jedes **2 Schließerkontakte, 1 Öffnerkontakt und 1 Feedback-Öffnerkontakt** hat. Das Modul 485EPR02 verwendet 2 Sicherheitsrelais, das Modul 485EPR04 4 Sicherheitsrelais. Die Module 485EPR04S00B/485EPR04S08B verwenden vier Sicherheitsrelais mit zwangsgeführten Kontakten. Jedes Relais besitzt einen Schaltausgang (Schließer), der von der Logik des Moduls dank des internen FBK-Kontakts überwacht wird.

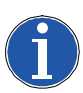

### Hinweis

Um die möglichen Betriebsarten für die mit der Software ePSD konfigurierbaren Module 485EPR04S00B/485EPR04S08B festzulegen, siehe *Kap. RELAIS auf Seite 8-21*.

| Erregungsspannung                    | 1731 VDC               |
|--------------------------------------|------------------------|
| Schaltbare Mindestspannung           | 10 VDC                 |
| Schaltbarer Mindeststrom             | 20 mA                  |
| Schaltbare Höchstspannung (DC)       | 250 VDC                |
| Schaltbare Höchstspannung (AC)       | 400 VAC                |
| Schaltbarer Höchststrom              | 6 A                    |
| Reaktionszeit                        | 12 ms                  |
| Mechanische Lebensdauer der Kontakte | > 20 x 10 <sup>6</sup> |

Tab. 6-4 Relaismodule - Charakteristiken des Ausgangsstromkreises

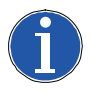

### Hinweis

- Um die korrekte Isolierung zu garantieren und eine Beschädigung oder vorzeitige Alterung der Relais zu vermeiden, muss jede Ausgangsleitung mit einer trägen 4 A-Schmelzsicherung geschützt werden. Die Lasteigenschaften müssen den Angaben aus *Tab. 6-4 Relaismodule - Charakteristiken des Ausgangsstromkreises* entsprechen.
- *Kap. 7.1.9 Ausgangsmodule 485EPR02 485EPR04 auf Seite 7-3* beachten (für weitere Informationen hinsichtlich dieser Relais).

### Modul 485EPR02/485EPR04 interne Kontakte

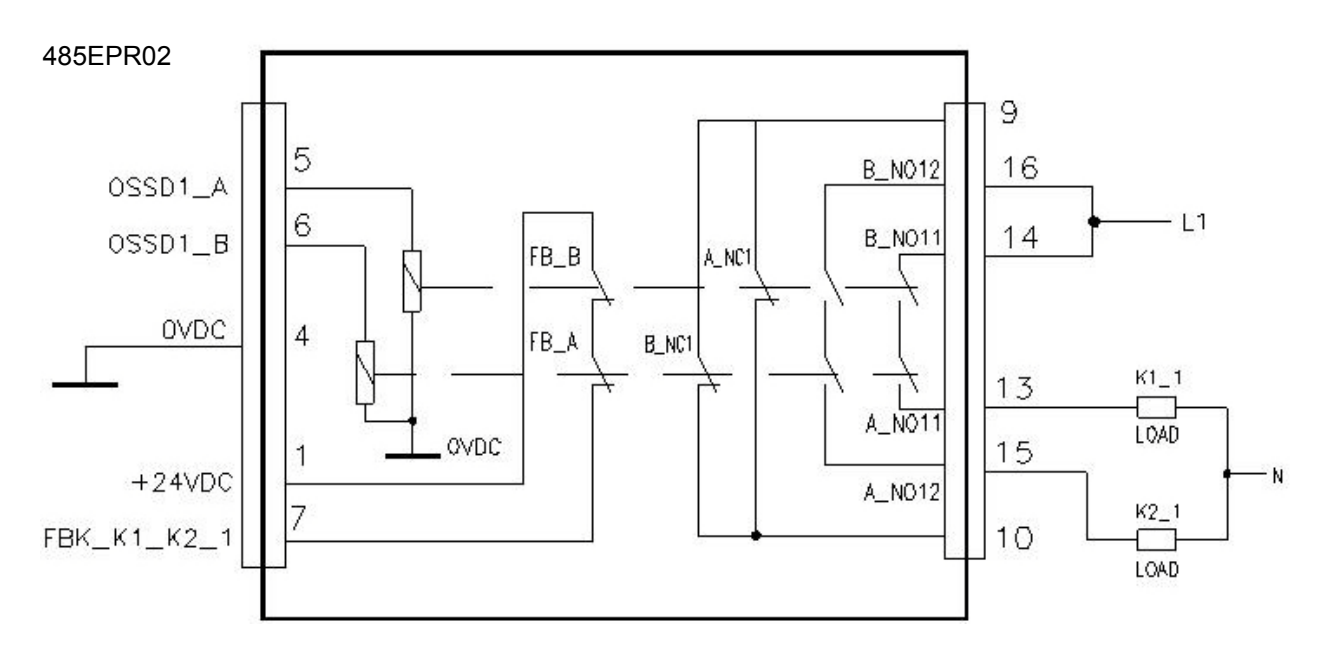

485EPR04

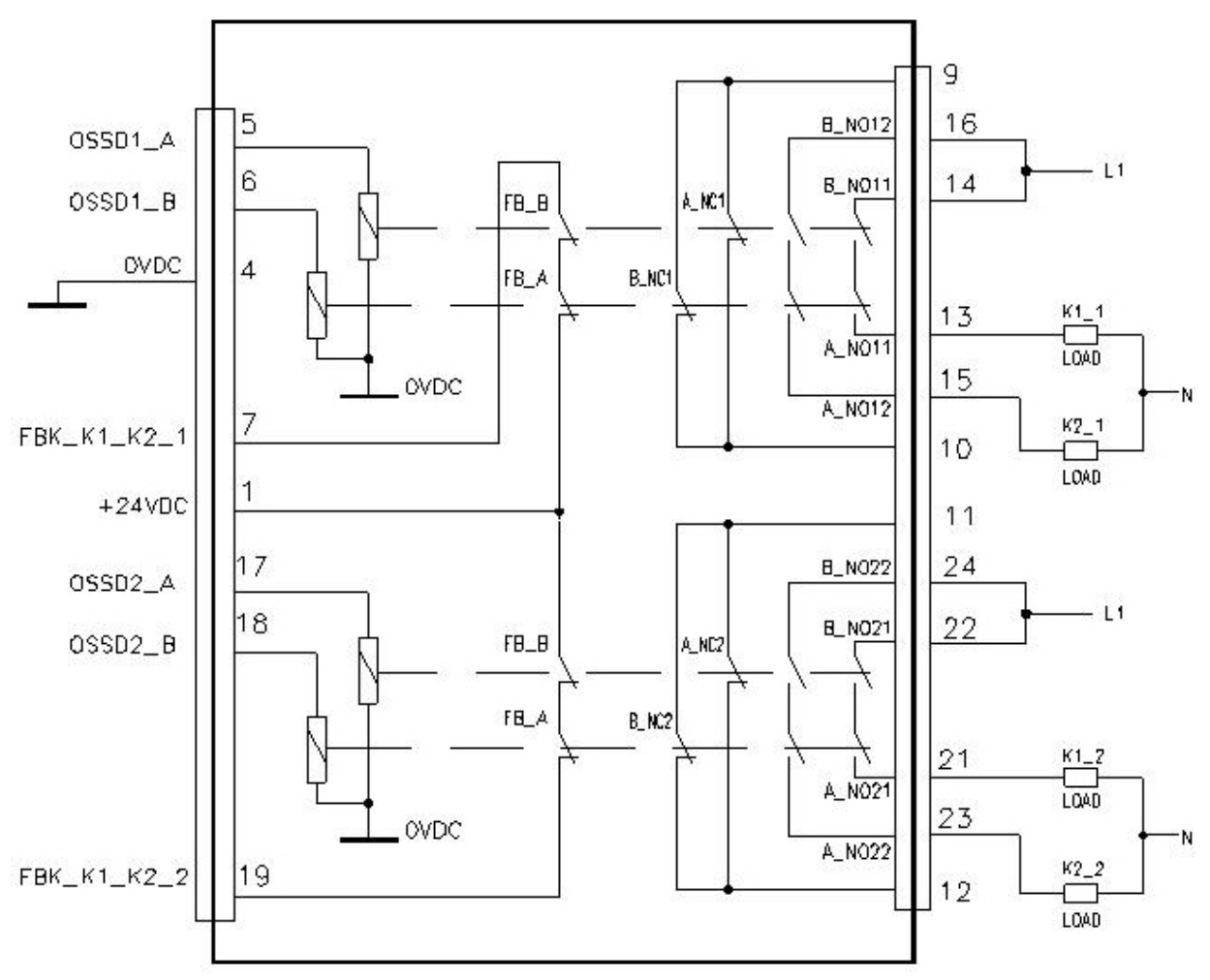

Fig. 6-5 Modul 485EPR02/485EPR04 interne Kontakte

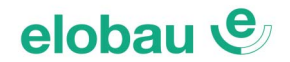

### Verdrahtungsbeispiel des Relaismoduls 485EPR02 mit dem Basismodul 485EPB

Q 24VDC 24VDC OUT\_TEST1 13 1 JJJ 2 MASTER\_ENABLE1 OUT\_TEST2 14 3 MASTER\_ENABLE2 15 OVDC 4 GND 16 INPUT1 5 OSSD1\_A 17  $\square$ INPUT2 6 OSSD1\_B 18 5EPI 7 19 RESTART\_FBK1 OUT\_STATUS1  $\infty$ 20 8 4 21 9 OSSD2\_A 10 OSSD2\_B 22 RESTART\_FBK2 23 11 INPUT7 OUT\_STATUS2 24 12 INPUT8 485EPR02 9 B\_N012 16 OSSD1\_B 6 14 B\_N011 OSSD1\_A 5 A\_NC1 FB\_B OVDC 0 B\_NC1 FB\_A 13 +24VDC 1 A\_N01 15 FBK\_K1\_K2\_1 A\_N012 10

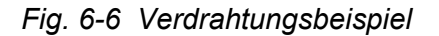

Funktionsdiagramm des an das Modul 485EPR02/485EPR04 angeschlossenen Ausgangsstromkreises

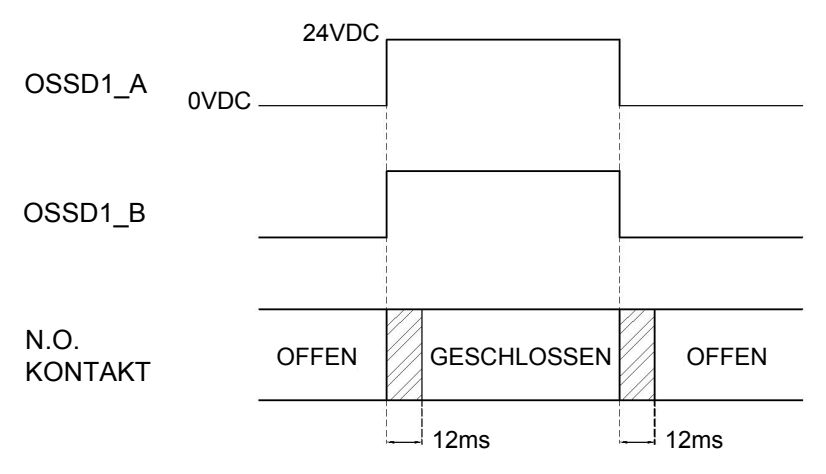

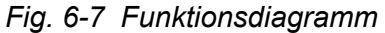

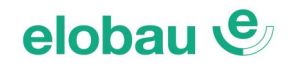

### 7 TECHNISCHE DATEN

### 7.1 Allgemeine Systemeigenschaften

### 7.1.1 Sicherheitsparameter des Systems

| Parameter              | Wert                                | Bezugsnorm                         |  |
|------------------------|-------------------------------------|------------------------------------|--|
| PFH <sub>d</sub>       | 10 <sup>-8</sup> ÷ 10 <sup>-7</sup> | IEC 61508:2010                     |  |
| SIL                    | 3                                   | - 120 01308.2010                   |  |
| SILCL                  | 3                                   | IEC 62061:2013                     |  |
| Тур                    | 4                                   | EN 61496-1:2013                    |  |
| PL                     | е                                   | ISO 13849-1:2015<br>IEC 62061:2013 |  |
| DC <sub>avg</sub>      | Hoch                                |                                    |  |
| MTTFd (Jahre)          | 30÷100                              |                                    |  |
| Kategorie              | 4                                   |                                    |  |
| Lebensdauer des Geräts | 20 Jahre                            |                                    |  |
| Verschmutzungsgrad     | 2                                   |                                    |  |

Tab. 7-1 Sicherheitsparameter des Systems

### 7.1.2 Allgemeine Daten

| Max. Anzahl Eingänge                                                                                                 | 128                               |                |                             |  |
|----------------------------------------------------------------------------------------------------|-----------------------------------|----------------|-----------------------------|--|
| Max. Anzahl OSSD-Ausgänge                                                                                            | 16 Zweikanal-Ausgänge             |                |                             |  |
| Max. Anzahl Statusausgänge                                                                                           | 16                                |                |                             |  |
| Max. Anzahl der Slave-Module                                                                                         |                                   | 11             |                             |  |
| (ausgenommen 485EPR02-485EPR04)                                                                                      | 14                                |                |                             |  |
| Max. Anzahl der Slave-Module desselben Typs                                                                          |                                   | 4              |                             |  |
| (ausgenommen 485EPR02-485EPR04)                                                                                      | +                                 |                |                             |  |
| Nennspannung                                                                                                    | 24 VDC ± 20 %                     |                |                             |  |
|                                                                                                    |                                   |                |                             |  |
|                                                                                                    | Aktiver PNP (EN 61131-2:2007)     |                |                             |  |
| OSSD (485EPB, 485EPE08A02, 485EPA02, 485EPA04)                                                                       | Aktiver PNP – max. 400 mA@24 V DC |                |                             |  |
| Status-OUTPUT<br>(485EPB, 485EPE08A02, 485EPA02, 485EPA04)                                                           | Aktiver PNP – max. 100 mA@24 VDC  |                |                             |  |
|                                                                                                    | 485EPB                            | 10,6 - 12,6 ms | + T <sub>Filter_Input</sub> |  |
|                                                                                                    | 485EPB + 1 Slave                  | 11,8 - 26,5 ms | + T <sub>Filter_Input</sub> |  |
| Reaktionszeit (ms)                                                                                                   | 485EPB + 2 Slaves                 | 12,8 - 28,7 ms | + T <sub>Filter_Input</sub> |  |
| Die Reaktionszeiten hängen von folgenden Parametern ab:                                                              | 485EPB + 3 Slaves                 | 13,9 - 30,8 ms | + T <sub>Filter_Input</sub> |  |
| 1.) Anzahl der Installierten Slave-Module                                                                            | 485EPB + 4 Slaves                 | 15 - 33 ms     | + T <sub>Filter_Input</sub> |  |
| 3.) Anzahl der OSSD-Ausgänge                                                                                         | 485EPB + 5 Slaves                 | 16 - 35 ms     | + T <sub>Filter_Input</sub> |  |
| Die tatsächlichen Werte für die Reaktionszeiten der jeweiligen                                                       | 485EPB + 6 Slaves                 | 17 - 37,3 ms   | + T <sub>Filter_Input</sub> |  |
| Konfiguration werden vom eloProg-Safety-Designer errechnet                                                           | 485EPB + 7 Slaves                 | 18,2 - 39,5 ms | + T <sub>Filter_Input</sub> |  |
|                                                                                                    | 485EPB + 8 Slaves                 | 19,3 - 41,7 ms | + T <sub>Filter_Input</sub> |  |
| Fehler-Reaktionszeit (ms)                                                                                            | 485EPB + 9 Slaves                 | 20,4 - 43,8 ms | + T <sub>Filter_Input</sub> |  |
| Die Fehler-Reaktionszeiten stimmen mit den Reaktionszeiten<br>grundsätzlich überein, mit Ausnahme der Encoder-Module | 485EPB + 10 Slaves                | 21,5 - 46 ms   | + T <sub>Filter_Input</sub> |  |
| 485EPSx, deren Wert bei 2s liegt.                                                                                    | 485EPB + 11 Slaves                | 22,5 - 48,1 ms | + T <sub>Filter_Input</sub> |  |
|                                                                                                    | 485EPB + 12 Slaves                | 23,6 - 50,3 ms | + T <sub>Filter_Input</sub> |  |
|                                                                                                    | 485EPB + 13 Slaves                | 24,7 - 52,5 ms | + T <sub>Filter_Input</sub> |  |
|                                                                                                    | 485EPB + 14 Slaves                | 25,8 - 54,6 ms | + T <sub>Filter_Input</sub> |  |
| Anschluss 485EPB> Module                                                                                             | Proprietärer 5-poliger Bus        |                |                             |  |
| Anschlusskabelquerschnitt                                                                                            | 0,5 - 2,5 mm <sup>2</sup>         |                |                             |  |
| Max. Länge der Anschlüsse                                                                                            | 100 m                             |                |                             |  |
| Betriebstemperatur -10 - 55 °C                                                                                       |                                   |                |                             |  |
| Lagertemperatur                                                                                                    | -20 - 85 °C                       |                |                             |  |
| Relative Feuchtigkeit                                                                                                | 10 % - 95 %                       |                |                             |  |

### Tab. 7-2 Allgemeine Daten

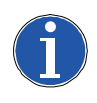

### Hinweis

T<sub>Filter\_Input</sub> = max. Filterzeit (siehe *Kap. 8.2.2 Eingänge INPUT*, *Abschnitt Filter (ms) auf Seite 8-26*).
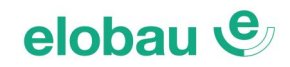

#### 7.1.3 Gehäuse

| Beschreibung             | Elektronikgehäuse, max. 24 Pole, mit Arretierung aus Metall |
|--------------------------|-------------------------------------------------------------|
| Gehäusematerial          | Polyamid                                                    |
| Schutzgrad des Gehäuses  | IP 20                                                       |
| Schutzgrad Klemmenleiste | IP 2X                                                       |
| Befestigung              | Schnellanschluss auf Schiene gemäß EN 60715                 |
| Abmessungen (H x B x T)  | 108 x 22,5 x 114,5                                          |

Tab. 7-3 Gehäuse

#### 7.1.4 Basismodul 485EPB

| PFHd (IEC 61508:2010)                   | 6,06E-9                                                                                |
|-----------------------------------------|----------------------------------------------------------------------------------------|
| Nennspannung                            | 24 VDC ± 20 %                                                                          |
| Ausgangsleistung                        | max. 3 W                                                                               |
| Modulaktivierung (Anzahl/Beschreibung)  | 2 / Aktiver PNP " <i>Typ B</i> " gemäß EN 61131-2:2007                                 |
| Digitale Eingänge (Anzahl/Beschreibung) | 8 / Aktiver PNP gemäß EN 61131-2:2007                                                  |
| INPUT FBK/RESTART (Anzahl/Beschreibung) | 2 / Steuerung EDM / Automatischer oder manueller Betrieb mit RESTART-<br>Taste möglich |
| OUTPUT Test (Anzahl/Beschreibung)       | 4 / zur Kontrolle von Kurzschlüssen - Überlasten                                       |
| Digitale Ausgänge (Anzahl/Beschreibung) | 2 / programmierbar - Aktiver PNP                                                       |
| OSSD (Anzahl/Beschreibung)              | 2 Paare / Statische Sicherheitsausgänge - Aktiver PNP max. 400 mA@24 VDC               |
| Steckplatz für Speicherstick (350EPS)   | vorhanden                                                                              |
| Anschluss an PC                         | USB 2.0 (Hi Speed) - max. Kabellänge: 3 m                                              |
| Anschluss an Slave-Module               | über proprietären 5-Wege-Bus                                                           |

Tab. 7-4 Basismodul 485EPB

### 7.1.5 Ein-/Ausgangsmodul 485EPE08A02

| PFHd (IEC 61508:2010)                   | 5,72E-9                                                                      |
|-----------------------------------------|------------------------------------------------------------------------------|
| Nennspannung                            | 24 VDC ± 20 %                                                                |
| Ausgangsleistung                        | max. 3 W                                                                     |
| Digitale Eingänge (Anzahl/Beschreibung) | 8 / Aktiver PNP (gemäß EN 61131-2:2007)                                      |
| OUTPUT Test (Anzahl/Beschreibung)       | 8 / zur Kontrolle von Kurzschlüssen - Überlasten                             |
| Digitale Ausgänge (Anzahl/Beschreibung) | 2 / programmierbar - Aktiver PNP                                             |
| OSSD (Anzahl/Beschreibung)              | 2 Paare / Statische Sicherheitsausgänge:<br>Aktiver PNP - max. 400 mA@24 VDC |
| Anschluss an Basismodul                 | über proprietären 5-Wege-Bus                                                 |

Tab. 7-5 Ein-/Ausgangsmodul 485EPE08A02

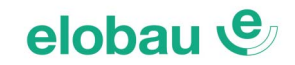

#### 7.1.6 Eingangsmodule 485EPE08 - 485EPE12 - 485EPE16

| Modell                                    | 485EPE08                          | 485EPE12      | 485EPE16 |  |  |  |
|-------------------------------------------|-----------------------------------|---------------|----------|--|--|--|
| PFHd (IEC 61508:2010)                     | 5,75E-9                           | 3,24E-9       | 7,09E-9  |  |  |  |
| Nennspannung                              |                                   | 24 VDC ± 20 % |          |  |  |  |
| Ausgangsleistung                          | max. 3 W                          |               |          |  |  |  |
| Digitale Eingänge (Anzohl/Recohreihung)   | 8                                 | 16            |          |  |  |  |
| Digitale Elligarige (Anzani/Deschleibung) | Aktiver PNP gemäß EN 61131-2:2007 |               |          |  |  |  |
| OUTPUT Test (Anzahl)                      | 4 8 4                             |               |          |  |  |  |
| Anschluss an Basismodul                   | über proprietären 5-Wege-Bus      |               |          |  |  |  |

Tab. 7-6 Eingangsmodule 485EPE08 - 485EPE12 - 485EPE16

#### 7.1.7 Ausgangsmodule 485EPA02 - 485EPA04

| Modell                                  | 485EPA02                                                      | 485EPA04 |  |  |  |  |
|-----------------------------------------|---------------------------------------------------------------|----------|--|--|--|--|
| PFHd (IEC 61508:2010)                   | 3,16E-9                                                       | 3,44E-9  |  |  |  |  |
| Nennspannung                            | 24 VDC                                                        | C ± 20 % |  |  |  |  |
| Ausgangsleistung                        | max. 3 W                                                      |          |  |  |  |  |
| Digitale Ausgänge (Anzahl/Reschreibung) | 2                                                             | 4        |  |  |  |  |
| Digitale Ausgange (Anzani/Deschreibung) | programmierbar - Aktiver PNP                                  |          |  |  |  |  |
| OSSD (Anzahl/Reschroibung)              | 2                                                             | 4        |  |  |  |  |
| (Alizani/Descriteibung)                 | Statische Sicherheitsausgänge: Aktiver PNP max. 400 mA@24 VDC |          |  |  |  |  |
| Anschluss an Basismodul                 | über proprietären 5-Wege-Bus                                  |          |  |  |  |  |

Tab. 7-7 Ausgangsmodule 485EPA02 - 485EPA04

#### 7.1.8 Ausgangsmodule 485EPA00S08 - 485EPA00S16

| Modell                                         | 485EPA00S08                      | 485EPA00S16 |  |  |  |
|------------------------------------------------|----------------------------------|-------------|--|--|--|
| Nennspannung                                   | 24 VDC ± 20 %                    |             |  |  |  |
| Ausgangsleistung                               | max. 3 W                         |             |  |  |  |
| Signaliciorunge OLITELIT (Anzahl/Reschreibung) | 8 16                             |             |  |  |  |
| Signalisierungs-OOTFOT (Anzani/Deschleibung)   | programmierbar - Aktiver PNP     |             |  |  |  |
| Anschluss an Basismodul                        | über proprietären 5-Wege-Bus MSC |             |  |  |  |

Tab. 7-8 Ausgangsmodule 485EPA00S08 - 485EPA00S16

#### 7.1.9 Ausgangsmodule 485EPR02 - 485EPR04

| Modell            |                         | 485EPR02                | 485EPR04                       |  |  |  |
|-------------------|-------------------------|-------------------------|--------------------------------|--|--|--|
| Nennspannung      |                         | 24 VDC                  | C ± 20 %                       |  |  |  |
| Ausgangsleistu    | ung                     | max                     | . 3 W                          |  |  |  |
| Schaltspannun     | g                       | 240                     | VAC                            |  |  |  |
| Schaltstrom       |                         | max                     | . 6 A                          |  |  |  |
| Arbeitskontakte   |                         | 2 Schließer + 1 Öffner  | 4 Schließer + 2 Öffner         |  |  |  |
| FEEDBACK-Kontakte |                         | 1                       | 2                              |  |  |  |
| Reaktionszeit     |                         | 12                      | ms                             |  |  |  |
| Mechanische L     | ebensdauer der Kontakte | > 20                    | x 10 <sup>6</sup>              |  |  |  |
| Anschluss an A    | Ausgangsmodul           | über Anschlussklemmen   | (kein Anschluss über Bus)      |  |  |  |
| B10d              | AC15 230 V              | I = 3A: 3<br>I = 1 A: 7 | 00.000 Zyklen<br>50.000 Zyklen |  |  |  |
|                   | DC13 24 V               | I <= 2A: 10.            | I <= 2A: 10.000.000 Zyklen     |  |  |  |

Tab. 7-9 Ausgangsmodule 485EPR02 - 485EPR04

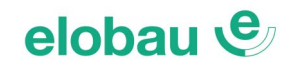

| 485EPR02 - 485EPR04: SICHERHEITSDATENBLATT |       |           |       |         |           |          |           |          |          |         |           |
|--------------------------------------------|-------|-----------|-------|---------|-----------|----------|-----------|----------|----------|---------|-----------|
| FEEDBACK-ANSCHLUSS AKTIV                   |       |           |       |         |           | FEEDB    | ACK-ANSCH | LUSS NIC | ΗΤ ΑΚΤΙΛ | /       |           |
| PFHd                                       | SFF   | MTTFd     | DCavg |         |           | PFHd     | SFF       | MTTFd    | DCavg    |         |           |
| 3,09E-10                                   | 99,6% | 2335,94   | 98,9% | tcycle1 |           | 9,46E-10 | 60%       | 2335,93  | 0        | tcycle1 |           |
| 8,53E-11                                   | 99,7% | 24453,47  | 97,7% | tcycle2 | DC13 (2A) | 1,08E-10 | 87%       | 24453,47 | 0        | tcycle2 | DC13 (2A) |
| 6,63E-11                                   | 99,8% | 126678,49 | 92,5% | tcycle3 |           | 6,75E-11 | 97%       | 126678,5 | 0        | tcycle3 |           |
| 8,23E-09                                   | 99,5% | 70,99     | 99,0% | tcycle1 |           | 4,60E-07 | 50%       | 70,99    | 0        | tcycle1 |           |
| 7,42E-10                                   | 99,5% | 848,16    | 99,0% | tcycle2 | AC15 (3A) | 4,49E-09 | 54%       | 848,15   | 0        | tcycle2 | AC15 (3A) |
| 1,07E-10                                   | 99,7% | 12653,85  | 98,4% | tcycle3 |           | 1,61E-10 | 79%       | 12653,85 | 0        | tcycle3 |           |
| 3,32E-09                                   | 99,5% | 177,38    | 99,0% | tcycle1 |           | 7,75E-08 | 51%       | 177,37   | 0        | tcycle1 |           |
| 3,36E-10                                   | 99,6% | 2105,14   | 98,9% | tcycle2 | AC15 (1A) | 1,09E-09 | 60%       | 2105,14  | 0        | tcycle2 | AC15 (1A) |
| 8,19E-11                                   | 99,7% | 28549,13  | 97,5% | tcycle3 |           | 1,00E-10 | 88%       | 28549,13 | 0        | tcycle3 |           |

tcycle1: 300 s (1 Schaltausgang alle 5 Minuten) tcycle2: 3600 s (1 Schaltausgang stündlich) tcycle3: 1 Schaltausgang täglich

(PFHd gemäß IEC 61508:2010, MTTFd, DCavg gemäß ISO 13849-1:2015)

Tab. 7-10 485EPR02 - 485EPR04: Sicherheitsdatenblatt

#### 7.1.10 Ausgangsmodul 485EPA02S08

| PFHd (IEC 61508:2010)                     | 9,28E-09                                                                   |
|-------------------------------------------|----------------------------------------------------------------------------|
| Nennspannung                              | 24 VDC ± 20 %                                                              |
| Verlustleistung max.                      | max. 4 W                                                                   |
| Strom OSSD-Ausgänge                       | max. 2A pro Kanal *                                                        |
| Anzahl der Sicherheitsausgänge (OSSD)     | 4 Einzelkanäle (oder 2 Doppelkanäle), Kat. 4                               |
| INPUT FBK/RESTART (Anzahl / Beschreibung) | 4 / Steuerung EDM / Automatischer oder manueller Betrieb mit Restart-Taste |
| Digitale OUTPUTS (Anzahl / Beschreibung)  | 8 / programmierbare Ausgänge / Aktiver PNP                                 |
| Reaktionszeit                             | 12 ms                                                                      |
| Anschluss an M1                           | über proprietären 5-Wege-Bus                                               |

Tab. 7-11 Ausgangsmodul 485EPA02S08

\* Bei Verwendung von 485EPA02S08 mit Ausgangsstrom >500mA dieses von den angrenzenden Modulen durch Einfügen eines T-Verteilers dazwischen trennen.

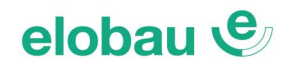

### 7.1.11 Drehzahlüberwachungsmodule 485EPS2N - 485EPS1 - 485EPS2

| Modell                                                                | 485EPS2N | 485EPS1 485EPS2                                                                                                 |                                      |  |  |  |
|-----------------------------------------------------------------------|----------|----------------------------------------------------------------------------------------------------|--------------------------------------|--|--|--|
| PFHd                                                                  | 5,98E-09 |                                                                                                    |                                      |  |  |  |
| PFHd (TTL)                                                            | -        | 7,08E-09 (485EPS1T) 8,18E-09 (485EPS                                                                            |                                      |  |  |  |
| PFHd (sin/cos)                                                        | -        | 7,94E-09 (485EPS1S) 9,89E-09 (485EPS                                                                            |                                      |  |  |  |
| PFHd (HTL24)                                                          | -        | 6,70E-09 (485EPS1H)                                                                                             | 7,42E-09 (485EPS2H)                  |  |  |  |
| Nennspannung                                                          |          | 24 VDC ± 20 %                                                                                                   |                                      |  |  |  |
| Ausgangsleistung max.                                                 |          | 3 W                                                                                                    |                                      |  |  |  |
| Eingangsimpedanz                                                      | -        | 120 Ohm (Modelle 485EP<br>120 Ohm (Modelle 485EP                                                                | 2S1T - 485EPS2T)<br>2S1S - 485EPS2S) |  |  |  |
| Encoder-Schnittstelle                                                 | -        | TTL (Modelle 485EPS1T - 485EPS2T)<br>HTL (Modelle 485EPS1H - 485EPS2H)<br>sin/cos (Modelle 485EPS1S - 485EPS2S) |                                      |  |  |  |
| Encoder-Anschlüsse                                                    | -        | RJ45                                                                                                    |                                      |  |  |  |
| Eingangssignale des Encoders elektrisch gemäß<br>Norm EN 61800-5      | -        | Nennisolierspannung <b>250 V</b><br>Überspannungskategorie <b>II</b><br>Nennimpulsspannung <b>4,00 kV</b>       |                                      |  |  |  |
| Max. Anzahl Encoder                                                   | -        | 1                                                                                                    | 2                                    |  |  |  |
| Max. Frequenz Encoder                                                 | -        | 500 kHz (H1                                                                                                    | ΓL: 300 kHz)                         |  |  |  |
| Einstellbarer Schwellwertbereich Encoder                              | -        | 1 Hz ÷ 4                                                                                                    | 450 kHz                              |  |  |  |
| Kategorie Initiatoren                                                 |          | PNP/NPN - 3/4 Drähte                                                                                            |                                      |  |  |  |
| Anschlüsse Initiatoren                                                |          | Klemmenleiste                                                                                                   |                                      |  |  |  |
| Einstellbarer Schwellwertbereich Initiatoren                          |          | 1 Hz ÷ 4 kHz                                                                                                    |                                      |  |  |  |
| Max. Anzahl Initiatoren                                               |          | 2                                                                                                    |                                      |  |  |  |
| Max. Frequenz Initiatoren                                             |          | 5 kHz                                                                                                    |                                      |  |  |  |
| Max. Anzahl Achsen                                                    | 2        |                                                                                                    |                                      |  |  |  |
| Stillstands-/Überdrehzahl-Abstand                                     |          | >10 Hz                                                                                                    |                                      |  |  |  |
| Min. Abstand zwischen Schwellwerten<br>(wenn Anzahl Schwellwerte > 1) |          | > 5%                                                                                                    |                                      |  |  |  |
| Anschluss an Basismodul                                               | ü        | ber proprietären 5-Wege-Bi                                                                                      | us                                   |  |  |  |

Tab. 7-12 Module 485EPS2N - 485EPS1 - 485EPS2

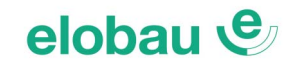

#### 7.1.12 Modul 485EPR04S00B - 485EPR04S08B

| Modell                                     | 485EPR04S00B                                                                          | 485EPR04S08B  |  |  |  |
|--------------------------------------------|---------------------------------------------------------------------------------------|---------------|--|--|--|
| PFHd (IEC 61508:2010)                      | 2,9E-9                                                                                | 2,94E-9       |  |  |  |
| Nennspannung                               | 24 VDC                                                                                | ± 20 %        |  |  |  |
| Ausgangsleistung                           | 3                                                                                     | W             |  |  |  |
| Schaltspannung                             | 240                                                                                   | VAC           |  |  |  |
| Schaltstrom                                | 6 A                                                                                   |               |  |  |  |
| Anzahl Schließerkontakte                   | 4                                                                                     |               |  |  |  |
| Eingänge FBK/RESTART (Anzahl/Beschreibung) | 4 / Steuerung EDM / automatischer oder manueller Betrieb<br>mit RESTART-Taste möglich |               |  |  |  |
| Digitale Ausgänge (Anzahl/Beschreibung)    | - 8 / programmierbar - Aktiver PNP oben                                               |               |  |  |  |
| Reaktionszeit                              | 12                                                                                    | ms            |  |  |  |
| Mechanische Lebensdauer der Kontakte       | > 40 x 10 <sup>6</sup>                                                                |               |  |  |  |
| Anschluss an Ausgangsmodul                 | über Anschlussklemmen                                                                 |               |  |  |  |
| Anschluss an Basismodul                    | über proprietäre                                                                      | en 5-Wege-Bus |  |  |  |

22,5 mm

HHHH

HHHE

Tab. 7-13 Modul 485EPR04S00B - 485EPR04S08B

# 7.2 Mechanische Abmessungen

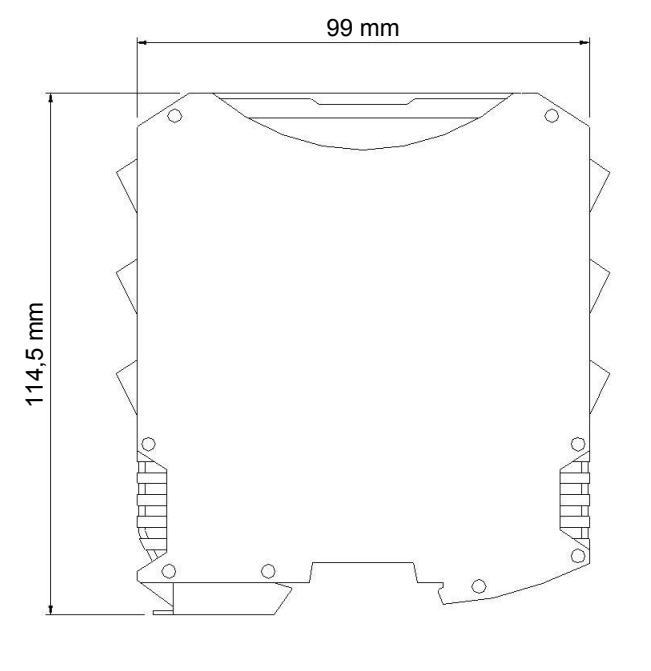

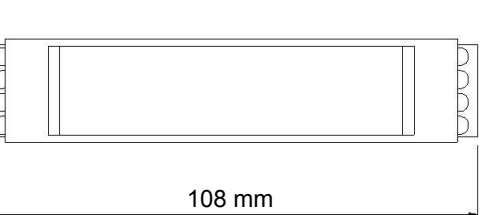

Fig. 7-1 Mechanische Abmessungen

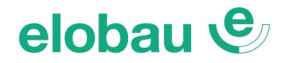

# 7.3 Signalisierungen

#### 7.3.1 Basismodul 485EPB

| elobau 😍 🕯                              | [ |                                                                                                    |                      |                |                 |                      | LED                  |               |                     |                  |                   |
|-----------------------------------------|---|----------------------------------------------------------------------------------------------------|----------------------|----------------|-----------------|----------------------|----------------------|---------------|---------------------|------------------|-------------------|
| <b>s e n s o r</b> technology<br>ON RUN |   | BEDEUTUNG                                                                                                  | RUN<br>GRÜN          | IN FAIL<br>ROT | EXT FAIL<br>ROT | COM<br>ORANGE        | ENA<br>BLAU          | IN1-8<br>GELB | OSSD1/2<br>ROT/GRÜN | CLEAR1/2<br>GELB | STATUS1/2<br>GELB |
| IN EXT                                  |   | Einschalten - Eingangstest                                                                                 | ON                   | ON             | ON              | ON                   | ON                   | ON            | Rot                 | ON               | ON                |
| FAIL<br>COM ENA                         |   | Erfasster Speicherstick (350EPS)                                                                           | OFF                  | OFF            | OFF             | ON<br>(max. 1 s)     | ON<br>(max. 1 s)     | OFF           | Rot                 | OFF              | OFF               |
| 485EPB                                  |   | Laden der Konfiguration<br>vom Speicherstick 350EPS                                                        | OFF                  | OFF            | OFF             | 5-maliges<br>Blinken | 5-maliges<br>Blinken | OFF           | Rot                 | OFF              | OFF               |
| 1 2<br>IN 3 4                           |   | Konfigurationssoftware fordert Verbindung<br>an:<br>interne Konfiguration ungültig oder nicht<br>vorhanden | OFF                  | OFF            | OFF             | Langsames<br>Blinken | OFF                  | OFF           | Rot                 | OFF              | OFF               |
| 7 8                                     |   | Konfigurationssoftware fordert Verbindung<br>an:<br>Slavemodule oder Knotennummer nicht<br>korrekt         | OFF                  | OFF            | OFF             | Schnelles<br>Blinken | OFF                  | OFF           | Rot                 | OFF              | OFF               |
| 1 2<br>OSSD 1 2<br>CLEAR 2              |   | Konfigurationssoftware fordert Verbindung<br>an:<br>Slavemodule nicht vorhanden oder nicht<br>bereit       | Schnelles<br>Blinken | OFF            | OFF             | Schnelles<br>Blinken | OFF                  | OFF           | Rot                 | OFF              | OFF               |
| 1 2<br>STATUS                           |   | Konfigurationssoftware angeschlossen,<br>485EPB gestoppt                                                   | OFF                  | OFF            | OFF             | ON                   | OFF                  | OFF           | Rot                 | OFF              | OFF               |

eloProg Tab. 7-12 Ausgangsansicht

Fig. 7-2 Basismodul 485EPB

# elobau 🕑

|                             |             |                |                                                   |                                                                               | LED                                                                     |                                                        |                                  |                                     |                   |
|-----------------------------|-------------|----------------|---------------------------------------------------|-------------------------------------------------------------------------------|-------------------------------------------------------------------------|--------------------------------------------------------|----------------------------------|-------------------------------------|-------------------|
| BEDEUTUNG                   | RUN<br>GRÜN | IN FAIL<br>ROT | EXT FAIL COM<br>ROT ORANGE                        |                                                                               | IN1÷8<br>GELB                                                           | ENA<br>BLAU                                            | OSSD1/2<br>ROT/GRÜN              | CLEAR1/2<br>GELB                    | STATUS1/2<br>GELB |
| NORMALBETRIEB               | ON          | OFF            | <b>OFF</b><br>Funktion OK                         | <b>ON</b> = an PC<br>angeschlossen<br>OFF= keine<br>Verbindung                | Zustand INPUT                                                           | ON<br>MASTER_ENABLE1<br>MASTER_ENABLE2<br>aktiv        | <b>ROT</b><br>bei Ausgang<br>OFF | ON<br>in Erwartung auf<br>RESTART   | Zustand           |
| EXTERNES PROBLEM<br>ERFASST | ON          | OFF            | ON<br>falschen exter-<br>nen Anschluss<br>erfasst | <b>ON</b> = 485EPB an<br>PC angeschlossen<br><b>OFF</b> = keine<br>Verbindung | Es blinkt nur die<br>Nummer des<br>INPUTS mit dem<br>falschen Anschluss | OFF<br>MASTER_ENABLE1<br>MASTER_ENABLE2<br>nicht aktiv | <b>GRÜN</b><br>bei Ausgang<br>ON | <b>Blinkend</b><br>KEIN<br>Feedback | OUTPUT            |

Tab. 7-13 Dynamische Ansicht

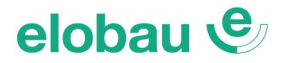

### 7.3.2 Ein-/Ausgangsmodul 485EPE08A02

| elobau 🗸                                | <b>e</b> , ° |                            |                                                                                                    |                |                                                   | LED                                                                     |                                                 |                                    |                                             |                   |  |  |  |
|-----------------------------------------|--------------|----------------------------|----------------------------------------------------------------------------------------------------|----------------|---------------------------------------------------|-------------------------------------------------------------------------|-------------------------------------------------|------------------------------------|---------------------------------------------|-------------------|--|--|--|
| <b>s e n s o r</b> techn<br>ON          | ology<br>RUN | BEDEUTUNG                  | RUN IN I<br>GRÜN R                                                                                                    | FAIL<br>OT     | EXT FAIL<br>ROT                                   | SEL<br>ORANGE                                                           | IN1-8<br>GELB                                   | OSSD1/2<br>ROT/GRÜN                | CLEAR1/2<br>GELB                            | STATUS1/2<br>GELB |  |  |  |
| IN                                      | EXT          | Einschalten - Eingangstest | ON C                                                                                                    | N              | ON                                                | ON                                                                      | ON                                              | Rot                                | ON                                          | ON                |  |  |  |
| FAIL O<br>SEL                           | 1            | Tab. 7-14 Ausgangsa        | -14 Ausgangsansicht                                                                                                    |                |                                                   |                                                                         |                                                 |                                    |                                             |                   |  |  |  |
| 485EPE08/                               | A02          |                            |                                                                                                    |                |                                                   | LED                                                                     |                                                 |                                    |                                             |                   |  |  |  |
| IN 1                                    | 2            | BEDEUTUNG                  | RUN<br>GRÜN                                                                                                    | IN FAIL<br>ROT | EXT FAIL<br>ROT                                   | IN1÷8<br>GELB                                                           | SEL<br>ORANGE                                   | OSSD1/2<br>ROT/GRÜN                | CLEAR1/2<br>GELB                            | STATUS1/2<br>GELB |  |  |  |
| 5                                       | 4<br>6<br>8  |                            | OFF<br>wenn das Modul die erste<br>Kommunikation vom<br>MASTER abwartet                                                                     |                | OFF                                               | Zustand INPUT                                                           |                                                 | ROT<br>bei Ausgang                 | ON                                          |                   |  |  |  |
| OSSD <sup>1</sup><br>CLEAR <sup>1</sup> | 2            | NORMALBETRIEB              | BLINKEND<br>wenn die Konfiguration<br>keine Ein- oder Ausgänge<br>erfordert<br>ON<br>wenn die Konfiguration Ein-<br>oder Ausgänge erfordert | OFF            | ON<br>falschen exter-<br>nen Anschluss<br>erfasst | Es blinkt<br>nur die Nummer des<br>INPUTS mit dem<br>falschen Anschluss | Führt die Tabell<br>der Signale<br>NODE_SEL 0/* | e OFF<br>GRÜN<br>bei Ausgang<br>ON | auf RESTART<br>BLINKEND<br>KEIN<br>Feedback | Zustand<br>OUTPUT |  |  |  |
| status <sup>1</sup><br>eloPro           | g            | Tab. 7-15 Dynamisch        | e Ansicht                                                                                                    | <u> </u>       | 1                                                 | 1                                                                       | 1                                               | ]                                  | 1                                           | <u> </u>          |  |  |  |

Fig. 7-3 Ein-/Ausgangsmodul 485EPE08A02

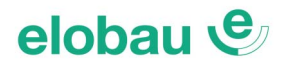

#### 7.3.3 Eingangsmodul 485EPE08

| elobau                        | <b>)</b> *         |                              |                                                                                                    |                  |                | LED                                                 |                                               |                                                                         |
|-------------------------------|--------------------|------------------------------|----------------------------------------------------------------------------------------------------|------------------|----------------|-----------------------------------------------------|-----------------------------------------------|-------------------------------------------------------------------------|
| <b>sensor</b> technol<br>ON F | <b>logy</b><br>RUN | BEDEUTUNG                    | RUN<br>GRÜN                                                                                                    | IN<br>F          | FAIL<br>ROT    | EXT FAIL<br>ROT                                     | SEL<br>ORANGE                                 | IN1-8<br>GELB                                                           |
| IN                            | EXT                | Einschalten - Eingangstest   | ON                                                                                                    | (                | ON             | ON                                                  | ON                                            | ON                                                                      |
| FAIL<br>O<br>SEL              | 1                  | Tab. 7-16 Ausgangsansicht    |                                                                                                    |                  |                |                                                     |                                               |                                                                         |
| 485EPE0                       | 8                  |                              |                                                                                                    |                  |                | LED                                                 |                                               |                                                                         |
| IN 1                          | 2                  | BEDEUTUNG                    | RUN<br>GRÜN                                                                                                    |                  | IN FAIL<br>ROT | EXT FAIL<br>ROT                                     | SEL<br>ORANGE                                 | IN1-8<br>GELB                                                           |
| 5                             | 4<br>6<br>8        |                              | OFF<br>wenn das Modul die erste<br>Kommunikation vom MASTE<br>abwartet                                                      | ĒR               |                | OFF                                                 |                                               | Zustand INPUT                                                           |
|                               |                    | NORMALBETRIEB                | BLINKEND<br>wenn die Konfiguration kein I<br>oder OUTPUT erfordert<br>ON<br>wenn die Konfiguration INPU<br>OUTPUT erfordert | INPUT<br>JT oder | OFF            | <b>ON</b><br>falschen externen<br>Anschluss erfasst | Führt die Tabelle der Signale<br>NODE_SEL 0/1 | <b>Es blinkt</b> nur die INPUT-<br>Nummer mit dem falschen<br>Anschluss |
| eloProg                       | 9                  | Tab. 7-17 Dynamische Ansicht |                                                                                                    |                  |                |                                                     |                                               |                                                                         |

Fig. 7-4 Eingangsmodul 485EPE08

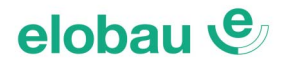

#### 7.3.4 Eingangsmodul 485EPE12

| elobau 🤄                   | <b>e</b> _*  |                              |                                                                                                    |                | LED                                                 |                                              |                                                                         |
|----------------------------|--------------|------------------------------|----------------------------------------------------------------------------------------------------|----------------|-----------------------------------------------------|----------------------------------------------|-------------------------------------------------------------------------|
| <b>sensor</b> techno<br>ON | ology<br>RUN | BEDEUTUNG                    | RUN<br>GRÜN                                                                                                    | IN FAIL<br>ROT | EXT FAIL<br>ROT                                     | SEL<br>ORANGE                                | IN1÷12<br>GELB                                                          |
| IN                         | EXT          | Einschalten - Eingangstest   | ON                                                                                                    | ON             | ON                                                  | ON                                           | ON                                                                      |
| FAIL<br>O<br>SEL           | 1            | Tab. 7-18 Ausgangsansicht    |                                                                                                    |                |                                                     |                                              |                                                                         |
| 485EPE1                    | 12           |                              |                                                                                                    |                | LED                                                 |                                              |                                                                         |
| 1<br>IN<br>3               | 2            | BEDEUTUNG                    | RUN<br>GRÜN                                                                                                    | IN FAIL<br>ROT | EXT FAIL<br>ROT                                     | SEL<br>ORANGE                                | IN1÷12<br>GELB                                                          |
| 5                          | 6            |                              | OFF<br>wenn das Modul die erste<br>Kommunikation vom MASTER<br>abwartet                                                               |                | OFF                                                 |                                              | Zustand INPUT                                                           |
| 9                          | 10<br>12     | NORMALBETRIEB                | BLINKEND<br>wenn die Konfiguration kein INPUT<br>oder OUTPUT erfordert<br>ON<br>wenn die Konfiguration INPUT oder<br>OUTPUT erfordert | OFF            | <b>ON</b><br>falschen externen<br>Anschluss erfasst | Führt die Tabelle der Signale<br>NODE_SEL0/1 | <b>Es blinkt</b> nur die INPUT-<br>Nummer mit dem<br>falschen Anschluss |
| eloProg                    | J            | Tab. 7-19 Dynamische Ansicht | 1                                                                                                    | 1              | 1                                                   | 1                                            |                                                                         |

Fig. 7-5 Eingangsmodul 485EPE12

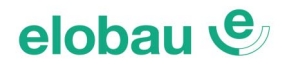

#### 7.3.5 Eingangsmodul 485EPE16

| elobau 😍 °                         |                              |                                                                        |                | LED                                    |                                               |                                      |
|------------------------------------|------------------------------|------------------------------------------------------------------------|----------------|----------------------------------------|-----------------------------------------------|--------------------------------------|
| <b>sensor</b> technology<br>ON RUN | BEDEUTUNG                    | RUN<br>GRÜN                                                            | IN FAIL<br>ROT | EXT FAIL<br>ROT                        | SEL<br>ORANGE                                 | IN1-16<br>GELB                       |
| IN EXT                             | Einschalten - Eingangstest   | ON                                                                     | ON             | ON                                     | ON                                            | ON                                   |
| FAIL<br>O 1<br>SEL                 | Tab. 7-20 Ausgangsansicht    |                                                                        |                |                                        |                                               |                                      |
| 485EPE16                           |                              |                                                                        |                | LED                                    |                                               |                                      |
| 1 2<br>IN                          | BEDEUTUNG                    | RUN<br>GRÜN                                                            | IN FAIL<br>ROT | EXT FAIL<br>ROT                        | SEL<br>ORANGE                                 | IN1-16<br>GELB                       |
| 3 4                                |                              | OFF                                                                    |                |                                        |                                               |                                      |
| 5 6<br>7 8                         |                              | wenn das Modul die erste<br>Kommunikation vom MASTER<br>abwartet       |                | OFF                                    |                                               | Zustand INPUT                        |
| 9 10                               | NORMALBETRIEB                | BLINKEND<br>wenn die Konfiguration kein INPUT<br>oder OUTPUT erfordert | OFF            | ON                                     | Führt die Tabelle<br>der Signale NODE_SEL 0/1 | Es blinkt nur die INPUT-             |
| 11 12                              |                              | ON<br>wenn die Konfiguration INPUT oder<br>OUTPUT erfordert            |                | falschen externen<br>Anschluss erfasst |                                               | Nummer mit dem falschen<br>Anschluss |
| 15 16                              | Tab. 7-21 Dynamische Ansicht |                                                                        |                |                                        |                                               |                                      |
| eloProg                            |                              |                                                                        |                |                                        |                                               |                                      |

Fig. 7-6 Eingangsmodul 485EPE16

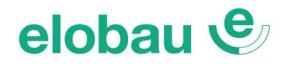

### 7.3.6 Ausgangsmodul 485EPA02

| elobau 😍 °                                  |                              |                                                                                                    |                            |                              |                       | LED                                         |                                    |                                     |                   |
|---------------------------------------------|------------------------------|----------------------------------------------------------------------------------------------------|----------------------------|------------------------------|-----------------------|---------------------------------------------|------------------------------------|-------------------------------------|-------------------|
| <b>s e n s o r</b> technology<br>ON RUN     | BEDEUTUNG                    | RUN<br>GRÜN                                                                                                    | IN FA<br>RO                | AIL<br>T                     | EXT FAIL<br>ROT       | SEL<br>ORANGE                               | OSSD1/2<br>ROT/GRÜN                | CLEAR1/2<br>GELB                    | STATUS1/2<br>GELB |
| IN EXT                                      | Einschalten - Eingangstest   | ON                                                                                                    | ON                         | 1                            | ON                    | ON                                          | Rot                                | ON                                  | ON                |
| FAIL<br>0 1<br>SEL                          | Tab. 7-22 Ausgangsansicht    |                                                                                                    |                            |                              |                       |                                             |                                    |                                     |                   |
| 485EPA02                                    |                              |                                                                                                    |                            |                              |                       | LED                                         |                                    |                                     |                   |
|                                             | BEDEUTUNG                    | RUN<br>GRÜN                                                                                                    |                            | IN FAIL<br>ROT               | EXT FAIL<br>ROT       | SEL<br>ORANGE                               | OSSD1/2<br>ROT/GRÜN                | CLEAR1/2<br>GELB                    | STATUS1/2<br>GELB |
|                                             |                              | OFF<br>wenn das Modul die erste<br>Kommunikation vom MASTER<br>abwartet                                               |                            |                              |                       |                                             | <b>ROT</b><br>bei Ausgang<br>OFF   | ON<br>in Erwartung auf<br>RESTART   |                   |
| OSSD <sup>1</sup> 2<br>CLEAR <sup>1</sup> 2 | NORMALBETRIEB                | BLINKEND<br>wenn die Konfigurati<br>INPUT oder OUTPU<br>erfordert<br>ON<br>wenn die Konfigurati<br>oder OUTPUT erford | ion kein<br>IT<br>on INPUT | <b>OFF</b><br>Funktion<br>OK | OFF<br>Funktion<br>OK | Führt die Tabe<br>der Signale<br>NODE_SEL 0 | lle<br>1 GRÜN<br>bei Ausgang<br>ON | <b>BLINKEND</b><br>KEIN<br>Feedback | Zustand<br>OUTPUT |
| eloProg                                     | Tab. 7-23 Dynamische Ansicht |                                                                                                    |                            | 1                            | <u> </u>              |                                             | I                                  | 1                                   | LJ                |

Fig. 7-7 Ausgangsmodul 485EPA02

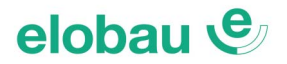

#### 7.3.7 Ausgangsmodul 485EPA04

| elobau 😍 °                                                        |         |                         |                                                                                                    |               |                              |                              | LED                                   |                                   |                              |                                     |                   |
|-------------------------------------------------------------------|---------|-------------------------|----------------------------------------------------------------------------------------------------|---------------|------------------------------|------------------------------|---------------------------------------|-----------------------------------|------------------------------|-------------------------------------|-------------------|
| <b>s e n s o r</b> technology<br>ON RUN                           | BEDEUT  | ſUNG                    | RUN<br>GRÜN                                                                                                    | IN FA<br>RO   | AIL<br>T                     | EXT FAIL<br>ROT              | SEL<br>ORANGE                         | OSSD1/4<br>ROT/GRÜ                | 4<br>JN                      | CLEAR1/4<br>GELB                    | STATUS1/4<br>GELB |
| IN EXT                                                            | Einscha | lten - Eingangstest     | ON                                                                                                    | ON            | 1                            | ON                           | ON                                    | Rot                               |                              | ON                                  | ON                |
| FAIL<br>O 1<br>SEL                                                | Tab. 7  | 2-24 Ausgangsansicht    |                                                                                                    |               |                              |                              |                                       |                                   |                              |                                     |                   |
| 485EPA04                                                          |         |                         |                                                                                                    |               |                              |                              | LED                                   |                                   |                              |                                     |                   |
| 1 2                                                               | BEDEUT  | ſUNG                    | RUN<br>GRÜN                                                                                                    |               | IN FAIL<br>ROT               | EXT FAIL<br>ROT              | SEL<br>ORANG                          | E RO                              | SSD1/4<br>T/GRÜN             | CLEAR1/4<br>GELB                    | STATUS1/4<br>GELB |
| OSSD <sup>1</sup> <sup>2</sup><br>CLEAR <sup>1</sup> <sup>2</sup> |         |                         | OFF<br>wenn das Modul die er<br>Kommunikation vom M.<br>abwartet                                                                        | rste<br>ASTER |                              |                              |                                       | bei /                             | <b>ROT</b><br>Ausgang<br>OFF | ON<br>in Erwartung auf<br>RESTART   |                   |
| OSSD <sup>3</sup> <sup>4</sup><br>CLEAR <sup>3</sup> <sup>4</sup> | NORMA   | LBETRIEB                | BLINKEND<br>wenn die Konfiguration kein<br>INPUT oder OUTPUT<br>erfordert<br>ON<br>wenn die Konfiguration INPUT<br>oder OUTPUT oferdert |               | <b>OFF</b><br>Funktion<br>OK | <b>OFF</b><br>Funktion<br>OK | Führt die Ta<br>der Signa<br>NODE_SEI | abelle<br>ale<br>_ 0/1 C<br>bei / | <b>GRÜN</b><br>Ausgang<br>ON | <b>BLINKEND</b><br>KEIN<br>Feedback | Zustand<br>OUTPUT |
| eloProg                                                           | Tab. 7  | 2-25 Dynamische Ansicht | 1                                                                                                    |               | 1                            |                              | 1                                     | I                                 |                              | 1                                   |                   |

Fig. 7-8 Ausgangsmodul 485EPA04

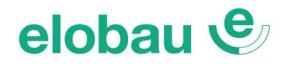

#### 7.3.8 Modul 485EPR04S00B

| elobau v            | <b>e</b> , * |                              |                                                                      |                      |                                    | LEC                                | )                                                   |                 |                    |                                   |
|---------------------|--------------|------------------------------|----------------------------------------------------------------------|----------------------|------------------------------------|------------------------------------|-----------------------------------------------------|-----------------|--------------------|-----------------------------------|
| sensor techn        |              | BEDEUTUNG                    | RUN                                                                  | IN F/                | AIL                                | EXT FAIL                           | SEL 0/1                                             | RELA            | Y1/4               | CLEAR1/4                          |
| ON                  | NON          |                              | GRÜN                                                                 | RO                   | т                                  | ROT                                | ORANGE                                              | ROT             | GRÜN               | GELB                              |
| IN<br>FAIL          | EXT          | Einschalten - Eingangstest   | ON                                                                   | 10                   | N                                  | ON                                 | ON                                                  | Ro              | t                  | ON                                |
| SEL 0               | 1            | Tab. 7-26 Ausgangsansicht    |                                                                      |                      |                                    |                                    |                                                     |                 |                    |                                   |
| 485EPR049           | 500B         |                              |                                                                      |                      |                                    |                                    |                                                     |                 |                    |                                   |
|                     | 2            |                              |                                                                      |                      |                                    | LED                                | )                                                   |                 |                    |                                   |
| RELAT<br>1          | 2            | BEDEUTUNG                    | RUN                                                                  |                      | IN FAIL                            | EXT FAIL                           | SEL0/1                                              | RELAY1/4        |                    | CLEAR1/4                          |
| CLEAR               |              |                              | GRÜN                                                                 |                      | ROT                                | ROT                                | ORANGE                                              | ROT             | GRÜN               | GELB                              |
| RELAY<br>3<br>CLEAR | 4            |                              | OFF<br>wenn das Modul die erste<br>Kommunikation vom MAS<br>abwartet | TER                  |                                    |                                    |                                                     | R<br>mit Schlie | ROT<br>eßerkontakt | ON<br>in Erwartung auf<br>RESTART |
|                     |              | NORMALBETRIEB                | BLINKEND<br>wenn die Konfiguration kei<br>oder OUTPUT vom Modul      | n INPUT<br>erfordert | <b>OFF</b><br>Funktionsweise<br>OK | <b>OFF</b><br>Funktionsweise<br>OK | Führt die Tabelle<br>der Signale<br>NODE_SEL0/1 auf | GI              | RÜN                | BLINKEND                          |
|                     |              |                              | ON<br>wenn die Konfiguration IN<br>oder OUTPUT vom Modul             | PUT<br>erfordert     |                                    |                                    |                                                     | mit Öffr        | nerkontakt         | KEIN Feedback                     |
| eloPro              | g            | Tab. 7-27 Dynamische Ansicht | •                                                                    |                      |                                    | 1                                  |                                                     | 1               |                    |                                   |

Fig. 7-9 Modul 485EPR04S00B

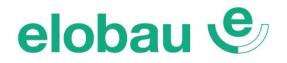

#### 7.3.9 Modul 485EPR04S08B

| elobau           | ¢°            |                            |                                                                                  |                             |                             | LED                               |                 |                         |                                          |                   |
|------------------|---------------|----------------------------|----------------------------------------------------------------------------------|-----------------------------|-----------------------------|-----------------------------------|-----------------|-------------------------|------------------------------------------|-------------------|
| sensortech<br>ON | nology<br>RUN | BEDEUTUNG                  | RUN IN FAI                                                                       | L EXT                       | FAIL                        | SEL0/1                            | RELAY1/4        | . (                     | CLEAR1/4                                 | STATUS1/8         |
|                  |               |                            | GRÜN ROT                                                                         | F                           | ют                          | ORANGE                            | ROT GR          | ÜN                      | GELB                                     | GELB              |
| FAIL             | EXT           | Einschalten - Eingangstest | ON ON                                                                            | (                           | ИС                          | ON                                | Rot             |                         | ON                                       | ON                |
| SEL              | 1             | Tab. 7-28 Ausgangsans      | icht                                                                             |                             |                             |                                   |                 |                         |                                          |                   |
| 485EPR04         | SO8B          |                            |                                                                                  |                             |                             |                                   |                 |                         |                                          |                   |
| 1<br>RELAY       | 2             |                            |                                                                                  |                             |                             | LED                               |                 |                         |                                          |                   |
| 1<br>CLEAR       | 2             | BEDEUTUNG                  | RUN                                                                              | IN FAIL                     | EXT FAIL                    | SEL0/1                            | REL             | AY1/4                   | CLEAR1/4                                 | STATUS1/8         |
| 3                | 4             |                            | GRÜN                                                                             | ROT                         | ROT                         | ORANGE                            | ROT             | GRÜN                    | GELB                                     | GELB              |
| CLEAR<br>STATUS  | 4<br>2        |                            | OFF<br>wenn das Modul die erste<br>Kommunikation vom MASTER<br>abwartet          |                             |                             | Führt die Tabelle                 | R<br>mit Schlie | <b>OT</b><br>ßerkontakt | <b>ON</b><br>in Erwartung auf<br>RESTART |                   |
| STATUS<br>STATUS | 4<br>6        | NORMALBETRIEB              | BLINKEND<br>wenn die Konfiguration kein INPUT<br>oder OUTPUT vom Modul erfordert | OFF<br>Funktionsweise<br>OK | OFF<br>Funktionsweise<br>OK | der Signale<br>NODE_SEL0/1<br>auf | GF              | RÜN                     | BLINKEND                                 | Zustand<br>OUTPUT |
| STATUS           | 8             |                            | ON<br>wenn die Konfiguration INPUT<br>oder OUTPUT vom Modul erfordert            |                             |                             |                                   | mit Öffn        | erkontakt               | KEIN Feedback                            |                   |
| elopro           | y             | Tab 7-20 Dynamische        | Ansicht                                                                          |                             |                             |                                   |                 |                         |                                          |                   |

Tab. 7-29 Dynamische Ansicht

Fig. 7-10 Modul 485EPR04S08B

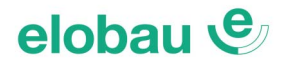

#### 7.3.10 Modul 485EPA00S08

| elobau           | e °           |                            |                                                                                  |                             | LED                         |                                                     |                   |
|------------------|---------------|----------------------------|----------------------------------------------------------------------------------|-----------------------------|-----------------------------|-----------------------------------------------------|-------------------|
| sensortech<br>ON | nology<br>RUN | BEDEUTUNG                  | RUN IN FA                                                                        | IL EX                       | TFAIL                       | SEL0/1                                              | STATUS1/8         |
|                  |               |                            | GRÜN ROT                                                                         | r 🔤                         | ROT                         | ORANGE                                              | GELB              |
|                  |               | Einschalten - Eingangstest | ON ON                                                                            |                             | ON                          | ON                                                  | ON                |
| 0<br>SEL 🗆       | 1<br>□        | Tab. 7-30 Ausgangsansi     | cht                                                                              |                             |                             |                                                     |                   |
| 485EPA00         | S08           |                            |                                                                                  |                             |                             |                                                     |                   |
| 1<br>STATUS 🗆    | 2             |                            | Γ                                                                                |                             |                             |                                                     |                   |
| 3                | 4             |                            |                                                                                  |                             | LED                         | 1                                                   |                   |
| ū                |               | BEDEUTUNG                  | RUN                                                                              | IN FAIL                     | EXT FAIL                    | SEL 0/1                                             | STATUS 1/8        |
| 5                | 6             |                            | GRÜN                                                                             | ROT                         | ROT                         | ORANGE                                              | GELB              |
| 7                | 8             |                            | OFF<br>wenn das Modul die erste<br>Kommunikation vom MASTER<br>abwartet          |                             |                             |                                                     |                   |
|                  |               | NORMALBETRIEB              | BLINKEND<br>wenn die Konfiguration kein INPUT<br>oder OUTPUT vom Modul erfordert | OFF<br>Funktionsweise<br>OK | OFF<br>Funktionsweise<br>OK | Führt die Tabelle<br>der Signale<br>NODE_SEL0/1 auf | Zustand<br>OUTPUT |
| eloPro           | n             |                            | ON<br>wenn die Konfiguration INPUT<br>oder OUTPUT vom Modul erfordert            |                             |                             |                                                     |                   |

Tab. 7-31 Dynamische Ansicht

Fig. 7-11 Modul 485EPA00S08

# elobau 🕑

#### 7.3.11 Modul 485EPA00S16

| elobau           | ٩             |                            |                                                                              |                       | LED                   |                    |             |
|------------------|---------------|----------------------------|------------------------------------------------------------------------------|-----------------------|-----------------------|--------------------|-------------|
| sensortech<br>ON | nology<br>RUN | BEDEUTUNG                  | RUN IN FAI                                                                   | L EX                  | T FAIL                | SEL0/1             | STATUS1/16  |
|                  |               |                            | GRÜN ROT                                                                     | I                     | ROT                   | ORANGE             | GELB        |
|                  |               | Einschalten - Eingangstest | ON ON                                                                        |                       | ON                    | ON                 | ON          |
| 0<br>SEL 🗆       | 1<br>□        | Tab. 7-32 Ausgangs         | ansicht                                                                      | ·                     | ·                     | ·                  |             |
| 485EPA00         | S16           |                            |                                                                              |                       |                       |                    |             |
|                  | 2             |                            |                                                                              |                       |                       |                    |             |
| STATUS L         | 4             |                            |                                                                              |                       | LED                   |                    |             |
| 3                | 4             | BEDEUTUNG                  | RUN                                                                          | IN FAIL               | EXT FAIL              | SEL 0/1            | STATUS 1/16 |
| 5                | 6             |                            | GRÜN                                                                         | ROT                   | ROT                   | ORANGE             | GELB        |
| 7<br>□<br>9      | 8<br>□<br>10  |                            | <b>OFF</b><br>wenn das Modul die erste<br>Kommunikation vom MASTER           |                       |                       |                    |             |
|                  |               |                            | abwartet                                                                     | 055                   | 055                   | Extended Table 11- |             |
| 11               | 12<br>□       | NORMALBETRIEB              | BLINKEND                                                                     | OFF<br>Funktionsweise | OFF<br>Funktionsweise | der Signale        | Zustand     |
| 13<br>□          | 14<br>□       |                            | wenn die Konfiguration kein INPUT<br>oder OUTPUT vom Modul erfordert         | OK                    | OK                    | NODE_SEL0/1 auf    | OUTPUT      |
| eloPro           | 16<br>□       |                            | <b>ON</b><br>wenn die Konfiguration INPUT<br>oder OUTPUT vom Modul erfordert |                       |                       |                    |             |

Tab. 7-33 Dynamische Ansicht

Fig. 7-12 Modul 485EPA00S16

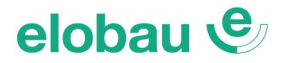

#### 7.3.12 Module 485EPS2N, 485EPS1, 485EPS2

| elobau 🔮 °                             | elobau                    | e °           |                            |                                |                                                                                        |                                      |                                      | LED                                                    |                                                       |                                                         |                                                          |
|----------------------------------------|---------------------------|---------------|----------------------------|--------------------------------|----------------------------------------------------------------------------------------|--------------------------------------|--------------------------------------|--------------------------------------------------------|-------------------------------------------------------|---------------------------------------------------------|----------------------------------------------------------|
| sensortechnology<br>ON RUN             | sensortech<br>DN          | nology<br>RUN | BEDEUTUNG                  | ON                             | RUN                                                                                    | IN FAIL                              | EXT FAIL                             | SEL                                                    | ENC*                                                  | PROX                                                    | SH                                                       |
|                                        | IN                        | EVT           |                            | GRÜN                           | GRÜN                                                                                   | ROT                                  | ROT                                  | ORANGE                                                 | GELB                                                  | GELB                                                    | GELB                                                     |
| FAIL                                   | FAIL                      | EAT           | Einschalten - Eingangstest | ON                             | ON                                                                                     | ON                                   | ON                                   | ON                                                     | ON                                                    | ON                                                      | ON                                                       |
| 0 1<br>SEL                             | 0<br>SEL                  | 1             | Tab. 7-34 Ausgangsansi     | cht                            | · · · · ·                                                                              |                                      |                                      |                                                        | ·                                                     |                                                         |                                                          |
| 485EPS1                                | 485EP                     | S2            | 0.0                        |                                |                                                                                        |                                      |                                      |                                                        |                                                       |                                                         |                                                          |
|                                        | 1                         | ENC           |                            |                                |                                                                                        |                                      |                                      | LED                                                    |                                                       |                                                         |                                                          |
|                                        | ╞╴┍┛                      | 2             | BEDEUTUNG                  | ON                             | RUN                                                                                    | IN FAIL                              | EXT FAIL                             | SEL                                                    | ENC*                                                  | PROX                                                    | SH                                                       |
|                                        |                           |               |                            | GRÜN                           | GRÜN                                                                                   | ROT                                  | ROT                                  | ORANGE                                                 | GELB                                                  | GELB                                                    | GELB                                                     |
| ENC<br>1                               |                           | ENC<br>1      |                            |                                | OFF<br>wenn das Modul die<br>erste Kommunikation<br>von MASTER abwartet                |                                      |                                      |                                                        |                                                       |                                                         | OFF<br>Achse im normalen<br>Geschwindigkeits-<br>bereich |
| 1 2<br>PROX 1 2<br>SH <sup>1 2</sup>   | PROX<br>SH                | 2             | NORMALBETRIEB              | <b>ON</b><br>Modul<br>versorgt | BLINKEND<br>wenn die Konfiguration<br>kein INPUT oder<br>OUTPUT vom Modul<br>erfordert | <b>OFF</b><br>Funktions-<br>weise OK | <b>OFF</b><br>Funktions-<br>weise OK | Führt die Tabelle<br>der Signale<br>NODE_SEL0/1<br>auf | ON<br>Encoder<br>angeschlos-<br>sen und in<br>Betrieb | ON<br>Initiator<br>angeschlos-<br>sen und in<br>Betrieb | ON<br>Achse im Stillstand                                |
| eloProg<br>Fig. 7-13 Mo<br>485EPS2N, 4 | eloPro<br>dule<br>185EPS1 | og            |                            |                                | ON<br>wenn die Konfiguration<br>INPUT oder OUTPUT<br>vom Modul erfordert               |                                      |                                      |                                                        |                                                       |                                                         | BLINKEND<br>Achse im Überdreh-<br>zahlbereich            |
| 1955002                                | ,                         |               | Tab. 7-35 Dvnamische A     | nsicht                         |                                                                                        |                                      |                                      |                                                        |                                                       |                                                         |                                                          |

485EPS2

Tab. 7-35 Dynamische Ansicht

\* auf Modul 485EPS2N nicht vorhanden

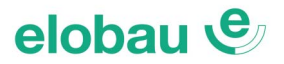

#### 7.3.13 Relaisausgangsmodule 485EPR02/485EPR04

| elobau 😍 °                    | elobau 🔮 °                    |                                   | LE                    | D                   |
|-------------------------------|-------------------------------|-----------------------------------|-----------------------|---------------------|
| <b>s e n s o r</b> technology | <b>s e n s o r</b> technology | BEDEUTUNG                         | OSS                   | D1                  |
|                               |                               |                                   | ROT/G                 | RÜN                 |
|                               |                               | Einschalten - Eingangstest        | Ro                    | ot                  |
|                               |                               | Tab. 7-36 485EPR02 Ausgangsansich | nt                    |                     |
| 485EPR02                      | 485EPR04                      |                                   |                       |                     |
|                               |                               | DEDEUTINO                         | LE                    |                     |
|                               |                               | BEDEUTUNG                         | 055                   |                     |
|                               |                               |                                   | ROT/G                 | RUN                 |
|                               |                               | NORMALBETRIEB                     | ROT mit Ausgang OFF - | GRÜN mit Ausgang ON |
|                               |                               | Tab. 7-37 485EPR02 Dynamische An  | sicht                 | D                   |
|                               | 1 2                           | BEDEUTUNG                         | OSSD1                 | OSSD2               |
| HELAT                         | HELAY                         |                                   | ROT/GRÜN              | ROT/GRÜN            |
|                               |                               | Einschalten - Eingangstest        | Rot                   | Rot                 |
|                               |                               | Tab. 7-38 485EPR04 Ausgangsansich | nt                    |                     |
| eloProg                       | eloProg                       |                                   |                       |                     |
|                               |                               |                                   | IF                    | n                   |

Fig. 7-14 Relaisausgangsmodule 485EPR02/485EPR04

|               | LE                                        | D        |  |  |  |  |
|---------------|-------------------------------------------|----------|--|--|--|--|
| BEDEUTUNG     | OSSD1                                     | OSSD2    |  |  |  |  |
|               | ROT/GRÜN                                  | ROT/GRÜN |  |  |  |  |
| NORMALBETRIEB | ROT mit Ausgang OFF - GRÜN mit Ausgang ON |          |  |  |  |  |

Tab. 7-39 485EPR04 Dynamische Ansicht

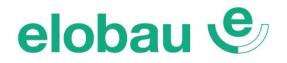

#### 7.3.14 Modul 485EPA02S08

| elobau                         | e.               | Γ |                            |                                                                            |            |                                    |                             | LED                               |                           |                            |                                       |                                                 |
|--------------------------------|------------------|---|----------------------------|----------------------------------------------------------------------------|------------|------------------------------------|-----------------------------|-----------------------------------|---------------------------|----------------------------|---------------------------------------|-------------------------------------------------|
| sensor tech<br>ON              | nology<br>RUN    |   | BEDEUTUNG                  | RUN IN                                                                     | FAIL       | EXT                                | FAIL                        | SEL0/1                            | OSSD1/                    | 4                          | CLEAR1/4                              | STATUS1/8                                       |
|                                |                  |   |                            | GRÜN F                                                                     | ют         | R                                  | от                          | ORANGE F                          | ют с                      | RÜN                        | GELB                                  | GELB                                            |
|                                |                  |   | Einschalten - Eingangstest | ON                                                                         | NC         | (                                  | N                           | ON                                | Rot                       |                            | ON                                    | ON                                              |
| 0<br>SEL □                     | 1<br>□           |   | Tab. 7-40 Ausgangsansi     | cht                                                                        |            |                                    |                             |                                   |                           |                            |                                       |                                                 |
| 485EPA02                       | S08              |   |                            |                                                                            |            |                                    |                             |                                   |                           |                            |                                       |                                                 |
| 1<br>OSSD □                    | 2<br>□           | Γ |                            |                                                                            |            |                                    |                             | LED                               |                           |                            |                                       |                                                 |
| 1<br>CLEAR □                   | 2                |   | BEDEUTUNG                  | RUN                                                                        |            | IN FAIL                            | EXT FAIL                    | SEL0/1                            | 0                         | SSD1/4                     | CLEAR1/4                              | STATUS1/8                                       |
|                                | 4                |   |                            | GRÜN                                                                       |            | ROT                                | ROT                         | ORANGE                            | ROT                       | GRÜN                       | GELB                                  | GELB                                            |
| CLEAR D<br>STATUS D            | 4<br>□<br>2<br>□ |   |                            | OFF<br>wenn das Modul die erste<br>Kommunikation vom MASTER<br>abwartet    |            |                                    |                             | Führt die Tehelle                 | mit Sch                   | <b>ROT</b><br>ießerkontakt | ON<br>in Erwartung auf<br>RESTART     | ON<br>der zugeordnete<br>SYSTEM<br>STATUS-      |
| 3<br>STATUS □<br>5<br>STATUS □ | 4<br>□<br>6<br>□ |   | NORMALBETRIEB              | BLINKEND<br>wenn die Konfiguration kein INP<br>oder OUTPUT vom Modul erfor | UT<br>dert | <b>OFF</b><br>Funktionsweise<br>OK | OFF<br>Funktionsweise<br>OK | der Signale<br>NODE_SEL0/1<br>auf |                           |                            | BLINKEND                              | Ausgang ist aktiv<br>OFF<br>der zugeordnete     |
| status <sup>7</sup><br>eloPro  | 8<br>□           |   |                            | ON<br>wenn die Konfiguration INPUT<br>oder OUTPUT vom Modul erfor          | dert       |                                    |                             |                                   | GRÜN<br>mit Öffnerkontakt |                            | Feedback<br>externe Schütze<br>falsch | SYSTEM<br>STATUS-<br>Ausgang ist nicht<br>aktiv |

Tab. 7-41 Dynamische Ansicht

Fig. 7-15 Modul 485EPA02S08

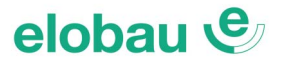

# 7.4 Fehlerdiagnose

#### 7.4.1 Basismodul 485EPB

| elobau 🔇                 | au 😍 🔋 LED    |  |                                   |      |                                  |          |                      |                      |      |                                                                                             |                      |                      |                                                                                                    |
|--------------------------|---------------|--|-----------------------------------|------|----------------------------------|----------|----------------------|----------------------|------|---------------------------------------------------------------------------------------------|----------------------|----------------------|----------------------------------------------------------------------------------------------------|
| sensor techno            | ology         |  | BEDEUTUNG                         | RUN  | IN FAIL                          | EXT FAIL | СОМ                  | IN1-8                | ENA  | OSSD1/2                                                                                     | CLEAR1/2             | STATUS1/2            | ABHILFE                                                                                                    |
| ON                       | RUN           |  |                                   | GRÜN | ROT                              | ROT      | ORANGE               | GELB                 | BLAU | ROT/GRÜN                                                                                    | GELB                 | GELB                 |                                                                                                    |
| IN<br>FAIL<br>COM        | EXT<br>ENA    |  | Interner Defekt                   | OFF  | 2- oder 3-<br>maliges<br>Blinken | OFF      | OFF                  | OFF                  | OFF  | Rot                                                                                         | OFF                  | OFF                  | Das Modul ersetzen                                                                                                    |
| <b>485EPE</b>            | <b>3</b><br>2 |  | Konfigurationsfehler              | OFF  | 5-maliges<br>Blinken             | OFF      | OFF                  | 5-maliges<br>Blinken | OFF  | 5-maliges<br>Blinken                                                                        | 5-maliges<br>Blinken | 5-maliges<br>Blinken | <ul> <li>Das Projekt erneut laden.</li> <li>Bleibt das Problem<br/>bestehen, Modul ersetzen</li> </ul>                       |
| IN 3<br>5<br>7           | 4<br>6<br>8   |  | Fehler OSSD-Ausgänge              | OFF  | 4-maliges<br>Blinken             | OFF      | OFF                  | OFF                  | OFF  | 4-maliges Blinken<br>(nur die LED des<br>Ausgangs, der sich<br>im Fehler-Modus<br>befindet) | OFF                  | OFF                  | <ul> <li>Anschlüsse OSSD1/2<br/>kontrollieren</li> <li>Bleibt das Problem<br/>bestehen, Modul ersetzen</li> </ul>            |
| ,<br>1                   | 2             |  | Fehler Kommunikation<br>mit Slave | OFF  | 5-maliges<br>Blinken             | OFF      | OFF                  | OFF                  | OFF  | OFF                                                                                         | OFF                  | OFF                  | <ul><li>Das System wieder<br/>starten</li><li>Bleibt das Problem<br/>bestehen, Modul ersetzen</li></ul>                      |
| CLEAR<br>CLEAR<br>STATUS | 2             |  | Fehler Slavemodul                 | OFF  | ON                               | OFF      | OFF                  | OFF                  | OFF  | OFF                                                                                         | OFF                  | OFF                  | <ul> <li>Das System wieder<br/>starten</li> <li>Kontrollieren, welches<br/>Modul sich in <i>FAIL</i><br/>befindet</li> </ul> |
| eloPro                   | g             |  | Fehler Speicherstick              | OFF  | 6-maliges<br>Blinken             | OFF      | 6-maliges<br>Blinken | OFF                  | OFF  | OFF                                                                                         | OFF                  | OFF                  | Speicherstick ersetzen                                                                                                    |

Fig. 7-16 Basismodul 485EPB

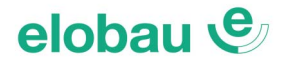

#### 7.4.2 Ein-/Ausgangsmodul 485EPE08A02

| elobau               | e°           |                                                                  |      |                                 |                      |                                      |                      |                                                                                                 |                      |                      |                                                                                                    |
|----------------------|--------------|------------------------------------------------------------------|------|---------------------------------|----------------------|--------------------------------------|----------------------|-------------------------------------------------------------------------------------------------|----------------------|----------------------|----------------------------------------------------------------------------------------------------|
| sensor tech          | nology       | BEDEUTUNG                                                        | RUN  | IN FAIL                         | EXT FAIL             | SEL                                  | IN1-8                | OSSD1/2                                                                                         | CLEAR1/2             | STATUS1/2            | ABHILFE                                                                                                    |
| ON                   | RUN          |                                                                  | GRÜN | ROT                             | ROT                  | ORANGE                               | GELB                 | ROT/GRÜN                                                                                        | GELB                 | GELB                 |                                                                                                    |
| FAIL<br>SEL          | EXT<br>1     | Interner Defekt                                                  | OFF  | 2- oder<br>3-maliges<br>Blinken | OFF                  |                                      | OFF                  | Rot                                                                                             | OFF                  | OFF                  | Das Modul ersetzen                                                                                                    |
| 485EPE08             | 2 <b>0A8</b> | Kompatibilitätsfehler                                            | OFF  | 5-maliges<br>Blinken            | OFF                  |                                      | 5-maliges<br>Blinken | 5-maliges<br>Blinken                                                                            | 5-maliges<br>Blinken | 5-maliges<br>Blinken | <ul> <li>Firmware-Version nicht mit<br/>Basismodul kompatibel, zur<br/>Aktualisierung der FW bei<br/>elobau einsenden</li> </ul> |
| 3<br>5<br>7          | 4<br>6<br>8  | Fehler OSSD-Ausgänge                                             | OFF  | 4-maliges<br>Blinken            | OFF                  | Gibt die<br>Adresse des<br>Moduls an | OFF                  | 4-maliges<br>Blinken<br>(nur die LED des<br>Ausgangs, der<br>sich im Fehler-<br>Modus befindet) | OFF                  | OFF                  | <ul> <li>Anschlüsse OSSD1/2<br/>kontrollieren</li> <li>Bleibt das Problem<br/>bestehen, Modul ersetzen</li> </ul>                |
| OSSD 1               | 2            | Fehler Kommunikation<br>mit Master                               | OFF  | 5-maliges<br>Blinken            | OFF                  |                                      | OFF                  | OFF                                                                                             | OFF                  | OFF                  | <ul> <li>Das System wieder starten</li> <li>Bleibt das Problem<br/>bestehen, Modul ersetzen</li> </ul>                           |
| CLEAR<br>1<br>STATUS | 2            | Fehler auf anderem Slave oder Basismodul                         | OFF  | ON                              | OFF                  |                                      | OFF                  | OFF                                                                                             | OFF                  | OFF                  | <ul> <li>Das System wieder starten</li> <li>Kontrollieren, welches<br/>Modul sich in <i>FAIL</i> befindet</li> </ul>             |
| eloPro               | og           | Anderen Slave desselben<br>Typs mit derselben Adresse<br>erfasst | OFF  | 5-maliges<br>Blinken            | 5-maliges<br>Blinken |                                      | OFF                  | OFF                                                                                             | OFF                  | OFF                  | Die Adresse des Moduls<br>ändern (siehe Kap. 6.1.2<br>NODE SEL auf Seite 6-1)                                                    |

Fig. 7-17 Ein-/ Ausgangsmodul 485EPE08A02 Tab. 7-43 Diagnostik 485EPE08A02

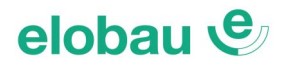

#### 7.4.3 Eingangsmodul 485EPE08

| elobau v                 | e, °     |                                                                  |      |                                 |                      |                                      |                      |                      |                      |                      |                                                                                                    |
|--------------------------|----------|------------------------------------------------------------------|------|---------------------------------|----------------------|--------------------------------------|----------------------|----------------------|----------------------|----------------------|----------------------------------------------------------------------------------------------------|
| <b>s e n s o r</b> techr | nology   | BEDEUTUNG                                                        | RUN  | IN FAIL                         | EXT FAIL             | SEL                                  | IN1-8                | OSSD1/2              | CLEAR1/2             | STATUS1/2            | ABHILFE                                                                                                    |
| ON                       | RUN      |                                                                  | GRÜN | ROT                             | ROT                  | ORANGE                               | GELB                 | ROT/GRÜN             | GELB                 | GELB                 |                                                                                                    |
| FAIL O                   | EXT<br>1 | Interner Defekt                                                  | OFF  | 2- oder<br>3-maliges<br>Blinken | OFF                  |                                      | OFF                  | Rot                  | OFF                  | OFF                  | Das Modul ersetzen                                                                                                    |
| 485EPE                   | 08<br>2  | Kompatibilitätsfehler                                            | OFF  | 5-maliges<br>Blinken            | OFF                  |                                      | 5-maliges<br>Blinken | 5-maliges<br>Blinken | 5-maliges<br>Blinken | 5-maliges<br>Blinken | <ul> <li>Firmware-Version nicht mit<br/>Basismodul kompatibel, zur<br/>Aktualisierung der FW bei<br/>elobau einsenden</li> </ul> |
| 3<br>5                   | 4<br>6   | Fehler Kommunikation<br>mit Master                               | OFF  | 5-maliges<br>Blinken            | OFF                  | Gibt die<br>Adresse des<br>Moduls an | OFF                  | OFF                  | OFF                  | OFF                  | <ul> <li>Das System wieder starten</li> <li>Bleibt das Problem<br/>bestehen, Modul ersetzen</li> </ul>                           |
| 7                        | 8        | Fehler auf anderem Slave<br>oder Basismodul                      | OFF  | ON                              | OFF                  |                                      | OFF                  | OFF                  | OFF                  | OFF                  | <ul> <li>Das System wieder starten</li> <li>Kontrollieren, welches Modul<br/>sich in <i>FAIL</i> befindet</li> </ul>             |
|                          |          | Anderen Slave desselben<br>Typs mit derselben<br>Adresse erfasst | OFF  | 5-maliges<br>Blinken            | 5-maliges<br>Blinken |                                      | OFF                  | OFF                  | OFF                  | OFF                  | Die Adresse des Moduls<br>ändern (siehe Kap. 6.1.2<br>NODE SEL auf Seite 6-1)                                                    |

Tab. 7-44 Diagnostik 485EPE08

eloProg

Fig. 7-18 Eingangsmodul 485EPE08

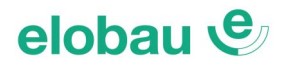

#### 7.4.4 Eingangsmodul 485EPE12

| elobau v      | e).         |                                                                  |      |                                 |                      |                                      |                      |                      |                      |                      |                                                                                                    |
|---------------|-------------|------------------------------------------------------------------|------|---------------------------------|----------------------|--------------------------------------|----------------------|----------------------|----------------------|----------------------|----------------------------------------------------------------------------------------------------|
| sensor techn  | ology       | BEDEUTUNG                                                        | RUN  | IN FAIL                         | EXT FAIL             | SEL                                  | IN1÷12               | OSSD1/2              | CLEAR1/2             | STATUS1/2            | ABHILFE                                                                                                    |
| UN            | RUN         |                                                                  | GRÜN | ROT                             | ROT                  | ORANGE                               | GELB                 | ROT/GRÜN             | GELB                 | GELB                 |                                                                                                    |
| FAIL O        | EXT<br>1    | Interner Defekt                                                  | OFF  | 2- oder<br>3-maliges<br>Blinken | OFF                  |                                      | OFF                  | Rot                  | OFF                  | OFF                  | Das Modul zur Reparatur bei<br>elobau einsenden                                                                                             |
| <b>485EPE</b> | 12<br>2     | Kompatibilitätsfehler                                            | OFF  | 5-maliges<br>Blinken            | OFF                  |                                      | 5-maliges<br>Blinken | 5-maliges<br>Blinken | 5-maliges<br>Blinken | 5-maliges<br>Blinken | <ul> <li>Firmware-Version nicht mit<br/>485EPB kompatibel, zur<br/>Aktualisierung der FW bei<br/>elobau einsenden</li> </ul>                |
| 3<br>5<br>7   | 4<br>6<br>8 | Fehler Kommunikation<br>mit Master                               | OFF  | 5-maliges<br>Blinken            | OFF                  | Gibt die<br>Adresse des<br>Moduls an | OFF                  | OFF                  | OFF                  | OFF                  | <ul> <li>Das System wieder starten</li> <li>Bleibt das Problem<br/>bestehen, 485EPE12 bei<br/>elobau zur Reparatur<br/>einsenden</li> </ul> |
| 9<br>11       | 10<br>12    | Fehler auf anderem Slave<br>oder Basismodul                      | OFF  | ON                              | OFF                  |                                      | OFF                  | OFF                  | OFF                  | OFF                  | <ul> <li>Das System wieder starten</li> <li>Kontrollieren, welches Modul<br/>sich in <i>FAIL</i> befindet</li> </ul>                        |
|               |             | Anderen Slave desselben<br>Typs mit derselben<br>Adresse erfasst | OFF  | 5-maliges<br>Blinken            | 5-maliges<br>Blinken |                                      | OFF                  | OFF                  | OFF                  | OFF                  | Die Adresse des Moduls<br>ändern (siehe Kap. 6.1.2<br>NODE SEL auf Seite 6-1)                                                               |

Tab. 7-45 Diagnostik 485EPE12

Fig. 7-19 Eingangsmodul 485EPE12

eloProg

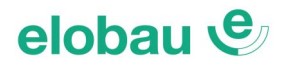

#### 7.4.5 Eingangsmodul 485EPE16

| elob  | au | e ° |  |
|-------|----|-----|--|
| 36130 | ON | RUN |  |
| FAIL  | IN | EXT |  |
| SEL   | 0  | 1   |  |
| 485   | EP | E16 |  |
| IN    | 1  | 2   |  |
|       | 3  | 4   |  |
|       | 5  | 6   |  |
|       | 7  | 8   |  |
|       | 9  | 10  |  |
|       | 11 | 12  |  |
|       | 13 | 14  |  |
|       | 15 | 16  |  |
| elc   | Pr | og  |  |

|                                                                  |      |                                 |                      |                                      | LED                  |                      |                      |                      |                                                                                                    |
|------------------------------------------------------------------|------|---------------------------------|----------------------|--------------------------------------|----------------------|----------------------|----------------------|----------------------|----------------------------------------------------------------------------------------------------|
| BEDEUTUNG                                                        | RUN  | IN FAIL                         | EXT FAIL             | SEL                                  | IN1÷16               | OSSD1/2              | CLEAR1/2             | STATUS1/2            | ABHILFE                                                                                                    |
|                                                                  | GRÜN | ROT                             | ROT                  | ORANGE                               | GELB                 | GELB ROT/GRÜN        |                      | GELB                 |                                                                                                    |
| Interner Defekt                                                  | OFF  | 2- oder<br>3-maliges<br>Blinken | OFF                  |                                      | OFF                  | Rot                  | OFF                  | OFF                  | Das Modul ersetzen                                                                                                    |
| Kompatibilitätsfehler                                            | OFF  | 5-maliges<br>Blinken            | OFF                  |                                      | 5-maliges<br>Blinken | 5-maliges<br>Blinken | 5-maliges<br>Blinken | 5-maliges<br>Blinken | <ul> <li>Firmware-Version nicht mit<br/>Basismodul kompatibel, zur<br/>Aktualisierung der FW bei<br/>elobau einsenden</li> </ul> |
| Fehler Kommunikation<br>mit Master                               | OFF  | 5-maliges<br>Blinken            | OFF                  | Gibt die<br>Adresse des<br>Moduls an | OFF                  | OFF                  | OFF                  | OFF                  | <ul> <li>Das System wieder starten</li> <li>Bleibt das Problem<br/>bestehen, Modul ersetzen</li> </ul>                           |
| Fehler auf anderem Slave<br>oder Basismodul                      | OFF  | ON                              | OFF                  |                                      | OFF                  | OFF                  | OFF                  | OFF                  | <ul> <li>Das System wieder starten</li> <li>Kontrollieren, welches Modul<br/>sich in <i>FAIL</i> befindet</li> </ul>             |
| Anderen Slave desselben<br>Typs mit derselben<br>Adresse erfasst | OFF  | 5-maliges<br>Blinken            | 5-maliges<br>Blinken |                                      | OFF                  | OFF                  | OFF                  | OFF                  | Die Adresse des Moduls<br>ändern (siehe Kap. 6.1.2<br>NODE SEL auf Seite 6-1)                                                    |

Tab. 7-46 Diagnostik 485EPE16

Fig. 7-20 Eingangsmodul 485EPE16

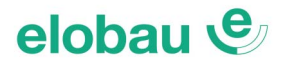

#### 7.4.6 Ausgangsmodule 485EPA02/485EPA04

| elobau 🔮 °             | elobau 🕑                            | þ |                                                                  |      |                                 |                      |                                      |                                                                                             |                      |                      |                                                                                                    |
|------------------------|-------------------------------------|---|------------------------------------------------------------------|------|---------------------------------|----------------------|--------------------------------------|---------------------------------------------------------------------------------------------|----------------------|----------------------|----------------------------------------------------------------------------------------------------|
| s e n s o r technology | s e n s o r technology              | / | BEDEUTUNG                                                        | RUN  | IN FAIL                         | EXT FAIL             | SEL                                  | OSSD1/4                                                                                     | CLEAR1/2             | STATUS1/2            | ABHILFE                                                                                                    |
| ON RUN                 | ON RUI                              | N |                                                                  | GRÜN | ROT                             | ROT                  | ORANGE                               | ROT/GRÜN                                                                                    | GELB                 | GELB                 |                                                                                                    |
| FAIL<br>FAIL<br>O 1    | FAIL IN EX                          | Т | Interner Defekt                                                  | OFF  | 2- oder<br>3-maliges<br>Blinken | OFF                  |                                      | Rot                                                                                         | OFF                  | OFF                  | Das Modul ersetzen                                                                                                    |
| 485EPA02               | 485EPA04                            |   | Kompatibilitätsfehler                                            | OFF  | 5-maliges<br>Blinken            | OFF                  |                                      | 5-maliges<br>Blinken                                                                        | 5-maliges<br>Blinken | 5-maliges<br>Blinken | <ul> <li>Firmware-Version nicht mit<br/>Basismodul kompatibel, zur<br/>Aktualisierung der FW bei<br/>elobau einsenden</li> </ul> |
|                        | OSSD 1 2<br>CLEAR 1 2<br>STATUS 1 2 |   | Fehler OSSD-Ausgänge                                             | OFF  | 4-maliges<br>Blinken            | OFF                  | Gibt die<br>Adresse des<br>Moduls an | 4-maliges Blinken<br>(nur die LED des<br>Ausgangs, der sich<br>im Fehler-Modus<br>befindet) | OFF                  | OFF                  | <ul> <li>Anschlüsse OSSD1/2<br/>kontrollieren</li> <li>Bleibt das Problem bestehen,<br/>Modul ersetzen</li> </ul>                |
| 12<br>OSSD             | 34<br>OSSD                          |   | Fehler Kommunikation mit Master                                  | OFF  | 5-maliges<br>Blinken            | OFF                  |                                      | OFF                                                                                         | OFF                  | OFF                  | <ul> <li>Das System wieder starten</li> <li>Bleibt das Problem bestehen,<br/>Modul ersetzen</li> </ul>                           |
| 1 2<br>CLEAR 1 2       | CLEAR 3 4                           |   | Fehler auf anderem Slave<br>oder Basismodul                      | OFF  | ON                              | OFF                  |                                      | OFF                                                                                         | OFF                  | OFF                  | <ul> <li>Das System wieder starten</li> <li>Kontrollieren, welches Modul<br/>sich in <i>FAIL</i> befindet</li> </ul>             |
| eloProg                | eloProg                             |   | Anderen Slave desselben<br>Typs mit derselben<br>Adresse erfasst | OFF  | 5-maliges<br>Blinken            | 5-maliges<br>Blinken |                                      | OFF                                                                                         | OFF                  | OFF                  | Die Adresse des Moduls<br>ändern (siehe Kap. 6.1.2<br>NODE SEL auf Seite 6-1)                                                    |

Fig. 7-21 Ausgangsmodule 485EPA02/485EPA04

Tab. 7-47 Diagnostik 485EPA02/485EPA04

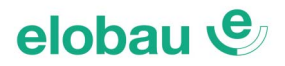

#### 7.4.7 Modul 485EPR04S00B

| elobau 🔮 🔭                     |           |                                                                  |      |                                 |                      |                                      |                                                                                          |                                                 |                      |                                                                                                    |
|--------------------------------|-----------|------------------------------------------------------------------|------|---------------------------------|----------------------|--------------------------------------|------------------------------------------------------------------------------------------|-------------------------------------------------|----------------------|----------------------------------------------------------------------------------------------------|
| s e n s o r technology         |           | BEDEUTUNG                                                        | RUN  | IN FAIL                         | EXT FAIL             | SEL0/1                               | RELA                                                                                     | Y1/4                                            | CLEAR1/4             | ABHILFE                                                                                                    |
| ON RUN                         |           |                                                                  | GRÜN | ROT                             | ROT                  | ORANGE                               | ROT                                                                                      | GRÜN                                            | GELB                 |                                                                                                    |
| FAIL<br>SEL                    |           | Interner Defekt                                                  | OFF  | 2- oder<br>3-maliges<br>Blinken | OFF                  |                                      | R                                                                                        | ot                                              | OFF                  | <ul> <li>Das Modul zur Reparatur bei<br/>elobau einsenden</li> </ul>                                                                       |
| 485EPRO4SOOB<br>1 2<br>RELAY   |           | Kompatibilitätsfehler                                            | OFF  | 5-maliges<br>Blinken            | OFF                  |                                      | 5-maliges                                                                                | Blinken                                         | 5-maliges<br>Blinken | <ul> <li>Firmware-Version nicht mit<br/>485EPB kompatibel, zur Aktualisie-<br/>rung der FW bei elobau einsenden</li> </ul>                 |
| CLEAR<br>CLEAR<br>RELAY<br>3 4 |           | Fehler Relaisausgänge                                            | OFF  | 4-maliges<br>Blinken            | OFF                  |                                      | 4-maliges Blinken<br>(nur die LED des Ausgangs,<br>der sich im Fehler-Modus<br>befindet) |                                                 | OFF                  | <ul> <li>Bleibt das Problem bestehen,<br/>485EPR04S00B bei elobau zur<br/>Reparatur einsenden</li> </ul>                                   |
| CLEAR                          |           | Fehler Kommunikation<br>mit Master                               | OFF  | 5-maliges<br>Blinken            | OFF                  | Gibt die<br>Adresse des<br>Moduls an | OF                                                                                       | FF OFF                                          |                      | <ul> <li>Das System wieder starten</li> <li>Bleibt das Problem bestehen,<br/>485EPE08A02 bei elobau zur<br/>Reparatur einsenden</li> </ul> |
|                                |           | Fehler auf anderem Slave<br>oder auf 485EPB                      | OFF  | ON                              | OFF                  |                                      | OF                                                                                       | F                                               | OFF                  | <ul> <li>Das System wieder starten</li> <li>Kontrollieren, welches Modul sich<br/>in <i>FAIL</i> befindet</li> </ul>                       |
| eloProg                        |           | Anderen Slave desselben<br>Typs mit derselben Adresse<br>erfasst | OFF  | 5-maliges<br>Blinken            | 5-maliges<br>Blinken |                                      | OF                                                                                       | F                                               | OFF                  | Die Adresse des Moduls ändern<br>(siehe Kap. 6.1.2 NODE SEL auf<br>Seite 6-1)                                                              |
| Fig. 7-22 Mod<br>485EPR04S00   | lul<br>)B | Kein externes Fbk auf Relais<br>der Kategorie 4                  | ON   | OFF                             | 4-maliges<br>Blinken |                                      | 4-maliges<br>(nur die LED de<br>der sich im F<br>befin                                   | Blinken<br>es Ausgangs,<br>ehler-Modus<br>idet) | OFF                  | Anschlüsse 5, 6, 7, 8 kontrollieren                                                                                                    |
|                                |           | Fehler im Knotenerfassungs-<br>kreis                             | OFF  | 3-maliges<br>Blinken            | OFF                  | 3-maliges<br>Blinken                 | OF                                                                                       | F                                               | OFF                  | <ul> <li>Interner Defekt, zur Reparatur bei<br/>elobau einsenden</li> </ul>                                                                |

Tab. 7-48 Diagnostik 485EPR04S00B

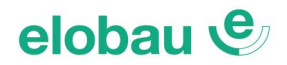

#### 7.4.8 Modul 485EPR04S08B

| elobau 👻 *                            |                                                                  | LED  |                                 |                      |                                      |                                                                  |                                                                                             |                                  |                                                                                             |                                                                                                    |     |                                                                                                    |         |                                                               |     |                                                        |
|---------------------------------------|------------------------------------------------------------------|------|---------------------------------|----------------------|--------------------------------------|------------------------------------------------------------------|---------------------------------------------------------------------------------------------|----------------------------------|---------------------------------------------------------------------------------------------|----------------------------------------------------------------------------------------------------|-----|----------------------------------------------------------------------------------------------------|---------|---------------------------------------------------------------|-----|--------------------------------------------------------|
| s e n s o r technology                | BEDEUTUNG                                                        | RUN  | IN FAIL                         | EXT FAIL             | SEL0/1                               | REL                                                              | AY1/4                                                                                       | CLEAR1/4                         | STATUS1/8                                                                                   | ABHILFE                                                                                                    |     |                                                                                                    |         |                                                               |     |                                                        |
| ON RUN                                |                                                                  | GRÜN | ROT                             | ROT                  | ORANGE                               | ROT                                                              | GRÜN                                                                                        | GELB                             | GELB                                                                                        |                                                                                                    |     |                                                                                                    |         |                                                               |     |                                                        |
| FAIL<br>D 1<br>SEL                    | Interner Defekt                                                  | OFF  | 2- oder<br>3-maliges<br>Blinken | OFF                  |                                      | R                                                                | ot                                                                                          | OFF                              |                                                                                             | Das Modul zur Reparatur bei elobau<br>einsenden                                                                                            |     |                                                                                                    |         |                                                               |     |                                                        |
| 485EPR04S08B<br>1 2<br>RELAY          | Kompatibilitätsfehler                                            | OFF  | 5-maliges<br>Blinken            | OFF                  |                                      | 5-malige                                                         | s Blinken                                                                                   | 5-maliges<br>Blinken             | 5-maliges<br>Blinken                                                                        | <ul> <li>Firmware-Version nicht mit 485EPB<br/>kompatibel, zur Aktualisierung der<br/>FW bei elobau einsenden</li> </ul>                   |     |                                                                                                    |         |                                                               |     |                                                        |
| 1 2<br>CLEAR<br>RELAY<br>CLEAR        | Fehler Relaisausgänge                                            | OFF  | 4-maliges<br>Blinken            | OFF                  |                                      | 4-malige<br>(nur die<br>Ausgangs<br>im Fehle<br>befin            | 4-maliges Blinken<br>(nur die LED des<br>Ausgangs, der sich<br>im Fehler-Modus<br>befindet) |                                  | 4-maliges Blinken<br>(nur die LED des<br>Ausgangs, der sich<br>im Fehler-Modus<br>befindet) |                                                                                                    | OFF | <ul> <li>Bleibt das Problem bestehen,<br/>485EPR04S08B bei elobau zur<br/>Reparatur einsenden</li> </ul> |         |                                                               |     |                                                        |
| 1 2<br>STATUS<br>3 4<br>STATUS<br>5 6 | Fehler Kommunikation<br>mit Master                               | OFF  | 5-maliges<br>Blinken            | OFF                  | Gibt die<br>Adresse des<br>Moduls an | OFF                                                              |                                                                                             | OFF                              | OFF                                                                                         | <ul> <li>Das System wieder starten</li> <li>Bleibt das Problem bestehen,<br/>485EPE08A02 bei elobau zur<br/>Reparatur einsenden</li> </ul> |     |                                                                                                    |         |                                                               |     |                                                        |
| STATUS<br>7 8<br>STATUS               | Fehler auf anderem Slave oder auf 485EPB                         | OFF  | ON                              | OFF                  |                                      | 0                                                                | OFF                                                                                         |                                  | OFF                                                                                         | <ul> <li>Das System wieder starten</li> <li>Kontrollieren, welches Modul sich in<br/><i>FAIL</i> befindet</li> </ul>                       |     |                                                                                                    |         |                                                               |     |                                                        |
| eloProg<br>Fig. 7-23 Modul            | Anderen Slave desselben<br>Typs mit derselben Adresse<br>erfasst | OFF  | 5-maliges<br>Blinken            | 5-maliges<br>Blinken |                                      | 0                                                                | FF                                                                                          | OFF                              | OFF                                                                                         | Die Adresse des Moduls ändern<br>(siehe Kap. 6.1.2 NODE SEL auf<br>Seite 6-1)                                                              |     |                                                                                                    |         |                                                               |     |                                                        |
| 485EPR04S08B                          | Kein externes Fbk auf<br>Relais der Kategorie 4                  | ON   | OFF                             | 4-maliges<br>Blinken |                                      | 4-maliges Blink<br>(nur die LED des Ausg<br>sich im Fehler-Modus |                                                                                             | ken<br>gangs, der<br>s befindet) | OFF                                                                                         | Anschlüsse 5, 6, 7, 8 kontrollieren                                                                                                    |     |                                                                                                    |         |                                                               |     |                                                        |
|                                       | Fehler im Knotenerfas-<br>sungskreis                             | OFF  | 3-maliges<br>Blinken            | OFF                  | 3-maliges<br>Blinken                 | OFF                                                              |                                                                                             | OFF                              |                                                                                             | OFF                                                                                                    |     | OFF                                                                                                    |         | OFF                                                           | OFF | Interner Defekt, zur Reparatur bei<br>elobau einsenden |
|                                       | Kurzschluss oder Überlast<br>erkannt                             | OFF  | 3-maliges<br>Blinken            | OFF                  | 3-maliges<br>Blinken                 | OFF                                                              |                                                                                             | OFF                              |                                                                                             | OFF                                                                                                    |     | OFF                                                                                                    | Blinken | <ul> <li>Anschlüsse der Ausgänge<br/>kontrollieren</li> </ul> |     |                                                        |

Tab. 7-49 Diagnostik 485EPR04S08B

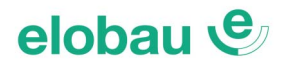

#### 7.4.9 Modul 485EPA00S08

| elobau 😍 🕯                       |  |                                                                  |                          |                                 | LED                  |                                   |                       |                                                                                                    |
|----------------------------------|--|------------------------------------------------------------------|--------------------------|---------------------------------|----------------------|-----------------------------------|-----------------------|----------------------------------------------------------------------------------------------------|
| sensor technology<br>ON RUN      |  | BEDEUTUNG                                                        | RUN IN FAIL EXT FAIL SEI |                                 | SEL0/1               | STATUS1/8                         | ABHILFE               |                                                                                                    |
|                                  |  |                                                                  | GRÜN                     | ROT                             | ROT                  | ORANGE                            | GELB                  |                                                                                                    |
| IN EXT<br>FAIL D<br>0 1<br>SEL D |  | Interner Defekt                                                  | OFF                      | 2- oder<br>3-maliges<br>Blinken | OFF                  |                                   | OFF                   | Das Modul zur Reparatur bei elobau einsenden                                                                                           |
| 485EPA00S08<br>1 2<br>STATUS □ □ |  | Kompatibilitätsfehler                                            | OFF                      | 5-maliges<br>Blinken            | OFF                  |                                   | 5-maliges<br>Blinken  | <ul> <li>Firmware-Version nicht mit 485EPA00S08<br/>kompatibel, zur Aktualisierung der FW bei elobau<br/>einsenden</li> </ul>          |
| 3 4<br>                          |  | Fehler Kommunikation<br>mit Master                               | OFF                      | 5-maliges<br>Blinken            | OFF                  | Gibt die Adresse des<br>Moduls an | OFF                   | <ul> <li>Das System wieder starten</li> <li>Bleibt das Problem bestehen, 485EPA00S08 bei<br/>elobau zur Reparatur einsenden</li> </ul> |
| 7 8<br>□ □                       |  | Fehler auf anderem Slave<br>oder auf 485EPA00S08                 | OFF                      | ON                              | OFF                  |                                   | OFF                   | <ul><li>Das System wieder starten</li><li>Kontrollieren, welches Modul sich in <i>FAIL</i> befindet</li></ul>                          |
|                                  |  | Anderen Slave desselben<br>Typs mit derselben Adresse<br>erfasst | OFF                      | 5-maliges<br>Blinken            | 5-maliges<br>Blinken |                                   | OFF                   | Die Adresse des Moduls ändern (siehe Kap. 6.1.2<br>NODE SEL auf Seite 6-1)                                                             |
|                                  |  | Fehler auf Knotenerfas-<br>sungskreis                            | OFF                      | 3-maliges<br>Blinken            | OFF                  | 3-maliges<br>Blinken              | OFF                   | <ul> <li>Interner Defekt, zur Reparatur bei elobau<br/>einsenden</li> </ul>                                                            |
| eloProg                          |  | Kurzschluss oder Überlast<br>auf Status Output 1-8               | OFF                      | OFF                             | ON                   | OFF                               | Blinken               | Anschlüsse der Ausgänge 1-8 kontrollieren                                                                                              |
| Fig. 7-24 Modul<br>485EPA00S08   |  | Stromversorgung fehlt am<br>Statusausgang 1-8                    | OFF                      | OFF                             | ON                   | OFF                               | Blinkt<br>abwechselnd | PIN 5 an die Stromversorgung anschließen                                                                                               |

Tab. 7-50 Diagnostik 485EPA00S08

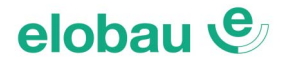

#### 7.4.10 Modul 485EPA00S16

| alahau        | <b>,e</b> ,* |  |  |  |  |
|---------------|--------------|--|--|--|--|
| sensor tech   | noloav       |  |  |  |  |
| ON<br>□       | RUN          |  |  |  |  |
| IN<br>FAIL 🗆  | EXT<br>D     |  |  |  |  |
| 0<br>SEL 🗆    | 1<br>□       |  |  |  |  |
| 485EPA00S16   |              |  |  |  |  |
| 1<br>STATUS □ | 2<br>□       |  |  |  |  |
| 3<br>□        | 4<br>□       |  |  |  |  |
| 5             | 6<br>□       |  |  |  |  |
| 7             | 8<br>□       |  |  |  |  |
| 9             | 10<br>□      |  |  |  |  |
| 11<br>□       | 12<br>□      |  |  |  |  |
| 13<br>□       | 14<br>□      |  |  |  |  |
| 15<br>□       | 16<br>□      |  |  |  |  |
| eloPro        | og           |  |  |  |  |

1 r

Fig. 7-25 Modul 485EPA00S16

|                                                                  |                      |                                 | LEC                  | )                                 |                       |                       |                                                                                                    |
|------------------------------------------------------------------|----------------------|---------------------------------|----------------------|-----------------------------------|-----------------------|-----------------------|----------------------------------------------------------------------------------------------------|
| BEDEUTUNG                                                        | RUN IN FAIL EXT FAIL |                                 | EXT FAIL             | SEL0/1                            | STATUS1/8             | STATUS9/16            | ABHILFE                                                                                                    |
|                                                                  | GRÜN                 | ROT                             | ROT                  | ORANGE                            | GELB                  | GELB                  |                                                                                                    |
| Interner Defekt                                                  | OFF                  | 2- oder<br>3-maliges<br>Blinken | OFF                  |                                   | OFF                   | OFF                   | Das Modul zur Reparatur bei elobau<br>einsenden                                                                                            |
| Kompatibilitätsfehler                                            | OFF                  | 5-maliges<br>Blinken            | OFF                  |                                   | 5-maliges<br>Blinken  | 5-maliges<br>Blinken  | <ul> <li>Firmware-Version nicht mit 485EPA00S16<br/>kompatibel, zur Aktualisierung der FW bei<br/>elobau einsenden</li> </ul>              |
| Fehler Kommunikation<br>mit Master                               | OFF                  | 5-maliges<br>Blinken            | OFF                  | Gibt die Adresse des<br>Moduls an | OFF                   | OFF                   | <ul> <li>Das System wieder starten</li> <li>Bleibt das Problem bestehen,<br/>485EPA00S16 bei elobau zur Reparatur<br/>einsenden</li> </ul> |
| Fehler auf anderem Slave<br>oder auf 485EPA00S16                 | OFF                  | ON                              | OFF                  |                                   | OFF                   | OFF                   | <ul> <li>Das System wieder starten</li> <li>Kontrollieren, welches Modul sich in <i>FAIL</i> befindet</li> </ul>                           |
| Anderen Slave desselben<br>Typs mit derselben Adresse<br>erfasst | OFF                  | 5-maliges<br>Blinken            | 5-maliges<br>Blinken |                                   | OFF                   | OFF                   | Die Adresse des Moduls ändern (siehe<br>Kap. 6.1.2 NODE SEL auf Seite 6-1)                                                                 |
| Fehler auf Knotenerfas-<br>sungskreis                            | OFF                  | 3-maliges<br>Blinken            | OFF                  | 3-maliges<br>Blinken              | OFF                   | OFF                   | Interner Defekt, zur Reparatur bei elobau<br>einsenden                                                                                     |
| Kurzschluss oder Überlast<br>auf Status Output 1-8               | OFF                  | OFF                             | ON                   | OFF                               | Blinken               | OFF                   | Anschlüsse der Ausgänge 1-8 kontrollieren                                                                                                  |
| Kurzschluss oder Überlast<br>auf Status Output 9-16              | OFF                  | OFF                             | ON                   | OFF                               | OFF                   | Blinken               | Anschlüsse der Ausgänge 9-16<br>kontrollieren                                                                                              |
| Stromversorgung fehlt am<br>Statusausgang 1-8                    | OFF                  | OFF                             | ON                   | OFF                               | Blinkt<br>abwechselnd | OFF                   | PIN 5 an die Stromversorgung anschließen                                                                                                   |
| Stromversorgung fehlt am<br>Statusausgang 9-16                   | OFF                  | OFF                             | ON                   | OFF                               | OFF                   | Blinkt<br>abwechselnd | PIN 6 an die Stromversorgung anschließen                                                                                                   |

Tab. 7-51 Diagnostik 485EPA00S16

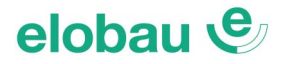

#### 7.4.11 Module 485EPS2N, 485EPS1, 485EPS2

elobau 👻 🕯 elobau 🍨 sensor technology ON RUN sensor technology ON RUN IN EXT EXT IN FAIL FAIL 1 0 0 1 SEL SEL 485EPS2 485EPS1 ENG 2 ENC EN 1 1 2 1 2 1 PROX PROX 2 1 2 1 SH SH eloProg eloProg

| 9 |                                                                                      | LED  |                                 |                      |                                      |      |              |        |                                                                                                    |
|---|--------------------------------------------------------------------------------------|------|---------------------------------|----------------------|--------------------------------------|------|--------------|--------|----------------------------------------------------------------------------------------------------|
|   | BEDEUTUNG                                                                            | RUN  | IN FAIL EXT FAIL                |                      | SEL                                  | ENC* | PROX         | SH     | ABHILFE                                                                                                    |
|   |                                                                                      | GRÜN | ROT                             | ROT                  | ORANGE                               | GELB | GELB         | GELB   |                                                                                                    |
| Т | Interner Defekt                                                                      | OFF  | 2- oder<br>3-maliges<br>Blinken | OFF                  |                                      | OFF  | OFF          | OFF    | Das Modul zur Reparatur bei<br>elobau einsenden                                                                                |
| с | Kompatibilitätsfehler                                                                | OFF  | 5-maliges<br>Blinken            | OFF                  |                                      | OFF  | OFF          | OFF    | <ul> <li>Firmware-Version nicht mit<br/>485EPB kompatibel, zur Aktuali-<br/>sierung der FW bei elobau<br/>einsenden</li> </ul> |
|   | Encoder ist/sind<br>konfiguriert, aber nicht<br>angeschlossen                        | OFF  | ON OFF Gibt<br>Adress<br>Modul  |                      | Gibt die<br>Adresse des<br>Moduls an | ON   | OFF          | OFF    | Den Encoder an das Modul anschließen                                                                                           |
| С | Funktionsstörung Initiator                                                           | OFF  | OFF                             | ON                   |                                      | OFF  | BLINKT 2 s   | OFF    | Initiator wechseln                                                                                                    |
|   | Proximity ist nicht ange-<br>schlossen, wird aber von<br>der Konfiguration erfordert | OFF  | OFF                             | ON                   |                                      | OFF  | BLINKT 0,5 s | OFF    | <ul> <li>Initiator an das Modul<br/>anschließen</li> </ul>                                                                     |
|   | Anderen Slave desselben<br>Typs mit derselben Adresse<br>erfasst                     | OFF  | 5-maliges<br>Blinken            | 5-maliges<br>Blinken |                                      | OFF  | OFF          | OFF    | Die Adresse des Moduls ändern<br>(siehe Kap. 6.1.2 NODE SEL auf<br>Seite 6-1)                                                  |
|   | Fehler im Knotenerfas-<br>sungskreis                                                 | OFF  | OFF                             | OFF                  | 3-maliges<br>Blinken                 | OFF  | OFF          | BLINK. | <ul> <li>Interner Defekt, zur Reparatur<br/>bei elobau einsenden</li> </ul>                                                    |

485EPS1, 485EPS2

Fig. 7-26 Module 485EPS2N, Tab. 7-52 Diagnostik 485EPS2N, 485EPS1, 485EPS2

\* auf Modul 485EPS2N nicht vorhanden

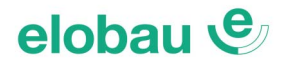

#### 7.4.12 Modul 485EPA02S08

| elobau 🐑      |          |  |  |  |  |
|---------------|----------|--|--|--|--|
| sensor tech   | nology   |  |  |  |  |
| ON<br>□       | RUN      |  |  |  |  |
| IN<br>FAIL 🗆  | EXT<br>D |  |  |  |  |
| 0<br>SEL 🗆    | 1<br>□   |  |  |  |  |
| 485EPA02      | S08      |  |  |  |  |
| 1<br>OSSD □   | 2<br>□   |  |  |  |  |
| 1<br>CLEAR □  | 2<br>□   |  |  |  |  |
| 3<br>OSSD □   | 4<br>□   |  |  |  |  |
| 3<br>CLEAR □  | 4<br>□   |  |  |  |  |
| 1<br>STATUS □ | 2<br>□   |  |  |  |  |
| 3<br>STATUS □ | 4<br>□   |  |  |  |  |
| 5<br>STATUS □ | 6<br>□   |  |  |  |  |
| 7<br>STATUS □ | 8<br>□   |  |  |  |  |
| eloPro        | ba       |  |  |  |  |

Fig. 7-27 Modul

485EPA02S08

BEDEUTUNG RUN IN FAIL EXT FAIL **SEL0/1 OSSD 1/4** CLEAR1/4 STATUS1/8 ABHILFE GRÜN ROT ROT ORANGE ROT GRÜN GELB GEI B 2- oder Das Modul zur Reparatur bei elobau OFF 3-maliges OFF Interner Defekt Rot OFF einsenden Blinken Firmware-Version nicht mit 485EPA 5-maliges 5-maliges 5-maliges OFF OFF Kompatibilitätsfehler 5-maliges Blinken kompatibel, zur Aktualisierung der Blinken Blinken Blinken FW bei elobau einsenden 4-maliges Blinken (nur die LED des Bleibt das Problem bestehen. 4-maliges OFF OFF OFF OFF Fehler OSSD-Ausgänge Ausgangs, der sich 485EPA02S08 bei elobau zur Blinken im Fehler-Modus Reparatur einsenden befindet) Das System wieder starten Fehler Kommunikation 5-maliges Bleibt das Problem bestehen. OFF OFF OFF OFF OFF Blinken 485EPA02S08 bei elobau zur mit Master Reparatur einsenden Gibt die Adresse des Das System wieder starten Fehler auf anderem Slave OFF OFF ON Moduls an OFF OFF OFF Kontrollieren, welches Modul sich in oder auf 485EPA02S08 FAIL befindet Anderen Slave desselben Die Adresse des Moduls ändern 5-maliges 5-maliges OFF Typs mit derselben Adresse OFF OFF OFF (siehe Kap. 6.1.2 NODE SEL auf Blinken Blinken erfasst Seite 6-1) Kurzschluss oder Überlast Die Verbindung der Statusausgänge ON OFF ON **OUTPUT-Status** CLEAR: blinkend auf Statusausgang erfasst überprüfen Blinkt (nur die LED des Überlast OSSD oder Last an OUTPUT-Die Verbindung der OSSD-Ausgänge ON OFF ON OFF Ausgangs, der sich 24VDC angeschlossen Status überprüfen im Fehler-Modus befindet) OSSD3/ OSSD3/OSSD4 OUTPUT-Unterbrochene Stromver-OSSD4 ON OFF ON PIN14 an 24VDC anschließen sorgung OSSD3-OSSD4 blinkend Status blinkend Fehler auf Knotenerfas-3-maliges Das Modul zur Reparatur bei elobau 3-maliges OFF OFF OFF OFF OFF sungskreis Blinken Blinken einsenden

LED

Tab. 7-53 Diagnostik 485EPA02S08

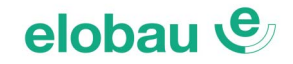

# 8 KONFIGURATIONSSOFTWARE

Die Konfigurationssoftware *"eloProg 350EPKS"* ermöglicht die Konfiguration einer Logik für die an die eloProg-Module angeschlossenen Sicherheitsbauteile/Bauteile.

eloProg überwacht und steuert somit die angeschlossenen Bauteile/Komponenten.

Über eine graphische Schnittstelle (Benutzeroberfläche) ist die Konfigurationssoftware in der Lage, die verschiedenen Bauteile miteinander zu verbinden.

#### 8.1 Installation der Software

#### 8.1.1 Hardwarevoraussetzungen für den PC

- RAM-Speicher: 256 485EPF (ausreichend für den Betrieb von *Windows XP SP3* + *Framework 4.0*)
- Festplatte: Freier Speicherplatz  $\geq$  500 MB
- USB-Anschluss: 1.1, 2.0 oder 3.0
- CD-ROM-Lesegerät

#### 8.1.2 Softwarevoraussetzungen für den PC

Windows XP mit installiertem Service Pack 3 (oder höher).

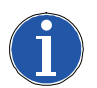

#### Hinweis

Auf dem Computer muss Microsoft Framework 4.0 (oder höher) vorhanden sein.

#### 8.1.3 Wie die Konfigurationssoftware installiert wird

- Die Installations-CD einlegen;
- Abwarten, bis das selbst startende Installationsprogramm den SETUP der SW verlangt;

Alternativ zum Verzeichnis D:/ wechseln;

• Doppelklick auf die Datei eloProgSetup.exe

Nach der Installation erscheint ein Fenster zum Schließen des Setup-Programms.

# elobau 🕑

#### 8.1.4 Allgemeines

Wurde die Installation korrekt abgeschlossen, erscheint ein Symbol auf dem Desktop. Zum Starten des Programms auf dieses Symbol doppelklicken.

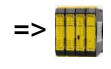

Es erscheint die folgende Benutzeroberfläche:

| Gegenstaende  |   |                 |
|---------------|---|-----------------|
| Gegenstaende  |   |                 |
|               |   | Eigenschaft     |
| ) Input       |   |                 |
| Output        |   |                 |
| output        |   |                 |
| Hinweise      |   |                 |
|               |   |                 |
|               |   |                 |
|               |   |                 |
|               |   |                 |
|               |   |                 |
|               |   |                 |
|               |   |                 |
|               |   |                 |
|               |   |                 |
| Operator      | Ĩ |                 |
| operator      |   |                 |
| Logiken       |   |                 |
| ) Speicher    |   |                 |
| Zaebler       |   |                 |
| ) zacinci     |   |                 |
| ) Timer       |   |                 |
| Muting        |   |                 |
|               |   |                 |
|               |   |                 |
|               |   |                 |
|               |   |                 |
|               |   |                 |
|               |   |                 |
|               |   |                 |
| Konfiguration |   |                 |
|               |   |                 |
|               |   | Visuelle Konfig |
|               |   |                 |
|               |   |                 |
|               |   |                 |
|               |   |                 |

#### Fig. 8-1 Benutzeroberfläche

Ab hier kann der Bediener mit der Erstellung von Projekten beginnen.

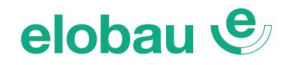

#### 8.1.5 Standard-Symbolleiste

In *Fig.* 8-2 wird die Standard-Symbolleiste dargestellt und im Anschluss die Bedeutung der Symbole aufgelistet:

| 1->   | Ē               | NEUES PROJEKT ERSTELLEN                                         |
|-------|-----------------|-----------------------------------------------------------------|
| 2 ->  | 0               | KONFIGURATION ÄNDERN (Zusammensetzung der verschiedenen Module) |
| 3 ->  | 2               | BENUTZERNAME ÄNDERN (Name, Unternehmen usw.)                    |
| 4 ->  |                 | PROJEKT SPEICHERN                                               |
| 5 ->  |                 | EIN BESTEHENDES PROJEKT LADEN                                   |
| 6 ->  | 3               | PROJEKTPLAN DRUCKEN                                             |
| 7 ->  | 2               | DRUCKVORSCHAU                                                   |
| 8 ->  | A               | DRUCKBEREICH                                                    |
| 9 ->  | 1               | REPORT DRUCKEN                                                  |
| 10 -> | -               | UNDO (LÖSCHUNG DES LETZTEN BEFEHLS)                             |
| 11 -> | -               | REDO (WIEDERHERSTELLUNG DER LETZTEN LÖSCHUNG)                   |
| 12 -> | ~               | VALIDIERUNG DES PROJEKTS                                        |
| 13 -> | 5               | VERBINDUNG MIT eloProg                                          |
| 14 -> |                 | PROJEKT AN eloProg SENDEN                                       |
| 15 -> | 0               | VERBINDUNG MIT eloProg UNTERBRECHEN                             |
| 16 -> | 4               | EIN BESTEHENDES PROJEKT LADEN (vom Basismodul)                  |
| 17 -> |                 | MONITOR (Status der I/O in Echtzeit - graphisch)                |
| 18 -> |                 | MONITOR (Status der I/O in Echtzeit - textlich)                 |
| 19 -> |                 | PROTOKOLL - DATEIEN LADEN                                       |
| 20 -> | -               | SYSTEMKONFIGURATION ANZEIGEN                                    |
| 21 -> | -               | DOWNLOAD FEHLERPROTOKOLL                                        |
| 22 -> | X               | LÖSCHEN FEHLERPROTOKOLL                                         |
| 23 -> | <del>-</del> D- | PLANSIMULATION                                                  |
| 24 -> | ۲               | GRAFISCHE SIMULATION                                            |
| 25 -> | 3               | KENNWORT ÄNDERN                                                 |
| 26 -> | 0               | ONLINE HILFE                                                    |
| 27 -> | 2               | KENNWORT WIEDERGEWINNUNG                                        |

# 🏢 eloProg Safety Designer: Projekt elobau 🕙 🚡 🗟 🖳 🖆 🚔 🐼 📝 😓 🖘 🗸 🌫 🥷 🔕 🍕 🔯 🔍 Deutsch (Deutschland) 🗸 Firma - Name 🥥

#### Fig. 8-2 Standard-Symbolleiste

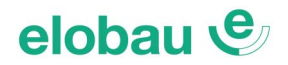

#### 8.1.6 Text-Symbolleiste

Optional kann die Text-Symbolleiste verwendet werden (Drop-Down-Menü).

Datei Projekt Aenderung Kommunikation Optionen ?

Fig. 8-3 Text-Symbolleiste

#### 8.1.7 Erstellen eines neuen Projekts

Durch Auswählen dieses Symbols in der Standard-Symbolleiste erstellen Sie ein neues Projekt. Es erscheint ein Dialogfeld zur Eingabe der Projektdaten (siehe *Fig. 8-4 Identifizierung des Benutzers*).

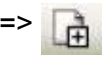

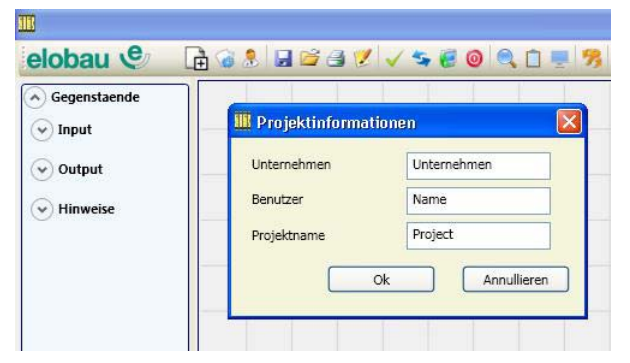

Fig. 8-4 Identifizierung des Benutzers

Die Konfigurationssoftware öffnet ein Fenster, in dem zunächst nur das Basismodul erscheint. Der Benutzer hat die Möglichkeit, die erforderlichen Module unter Verwendung des Pull-Down-Menüs und des entsprechenden Knotens 0-3 (Menü unten) zu seinem System hinzuzufügen.

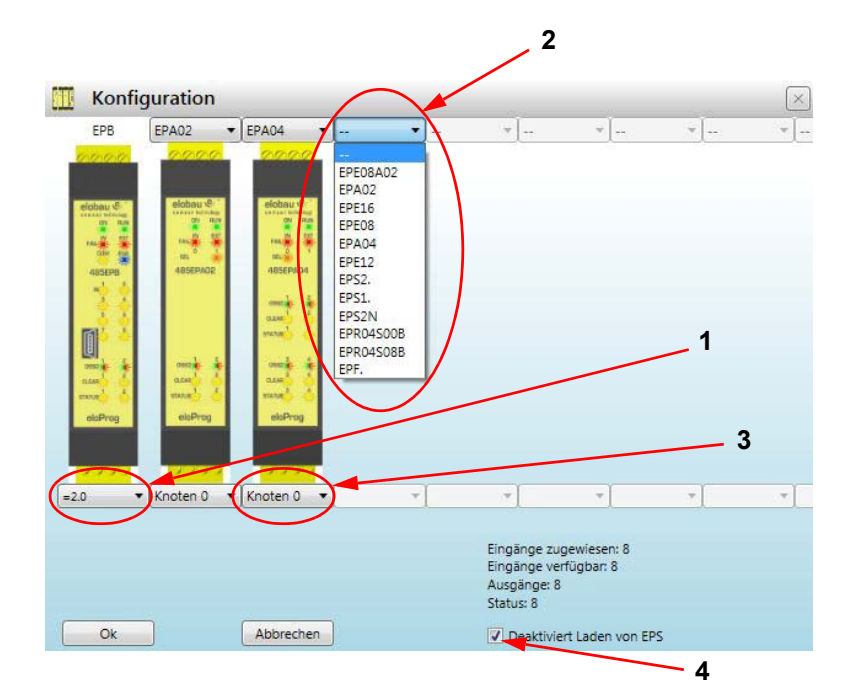

- 1 Firmware-Version gemäß Angabe auf dem Label des Basismoduls auswählen
  - 'n
- 2 Slave-Module auswählen (die zur Konfiguration hinzugefügt werden sollen)
- Fig. 8-5 Module hinzufügen

- 3 Auswahl des Knotens (zwischen 0 und 3)
- 4 Deaktiviert das Lesen aus dem Speicherstick
## 8.1.8 Konfiguration ändern (Zusammensetzung der verschiedenen Module)

Das Ändern der Systemkonfiguration erfolgt über dieses Symbol.

Es erscheint erneut das Konfigurationsfenster.

## 8.1.9 Benutzerparameter ändern

## Das Ändern der Benutzerparameter erfolgt über dieses Symbol.

Es erscheint die Aufforderung zur Identifizierung des Benutzers (siehe *Fig.* 8-6). Für diesen Vorgang ist es nicht erforderlich, die Verbindung mit eloProg zu unterbrechen. Es wird im Allgemeinen verwendet, wenn ein neuer Benutzer ein neues Projekt erstellt oder ein zuvor erstelltes verwendet.

| Gegenstaende                                     |                      |                |  |  |  |
|--------------------------------------------------|----------------------|----------------|--|--|--|
| 🥪 Input                                          | Projektinformationen |                |  |  |  |
| <ul> <li>✓ Output</li> <li>✓ Hinweise</li> </ul> | Unternehmen          | Unternehmen    |  |  |  |
|                                                  | Benutzer             | Name           |  |  |  |
|                                                  | Projektname          | Project        |  |  |  |
|                                                  |                      | Ok Annullieren |  |  |  |

Fig. 8-6 Identifizierung des Benutzers

## 8.1.10 Symbolleisten Objekte - Operatoren - Konfiguration

Auf der linken und rechten Seite des Hauptfensters erscheinen 4 große Funktionsfenster (siehe *Fig.* 8-7 *Symbolleisten Objekte - Operatoren - Konfiguration*).

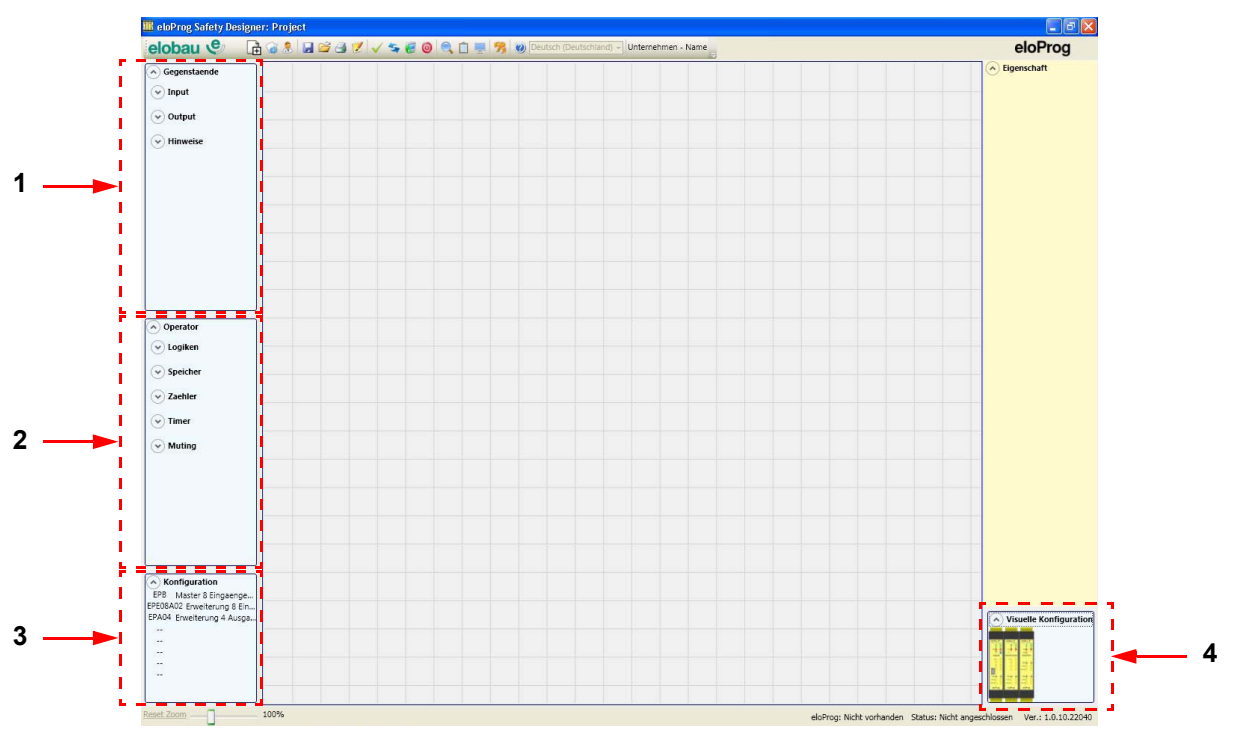

Fig. 8-7 Symbolleisten Objekte - Operatoren - Konfiguration

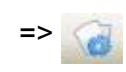

elobau 🕑

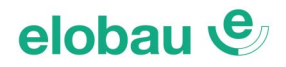

## 1 Funktionsfenster Objekte

Enthält die unterschiedlichen Funktionsbausteine.

- Diese Funktionsbausteine sind in 4 unterschiedliche Kategorien unterteilt:
- Geschwindigkeitskontrolle (Speed Monitoring)
- Eingang
- Ausgang
- Hinweis

## 2 Funktionsfenster Operatoren

Enthält die unterschiedlichen Funktionsbausteine, die die Komponenten miteinander verbinden. Diese Funktionsbausteine sind in 7 unterschiedliche Kategorien unterteilt:

- Logik
- Speicher
- Safety Guard Lock (Zuhaltung)
- Zähler
- Timerbausteine
- Muting
- Diverse

## 3 Funktionsfenster Konfiguration

Enthält die Beschreibung der Zusammensetzung der verschiedenen Module des Projekts.

## 4 Funktionsfenster Visuelle Konfiguration

Enthält die graphische Darstellung der Zusammensetzung der verschiedenen Module des Projekts.

## 8.1.11 Erstellen des Diagramms (Konfiguration)

Nach Auswahl des Systemaufbaus kann das Projekt konfiguriert werden.

## Das Diagramm wird mit DRAG&DROP realisiert:

- Das gewünschte Objekt wird aus den zuvor beschriebenen Fenstern ausgewählt (in den folgenden Absätzen folgen detaillierte Erklärungen für jedes einzelne Objekt) und in den Zeichnungsbereich gezogen.
- Anschließend wird durch Auswählen des Objekts das Fenster **EIGENSCHAFTEN** aktiviert und die Felder je nach den erforderlichen Eigenschaften ausgefüllt.
- Ist es erforderlich, einen spezifischen numerischen Wert mit einem Schieberegler einzugeben (z.B. Filter), die Pfeiltasten Bild auf und Bild ab auf der Tastatur verwenden oder auf die Seiten des Cursors des Schiebegleiters klicken.
- Die Verbindungen unter den Objekten erfolgen, indem die Maus über den gewünschten Pin gebracht und dieser zu dem zu verbindenden Objekt gezogen wird.
- Soll ein Objekt dupliziert werden, dieses auswählen und durch CTRL+C/CTRL+V kopieren
- Soll ein Objekt oder eine Verbindung gelöscht werden, diese auswählen und die Taste ENTF auf der Tastatur betätigen.
- Wenn das Schaltbild sehr komplex und eine Verbindung zwischen zwei sehr weit auseinanderliegenden Elementen erforderlich ist, die Komponente "Interpage" verwenden.

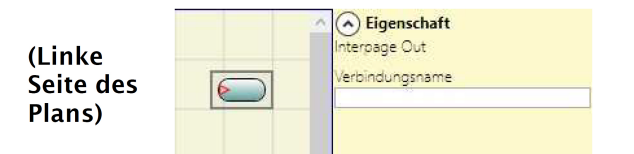

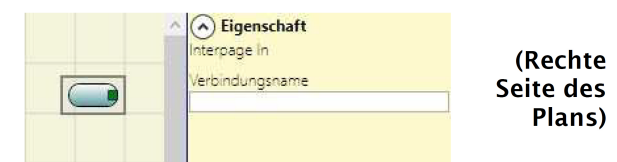

## Fig. 8-8 Komponente Interpage

• Für eine aufgelöste Verbindung mittels Interpage-Funktion sind für die Ausgänge (*Interpage Out*) und die Eingänge (*Interpage In*) jeweils die gleichen Namen zu verwenden.

## elobau 🕑

## **ON BLOCK INPUT / OUTPUT**

- Kopieren / Einfügen
- Löschen
- · Löschen aller belegten Pins
- Ausrichtung mit anderen Funktionsbausteinen (Mehrfachauswahl)
- Online-Hilfe
- Monitor-Modus: Show / Hide Eigenschaften-Fenster
- Der Funktionsbaustein Status: Pin-Eingang aktivieren / deaktivieren logische Negation

## **ON BLOCK BETREIBER**

- Kopieren / Einfügen
- Löschen
- Ausrichtung mit anderen Funktionsbausteinen (Mehrfachauswahl)
- Online-Hilfe
- Am Eingang Pin: aktivieren / deaktivieren logische Negation
- · Monitor-Modus: Show / Hide Eigenschaften-Fenster

## AN DEN KLEMMEN

• Ausrichtung mit anderen Funktionsbausteinen

## **ON VERBINDUNG (LEITUNGEN)**

- Löschen
- Anzeige des vollständigen Netzwerkpfades der Verbindung

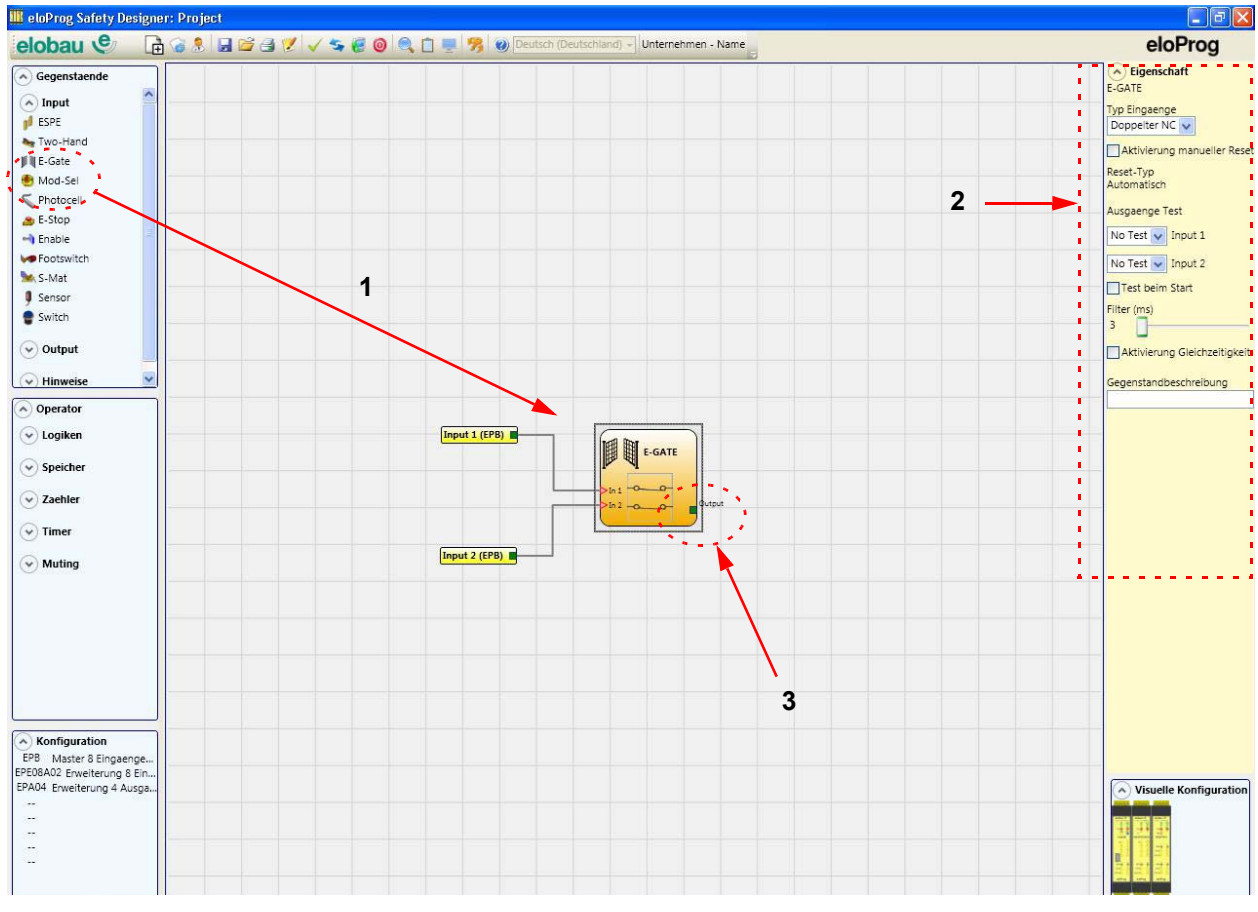

1 Objekt in den Zeichnungsbereich ziehen

## 3 Startpunkt der Verbindung

2 Objekteigenschaften

Fig. 8-9 Erstellen des Diagramms

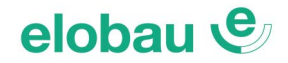

## 8.1.12 Projektbeispiel

In *Fig.* 8-10 ist ein Projektbeispiel dargestellt, in dem an das Basismodul 2 Sicherheitsbauteile angeschlossen sind: E-GATE (zweikanalige, bewegliche trennende Schutzeinrichtung) und E-STOP (Not-Halt-Taster).

Links sind in gelber Farbe die Eingänge (1, 2, 3) dargestellt, an die die Kontakte der Sicherheitsbauteile angeschlossen werden. Die Ausgänge (1 bis 4) werden gemäß der in E-GATE und E-STOP gewählten Bedingungen aktiviert (siehe *Kap. E-GATE (Bewegliche trennende Schutzeinrichtungen, zweikanalig) auf Seite 8-27* und *Kap. E-STOP (Not-Halt, ein- und zweikanalig) auf Seite 8-25*).

Wird ein Grafikblock mit einem Mausklick ausgewählt, wird rechts das Fenster EIGENSCHAFTEN aktiviert, mit dessen Hilfe die Parameter für die Aktivierung und der Test der Blöcke konfiguriert werden (siehe Kap. E-GATE (Bewegliche trennende Schutzeinrichtungen, zweikanalig) auf Seite 8-27 und Kap. E-STOP (Not-Halt, ein- und zweikanalig) auf Seite 8-25).

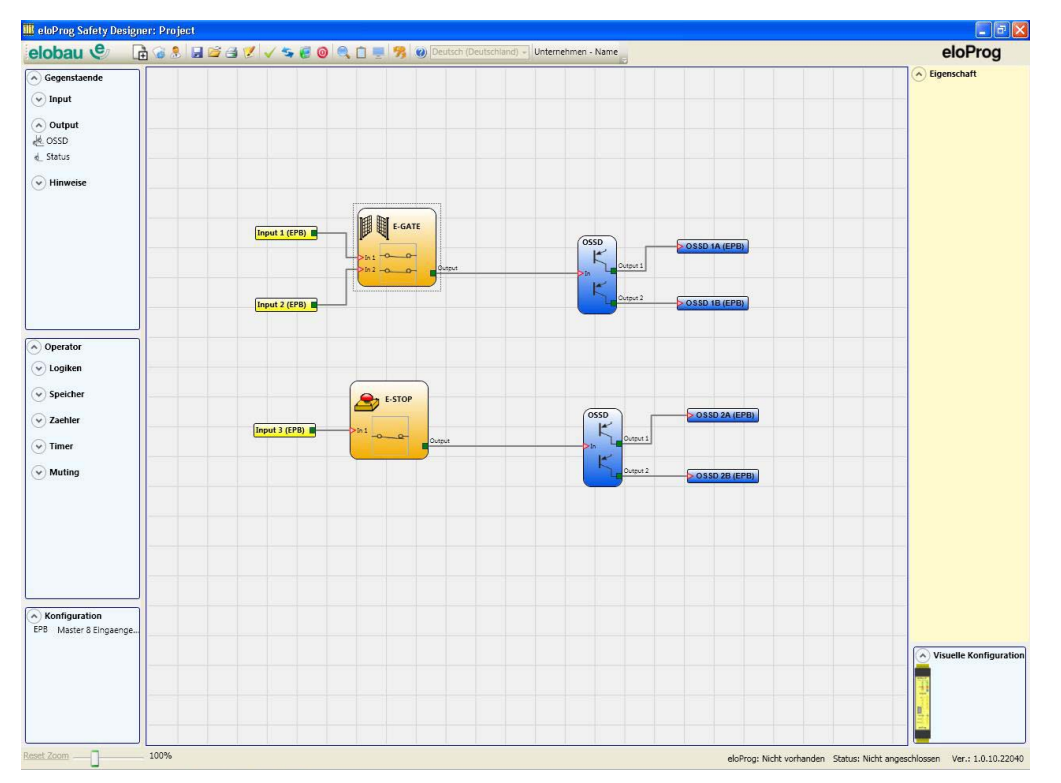

## Fig. 8-10 Projektbeispiel

Nach Abschluss der Projektierungsphase (oder während der Zwischenphasen) kann die aktuelle Konfiguration über das Symbol **SPEICHERN** in der Standard-Symbolleiste gespeichert werden.

## Validierung des Projekts

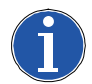

## Hinweis

Das abgeschlossene Projekt muss nun überprüft werden. Daher den Befehl **VALIDIERUNG** ausführen (dieses Symbol in der Standard-Symbolleiste).

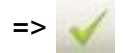

Nur wenn die Validierung positiv verläuft, kann die Konfiguration übermittelt werden.

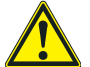

#### Warnung

Mit der Validierungsfunktion wird nur die Übereinstimmung der Programmierung im Vergleich zu den Merkmalen des eloProg Systems überprüft. Diese Validierung garantiert daher nicht, dass die Programmierung den Sicherheitsvoraussetzungen der Anwendung entspricht.

## elobau 🕑

=> 📝

## **Report des Projekts**

Drucken der System-Zusammensetzung mit den Eigenschaften eines jeden Blocks (dieses Symbol in der Standard-Symbolleiste).

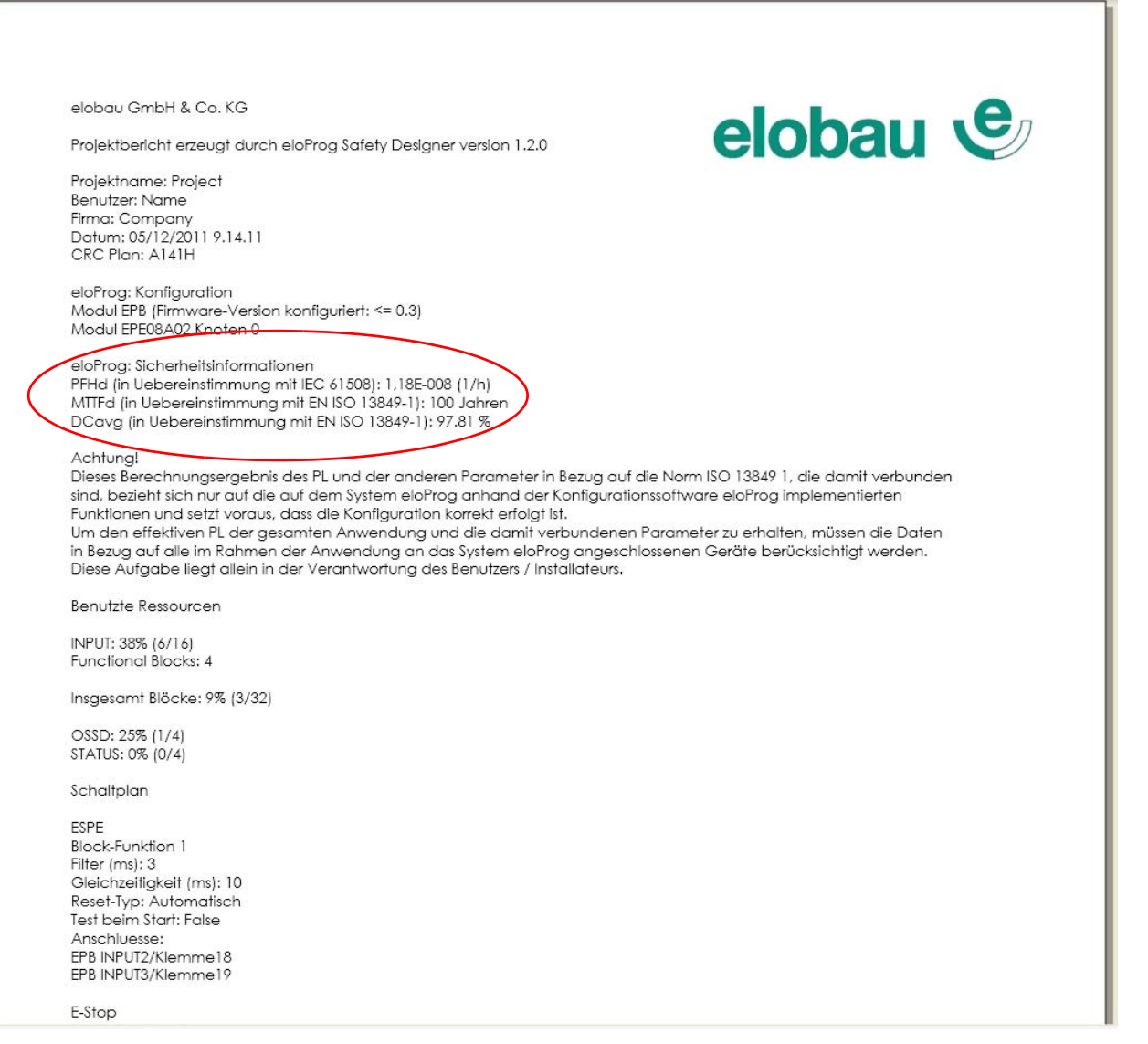

Fig. 8-11 Report drucken

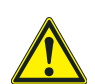

## Warnung

- Dieses Berechnungsergebnis des PL und der anderen zugehörigen Parameter gemäß ISO 13849-1 bezieht sich nur auf die auf dem eloProg System anhand der Konfigurationssoftware eloProg implementierten Funktionen und setzt voraus, dass die Konfiguration korrekt vorgenommen wurde.
- Um den tatsächlichen PL der gesamten Anwendung und die damit verbundenen Parameter zu erhalten, müssen die Daten in Bezug auf alle im Rahmen der Anwendung an das eloProg System angeschlossenen Geräte berücksichtigt werden.
- Diese Aufgabe liegt allein in der Verantwortung des Benutzers/Installateurs.

## Verbindung mit eloProg

Kennwort eingeben

Nachdem das Basismodul 485EPB mit dem USB-Kabel (350EPU) an den PC angeschlossen wurde, über dieses Symbol die Verbindung herstellen.

Es erscheint ein Fenster zur Kennwortabfrage. Das Kennwort eingeben (siehe Kap. 8.1.13 Kennwortschutz auf Seite 8-14).

# Fig. 8-12 Kennwortabfrage

## Konfiguration an eloProg senden

C Ebene1 C Ebene2 Kennwort

Für die Übertragung der gespeicherten Konfiguration vom PC auf das Basismodul, dieses Symbol in der Standard-Symbolleiste verwenden und die Ausführung abwarten. Das Basismodul speichert das Projekt in seinem internen Speicher und (wenn vorhanden) im Speicher 350EPS (Kennwort Ebene 2).

#### Hinweis

Die vorliegende Funktion ist nur nach der Validierung des Projekts möglich.

## Herunterladen einer Konfiguration (Projekt) vom eloProg Basismodul

Zum Laden eines auf dem Basismodul 485EPB vorhandenen Projekts dieses Symbol auf der Standard-Symbolleiste verwenden und die Ausführung abwarten. Das vorhandene Projekt wird angezeigt (Kennwort Ebene 1).

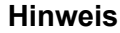

- Wird das Projekt auf anderen 485EPB-Modulen verwendet, die tatsächlich angeschlossenen Bauteile überprüfen (siehe Kap. Systemaufbau auf Seite 8-11).
- Dann eine "Validierung des Projekts" (siehe *Kap. Validierung des Projekts auf Seite 8-8*) und anschließend einen "System-Test" (siehe *Kap. System-Test auf Seite 8-15*) durchführen.

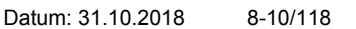

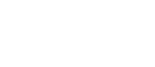

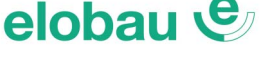

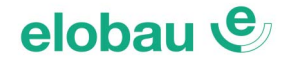

## LOG der Konfigurationen

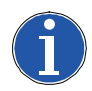

## Hinweis

- In der Konfigurationsdatei (Projekt) befinden sich die Erstellungsdaten und der CRC (Identifizierung mit 4 Hexadezimalziffern) des Projekts, die im Basismodul gespeichert werden (siehe *Fig. 8-13 LOG-Datei*). Dadurch lassen sich nachträgliche Änderungen an der Konfiguration nachvollziehen (Manipulationsschutz).
- Dieses Logfile kann maximal 5 Ereignisse nacheinander aufzeichnen. Anschließend wird das Register beginnend mit dem ältesten Ereignis überschrieben.

Die LOG-Datei wird unter Verwendung dieses Symbols im Standardmenü eingeblendet (Kennwort Ebene 1).

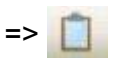

| Datum    | CRC   |  |
|----------|-------|--|
| 09/11/10 | 1AECH |  |
| 09/11/10 | C670H |  |
| 09/11/10 | FF12H |  |
| 09/11/10 | C670H |  |
| 09/11/10 | 1AECH |  |

Fig. 8-13 LOG-Datei

## Systemaufbau

Der aktuelle Aufbau des eloProg Systems kann über dieses Symbol geprüft werden (Kennwort Ebene 1).

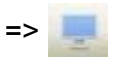

Es erscheint eine Tabelle mit:

- den angeschlossenen Modulen;
- der Firmware-Version jedes Moduls;
- der Knotennummer (Adresse) jedes Moduls.

| Module anerkannt         | Firmware-Version<br>installiert | Notizen             |  |  |
|--------------------------|---------------------------------|---------------------|--|--|
| Modul EPB                | 1.0                             | EPS nicht vorhanden |  |  |
| Modul EPE08A02 Knoten: 0 | 0.4                             |                     |  |  |
| FieldBus                 | 1.0                             | Modul PROFIBUS DPV1 |  |  |

Fig. 8-14 Systemaufbau

Wenn Module als falsch erkannt wurden, wird folgendes Fenster angezeigt: z.B., Knotennummer EPE08A02 falsch (angezeigt in roter Schrift).

| Module anerkannt         | Firmware-Version<br>installiert | Notizen             | Module erforderlich      | Minimale Firmware-Version<br>Erforderliche |
|--------------------------|---------------------------------|---------------------|--------------------------|--------------------------------------------|
| Modul EPB                | 1.0                             | EPS nicht vorhanden | Modul EPB                |                                            |
| Modul EPE08A02 Knoten: 0 | 0.4                             |                     | Modul EPE08A02 Knoten: 1 | 0.1                                        |
| FieldBus                 | 1.0                             | Modul PROFIBUS DPV1 |                          |                                            |

Fig. 8-15 Anzeige - Falsches Modul erkannt

## mung und wird nicht aktiviert (siehe Kap. 7.3 Signalisierungen auf Seite 7-7).

Trennen des Systems

tragenen Projekt neu.

**Hinweis** 

## MONITOR (Status der I/O in Echtzeit - Text)

Um die Funktion MONITOR zu aktivieren, dieses Symbol verwenden (Kennwort Ebene 1).

Es erscheint eine Tabelle (siehe Fig. 8-16) in Echtzeit mit:

 dem Status der Eingänge (falls das angeschlossene Bauteil 2 oder mehr Eingänge an der eloProg belegt, wird nur der erste Eingang als aktiv hervorgehoben); siehe Beispiel in *Fig. 8-16*;

Ist das System nicht aus allen von der Konfiguration vorgesehenen Modulen zusammengesetzt, signalisiert das Basismodul nach dem Abschalten die mangelnde Übereinstim-

Zum Trennen der Verbindung des PC mit dem Basismodul dieses Symbol verwenden.

Nach Trennen der Verbindung wird das System zurückgesetzt und startet mit dem über-

- Diagnose der Eingänge;
- Status der OSSDs;
- Diagnose der OSSDs;
- Status der digitalen Ausgänge;
- Diagnose der Test-Ausgänge.

|        |       |        |       |       |                        |              |       |       | 1.112222 2.2       |            |         |       |           |                       |
|--------|-------|--------|-------|-------|------------------------|--------------|-------|-------|--------------------|------------|---------|-------|-----------|-----------------------|
| Modul  | block | Тур    | INPUT | Staat | Diagnostik<br>Eingänge | Module       | OSSD  | State | Diagnostik<br>OSSD | Module     | Status  | Staat | DiagOutT  | Diagnostik<br>Dig-out |
| 485EPB | 1     | Enable | IN1   | OFF   |                        | 485EPB       | OSSD1 | OFF   |                    |            | х       |       | 485EPB T1 |                       |
|        |       |        | IN2   |       |                        |              | х     |       |                    |            | X       |       | 485EPB T2 |                       |
|        |       |        | х     |       |                        | 485 EP A04-0 | OSSD2 | OFF   |                    | 485EPA04-0 | STATUS1 | OFF   | 485EPB T3 |                       |
| 485EPB | 2     | Enable | IN4   | OFF   |                        | 485EPA04-0   | OSSD3 | OFF   |                    | 485EPA04-0 | STATUS2 | OFF   | 485EPB T4 |                       |
| 485EPB | 3     | Enable | IN5   | OFF   |                        | 485EPA04-0   | OSSD4 | OFF   |                    | 485EPA04-0 | STATUS3 | OFF   |           |                       |
| 485EPB | 4     | Enable | ING   | OFF   |                        | 485EPA04-0   | OSSD5 | OFF   |                    | 485EPA04-0 | STATUS4 | OFF   |           |                       |
| 485EPB | 5     | Enable | IN7   | OFF   |                        |              |       |       |                    |            |         | 1     |           |                       |
| 485EPB | 6     | Enable | IN8   | OFF   |                        |              |       |       |                    |            |         |       |           |                       |

Fig. 8-16 Funktion MONITOR

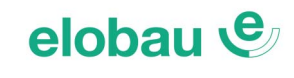

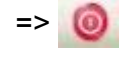

=> 🥘

## elobau 🔮

## MONITOR (Status der I/O in Echtzeit - Grafik)

Um die Funktion MONITOR zu aktivieren/deaktivieren, dieses Symbol verwenden (Kennwort Ebene 1).

Die Farbe der Verbindungslinie ändert sich in der Diagnoseansicht in Echtzeit mit:

ROT = AUS

**GRÜN =** AN

**GESTRICHELT ORANGE** = Externer Fehler (z.B. Sensor nicht richtig aktiviert) **GESTRICHELT ROT** = Warten auf Restart; Enable-Eingänge vom Basismodul nicht auf 24 VDC

Platzieren Sie den Mauszeiger über der entsprechenden Verbindungslinie, um die Diagnosemeldung sichtbar zu machen.

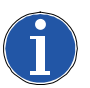

#### Hinweis Besondere Fälle

- NETWORK-OPERATOR, Signale NETWORK IN, OUT: DURCHGEHENDE LINIE FETT ROT = STOPP DURCHGEHENDE LINIE FETT GRÜN = LAUF DURCHGEHENDE LINIE FETT ORANGE = START OPERATOR SERIELLES OUTPUT:
- **DURCHGEHENDE LINIE FETT SCHWARZ = Datenübertragung**

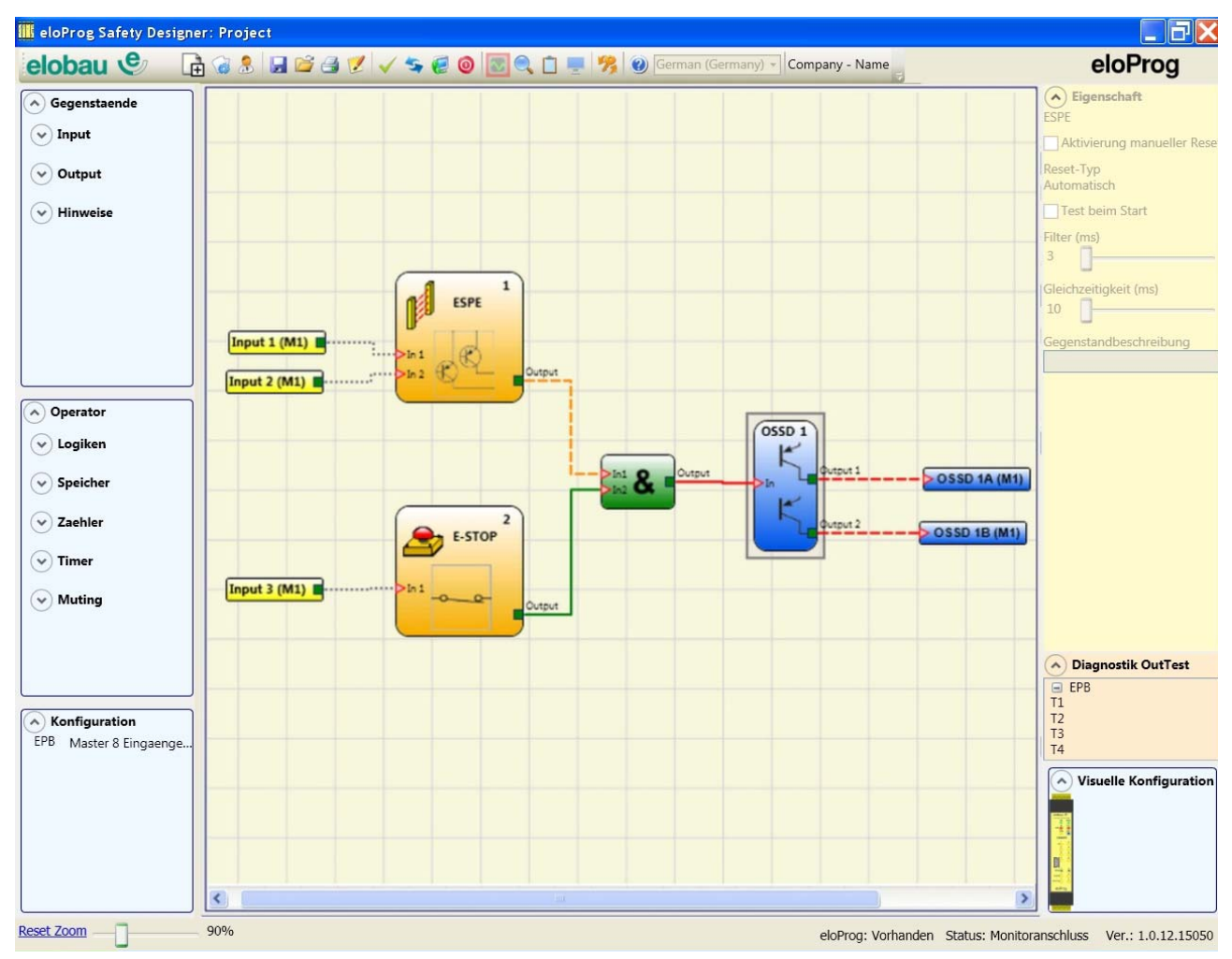

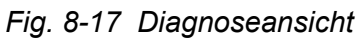

## 8.1.13 Kennwortschutz

Laden und Speichern des Projekts werden durch Kennwortabfrage geschützt.

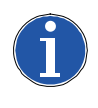

## Hinweis

Die als Standard eingegebenen Kennwörter müssen geändert werden, um Manipulationen zu vermeiden (Kennwort Ebene 2) oder damit die in eloProg geladene Konfiguration nicht sichtbar ist (Kennwort Ebene 1).

#### Kennwort Ebene 1

Der Bediener, der mit dem System 485EPB arbeiten soll, muss das KENNWORT der Ebene 1 kennen.

Dieses Kennwort ermöglicht nur die Anzeige der LOG-Datei, des Systemaufbaus, des MONITORS in Echtzeit und der Ladevorgänge.

Bei der ersten Initialisierung des Systems muss der Bediener das Kennwort "" verwenden (Feld leer lassen, Taste ENTER drücken). Der Bediener, der das Kennwort der Ebene 2 kennt, kann ein neues Kennwort der Ebene 1 eingeben (alphanumerisch, max. 8 Zeichen).

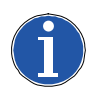

## Hinweis

Die Kenntnis dieses Kennworts erlaubt dem Bediener Vorgänge zu laden (485EPB auf PC), Ändern oder Speichern des Projekts.

## Kennwort Ebene 2

Der Bediener, der das Projekt erstellt, muss das KENNWORT der Ebene 2 kennen. Bei der ersten Initialisierung des Systems muss der Bediener das Kennwort **"SAFEPASS**" verwenden (nur Großbuchstaben).

Der Bediener, der das Kennwort der Ebene 2 kennt, kann ein neues Kennwort der Ebene 2 eingeben (alphanumerisch, max. 8 Zeichen).

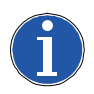

## Hinweis

- Die Kenntnis dieses Kennworts erlaubt dem Bediener, Vorgänge zu laden (von PC auf 485EPB), Ändern oder das Speichern des Projekts.
- In der Phase des UPLOADS eines neuen Projekts kann das Kennwort der Ebene 2 geändert werden.
- Sollte eines der beiden Kennwörter vergessen werden, müssen Sie sich an elobau wenden, die eine Freigabedatei nur an den Systemplaner versendet. Wenn diese Datei installiert wird, wird in der Symbolleiste dieses Symbol angezeigt.

=> 🥝

Wenn das Symbol aktiviert ist, werden die Kennwörter der Ebene 1 und Ebene 2 auf ihre ursprünglichen Werte zurückgesetzt. Diese Kennwörter können nur einmal verwendet werden.

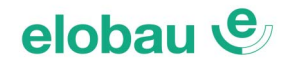

## Kennwortänderung

Auf dieses Symbol klicken.

<u>Achtung:</u> Zuvor muss Zugriff auf die Ebene 2 erfolgt sein. Andernfalls Verbindung herstellen und Kennwort eingeben, siehe *Kap. Verbindung mit eloProg auf Seite 8-10*.

Es erscheint ein Fenster (siehe *Fig. 8-18*), das die Auswahl des zu ändernden Kennworts ermöglicht. Das alte und das neue Kennwort in die dafür vorgesehenen Felder eingeben (max. 8 Zeichen). OK anklicken.

Am Ende des Vorgangs die Verbindung trennen. Auf dieses Symbol klicken, um das System neu zu starten.

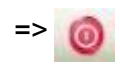

Liegt der Speicherstick vor, wird das neue Kennwort auch auf diesem gespeichert.

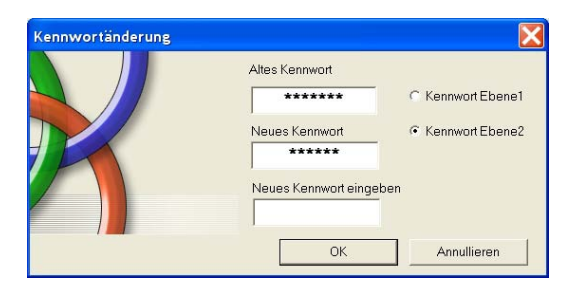

Fig. 8-18 Kennwortänderung

## 8.1.14 System-Test

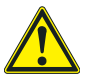

## Warnung

Nachdem das Projekt validiert und in das Basismodul geladen wurde und alle Sicherheitseinrichtungen angeschlossen wurden, ist das Durchführen des System-Tests erforderlich, um die korrekte Funktionsweise zu kontrollieren.

Der Bediener muss eine Statusänderung für alle an eloProg angeschlossenen Sicherheitsvorrichtungen herbeiführen, um die tatsächliche Änderung des Status der Ausgänge zu überprüfen. Das nachfolgende Beispiel dient der Veranschaulichung der System-Test-Vorgänge:

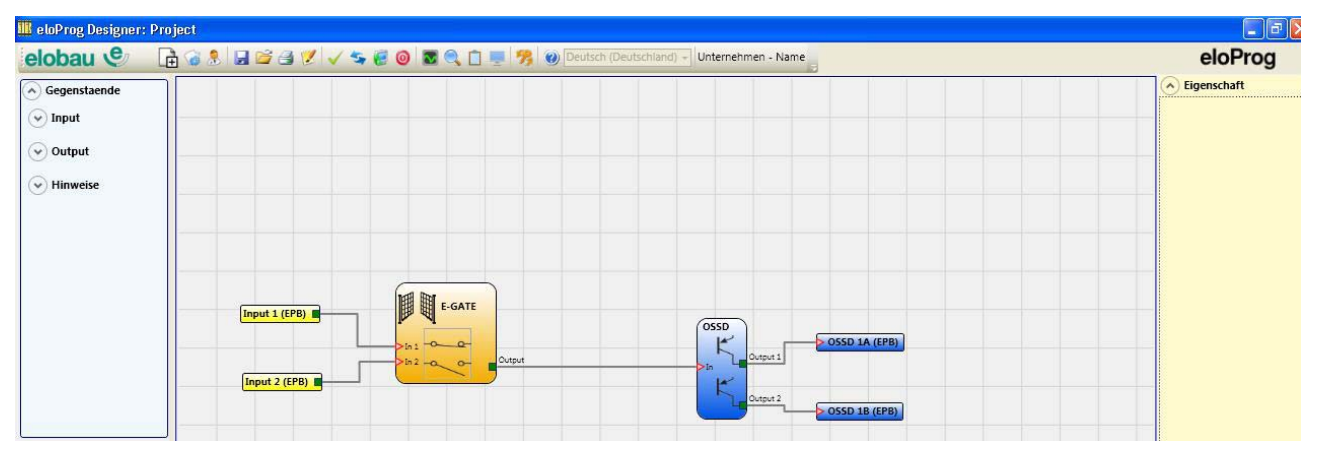

Fig. 8-19 System-Test

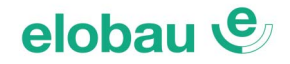

- (t1) Unter normalen Betriebsbedingungen (bewegliche trennende Schutzeinrichtung E-GATE physisch geschlossen), ist der Schließereingang INPUT 1 geschlossen, der Öffner-Eingang INPUT 2 geöffnet (Gültigkeitsbedingung des Funktionsbausteins erfüllt), wodurch auf dem Ausgang des Funktionsbausteins E-GATE logisch 1 (HIGH-Pegel) anliegt. Auf diese Weise sind die Sicherheitsausgänge (OSSD1/2) aktiv und auf den entsprechenden Klemmen liegen 24 VDC an;
- (t2) Wird die bewegliche trennende Schutzeinrichtung E-Gate physisch geöffnet, ändert sich der Zustand der Eingänge und folglich des Ausgangs des Funktionsbausteins E-GATE: (*Output* = 24 VDC → 0 VDC); der Zustand der Sicherheitsausgänge OSSD1 - OSSD2 wechselt von 24 VDC auf 0 VDC. Wird diese Änderung erfasst, ist die bewegliche Schutzeinrichtung E-GATE korrekt angeschlossen.

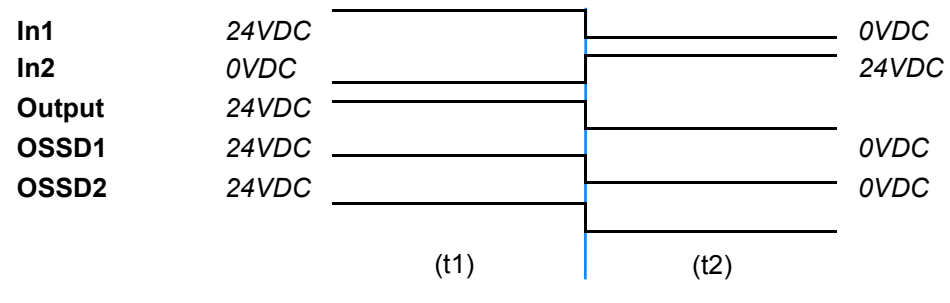

Fig. 8-20 Zustandsänderung der Ein-/Ausgänge E-GATE

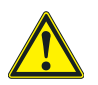

## Warnung

- Zur korrekten Installation aller externen Bauteile/Sensoren beziehen Sie sich auf die jeweiligen Installationsanleitungen.
- Diese Kontrolle muss für alle Sicherheitsbauteile ausgeführt werden, aus denen sich das Projekt zusammensetzt.

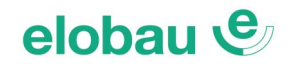

## 8.2 Funktionsbausteine

## 8.2.1 Ausgänge OUTPUT

## OSSD (Halbleiter-Sicherheitsausgänge)

Die Sicherheitsausgänge OSSD erfordern keine Wartung, da sie eine (sichere) Halbleitertechnologie verwenden. *Output1* und *Output2* liefern 24 VDC, wenn sich *In* auf HIGH befindet, umgekehrt 0 VDC wenn sich *In* auf LOW befindet.

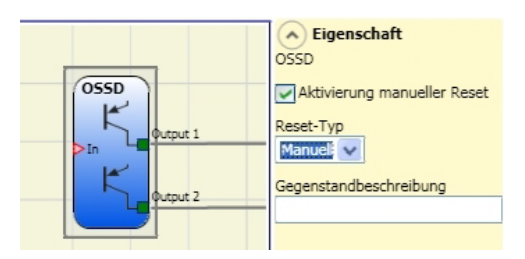

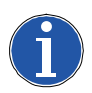

## Hinweis

Jedes Paar OSSD-Ausgänge hat einen entsprechenden REST\_FBK-Eingang. Dieser Eingang muss stets angeschlossen sein; siehe *Kap. 6.1.4 REST\_FBK auf Seite 6-3*.

## Parameter

*Manueller Reset (Start):* Diese Funktion aktiviert die Wiederanlaufsperre im Anschluss an jeden Ausfall des Signals auf dem Eingang *In*. Andernfalls folgt die Aktivierung des Ausgangs direkt dem Zustand des *Eingangs In* (automatischer Start).

Es gibt 2 Arten von Reset: *Manuell* und *Überwacht*. Wird die Option *Manuell* gewählt, wird nur der Übergang des Signals von 0 auf 1 überprüft. Im Fall von *Überwacht* wird der doppelte Übergang von 0 auf 1 und dann zurück auf 0 kontrolliert.

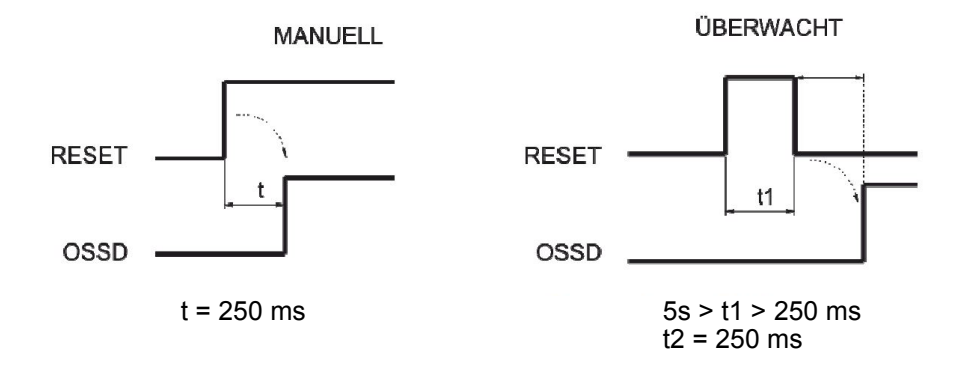

## Verzögerungszeit K extern (nur bei automatischem Reset):

Diese Funktion ermöglicht die Überwachung eines Zeitfensters, innerhalb dessen das externe Feedback-Signal (z.B. von Schützen, Ventilen) erfolgen muss. Es wird dabei die Verzögerung von Setzen des Ausgangs *Output* (HIGH), bis zur Rückmeldung am Eingang FBK\_RST (HIGH) überwacht. Die Zeit kann per Schieberegler im Bereich von 30ms bis 1300ms an die Reaktionszeit des externen Bauteils angepasst werden.

Andernfalls wechselt der Ausgang (*Output*) auf LOW und die erkannte Störung wird am Basis-Modul durch Blinken der entsprechenden LEDs angezeigt; siehe *Kap. Fehlerdiagnose*, *Kap. 7.4.1 Basismodul 485EPB auf Seite 7-22*.

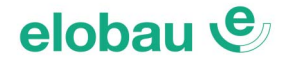

## Aktivierung Error Out:

Der Ausgang "ERROR" wird (falls aktiviert) HIGH, wenn von der Funktion "Verzögerungszeit K extern" ein Feedback-Fehler detektiert wird (siehe *Abschnitt Verzögerungszeit K extern Seite 8-17*).

- Der Ausgang ERROR wird LOW, wenn eine der folgenden Ereignisse eintritt:
- Ausschalten und anschließendes Wiedereinschalten des Systems
- Aktivierung des Funktionsbausteins "Reset System", siehe Beschreibung Funktionsbaustein RESET Seite 8-106

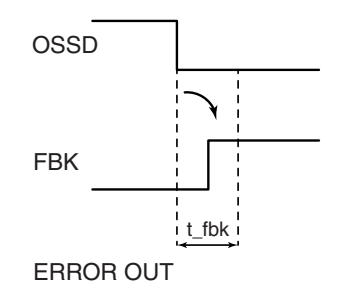

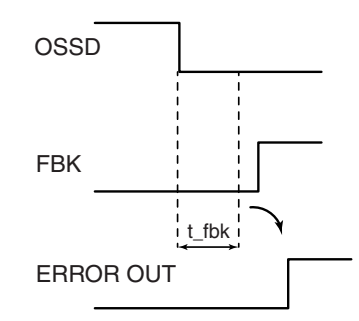

Beispiel eines OSSD-Ausgangs mit korrektem Feedback-Signal:

In diesem Fall ERROR OUT = False

Feedback-Signal (externe Zeit K überschritten): In diesem Fall ERROR OUT = True

Beispiel eines OSSD-Ausgangs mit falschem

## SINGLE OSSD (Halbleiter-Sicherheitsausgänge)

Die Sicherheitsausgänge OSSD erfordern keine Wartung, da sie eine (sichere) Halbleitertechnologie verwenden.

*Output1* und *Output2* liefern 24 VDC, wenn sich *In* auf HIGH befindet, umgekehrt 0 VDC wenn sich *In* auf LOW befindet.

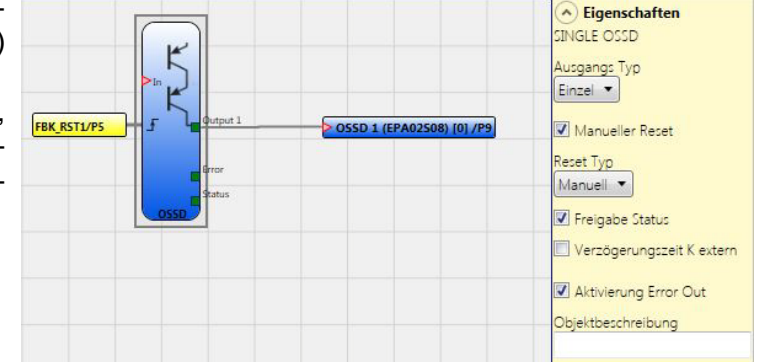

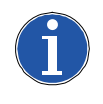

#### Hinweis

Jedes Paar OSSD-Ausgänge hat einen entsprechenden REST\_FBK-Eingang. Dieser Eingang muss stets angeschlossen sein; siehe *Kap. 6.1.4 REST\_FBK auf Seite 6-3*.

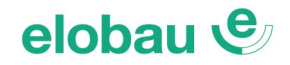

## Parameter

Ausgangstypen: Es kann unter zwei unterschiedlichen Ausgangstypen gewählt werden:

- Einzeln
- Doppelt

Unter Verwendung eines Modules 485EPA02S08 kann aus verschiedenen Konfigurationen ausgewählt werden:

- 1. Vier SINGLE OSSD-Funktionsbausteine (Einzelausgang), vier FBK-Eingänge
- 2. Zwei SINGLE OSSD-Funktionsbausteine (Doppelausgang), zwei FBK-Eingänge
- 3. Zwei SINGLE OSSD-Funktionsbausteine (Einzelausgang)
  - + ein SINGLE OSSD-Funktionsbaustein (Doppelausgang), drei FBK-Eingänge

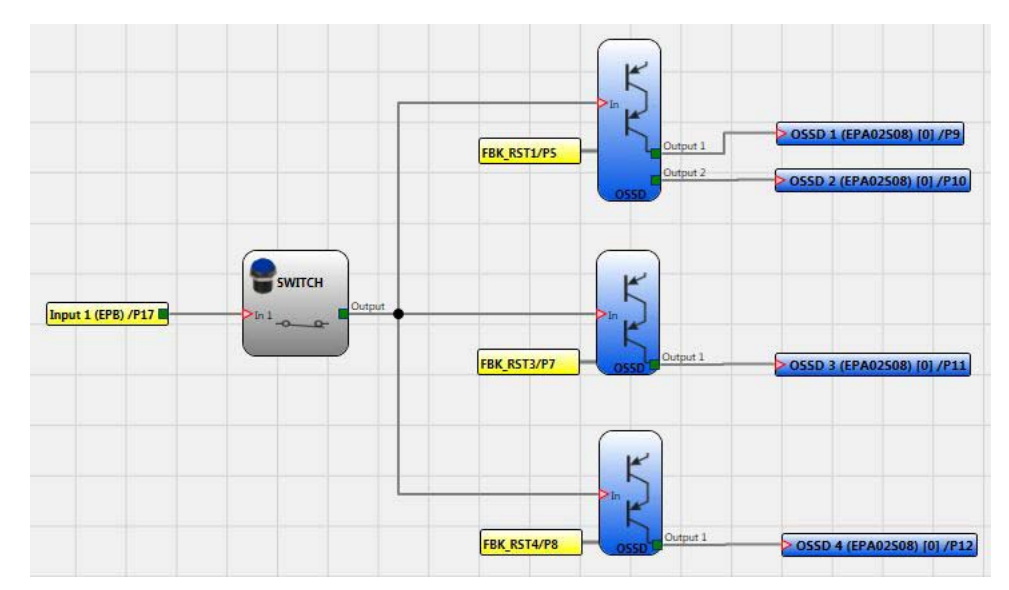

Fig. 8-21 Projektbeispiel: Zwei Einzelausgangsblöcke + ein Doppelausgangsblock

Im Anschluss werden die möglichen Konfigurationen von 485EPA02S08 (2 oder 4 OSSD) dargestellt:

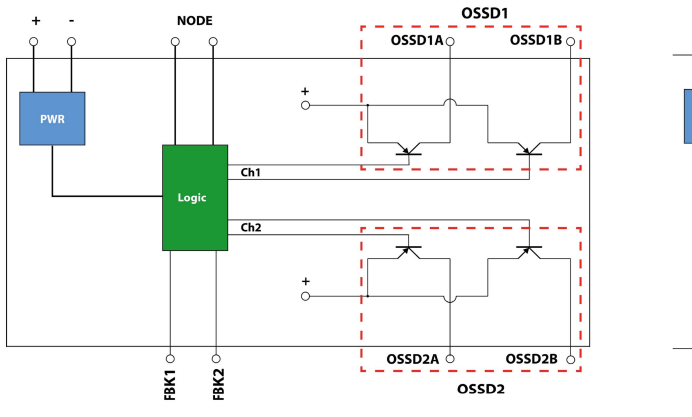

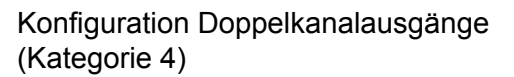

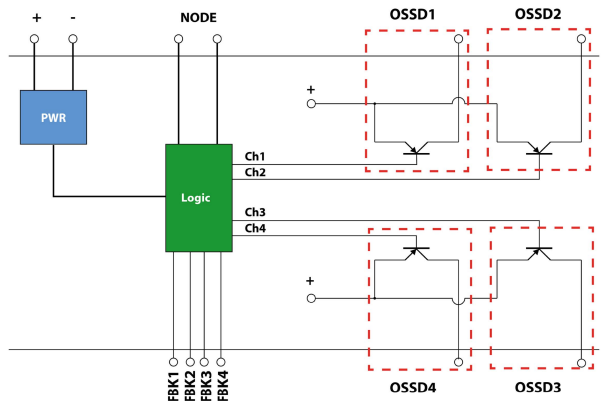

Konfiguration Einzelkanalausgänge (Kategorie 4)

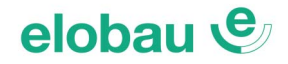

## Parameter

*Manueller Reset (Start):* Diese Funktion aktiviert die Wiederanlaufsperre im Anschluss an jeden Ausfall des Signals auf dem Eingang *In*. Andernfalls folgt die Aktivierung des Ausgangs direkt dem Zustand des *Eingangs In* (automatischer Start).

Es gibt 2 Arten von Reset: *Manuell* und *Überwacht*. Wird die Option *Manuell* gewählt, wird nur der Übergang des Signals von 0 auf 1 überprüft. Im Fall von *Überwacht* wird der doppelte Übergang von 0 auf 1 und dann zurück auf 0 kontrolliert.

## Verzögerungszeit K extern (nur bei automatischem Reset):

Diese Funktion ermöglicht die Überwachung eines Zeitfensters, innerhalb dessen das externe Feedback-Signal (z.B. von Schützen, Ventilen) erfolgen muss. Es wird dabei die Verzögerung von Setzen des Ausgangs *Output* (HIGH), bis zur Rückmeldung am Eingang FBK\_RST (HIGH) überwacht.

Die Zeit kann per Schieberegler im Bereich von 30ms bis 1300ms an die Reaktionszeit des externen Bauteils angepasst werden.

Andernfalls wechselt der Ausgang (*Output*) auf LOW und die erkannte Störung wird am Basis-Modul durch Blinken der entsprechenden LEDs angezeigt; siehe *Kap. 7.4 Fehlerdiagnose auf Seite 7-22*, *Fig. 7-16*.

## Aktivierung Error Out:

Der Ausgang "ERROR" wird (falls aktiviert) HIGH, wenn von der Funktion "Verzögerungszeit K extern" ein Feedback-Fehler detektiert wird (siehe vorheriger *Abschnitt Verzögerungszeit K extern*).

Der Ausgang ERROR wird LOW, wenn eins der folgenden Ereignisse eintritt:

- Ausschalten und anschließendes Wiedereinschalten des Systems
- Aktivierung des Funktionsbausteins "Reset System", siehe Beschreibung Funktionsbaustein RESET Seite 8-106

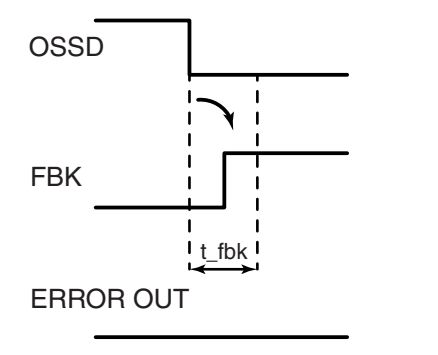

Beispiel eines OSSD-Ausgangs mit korrektem Feedback-Signal: In diesem Fall ERROR OUT = False

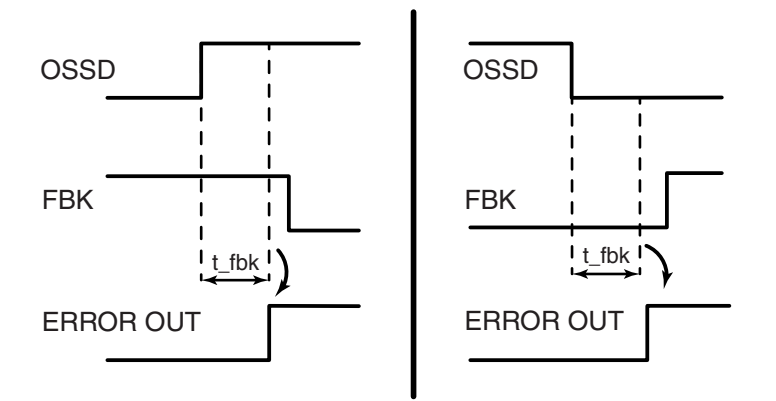

Beispiel eines OSSD-Ausgangs mit falschem Feedback-Signal (externe Zeit K überschritten): In diesem Fall ERROR OUT = True

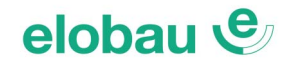

## Statusausgang

Der Ausgang STATUS bietet die Möglichkeit, jeglichen Punkt der Schaltung (Konfiguration) zu überwachen, indem dieser mit dem Eingang *In* verbunden wird. Der Ausgang *Output* liefert im Ausgang 24 VDC, wenn *In* auf HIGH und umgekehrt 0 VDC wenn *In* auf LOW ist.

| STATUS<br>In Coutput | Eigenschaft STATUS Gegenstandbeschreibung |
|----------------------|-------------------------------------------|
|----------------------|-------------------------------------------|

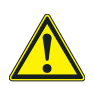

## Warnung

Der Ausgang STATUS ist kein Sicherheitsausgang.

## FIELDBUS PROBE (Feldbussensor)

Ein Objekt, das die Anzeige des Status eines beliebigen Punkts der Schaltung an das Feldbussystem ermöglicht.

Es können höchstens 16 Sondenpunkte vergeben werden und für jede muss das Bit ausgewählt werden, auf dem der Status repräsentiert wird soll. Auf dem Feldbus werden dann die Status mit 2 Byte dargestellt.

(Detailliertere Informationen, siehe Anleitung der Feldbusse auf der CD-ROM eloProg)

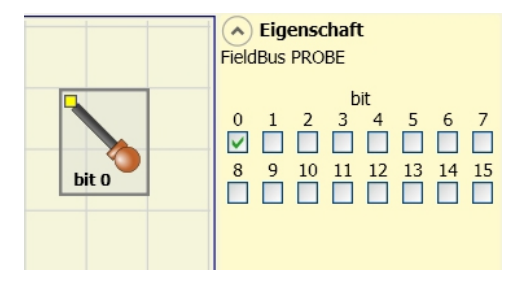

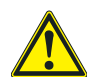

#### Warnung

Der Ausgang PROBE ist kein Sicherheitsausgang.

## RELAIS

Der Ausgangs-Funktionsbaustein *Relay* stellt einen Relaisausgang mit Schließerkontakt(en) dar. Der/die Relaisausgänge sind geschlossen, wenn der Eingang In = 1 entspricht (HIGH), andernfalls sind die Kontakte geöffnet (LOW).

## Parameter

Kategorie: Es gibt 3 verschiedene Kategorien von Relaisausgängen:

## Kategorie 1

Ausgänge mit einem Relais der Kategorie 1. Jedes Modul **485EPR04S00B/08B** kann bis zu max. 4 Ausgänge der Kategorie 1 aufweisen.

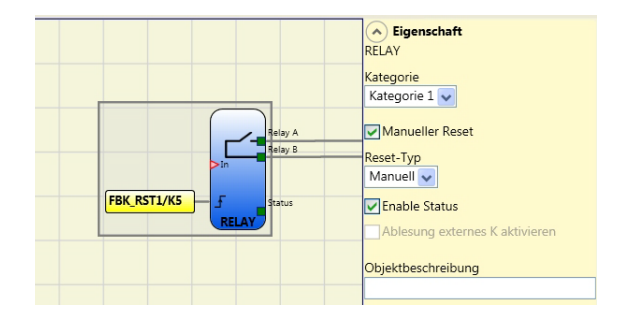

## Eigenschaften:

- Interne Relais werden überwacht.
- EDM-Rückführung (Prüfung FBK 1-4) nicht verwendet (unnötig für Kategorie 1).
- Jeder Ausgang einstellbar: AUTO oder MANUELLER WIEDERANLAUF.

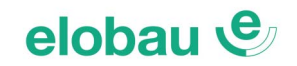

## **Beispiel mit externem Relais**

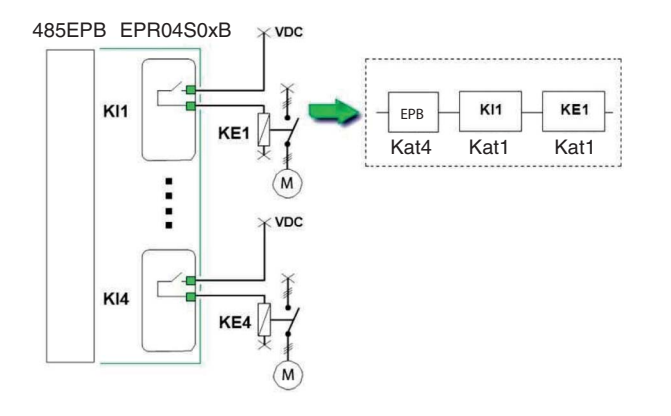

## **Beispiel mit internem Relais**

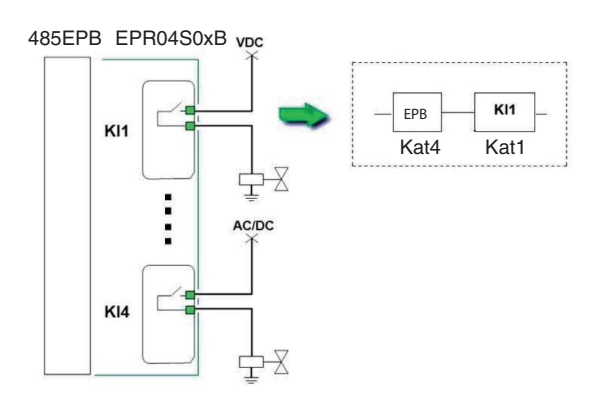

## Kategorie 2

Ausgänge mit Einzelrelais der Kategorie 2 mit OTE-(Melde-) Ausgängen.

Jedes Modul 485EPR04S00B/08B kann max. 4 Ausgänge der Kategorie 2 aufweisen.

**OTE**: Der Ausgang OTE (Output Test Equipment = Ausgang des Testgerätes) ist beim Relais-Funktionsbaustein für Kategorie 2 automatisch aktiviert. Dieser Ausgang ist im Normalzustand 1 (HIGH).

Bei einem detektierten Fehler (intern oder am Feedback-Eingang der externen Schütze) ist der Ausgang 0 (LOW).

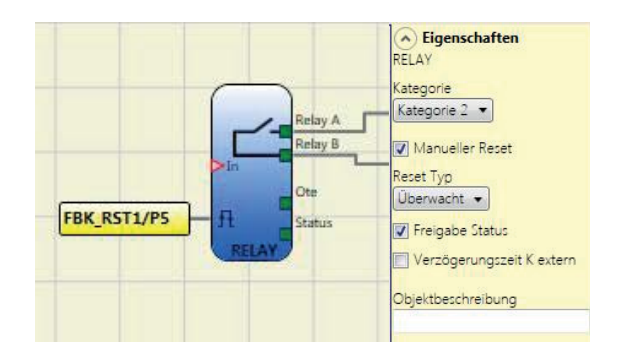

## Eigenschaften:

- Interne Relais werden immer überwacht.
- Überwachung externer Schütze (K extern) am Feedback-(EDM-)Eingang
- Ausgang (Relais-Kontakt) ist konfigurierbar: Manueller oder automatischer Wiederanlauf (Reset). Die externe Schützüberwachung ist nur bei automatischem Reset möglich. Für den Fall, dass ein manueller Reset gewünscht wird, ist am Relaisbaustein der automatische Reset zu wählen und ein Funktionsbaustein für manuelle Wiederanlaufsperre (User Restart Manual/Monitored) vorzuschalten (siehe *Fig. 8-22 OUTPUT TEST EQUIPMENT OTE auf Seite 8-23*).

## **Output Test Equipment OTE**

Der Ausgang OTE des (internen) Testgerätes ist bei Kategorie 2 automatisch aktiviert. Dieser Ausgang ermöglicht es, bei gefährlichen Ausfällen eine Meldung an die Maschinensteuerung (SPS) zu senden, mit dem Ziel, die gefahrbringende Bewegung zu stoppen oder zumindest dem Bediener den Fehler zu signalisieren.

## elobau 🕑

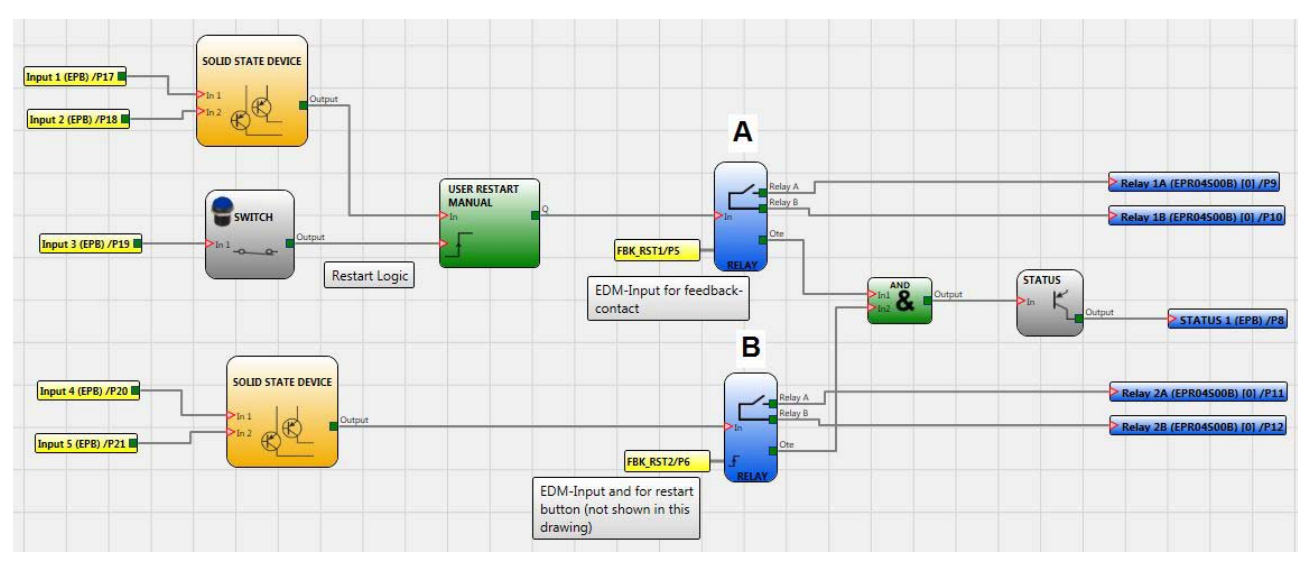

Fig. 8-22 OUTPUT TEST EQUIPMENT OTE

## Kategorie 4

Ausgänge mit doppelten Relais, entsprechend Kategorie 4. Mit diesem Ausgangsbaustein werden die Relais paarweise (zweikanalig) gesteuert. Jedes Modul 485EPR04S00B/08B kann max. 2 Ausgänge der Kategorie 4 aufweisen.

Eigenschaften:

- 2 Stück zweikanalige Ausgänge
- Interne Überwachung des Doppel-Relais
- Wiederanlauf einstellbar: Automatischer oder manueller Reset

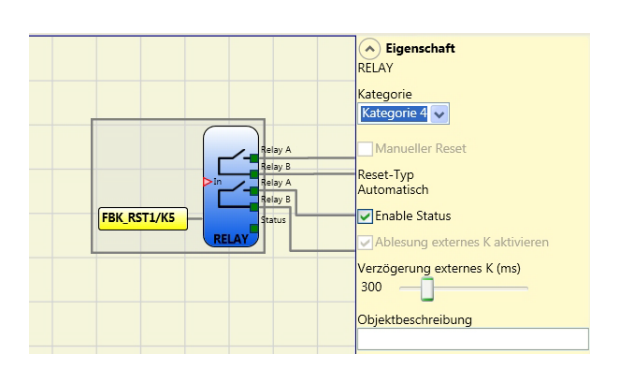

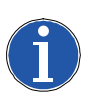

## Hinweis

Um eine Rückstufung des PL durch das Rechenergebnis zu vermeiden, müssen die Eingänge (Sensoren oder Sicherheitskomponenten) einer gleichwertigen oder höheren Kategorie entsprechen, als die anderen Geräte in der Kette.

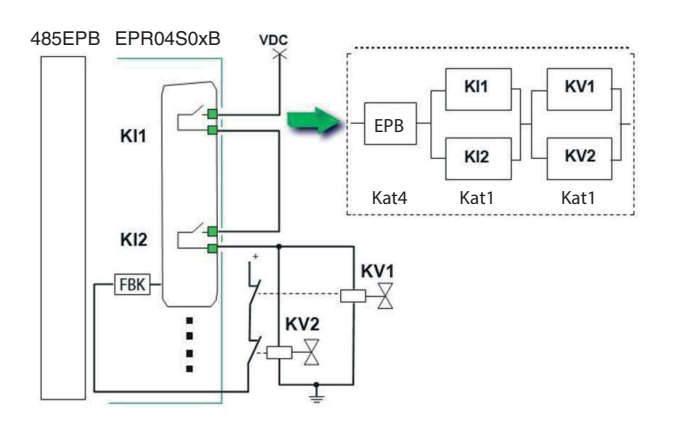

Beispiel für Einsatz nur mit dem internen Relais und überwachten Magnetventilen

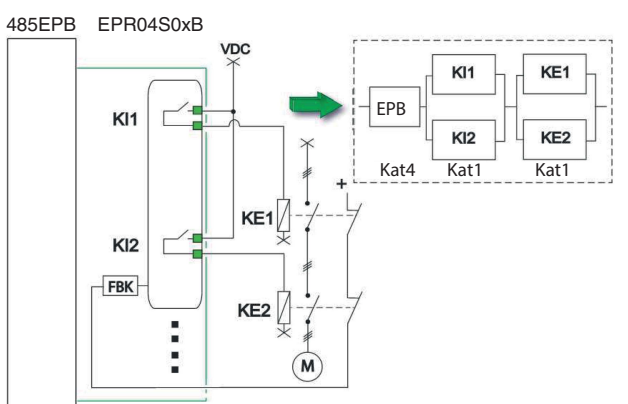

Beispiel für Einsatz mit externen Schützen mit Rückführung

*Manueller Reset:* Ist dies ausgewählt, wird die Wiederanlaufsperre im Anschluss an jeden Abfall des Signals am Eingang aktiviert. Andernfalls folgt die Aktivierung des Ausgangs direkt dem Zustand des Eingangs *In*.

**Reset-Typ:** Es gibt 2 Arten von Reset: *Manuell* und *Überwacht*. Wird die Option *Manuell* gewählt, wird nur der Übergang des Signals von 0 auf 1 überprüft. Im Fall von *Überwacht* wird der doppelte Übergang von 0 auf 1 und dann zurück auf 0 kontrolliert.

**Status aktivieren:** Wenn aktiviert, ist die Beschaltung der Relaisausgänge mit einem STATUS möglich (siehe *Kap. Statusausgang auf Seite 8-21*).

## Verzögerungszeit K extern:

Diese Funktion aktiviert das Lesen und die Überprüfung der Umschaltzeiten der externen Schütze. Das Rücklesen erfolgt über den Eingang FBK\_RST (Feedback\_Restart). Die Funktionalität hängt ab von der gewählten Kategorie:

- Bei Kategorie 1 kann die externe Schütz-Überwachung nicht aktiviert werden.
- Bei Kategorie 4 ist die externe Schütz-Überwachung immer aktiviert.

Mittels Schieberegler kann der Wert im Bereich von 30ms....1300ms an die (maximal zulässige) Reaktionszeit der Ausgangs-Schaltkette (interne Relais und externe Schütze) angepasst werden.

*Aktivierung Error Out:* Diese Option aktiviert den Ausgang "Error". Der Ausgang ist 1 (HIGH), wenn ein Fehler am Rückleseeingang "FBK\_RST" erfasst wird.

Der Ausgang "Error" wird durch folgende Ereignisse zurückgesetzt:

- Ausschalten und Wiedereinschalten der eloProg-Station (Hardware-Reset).
- Aktivierung des SW-Funktionsbausteins RESET (Software-Reset), siehe Beschreibung Funktionsbaustein RESET Seite 8-106.

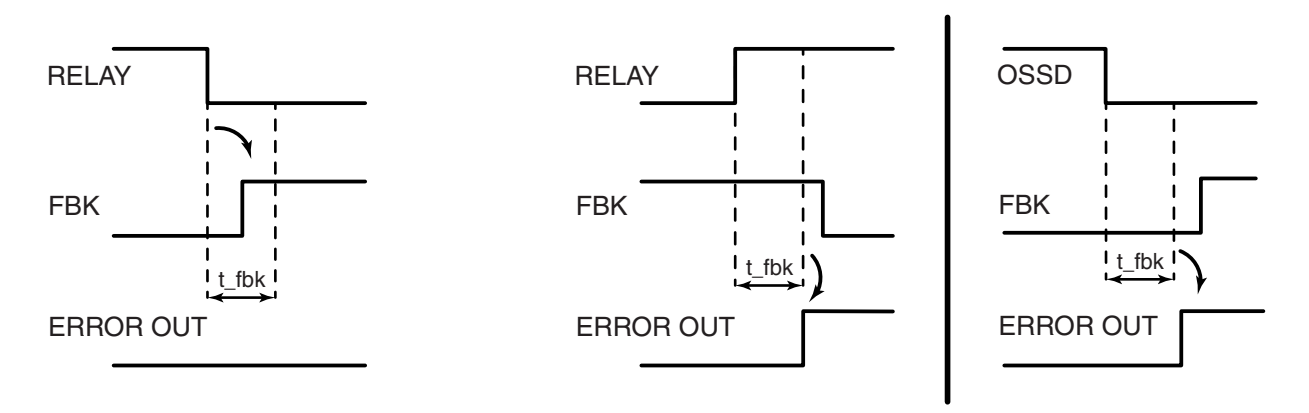

Beispiel: Relais mit korrektem Feedback-Signal: In diesem Fall ERROR OUT = LOW (kein Fehler) Beispiel: Relais mit falschem Feedback-Signal (externe Zeit K überschritten):

In diesem Fall ERROR OUT = HIGH (Fehler)

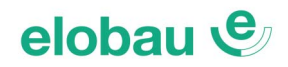

eloProg

Eigenschaft

Typ Eingaenge Doppelter NC 🗸

E-STOP

## 8.2.2 Eingänge INPUT

## E-STOP (Not-Halt, ein- und zweikanalig)

Der Funktionsbaustein E-STOP überprüft an den Eingängen  $In_x$  den Status eines Not-Halt-Gerätes. Sollte die Not-Halt-Taste gedrückt sein, ist der Ausgang *Output* LOW, andernfalls ist der Ausgang HIGH.

## Parameter

## Eingangstyp:

- Einzelner NC Ermöglicht das Anschließen von einkanaligen Not-Halt-Tastern
- Doppelter NC Ermöglicht das Anschließen von zweikanaligen Not-Halt-Tastern

Die Auswahl des Eingangstyps (Funktionsbaustein) ist anhand des eingesetzten Not-Halt-Gerätes und der zugrunde liegenden Risikobeurteilung zu treffen und die Eignung für die Applikation zu prüfen.

*Manueller Reset:* Diese Funktion aktiviert die Wiederanlaufsperre (Start) im Anschluss an jede Aktivierung des Not-Halt-Tasters. Andernfalls folgt die Aktivierung des Ausgangs direkt dem Zustand der Eingänge.

**Reset-Typ:** Es gibt 2 Arten von Reset: *Manuell* und *Überwacht*. Wird die Option *Manuell* gewählt, wird nur der Übergang des Signals von 0 auf 1 überprüft. Im Fall von *Überwacht* wird der doppelte Übergang von 0 auf 1 und dann zurück auf 0 kontrolliert.

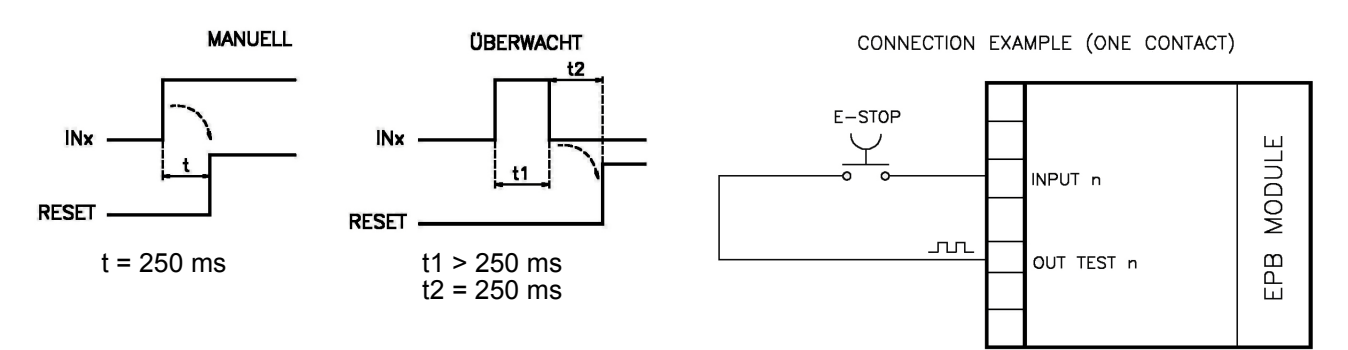

#### CONNECTION EXAMPLE (TWO CONTACTS)

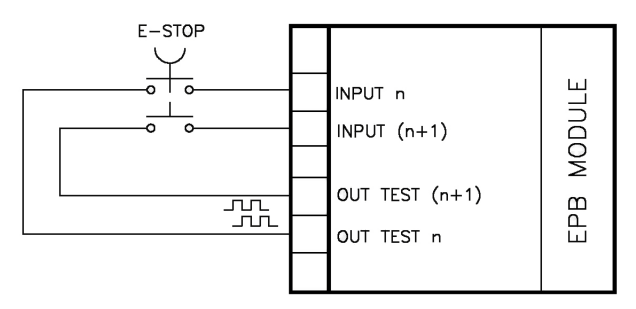

Art.-Nr.: 350HB002

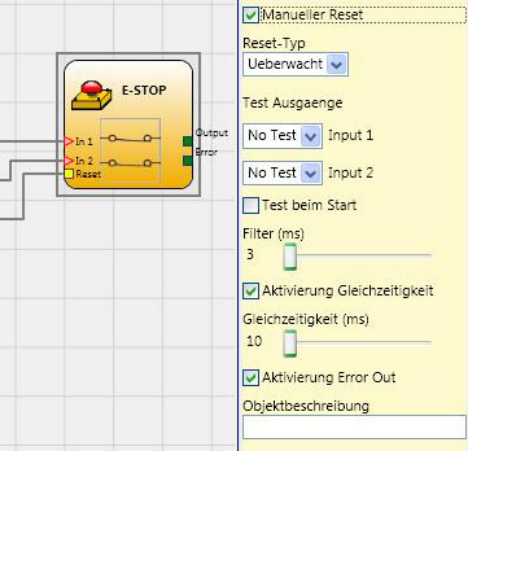

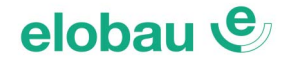

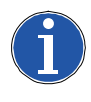

#### Hinweis

Im Fall der Aktivierung von *Manueller Reset* müssen aufeinanderfolgende Eingänge am eloProg-Modul verwendet werden. Beispiel: Werden Input 1 und 2 für *In1* und *In2* am Funktionsbaustein verwendet, muss der Input 3 für den *Reset* verwendet werden.

**Test Ausgänge:** Ermöglicht es auszuwählen, welche Ausgänge mit Testsignalen an die Ausgangsklemme(n) *Out Test* übertragen werden sollen. Durch diese zusätzliche Prüfung können Kurz- und Querschlüsse zwischen den Leitungen erkannt werden. Dazu müssen die Prüfsignale (Test1-Test4) konfiguriert werden.

**Test beim Start:** Hierdurch wird der Test beim Start des externen Bauteils (Not-Halt-Taste) aktiviert. Dieser Test erfordert das Betätigen und Entriegeln der Taste, um eine komplette Funktionsprüfung durchzuführen und den Ausgang *Output* zu aktivieren. Diese Kontrolle wird nur beim Start der Maschine verlangt (beim Einschalten des Moduls).

*Filter (ms):* Ermöglicht die Filterung der von den externen Kontakten kommenden Signale. Dieser Filter ist von 3 bis 250 ms konfigurierbar und beseitigt eventuelles Kontaktprellen. Die Dauer dieses Filters beeinflusst die Gesamtreaktionszeit des Moduls.

*Aktivierung Gleichzeitigkeit:* Ist dies ausgewählt, wird die Kontrolle der Gleichzeitigkeit der vom externen Bauteil kommenden Signale aktiviert.

*Gleichzeitigkeit (ms):* Der Schieberegler ist nur im Fall der Aktivierung des vorangegangenen Parameters aktiv. Bestimmt die maximale Zeit (in ms), die zwischen den beiden unterschiedlichen vom externen Bauteil kommenden Signalen verstreichen darf.

**Aktivierung Error Out:** Wenn diese Option aktiviert ist, wird ein durch den Funktionsbaustein erkannter Fehler am Ausgang *Error* signalisiert.

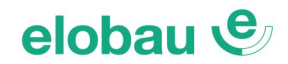

## E-GATE (Bewegliche trennende Schutzeinrichtungen, zweikanalig)

Der Funktionsbaustein E-GATE überprüft an den Eingängen  $In_x$  den Status einer zweikanaligen, beweglichen trennenden Schutzeinrichtung oder Schutztür. Sollte die bewegliche trennende Schutzeinrichtung oder die Schutztür geöffnet sein, ist der Ausgang *Output* LOW. Andernfalls ist der Ausgang HIGH.

## Parameter

## Eingangstyp:

- Doppelter NC Ermöglicht den Anschluss von Komponenten mit 2 Öffnerkontakten
- Doppelter NC / NO Ermöglicht den Anschluss von Komponenten mit 1 Schließer- und 1 Öffnerkontakt.

Die Auswahl des Eingangstyps (Funktionsbaustein) ist anhand der eingesetzten Schutzeinrichtung und der zugrunde liegenden Risikobeurteilung zu treffen und die Eignung für die Applikation zu prüfen.

*Manueller Reset:* Diese Funktion aktiviert die Wiederanlaufsperre (Start) im Anschluss an jede Aktivierung der Schutzeinrichtung/Schutztür. Andernfalls folgt die Aktivierung des Ausgangs direkt dem Zustand der Eingänge.

**Reset-Typ:** Es gibt 2 Arten von Reset: *Manuell* und *Überwacht*. Wird die Option *Manuell* gewählt, wird nur der Übergang des Signals von 0 auf 1 überprüft. Im Fall von *Überwacht* wird der doppelte Übergang von 0 auf 1 und dann zurück auf 0 kontrolliert.

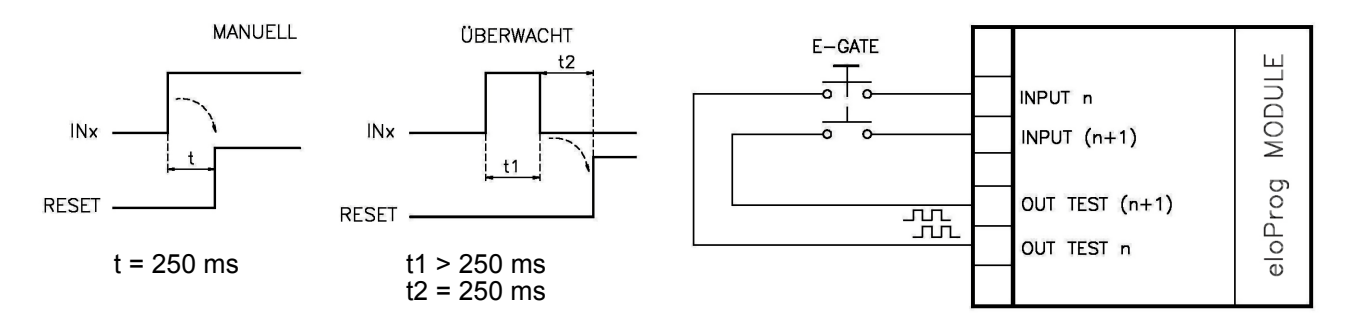

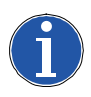

## Hinweis

Im Fall der Aktivierung von *Manueller Reset* müssen aufeinanderfolgende Eingänge am eloProg-Modul verwendet werden. Beispiel: Werden Input 1 und 2 für *In1* und *In2* am Funktionsbaustein verwendet, muss der Input 3 für den *Reset* verwendet werden.

**Test Ausgänge:** Ermöglicht es auszuwählen, welche Ausgänge mit Testsignalen an die Ausgangsklemme(n) *Out Test* übertragen werden sollen. Durch diese zusätzliche Prüfung können Kurz- und Querschlüsse zwischen den Leitungen erkannt werden. Dazu müssen die Prüfsignale (Test1-Test4) konfiguriert werden.

**Test beim Start:** Ist dies ausgewählt, aktiviert dies den Test beim Start des externen Bauteils. Dieser Test verlangt das Öffnen der beweglichen trennenden Schutzeinrichtung oder Schutztür, um eine komplette Funktionsprüfung durchzuführen und den Ausgang *Output* zu aktivieren. Diese Kontrolle wird nur beim Start der Maschine verlangt (beim Einschalten des Moduls).

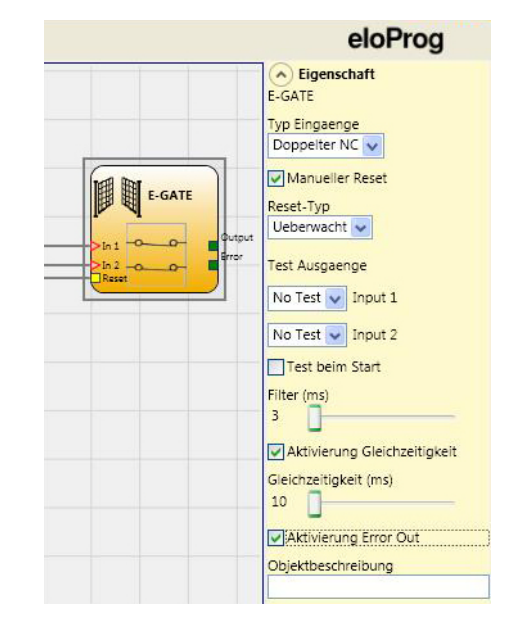

*Filter (ms):* Ermöglicht die Filterung der von den externen Kontakten kommenden Signale. Dieser Filter ist von 3 bis 250 ms konfigurierbar und beseitigt eventuelles Kontaktprellen. Die Dauer dieses Filters beeinflusst die Gesamtreaktionszeit des Moduls.

*Aktivierung Gleichzeitigkeit:* Ist dies ausgewählt, wird die Kontrolle der Gleichzeitigkeit der vom externen Bauteil kommenden Signale aktiviert.

*Gleichzeitigkeit (ms):* Der Schieberegler ist nur im Fall der Aktivierung des vorangegangenen Parameters aktiv. Bestimmt die maximale Zeit (in ms), die zwischen den beiden unterschiedlichen vom externen Bauteil kommenden Signalen verstreichen darf.

*Aktivierung Error Out:* Wenn diese Option aktiviert ist, wird ein durch den Funktionsbaustein erkannter Fehler am Ausgang *Error* signalisiert.

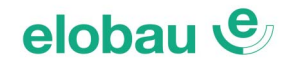

## SINGLE E-GATE (Bewegliche trennende Schutzeinrichtungen, einkanalig)

Der Funktionsbaustein SINGLE E-GATE überprüft am Eingang *In* den Status einer einkanaligen, beweglichen trennenden Schutzeinrichtung oder Schutztür. Sollten die bewegliche trennende Schutzeinrichtung oder die Schutztür geöffnet sein, ist der Ausgang *Output* LOW. Andernfalls ist der Ausgang HIGH.

| <ul> <li>Eigenschaft</li> </ul>                                                                                                    |
|----------------------------------------------------------------------------------------------------|
| SINGLE E-GATE                                                                                                    |
| V Manueller Reset<br>Reset-Typ<br>Ueberwacht V<br>Test Ausgaenge<br>No Test V input 1                                                                                                    |
| Test beim Start Filter (ms) Test beim Start Filter (ms) Test beim Start Filter (ms) Test beim Start Filter (ms) Filter (ms) F |
|                                                                                                    |
|                                                                                                    |

## Parameter

*Manueller Reset:* Ist dies ausgewählt, wird die Wiederanlaufsperre (Start) im Anschluss an jede Aktivierung der Schutzeinrichtung/Schutztür aktiviert. Andernfalls folgt die Aktivierung des Ausgangs direkt dem Zustand des Eingangs.

**Reset-Typ:** Es gibt 2 Arten von Reset: *Manuell* und *Überwacht*. Wird die Option *Manuell* gewählt, wird nur der Übergang des Signals von 0 auf 1 überprüft. Im Fall *Überwacht* wird der doppelte Übergang von 0 auf 1 und dann zurück auf 0 überprüft.

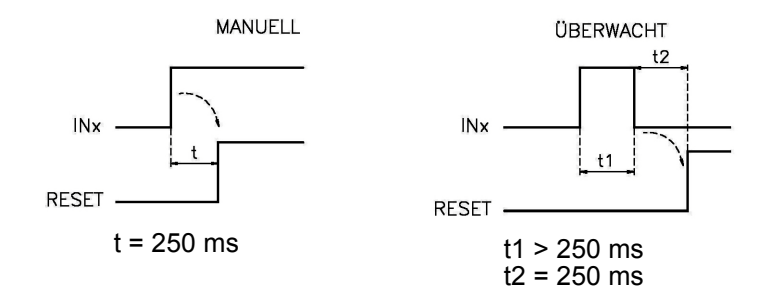

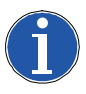

## Hinweis

Im Fall der Aktivierung von *Manueller Reset* müssen aufeinanderfolgende Eingänge am eloProg-Modul verwendet werden. Beispiel: Wird Input 1 für *In1* am Funktionsbaustein verwendet, muss der Input 2 für den *Reset* verwendet werden.

**Test Ausgänge:** Ermöglicht es auszuwählen, welche Ausgänge mit Testsignalen an die Ausgangsklemme(n) *Out Test* übertragen werden sollen. Durch diese zusätzliche Prüfung können Kurz- und Querschlüsse zwischen den Leitungen erkannt werden. Dazu müssen die Prüfsignale (Test1-Test4) konfiguriert werden.

**Test beim Start:** Ist dies ausgewählt, aktiviert dies den Test beim Start des externen Bauteils. Dieser Test verlangt das Öffnen der beweglichen trennenden Schutzeinrichtung oder Schutztür, um eine komplette Funktionsprüfung durchzuführen und den Ausgang *Output* zu aktivieren. Diese Kontrolle wird nur beim Start der Maschine verlangt (beim Einschalten des Moduls).

*Filter (ms):* Ermöglicht die Filterung der von den externen Kontakten kommenden Signale. Dieser Filter ist von 3 bis 250 ms konfigurierbar und beseitigt eventuelles Kontaktprellen. Die Dauer dieses Filters beeinflusst die Gesamtreaktionszeit des Moduls.

*Aktivierung Error Out:* Wenn diese Option aktiviert ist, wird ein durch den Funktionsbaustein erkannter Fehler am Ausgang *Error* signalisiert.

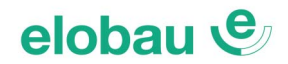

## LOCK FEEDBACK (Zuhaltungsüberwachung)

Der Funktionsbaustein LOCK FEEDBACK überprüft an den Eingängen  $In_x$  den (Sperr-)Status einer elektromechanischen Verriegelung mit Zuhaltung (GUARD LOCK) für bewegliche trennende Schutzeinrichtungen oder Schutz-türen.

In dem Fall, wo die Eingänge anzeigen, dass die Verriegelung geschlossen ist, ist der Ausgang *Output* HIGH. Andernfalls ist der Ausgang LOW.

## Eingangstyp:

- Einzelner NC Ermöglicht den Anschluss von Komponenten mit 1 Öffnerkontakt.
- Doppelter NC Ermöglicht den Anschluss von Komponenten mit 2 Öffnerkontakten.
- Doppelter NC-NO Ermöglicht den Anschluss von Komponenten mit 1 Schließer- und 1 Öffnerkontakt.

Die Auswahl des Eingangstyps (Funktionsbaustein) ist anhand der eingesetzten Zuhaltung und der zugrunde liegenden Risikobeurteilung zu treffen und die Eignung für die Applikation zu prüfen.

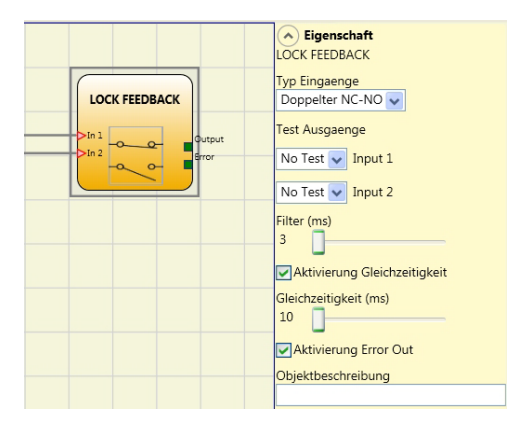

**Test Ausgänge:** Ermöglicht es auszuwählen, welche Ausgänge mit Testsignalen an die Ausgangsklemme(n) *Out Test* übertragen werden sollen. Durch diese zusätzliche Prüfung können Kurz- und Querschlüsse zwischen den Leitungen erkannt werden. Dazu müssen die Prüfsignale (Test1-Test4) konfiguriert werden.

*Filter (ms):* Ermöglicht die Filterung der von den externen Kontakten kommenden Signale. Dieser Filter ist von 3 bis 250 ms konfigurierbar und beseitigt eventuelles Kontaktprellen. Die Dauer dieses Filters beeinflusst die Gesamtreaktionszeit des Moduls.

*Aktivierung Gleichzeitigkeit:* Ist dies ausgewählt, wird die Kontrolle der Gleichzeitigkeit der vom externen Bauteil kommenden Signale aktiviert.

*Gleichzeitigkeit (ms):* Der Schieberegler ist nur im Fall der Aktivierung des vorangegangenen Parameters aktiv. Bestimmt die maximale Zeit (in ms), die zwischen den beiden unterschiedlichen vom externen Bauteil kommenden Signalen verstreichen darf.

*Aktivierung Error Out:* Wenn diese Option aktiviert ist, wird ein durch den Funktionsbaustein erkannter Fehler am Ausgang *Error* signalisiert.

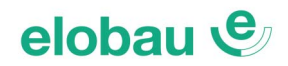

Eigenschaft

Typ Eingaenge Doppelter NO 🗸

✓ Manueller Reset Reset-Typ

Ueberwacht 🗸

Test Ausgaenge

No Test 👽 Input 1

No Test 👽 Input 2

Aktivierung Gleichzeitigkeit Gleichzeitigkeit (ms) 10

Aktivierung Error Out

Objektbeschreibung

Test beim Start Filter (ms)

eloProg

## **ENABLE (Schlüsselschalter)**

Der Funktionsbaustein ENABLE überprüft an den Eingängen  $In_x$  den Status eines Schlüsselschalters. Sollte der Schlüssel nicht gedreht (aktiv) sein, ist der Ausgang *Output* LOW. Andernfalls ist der Ausgang HIGH.

## Parameter

## Eingangstyp:

- Einzelner NO Ermöglicht den Anschluss von Komponenten mit 1 Schließerkontakt
- Doppelter NO Ermöglicht den Anschluss von Komponenten mit 2 Schließerkontakten.

Die Auswahl des Eingangstyps (Funktionsbaustein) ist anhand des eingesetzten Schlüsselschalters und der zugrunde liegenden Risikobeurteilung zu treffen und die Eignung für die Applikation zu prüfen.

*Manueller Reset:* Diese Funktion aktiviert die Wiederanlaufsperre (Start) im Anschluss an jede Aktivierung der ENABLE-Funktion (des Schlüssels). Andernfalls folgt die Aktivierung des Ausgangs direkt dem Zustand der Eingänge.

**Reset-Typ:** Es gibt 2 Arten von Reset: *Manuell* und *Überwacht*. Wird die Option *Manuell* gewählt, wird nur der Übergang des Signals von 0 auf 1 überprüft. Im Fall *Überwacht* wird der doppelte Übergang von 0 auf 1 und dann zurück auf 0 überprüft.

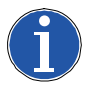

## Hinweis

Im Fall der Aktivierung von *Manueller Reset* müssen aufeinanderfolgende Eingänge am eloProg-Modul verwendet werden. Beispiel: Werden Input 1 und 2 für *In1* und *In2* am Funktionsbaustein verwendet, muss der Input 3 für den *Reset* verwendet werden.

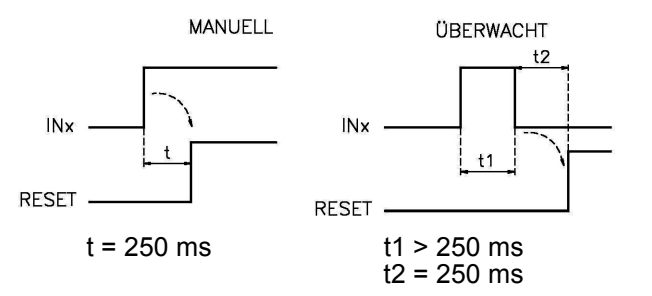

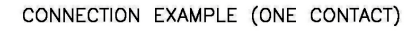

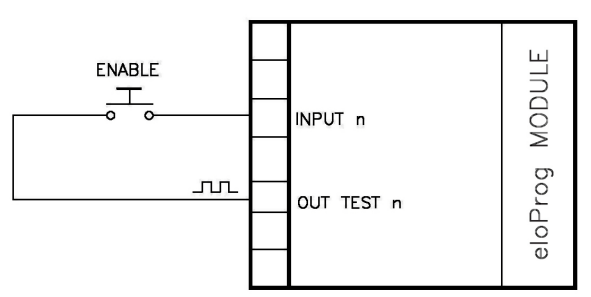

#### CONNECTION EXAMPLE (TWO CONTACTS)

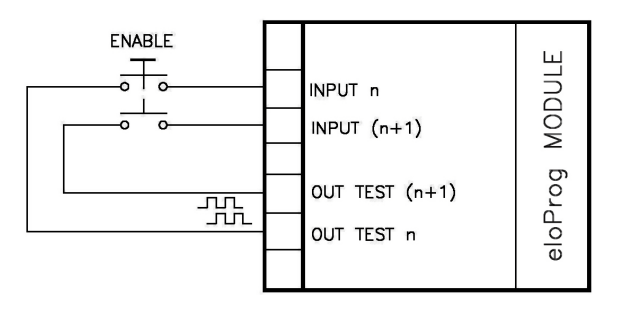

## elobau 🕑

**Test Ausgänge:** Ermöglicht es auszuwählen, welche Ausgänge mit Testsignalen an die Ausgangsklemme(n) *Out Test* übertragen werden sollen. Durch diese zusätzliche Prüfung können Kurz- und Querschlüsse zwischen den Leitungen erkannt werden. Dazu müssen die Prüfsignale (Test1-Test4) konfiguriert werden.

**Test beim Start:** Ist dies ausgewählt, aktiviert dies den Test beim Start des externen Bauteils. Dieser Test verlangt das Öffnen und Schließen des Schlosses, um eine komplette Funktionsprüfung durchzuführen und den Ausgang *Output* zu aktivieren. Diese Kontrolle wird nur beim Start der Maschine verlangt (beim Einschalten des Moduls).

*Filter (ms):* Ermöglicht die Filterung der von den externen Kontakten kommenden Signale. Dieser Filter ist von 3 bis 250 ms konfigurierbar und beseitigt eventuelles Kontaktprellen. Die Dauer dieses Filters beeinflusst die Gesamtreaktionszeit des Moduls.

*Aktivierung Gleichzeitigkeit:* Ist dies ausgewählt, wird die Kontrolle der Gleichzeitigkeit der vom externen Bauteil kommenden Signale aktiviert.

*Gleichzeitigkeit (ms):* Der Schieberegler ist nur im Fall der Aktivierung des vorangegangenen Parameters aktiv. Bestimmt die maximale Zeit (in ms), die zwischen den beiden unterschiedlichen vom externen Bauteil kommenden Signalen verstreichen darf.

*Aktivierung Error Out:* Wenn diese Option aktiviert ist, wird ein durch den Funktionsbaustein erkannter Fehler am Ausgang *Error* signalisiert.

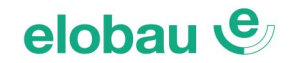

## ESPE (BWS: Sicherheitslichtschranke/-Laserscanner)

Der Funktionsbaustein ESPE (BWS) überprüft an den Eingängen  $In_x$  den Status einer Sicherheitslichtschranke (oder eines Sicherheitslaserscanners). Sollte das Schutzfeld der Lichtschranke oder des Laserscanners unterbrochen sein (Ausgänge LOW), ist der Ausgang *Output* LOW.

## Parameter

*Manueller Reset:* Diese Funktion aktiviert die Wiederanlaufsperre (*Reset*) im Anschluss an jede Unterbrechung des Schutzfeldes. Andernfalls folgt die Aktivierung des Ausgangs direkt dem Zustand der Eingänge.

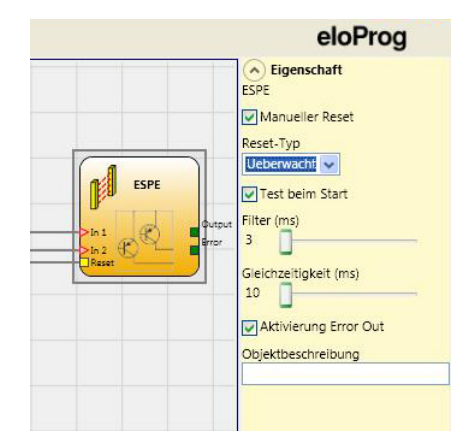

**Reset-Typ:** Es gibt 2 Arten von Reset: *Manuell* und *Überwacht*. Wird die Option *Manuell* gewählt, wird nur der Übergang des Signals von 0 auf 1 überprüft. Im Fall von *Überwacht* wird der doppelte Übergang von 0 auf 1 und dann zurück auf 0 kontrolliert.

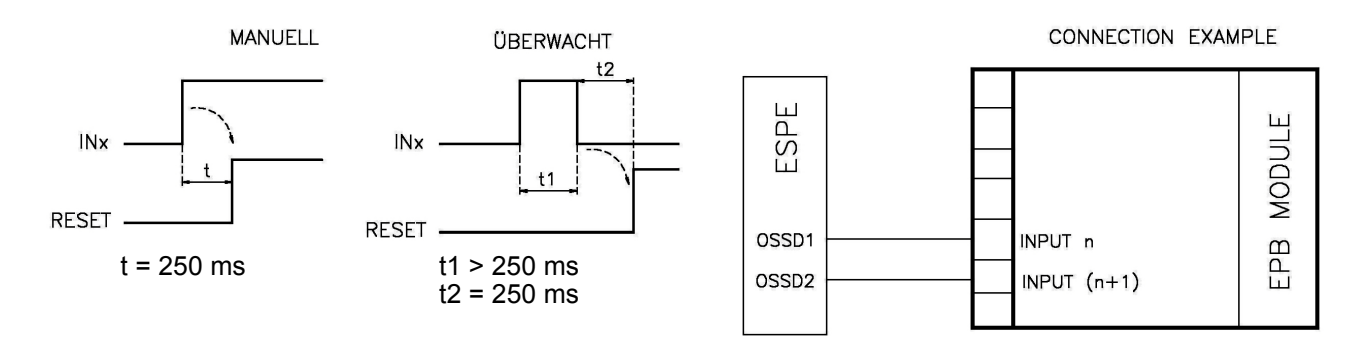

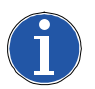

## Hinweis

Im Fall der Aktivierung von *Manueller Reset* müssen aufeinanderfolgende Eingänge am eloProg-Modul verwendet werden. Beispiel: Werden Input 1 und 2 für *In1* und *In2* am Funktionsbaustein verwendet, muss der Input 3 für den *Reset* verwendet werden.

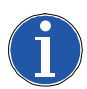

## Hinweis

Testsignale können bei ESPE (BWS) mit sicheren Halbleiter-(OSSD-)Ausgängen nicht verwendet werden, da die Kontrolle auf Querschlüsse durch die ESPE (BWS = berührungslos wirkende Schutzeinrichtung) ausgangsseitig erfolgt.

**Test beim Start:** Diese Funktion aktiviert den Test beim Start der Sicherheitslichtschranke (des Sicherheitslaserscanners). Dieser Test verlangt die Unterbrechung und die Freigabe des Schutzfeldes, um eine komplette Funktionsprüfung durchzuführen und den Ausgang *Output* zu aktivieren. Diese Kontrolle wird nur beim Start der Maschine verlangt (Einschalten des Moduls).

*Filter (ms):* Ermöglicht die Filterung der von der Sicherheitslichtschranke kommenden Signale. Dieser Filter ist von 3 bis 250 ms konfigurierbar und beseitigt eventuelles Kontaktprellen. Die Dauer dieses Filters beeinflusst die Gesamtreaktionszeit des Moduls.

*Gleichzeitigkeit (ms):* Bestimmt die maximale Zeit (in ms), die zwischen den beiden unterschiedlichen von der Sicherheitslichtschranke kommenden Signale verstreichen darf.

*Aktivierung Error Out:* Wenn diese Option aktiviert ist, wird ein durch den Funktionsbaustein erkannter Fehler am Ausgang *Error* signalisiert.

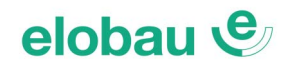

## FOOTSWITCH (Sicherheitspedal/-Fußschalter)

Der Funktionsbaustein FOOTSWITCH überprüft an den Eingängen  $In_x$  den Status einer Sicherheitseinrichtung mit Pedal. Sollte das Pedal nicht betätigt sein, ist der Ausgang *Output* LOW. Andernfalls ist der Ausgang HIGH.

## Parameter

## Eingangstyp:

- Einzelner NC Ermöglicht den Anschluss von Pedalen mit 1 Öffnerkontakt
- Einzelner NO Ermöglicht den Anschluss von Pedalen mit 1 Schließerkontakt
- Doppelter NC Ermöglicht den Anschluss von Pedalen mit 2 Öffnerkontakten
- Doppelter NC/NO Ermöglicht den Anschluss von Pedalen mit 1 Schließer- und 1 Öffnerkontakt

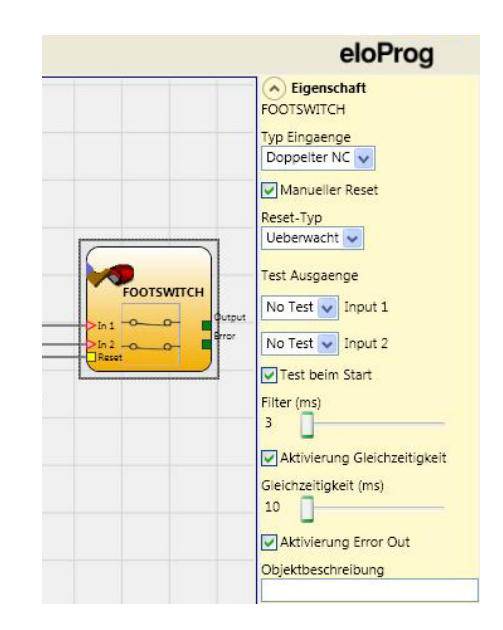

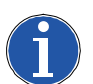

## Hinweis

Doppelter NC/NO: Der Ausgang *Output* des Funktionsbausteins FOOTSWITCH ist HIGH, wenn das Pedal gedrückt ist, und am Eingang "In1" ein HIGH-Signal (= betätigter Schließer), sowie am Eingang "In2" ein LOW-Signal (= betätigter Öffner) erkannt wird. Die Auswahl des Eingangstyps (Funktionsbaustein) ist anhand des eingesetzten Fußschalters und der zugrunde liegenden Risikobeurteilung zu treffen und die Eignung für die Applikation zu prüfen.

*Manueller Reset:* Diese Funktion aktiviert die Wiederanlaufsperre im Anschluss an jede Aktivierung des Pedals. Andernfalls folgt die Aktivierung des Ausgangs direkt dem Zustand der Eingänge.

**Reset-Typ:** Es gibt 2 Arten von Reset: *Manuell* und *Überwacht*. Wird die Option *Manuell* gewählt, wird nur der Übergang des Signals von 0 auf 1 überprüft. Im Fall von *Überwacht* wird der doppelte Übergang von 0 auf 1 und dann zurück auf 0 kontrolliert.

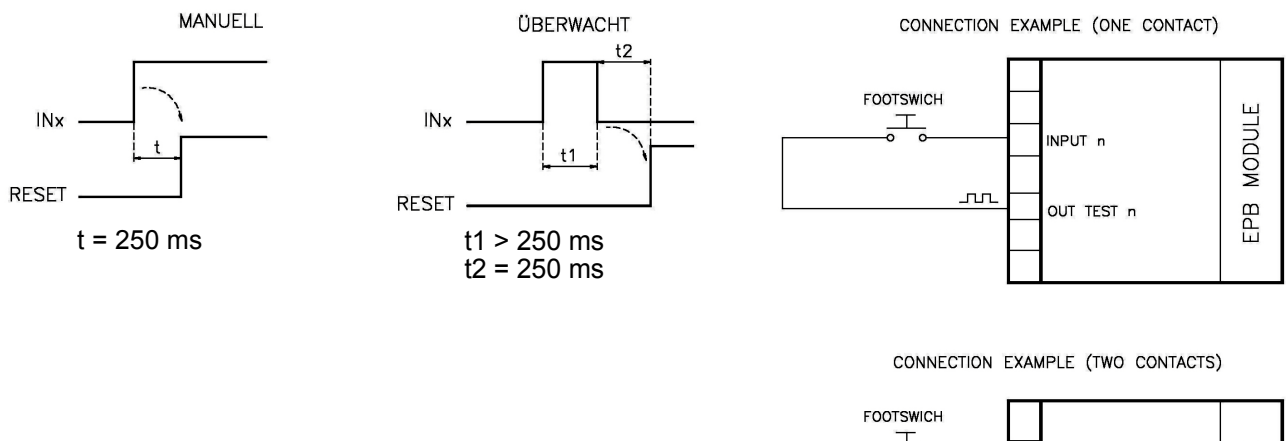

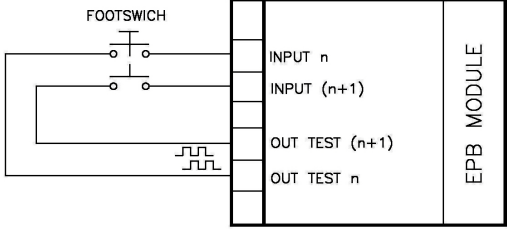

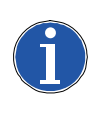

## Hinweis

Im Fall der Aktivierung von *Manueller Reset* müssen aufeinanderfolgende Eingänge am eloProg-Modul verwendet werden. Beispiel: Werden Input 1 und 2 für *In1* und *In2* am Funktionsbaustein verwendet, muss der Input 3 für den *Reset* verwendet werden.

## elobau 🕑

**Test Ausgänge:** Ermöglicht es auszuwählen, welche Ausgänge mit Testsignalen an die Ausgangsklemme(n) *Out Test* übertragen werden sollen. Durch diese zusätzliche Prüfung können Kurz- und Querschlüsse zwischen den Leitungen erkannt werden. Dazu müssen die Prüfsignale (Test1-Test4) konfiguriert werden.

**Test beim Start:** Ist dies ausgewählt, aktiviert dies den Test beim Start des externen Bauteils. Dieser Test verlangt das Betätigen und Loslassen des Pedals, um eine komplette Funktionsprüfung durchzuführen und den Ausgang *Output* zu aktivieren. Diese Kontrolle wird nur beim Start der Maschine verlangt (beim Einschalten des Moduls).

*Filter (ms):* Ermöglicht die Filterung der von den externen Kontakten kommenden Signale. Dieser Filter ist von 3 bis 250 ms konfigurierbar und beseitigt eventuelles Kontaktprellen. Die Dauer dieses Filters beeinflusst die Gesamtreaktionszeit des Moduls.

*Aktivierung Gleichzeitigkeit:* Ist dies ausgewählt, wird die Kontrolle der Gleichzeitigkeit der vom externen Bauteil kommenden Signale aktiviert.

*Gleichzeitigkeit (ms):* Der Schieberegler ist nur im Fall der Aktivierung des vorangegangenen Parameters aktiv. Bestimmt die maximale Zeit (in ms), die zwischen den beiden unterschiedlichen vom externen Bauteil kommenden Signalen verstreichen darf.

*Aktivierung Error Out:* Wenn diese Option aktiviert ist, wird ein durch den Funktionsbaustein erkannter Fehler am Ausgang *Error* signalisiert.

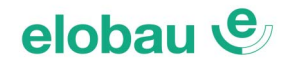

## **MOD-SEL (Betriebsartenwahlschalter)**

Der Funktionsbaustein MOD-SEL überprüft an den Eingängen  $In_x$  den Status von einem Betriebsartenwahlschalter (bis zu 4 Eingänge). Sollte sich nur einer der Eingänge auf HIGH befinden, befindet sich der entsprechende Ausgang auf HIGH. In den verbleibenden Fällen, d.h., bei allen Eingängen auf LOW oder mehr als einem Eingang auf HIGH sind dann alle Ausgänge LOW.

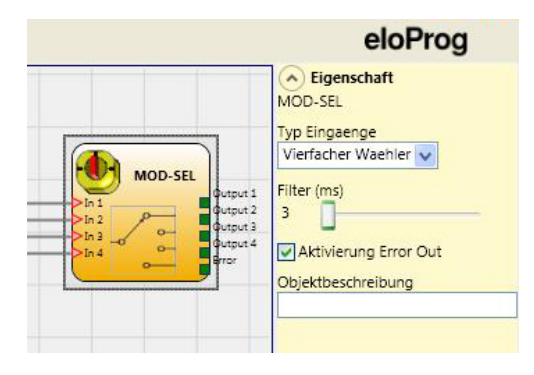

## Parameter

## Eingangstyp:

- Doppelt Ermöglicht den Anschluss von 2-Wege-Betriebsartenwahlschaltern
- Dreifach Ermöglicht den Anschluss von 3-Wege-Betriebsartenwahlschaltern
- Vierfach Ermöglicht den Anschluss von 4-Wege-Betriebsartenwahlschaltern

*Filter (ms):* Ermöglicht die Filterung der vom Betriebsartenwahlschalter kommenden Signale. Dieser Filter ist von 3 bis 250 ms konfigurierbar und beseitigt eventuelles Kontaktprellen. Die Dauer dieses Filters beeinflusst die Gesamtreaktionszeit des Moduls.

*Gleichzeitigkeit (ms):* Stets aktiv. Mit dem Schieberegler kann im Bereich zwischen 10 ms...7000 ms die Zeit eingestellt werden, die beim Umschalten der Eingänge (Wechsel des Einganges mit HIGH-Signal) maximal verstreichen darf. Es gilt die Bedingung, dass ein Eingang HIGH sein muss und nicht mehr als ein Eingang gleichzeitig HIGH sein darf.

*Aktivierung Error Out:* Wenn diese Option aktiviert ist, wird ein durch den Funktionsbaustein erkannter Fehler am Ausgang *Error* signalisiert.

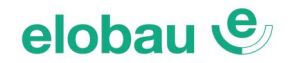

## **PHOTOCELL** (Sicherheitslichtschranke)

Der Funktionsbaustein PHOTOCELL überprüft am Eingang  $In_x$  den Status einer Sicherheitslichtschranke. Sollte der Erkennungsbereich der Lichtschranke belegt sein, oder (bei aktivierter Testung) der Test einen Fehler erkennen (Ausgang Sicherheitslichtschranke LOW) ist der Ausgang *Output* LOW.

Bei Ausgang der Sicherheitslichtschranke HIGH, ist der Ausgang *Output* HIGH.

## Parameter

*Manueller Reset:* Diese Funktion aktiviert die Wiederanlaufsperre im Anschluss an jede Aktivierung der Sicherheitslichtschranke. Andernfalls folgt die Aktivierung des Ausgangs direkt dem Zustand des Eingangs.

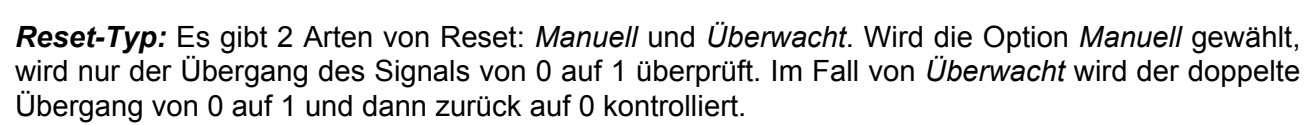

**Test Ausgänge:** Soll die Kategorie 2 nach DIN EN ISO 13849-1 erfüllt werden, muss ein Test-Ausgang zur Ansteuerung des Testeingangs der Sicherheitslichtschranke ausgewählt werden.

**Test beim Start:** Zum Erreichen der Kategorie 2 (gemäß DIN EN ISO 13849-1) muss diese Option aktiviert werden. Hierdurch wird der Test beim Start des externen Bauteils (Lichtschranke) aktiviert. Dieser Test erfordert das Abschalten und die Freigabe der Lichtschranke, um eine komplette Funktionsprüfung durchzuführen und den Ausgang *Output* zu aktivieren. Diese Kontrolle wird nur beim Start der Maschine verlangt (beim Einschalten des Moduls).

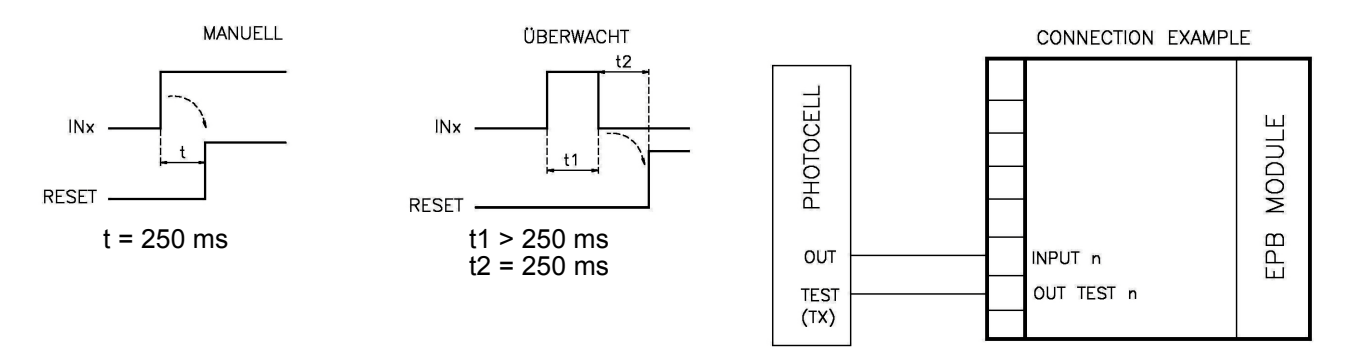

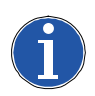

## Hinweis

Die Reaktionszeit des Empfängers (Lichtschranke) muss zwischen 2ms und 20ms liegen.

Im Fall der Aktivierung von *Manueller Reset* müssen aufeinanderfolgende Eingänge am eloProg-Modul verwendet werden. Beispiel: Wird der Input 1 für *In* am Funktionsbaustein verwendet, muss der Input 2 für den *Reset* verwendet werden.

*Filter (ms):* Ermöglicht die Filterung der von den externen Kontakten kommenden Signale. Dieser Filter ist von 3 bis 250 ms konfigurierbar und beseitigt eventuelles Kontaktprellen. Die Dauer dieses Filters beeinflusst die Gesamtreaktionszeit des Moduls.

**Aktivierung Error Out:** Wenn diese Option aktiviert ist, wird ein durch den Funktionsbaustein erkannter Fehler am Ausgang *Error* signalisiert.

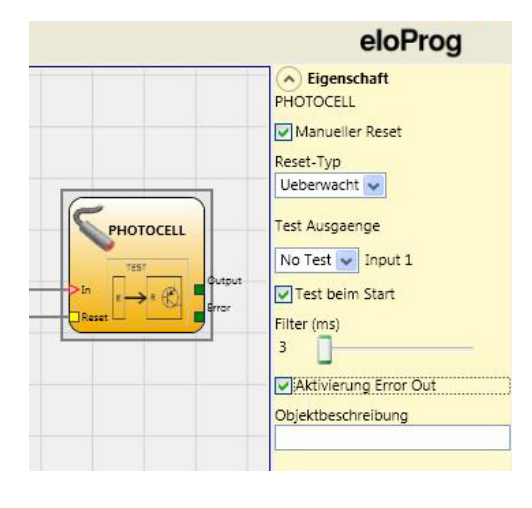

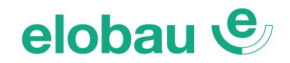

## TWO-HAND (Zweihandsteuerung)

Der Funktionsbaustein TWO-HAND überprüft an den Eingängen  $In_x$  den Status einer Zweihandsteuerung. Sollte ein gleichzeitiges Betätigen (innerhalb von max. 500 ms) der beiden Tasten erfolgen, ist der Ausgang *Output* HIGH. Dieser Status dauert bis zum Loslassen der Tasten an. Andernfalls bleibt der Ausgang LOW.

## Parameter

## Eingangstyp:

- Doppelter NO Ermöglicht den Anschluss von Zweihandsteuerungen, die aus 1 Schließerkontakt für jede der beiden Tasten bestehen
- Vierfacher NO-NC Ermöglicht den Anschluss von Zweihandsteuerungen mit je 1 Schließer-/Öffner-Kontakt je Taster.

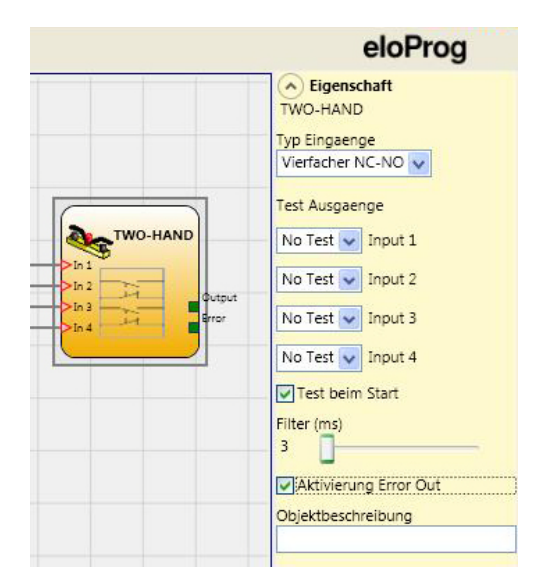

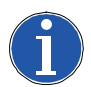

## Hinweis

Doppelter NC/NO: Der Ausgang *Output* des Funktionsbausteins "Two-Hand" ist HIGH, wenn beiden Tasten innerhalb des Zeitfensters (500 ms) gedrückt werden, und an den Eingängen "In1/In3" HIGH-Signale (= betätigte Schließer), sowie an den Eingängen "In2/In4" LOW-Signale (= betätigte Öffner) erkannt werden.

Die Auswahl des Eingangstyps (Funktionsbaustein) ist anhand des verwendeten Zweihand-Bediengerätes und der zugrunde liegenden Risikobeurteilung zu treffen und die Eignung für die Applikation zu prüfen.

**Test Ausgänge:** Ermöglicht es auszuwählen, welche Ausgänge mit Testsignalen an die Ausgangsklemme(n) *Out Test* übertragen werden sollen. Durch diese zusätzliche Prüfung können Kurz- und Querschlüsse zwischen den Leitungen erkannt werden. Dazu müssen die Prüfsignale (Test1-Test4) konfiguriert werden.

**Test beim Start:** Hierdurch wird der Test beim Start des externen Bauteils aktiviert. Dieser Test erfordert das Betätigen und Loslassen (innerhalb der max. Gleichzeitigkeit von 500 ms) der beiden Tasten, um eine komplette Funktionsprüfung durchzuführen und den Ausgang *Output* zu aktivieren. Diese Kontrolle wird nur beim Start der Maschine verlangt (beim Einschalten des Moduls).

*Filter (ms):* Ermöglicht die Filterung der von den externen Kontakten kommenden Signale. Dieser Filter ist von 3 bis 250 ms konfigurierbar und beseitigt eventuelles Kontaktprellen. Die Dauer dieses Filters beeinflusst die Gesamtreaktionszeit des Moduls.

*Aktivierung Error Out:* Wenn diese Option aktiviert ist, wird ein durch den Funktionsbaustein erkannter Fehler am Ausgang *Error* signalisiert.

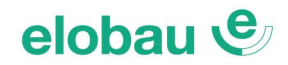

## NETWORK\_IN

Dieser Funktionsbaustein stellt die Eingangsschnittstelle einer Netzwerkverbindung her (Details siehe Kap. NETWORK (Globaler Not-Halt) auf Seite 8-100). Der Ausgang Output ist HIGH, wenn am Eingang/Eingängen ein HIGH-Signal anliegt.

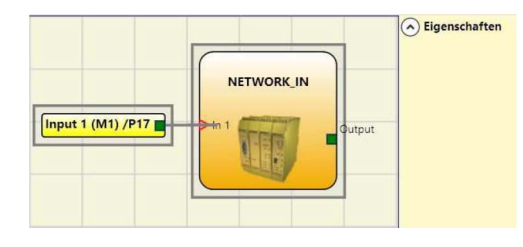

## Parameter

#### Eingangstypen:

- Einzeln Ermöglicht den Anschluss an den Ausgang NETWORK\_OUT via Statusausgang eines anderen eloProg-Basismoduls 485EPB.
- Doppelt Ermöglicht den Anschluss an den Ausgang NETWORK\_OUT via OSSD-Ausgänge eines anderen eloProg-Basismoduls 485EPB

Filter (ms): Ermöglicht das Filtern der von einem weiteren 485EPB Basismodul kommenden Signale in einem Bereich von 3...250 ms. Die Dauer des gewählten Filters beeinflusst die Gesamtreaktionszeit des Moduls.

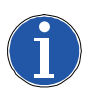

#### **Hinweis**

- ➔ Dieser Funktionsbaustein kann nur an den Eingängen eines 485EPB Basismoduls verwendet werden.
- ➔ Dieser Funktionsbaustein muss verwendet werden, wenn der Anschluss der OSSD-Ausgänge eines 485EPB Basismoduls an die OSSD-Eingänge eines nachgeschalteten Basismoduls erfolgt. Auf allen Modulen muss der NETWORK-Funktionsbaustein verwendet werden.

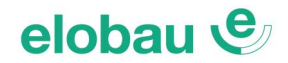

## SENSOR (Lichtschranke, Initiator)

Der Funktionsbaustein SENSOR überprüft am Eingang *In* den Status eines Sensors (kein Sicherheitssensor).

Der Funktionsbaustein ist am Ausgang *Output* = 1 (HIGH), wenn der Sensor-Ausgang = 1 (HIGH) ist.

## Parameter

*Manueller Reset:* Diese Funktion aktiviert die Wiederanlaufsperre im Anschluss an jede Unterbrechung des Ausgangssignals des Sensors. Andernfalls folgt die Aktivierung des Ausgangs *Output* direkt dem Zustand des Eingangs.

**Reset-Typ:** Es gibt 2 Arten von Reset: *Manuell* und *Überwacht*. Wird die Option *Manuell* gewählt, wird nur der Übergang des Signals von 0 auf 1 überprüft. Im Fall von *Überwacht* wird der doppelte Übergang von 0 auf 1 und dann zurück auf 0 überprüft.

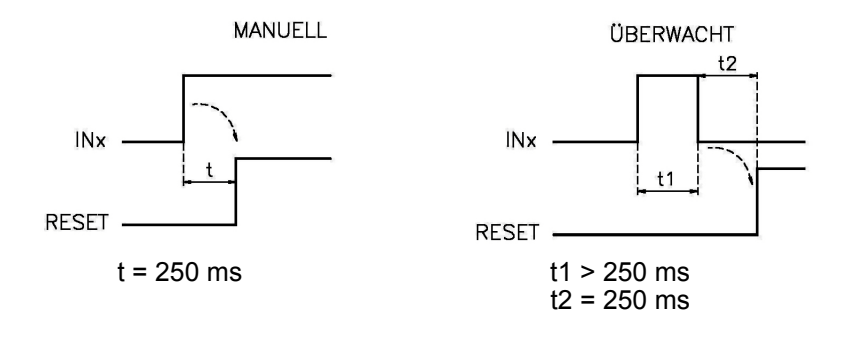

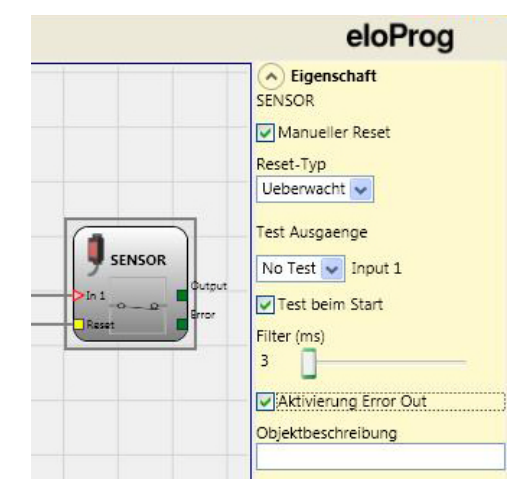

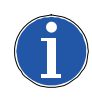

#### Hinweis

Im Fall der Aktivierung von *Manueller Reset* müssen aufeinanderfolgende Eingänge am eloProg-Modul verwendet werden. Beispiel: Wird der Input 1 für *In1* am Funktionsbaustein verwendet, muss der Input 2 für den *Reset* verwendet werden.

**Test Ausgänge:** Ermöglicht es auszuwählen, welche Ausgänge mit Testsignalen an die Ausgangsklemme(n) *Out Test* übertragen werden sollen. Durch diese zusätzliche Prüfung können Kurz- und Querschlüsse zwischen den Leitungen erkannt werden. Dazu müssen die Prüfsignale (Test1-Test4) konfiguriert werden.

**Test beim Start:** Hierdurch wird der Test beim Start des Sensors aktiviert. Dieser Test erfordert das Abschalten und die Freigabe des Sensors, um eine komplette Funktionsprüfung durchzuführen und den Ausgang *Output* zu aktivieren. Diese Kontrolle wird nur beim Start der Maschine verlangt (beim Einschalten des Moduls).

*Filter (ms):* Ermöglicht die Filterung der von den externen Kontakten kommenden Signale. Dieser Filter ist von 3 bis 250 ms konfigurierbar und beseitigt eventuelles Kontaktprellen. Die Dauer dieses Filters beeinflusst die Gesamtreaktionszeit des Moduls.

**Aktivierung Error Out:** Wenn diese Option aktiviert ist, wird ein durch den Funktionsbaustein erkannter Fehler am Ausgang *Error* signalisiert.
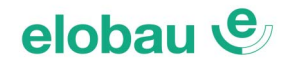

## S-MAT (Sicherheitstrittmatte)

Der Funktionsbaustein S-MAT überprüft an den Eingängen  $In_x$  den Status einer Sicherheitstrittmatte. Wenn eine Person auf der Trittmatte steht, ist der Ausgang *Output* LOW. Andernfalls ist der Ausgang *Output* bei nicht betretener Matte HIGH.

## Parameter

*Manueller Reset:* Diese Funktion aktiviert die Wiederanlaufsperre im Anschluss an jedes Unterbrechen (Betreten) der Sicherheitstrittmatte.

Andernfalls folgt die Aktivierung des Ausgangs *Output* direkt dem Zustand der Eingänge.

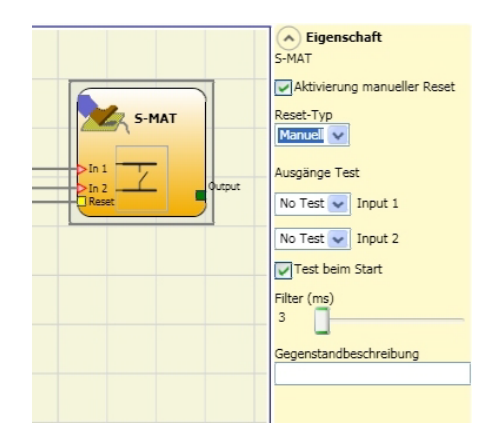

**Reset-Typ:** Es gibt 2 Arten von Reset: *Manuell* und *Überwacht*. Wird die Option *Manuell* gewählt, wird nur der Übergang des Signals von 0 auf 1 überprüft. Im Fall von *Überwacht* wird der doppelte Übergang von 0 auf 1 und dann zurück auf 0 überprüft.

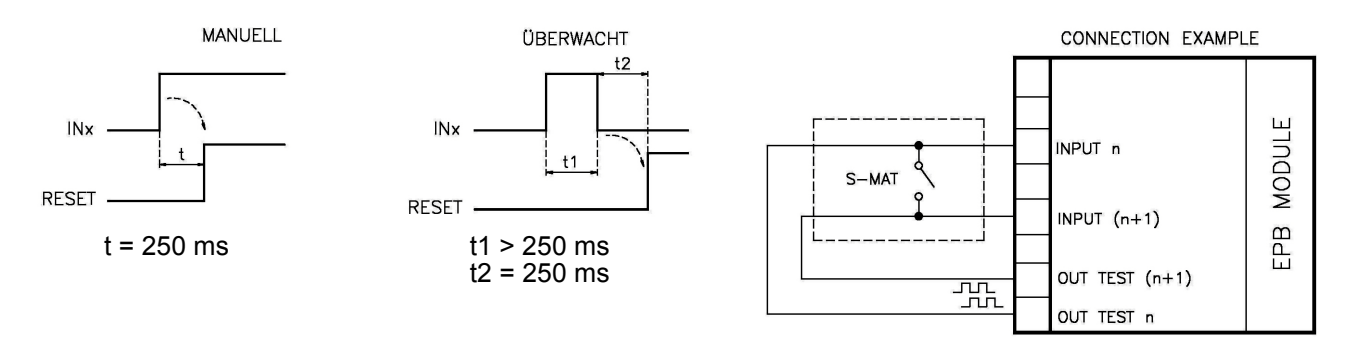

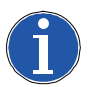

#### Hinweis

- Im Fall der Aktivierung von *Manueller Reset* müssen aufeinanderfolgende Eingänge am eloProg-Modul verwendet werden. Beispiel: Werden Input 1 und 2 für *In1* und *In2* am Funktionsbaustein verwendet, muss der Input 3 für den *Reset* verwendet werden.
- Jeder der Test-Ausgänge kann an jeweils nur einen Eingang von S-MAT angeschlossen werden (die Parallelschaltung von 2 Eingängen ist nicht möglich).
- Der Funktionsbaustein S-MAT kann nicht mit Zweidraht-Bauteilen und Endwiderstand verwendet werden.

**Test Ausgänge:** Ermöglicht es auszuwählen, welche Ausgänge mit Testsignalen an die Ausgangsklemme(n) *Out Test* übertragen werden sollen. Durch diese zusätzliche Prüfung können Kurz- und Querschlüsse zwischen den Leitungen erkannt werden. Dazu müssen die Prüfsignale (Test1-Test4) konfiguriert werden.

**Test beim Start:** Hierdurch wird der Test beim Start des externen Bauteils aktiviert. Dieser Test erfordert das Betreten und Entlasten der Sicherheitstrittmatte, um eine komplette Funktionsprüfung durchzuführen und den Ausgang *Output* zu aktivieren. Diese Kontrolle wird nur beim Start der Maschine verlangt (beim Einschalten des Moduls).

*Filter (ms):* Ermöglicht die Filterung der von den externen Kontakten kommenden Signale. Dieser Filter ist von 3 bis 250 ms konfigurierbar und beseitigt eventuelles Kontaktprellen. Die Dauer dieses Filters beeinflusst die Gesamtreaktionszeit des Moduls.

*Aktivierung Error Out:* Wenn diese Option aktiviert ist, wird ein durch den Funktionsbaustein erkannter Fehler am Ausgang *Error* signalisiert.

**Objektbeschreibung:** Erlaubt das Einfügen eines beschreibenden Textes der Funktion des externen Bauteils. Dieser Text wird nur im oberen Teil des Symbols eingeblendet.

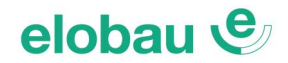

## SWITCH (Schalter)

Der Funktionsbaustein SWITCH überprüft am Eingang *In1* den Status einer Taste oder eines Schalters (keine Sicherheitsbauteile). Sollte die Taste oder der Schalter betätigt sein, ist der Ausgang *Output* = 1 (HIGH). Andernfalls ist der Ausgang *Output* = 0 (LOW).

### Parameter

*Manueller Reset:* Diese Funktion aktiviert die Wiederanlaufsperre im Anschluss an jede Unterbrechung des Ausgangssignals des Schalters. Andernfalls folgt die Aktivierung des Ausgangs *Output* direkt dem Zustand des Eingangs.

**Reset-Typ:** Es gibt 2 Arten von Reset: *Manuell* und *Überwacht*. Wird die Option *Manuell* gewählt, wird nur der Übergang des Signals von 0 auf 1 überprüft. Im Fall von *Überwacht* wird der doppelte Übergang von 0 auf 1 und dann zurück auf 0 überprüft.

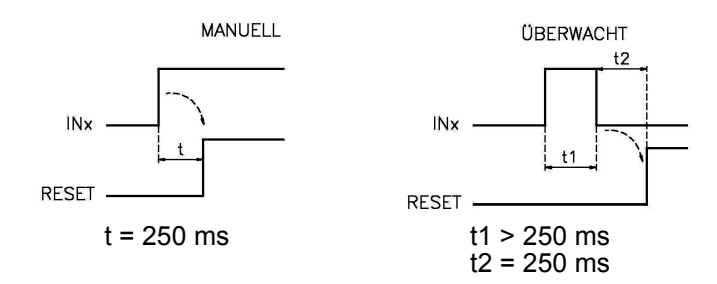

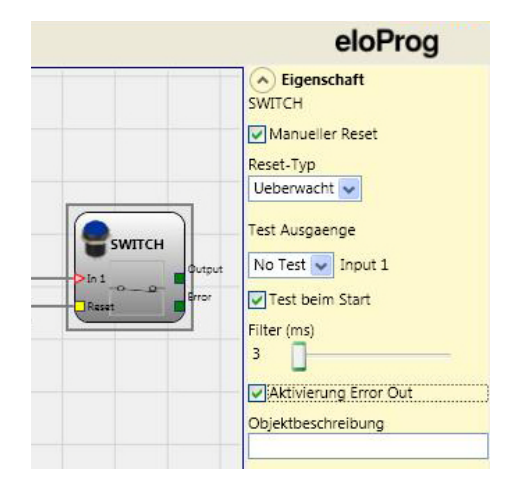

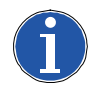

#### Hinweis

Im Fall der Aktivierung von *Manueller Reset* müssen aufeinanderfolgende Eingänge am eloProg-Modul verwendet werden. Beispiel: Wird der Input 1 für *In1* am Funktionsbaustein verwendet, muss der Input 2 für den *Reset* verwendet werden.

**Test Ausgänge:** Ermöglicht es auszuwählen, welche Ausgänge mit Testsignalen an die Ausgangsklemme(n) *Out Test* übertragen werden sollen. Durch diese zusätzliche Prüfung können Kurz- und Querschlüsse zwischen den Leitungen erkannt werden. Dazu müssen die Prüfsignale (Test1-Test4) konfiguriert werden.

**Test beim Start:** Hierdurch wird der Test beim Start des externen Bauteils aktiviert. Dieser Test erfordert das Öffnen und Schließen des Schalters, um eine komplette Funktionsprüfung durchzuführen und den Ausgang *Output* zu aktivieren. Diese Kontrolle wird nur beim Start der Maschine verlangt (beim Einschalten des Moduls).

*Filter (ms):* Ermöglicht die Filterung der vom Schalter kommenden Signale. Dieser Filter ist von 3 bis 250 ms konfigurierbar und beseitigt eventuelles Kontaktprellen. Die Dauer dieses Filters beeinflusst die Gesamtreaktionszeit des Moduls.

*Aktivierung Error Out:* Wenn diese Option aktiviert ist, wird ein durch den Funktionsbaustein erkannter Fehler am Ausgang *Error* signalisiert.

**Objektbeschreibung:** Erlaubt das Einfügen eines beschreibenden Textes der Funktion des externen Bauteils. Dieser Text wird nur im oberen Teil des Symbols eingeblendet.

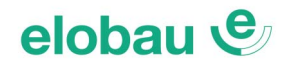

## ENABLING GRIP SWITCH (Zustimmschalter)

Der Funktionsbaustein ENABLING GRIP SWITCH überprüft an den Eingängen  $In_x$  den Status eines Zustimmschalters. Sollte der Zustimmschalter nicht betätigt (Position 1) oder vollständig gedrückt sein (Position 3), ist der Ausgang *Output* = 0 (LOW). Sollte er zur Hälfte gedrückt sein (Position 2), ist der Ausgang *Output* = 1 (HIGH).

Siehe auch Wahrheitstabelle auf Seite 8-44.

## Parameter

## Eingangstyp:

- Doppelter NO Ermöglicht den Anschluss eines Zustimmschalters mit 2 zwangsgeführten Schließerkontakten.
- Doppelter NO + 1NC Ermöglicht den Anschluss eines Zustimmschalters mit 2 zwangsgeführten Schließerkontakten + 1 Öffnerkontakt.

Die Auswahl des Eingangstyps (Funktionsbaustein) ist anhand des verwendeten Zustimmschalters und der zugrunde liegenden Risikobeurteilung zu treffen und die Eignung für die Applikation zu prüfen.

**Test Ausgänge:** Ermöglicht es auszuwählen, welche Ausgänge mit Testsignalen an die Ausgangsklemme(n) *Out Test* übertragen werden sollen. Durch diese zusätzliche Prüfung können Kurz- und Querschlüsse zwischen den Leitungen erkannt werden. Dazu müssen die Prüfsignale (Test1-Test4) konfiguriert werden.

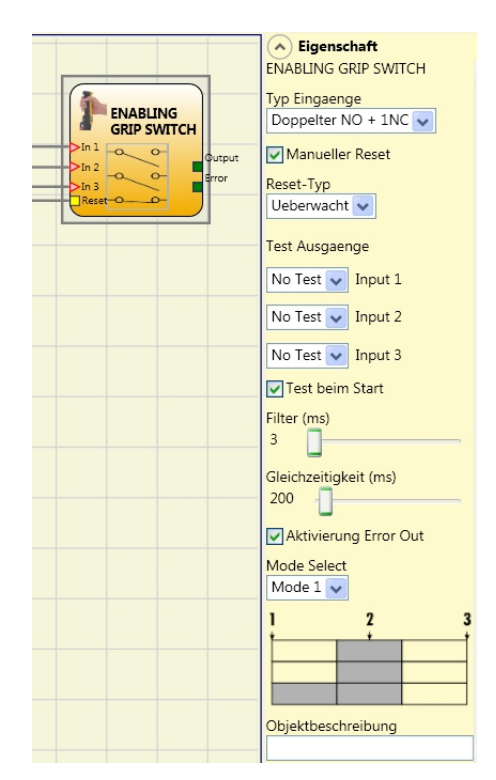

**Test beim Start:** Hierdurch wird der Test beim Start des externen Bauteils aktiviert. Dieser Test erfordert das Öffnen und Schließen des Schalters, um eine komplette Funktionsprüfung durchzuführen und den Ausgang *Output* zu aktivieren. Diese Kontrolle wird nur beim Start der Maschine verlangt (beim Einschalten des Moduls).

*Gleichzeitigkeit (ms):* Bestimmt die maximale Zeit (in ms), die zwischen den beiden unterschiedlichen vom externen Bauteil kommenden Signalen verstreichen darf.

*Filter (ms):* Ermöglicht die Filterung der vom Schalter kommenden Signale. Dieser Filter ist von 3 bis 250 ms konfigurierbar und beseitigt eventuelles Kontaktprellen. Die Dauer dieses Filters beeinflusst die Gesamtreaktionszeit des Moduls.

*Aktivierung Error Out:* Wenn diese Option aktiviert ist, wird ein durch den Funktionsbaustein erkannter Fehler am Ausgang *Error* signalisiert.

**Modusauswahl** (nur aktiv bei Eingangstyp Doppelter NO + 1NC): Auswahl dient zur Anpassung an den anzuschließenden Typ des Zustimmschalters; siehe Wahrheitstabelle auf <u>Seite 8-44</u>.

**Objektbeschreibung:** Erlaubt das Einfügen eines beschreibenden Textes der Funktion des externen Bauteils. Dieser Text wird nur im oberen Teil des Symbols eingeblendet.

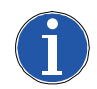

#### Hinweis

Die Modusauswahl "Mode Select" ist nur beim Eingangstyp "Doppelter NO + 1 NC aktiviert. Mode 1 und Mode 2 unterscheiden sich durch unterschiedliche Bedingungen (Signale) am dritten Eingang (Input 3) für das Schalten des Ausgangs in der Position 2 (Zustimm-Position): Mode 1: HIGH-Pegel erforderlich, Mode 2: LOW-Pegel erforderlich.

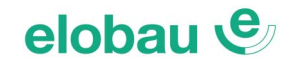

POSITION 1: Zustimmschalter vollständig gelöst POSITION 2: Zustimmschalter bis Mittelstellung gedrückt POSITION 3: Zustimmschalter vollständig gedrückt

|           | Schalterposition |   |   |
|-----------|------------------|---|---|
|           | 1                | 2 | 3 |
| Eingang 1 | 0                | 1 | 0 |
| Eingang 2 | 0                | 1 | 0 |
| Ausgang   | 0                | 1 | 0 |

Tab. 8-1 Eingangstyp "Doppelter NO"

3

POSITION 1: Zustimmschalter vollständig gelöst POSITION 2: Zustimmschalter bis Mittelstellung gedrückt POSITION 3: Zustimmschalter vollständig gedrückt

| Mode 1 | - |   |
|--------|---|---|
| l.     | 2 | 3 |
|        |   |   |
|        |   |   |
| Ū.     |   |   |

Modusauswahl

2

|           | Schalterposition |   |   |
|-----------|------------------|---|---|
|           | 1                | 2 | 3 |
| Eingang 1 | 0                | 1 | 0 |
| Eingang 2 | 0                | 1 | 0 |
| Eingang 3 | 1                | 1 | 0 |
| Ausgang   | 0                | 1 | 0 |

Tab. 8-2 Modus 1, Eingangstyp "Doppelter NO + 1NC"

POSITION 1: Zustimmschalter vollständig gelöst POSITION 2: Zustimmschalter bis Mittelstellung gedrückt POSITION 3: Zustimmschalter vollständig gedrückt

| Modusauswa<br>Mode 2 💌 | hl |   |
|------------------------|----|---|
| !                      | 2  | 3 |
|                        |    |   |
|                        |    |   |

|           | Schalterposition |   |   |
|-----------|------------------|---|---|
|           | 1                | 2 | 3 |
| Eingang 1 | 0                | 1 | 0 |
| Eingang 2 | 0                | 1 | 0 |
| Eingang 3 | 1                | 0 | 0 |
| Ausgang   | 0                | 1 | 0 |

Tab. 8-3 Modus 2, Eingangstyp "Doppelter NO + 1NC"

## elobau 🕑

## **TESTABLE SAFETY DEVICE (mechanischer Sicherheitsschalter)**

Der Funktionsbaustein TESTABLE SAFETY DEVICE überprüft an den Eingängen  $In_x$  den Status eines einkanaligen oder zweikanaligen (mechanischen) Sicherheitsschalters als NO (Schließer) oder NC (Öffner). Anhand der Tabellen den Sensortyp festlegen.

Die Auswahl des Eingangstyps (Funktionsbaustein) ist anhand des verwendeten Sicherheitsschalters und der zugrunde liegenden Risikobeurteilung zu treffen und die Eignung für die Applikation zu prüfen.

### (Einzelner NC/Öffner)

|   | TESTABLE S | AFETY   |
|---|------------|---------|
| - | >In 1      | QOutput |

| EING1 | AUSG |
|-------|------|
| 0     | 0    |
| 1     | 1    |

| TESTABLE SAFET | Y      |
|----------------|--------|
| >In 1 - 0 0-   | Output |

| EING1 | AUSG |
|-------|------|
| 0     | 0    |
| 1     | 1    |

(Einzelner NO/Schließer)

#### Eigenschaft TESTABLE SAFETY DEVICE Typ Eingaenge TESTABLE SAFETY Einzelner NC 🗸 DEVICE Manueller Reset Reset-Typ Ueberwacht 🗸 Test Ausgaenge No Test 👽 Input 1 🔽 Test beim Start Filter (ms) 3 🗸 Aktivierung Error Out Objektbeschreibung

(Doppelter NC/Öffner)

| TY     |
|--------|
| Output |
|        |

| EING1 | EING2 | AUSG | Gleichzeitigkeitsfehler* |
|-------|-------|------|--------------------------|
| 0     | 0     | 0    | -                        |
| 0     | 1     | 0    | Х                        |
| 1     | 0     | 0    | Х                        |
| 1     | 1     | 1    | -                        |

(Doppelter NC - NO/Öffner-Schließer)

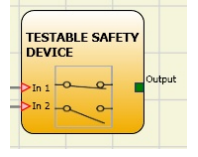

| EING1 | EING2 | AUSG | Gleichzeitigkeitsfehler* |
|-------|-------|------|--------------------------|
| 0     | 0     | 0    | Х                        |
| 0     | 1     | 0    | -                        |
| 1     | 0     | 1    | -                        |
| 1     | 1     | 0    | Х                        |

\* Gleichzeitigkeitsfehler = die maximale Dauer zwischen den Umschaltungen der einzelnen Kontakte wurde überschritten

## Parameter

*Manueller Reset:* Ist diese Funktion ausgewählt, wird die Wiederanlaufsperre im Anschluss an jede Aktivierung des Funktionsbausteins aktiviert. Andernfalls folgt die Aktivierung des Ausgangs *Output* direkt dem Zustand der Eingänge.

**Reset-Typ:** Es gibt 2 Arten von Reset: *Manuell* und *Überwacht*. Wird die Option *Manuell* gewählt, wird nur der Übergang des Signals von 0 auf 1 überprüft. Im Fall von *Überwacht* wird der doppelte Übergang von 0 auf 1 und dann zurück auf 0 überprüft.

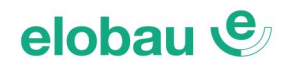

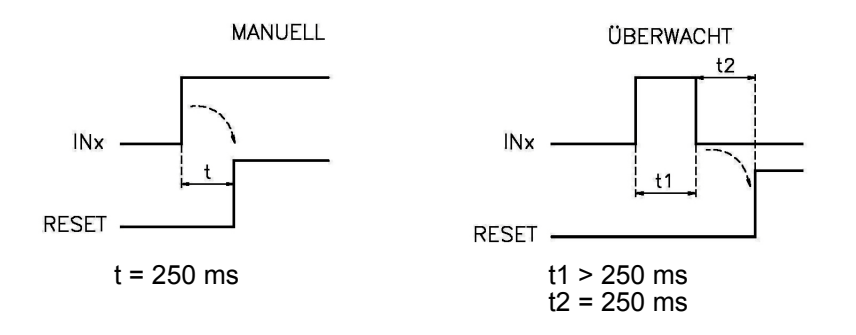

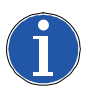

#### Hinweis

Im Fall der Aktivierung von *Manueller Reset* müssen aufeinanderfolgende Eingänge am eloProg-Modul verwendet werden. Beispiel: Werden Input 1 und 2 für *In1* und *In2* am Funktionsbaustein verwendet, muss der Input 3 für den *Reset* verwendet werden.

**Test Ausgänge:** Ermöglicht es auszuwählen, welche Ausgänge mit Testsignalen an die Ausgangsklemme(n) *Out Test* übertragen werden sollen. Durch diese zusätzliche Prüfung können Kurz- und Querschlüsse zwischen den Leitungen erkannt werden. Dazu müssen die Prüfsignale (Test1-Test4) konfiguriert werden.

**Test beim Start:** Hierdurch wird der Test beim Start des Schalters aktiviert. Dieser Test erfordert das Öffnen und Schließen des Schalters, um eine komplette Funktionsprüfung durchzuführen und den Ausgang *Output* zu aktivieren. Diese Kontrolle wird nur beim Start der Maschine verlangt (beim Einschalten des Moduls).

*Filter (ms):* Ermöglicht die Filterung der vom Schalter kommenden Signale. Dieser Filter ist von 3 bis 250 ms konfigurierbar und beseitigt eventuelles Kontaktprellen. Die Dauer dieses Filters beeinflusst die Gesamtreaktionszeit des Moduls.

*Aktivierung Gleichzeitigkeit:* Ist dies ausgewählt, wird die Kontrolle der Gleichzeitigkeit der vom Schalter kommenden Signale aktiviert.

*Gleichzeitigkeit (ms):* Der Schieberegler ist nur im Fall der Aktivierung des vorangegangenen Parameters aktiv. Bestimmt die maximale Zeit (in ms), die zwischen den beiden unterschiedlichen vom externen Bauteil kommenden Signalen verstreichen darf.

*Aktivierung Error Out:* Wenn diese Option aktiviert ist, wird ein durch den Funktionsbaustein erkannter Fehler am Ausgang *Error* signalisiert.

**Objektbeschreibung:** Erlaubt das Einfügen eines beschreibenden Textes der Funktion des externen Bauteils. Dieser Text wird nur im oberen Teil des Symbols eingeblendet.

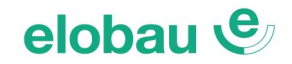

## SOLID STATE DEVICE (Sicherheitssensor mit Halbleiterausgängen)

Der Funktionsbaustein SOLID STATE DEVICE überprüft an den Eingängen  $In_x$  den Status eines Sicherheitssensors mit Halbleiterausgängen. Sollten die Eingänge In1 und In2 = 1 (HIGH) sein, ist der Ausgang *Output* = 1 (HIGH), andernfalls ist der Ausgang *Output* = 0 (LOW).

## Parameter

**Manueller Reset:** Ist diese Funktion ausgewählt, wird die Wiederanlaufsperre im Anschluss an jede Unterbrechung des Sicherheitssensors aktiviert. Andernfalls folgt die Aktivierung des Ausgangs *Output* direkt dem Zustand der Eingänge.

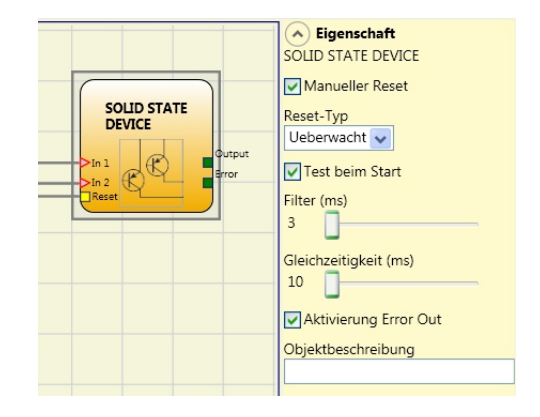

**Reset-Typ:** Es gibt 2 Arten von Reset: *Manuell* und *Überwacht*. Wird die Option *Manuell* gewählt, wird nur der Übergang des Signals von 0 auf 1 überprüft. Im Fall von *Überwacht* wird der doppelte Übergang von 0 auf 1 und dann zurück auf 0 überprüft.

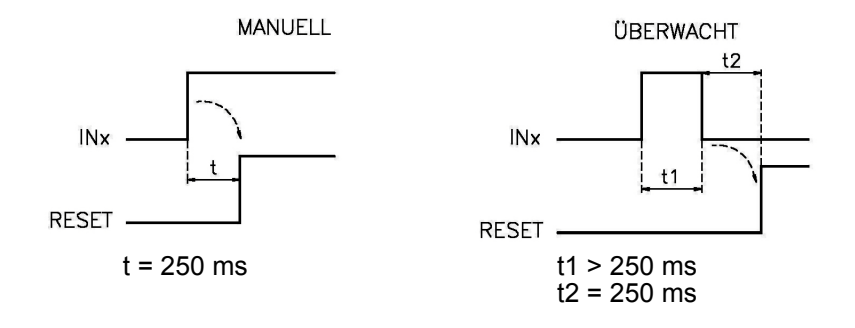

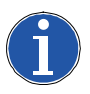

#### Hinweis

Im Fall der Aktivierung von *Manueller Reset* müssen aufeinanderfolgende Eingänge am eloProg-Modul verwendet werden. Beispiel: Werden Input 1 und 2 für *In1* und *In2* am Funktionsbaustein verwendet, muss der Input 3 für den *Reset* verwendet werden.

**Test beim Start:** Hierdurch wird der Test beim Start des Sicherheitssensors aktiviert. Dieser Test erfordert das Aktivieren/Deaktivieren des Sensors, um eine komplette Funktionsprüfung durchzuführen und den Ausgang *Output* zu aktivieren. Diese Kontrolle wird nur beim Start der Maschine verlangt (beim Einschalten des Moduls).

*Filter (ms):* Ermöglicht die Filterung der vom Sicherheitssensor kommenden Signale. Dieser Filter ist von 3 bis 250 ms konfigurierbar. Die Dauer dieses Filters beeinflusst die Gesamtreaktionszeit des Moduls.

*Gleichzeitigkeit (ms):* Bestimmt die maximale Zeit (in ms), die zwischen den beiden unterschiedlichen vom externen Bauteil kommenden Signalen verstreichen darf.

**Aktivierung Error Out:** Wenn diese Option aktiviert ist, wird ein durch den Funktionsbaustein erkannter Fehler am Ausgang *Error* signalisiert.

**Objektbeschreibung:** Erlaubt das Einfügen eines beschreibenden Textes der Funktion des externen Bauteils. Dieser Text wird nur im oberen Teil des Symbols eingeblendet.

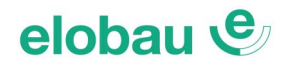

## FIELDBUS INPUT (Feldbuseingänge)

Ein Objekt mit nicht sicherheitsgerichteten Eingängen, dessen Status mittels Feldbus geändert wird.

Bis zu 8 virtuelle Eingänge sind möglich, wobei für jeden Eingang das Bit, dessen Zustand geändert werden soll, ausgewählt werden muss.

Sie werden auf dem Feldbus mit einem Byte dargestellt. (*Weitere Informationen siehe Anleitung der Feldbusse auf der CD-ROM eloProg.*)

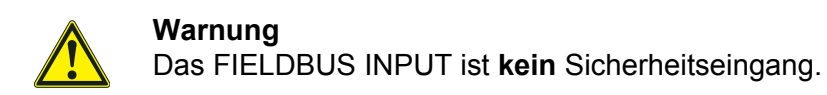

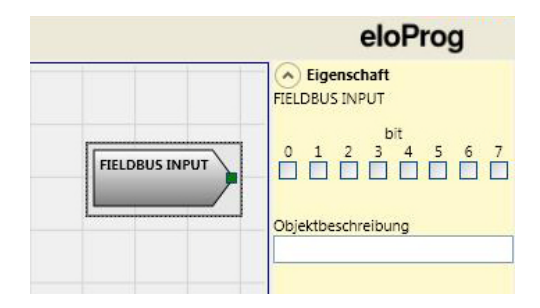

## LL0-LL1

Sie ermöglichen das Einfügen eines Logikpegels am Eingang einer Komponente.

LL0 -> logical level 0 (LOW)

LL1 -> logical level 1 (HIGH)

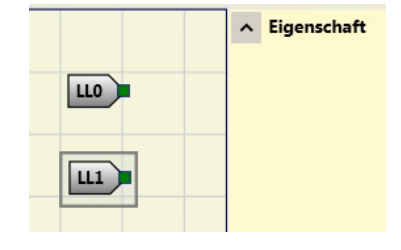

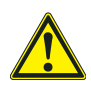

## Warnung

LL0 und LL1 können nicht für die Deaktivierung der Logikanschlüsse im Programm verwendet werden.

#### HINWEISE

Ermöglicht die Eingabe einer Beschreibung, die an einer beliebigen Stelle positioniert werden kann.

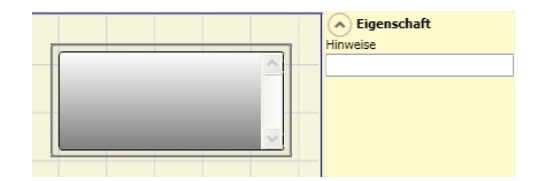

## TITEL

Fügt ein Feld mit Namen des Herstellers, Bedieners, den Projektnamen und die CRC-Nummer ein.

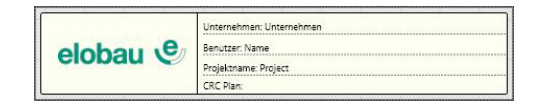

# elobau 🕑

## 8.3 Funktionsbausteine des Typs SPEED MONITORING

#### SPEED CONTROL (Geschwindigkeitskontrolle)

Der Funktionsbaustein SPEED CONTROL vergleicht die eingestellte Geschwindigkeit mit der eines angeschlossenen Sensors (Encoder/Initiator). Der Ausgang *Over* ist LOW, wenn die gemessene Geschwindigkeit den festgelegten Grenzwert überschreitet (Überdrehzahl). Bleibt die gemessene Geschwindigkeit unter diesem Grenzwert, ist der Ausgang HIGH.

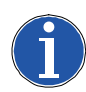

#### Hinweis

- Ein Fehler oder eine Funktionsstörung eines Encoders/Näherungsschalters (bzw. an dessen Anschlüsse) führt nicht automatisch zum Abschalten (LOW-Pegel) des entsprechenden Funktionsbaustein-Ausganges.
- Fehler oder eine Funktionsstörung des Encoders/ Näherungsschalters oder an der Verkabelung werden vom eloProg-Modul erkannt und am Ausgang "Error" des Funktionsbausteins ausgegeben.
- Für den Erhalt der Sicherheitsfunktion ist es erforderlich, das Fehlerbit (Ausgang "Error") mit in die Freigabe des Sicherheitskreises einzubinden (siehe unten stehende Grafik), damit im Fehlerfall eine Deaktivierung der Ausgänge herbeigeführt werden kann, wenn die Achse in Betrieb ist. Liegen keine externe Störungen/Fehler am Encoder/ Näherungsschalter an, ist der Ausgang des Funktionsbausteins "Error" = 0 (LOW).

Der Fehlerausgang "Error" wird 1 (HIGH) bei einem der folgenden Störungen:

- Fehlen des Encoders/N\u00e4herungsschalters (eines oder mehrerer Anschl\u00fcsse)
- Kongruenz-(Übereinstimmungs-)Fehler der Frequenzen an den von Encoder/Näherungsschalter kommenden Signalen
- Fehlen der Encoderversorgung (nur bei TTL-Encodern mit externer Versorgung)
- Phasen- oder Tastverhältnis-Fehler (Puls-Pausen-Verhältnis) an den vom Encoder kommenden Signalen

#### Parameter

**Achsentyp:** Definiert den Typ der Achsbewegung. Linear: Verschiebung, lineare Bewegung (z.B. optische Linie) Drehend: Bewegung um eine Achse (Rotation).

**Sensortyp:** Definiert den angeschlossenen Sensortyp. Linear: pnp/npn-schaltend (Initiatoren), lineare Messgeber Drehend: Rotative Messgeber, z.B. Encoder.

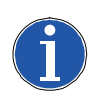

## Hinweis

Bei Auswahl Achsentyp Drehend wird die Auswahl bei Sensortyp automatisch auf Drehend gesetzt.

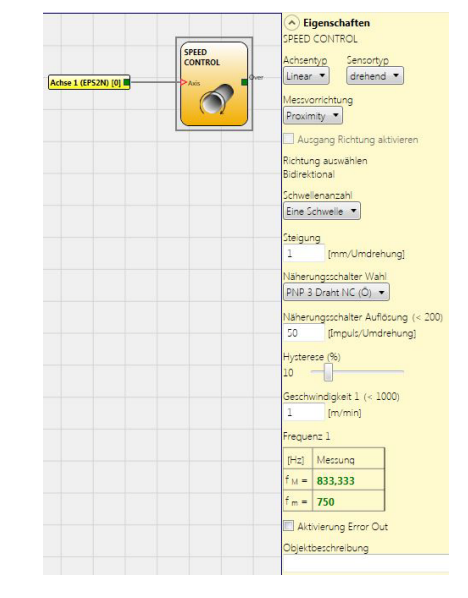

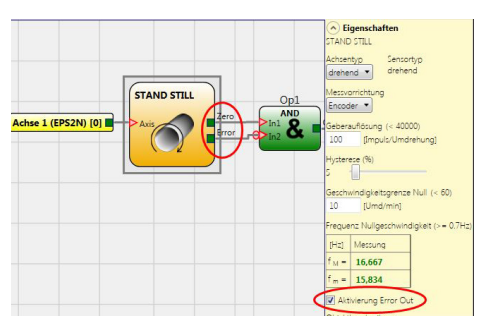

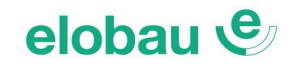

## Messvorrichtung:

Folgende Sensorik-Auswahlen sind möglich:

- Encoder (Drehgeber)
- Proximity (Initiator/N\"aherungsschalter)
- Encoder+Proximity (Drehgeber+Initiator)
- Proximity1+Proximity2 (2x Initiator)
- Encoder1+Encoder2 (2x Drehgeber)

#### Richtung aktivieren (Auswahl nur für Encoder möglich):

Durch Aktivieren dieses Parameters wird der Ausgang *Dir* auf dem Funktionsbaustein SPEED CONTROL aktiviert. Dieser Ausgang ist HIGH, wenn die Achse <u>gegen</u> den Uhrzeigersinn dreht und LOW, wenn die Achse <u>im</u> Uhrzeigersinn dreht (Blickrichtung in Richtung Welle des Encoders, siehe *Fig. 8-23*).

**Richtung auswählen:** Legt die Drehrichtung für die eingegebenen Grenzwerte fest (Bezugswert). Folgende Auswahlen sind möglich:

- Bidirektional (beide Drehrichtungen)
- Im Uhrzeigersinn
- Gegen den Uhrzeigersinn

Bei Bidirektional erfolgt die Messung des Überschreitens des eingegebenen (Drehzahl-)Grenzwertes sowohl im als auch gegen den Uhrzeigersinn. Wird Im Uhrzeigersinn oder Gegen den Uhrzeigersinn ausgewählt, erfolgt die Messung nur, wenn die Achse in der ausgewählten Richtung dreht.

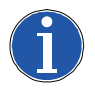

#### Hinweis

Bei Auswahl *Messvorrichtung: Proximity* wird die Richtung automatisch auf *Bidirektional* gesetzt.

Schwellenanzahl (Anzahl der Geschwindigkeitsgrenzwerte):

Mögliche Auswahl:

- 1 Schwelle (Standard)
- 2 Schwellen
- 4 Schwellen

Ermöglicht das Definieren von bis zu 4 unterschiedlichen Geschwindigkeitsgrenzwerten (Schwellen), von denen allerdings immer nur einer gleichzeitig aktiv sein kann.

Die Anwahl des aktiven Grenzwertes erfolgt über die Eingänge *In1* und *In2* am Funktionsbaustein, gemäß der nebenstehenden Tabelle.

Die maximale Anzahl der anwählbaren Schwellen wird begrenzt von der gewählten Messvorrichtung.

## Steigung (Werte 1...2000 mm, in 0,1 mm-Schritten):

Bei Auswahl von Achsentyp Linear und Sensortyp Drehend ermöglicht dieses Feld das Festlegen der Strecke pro Umdrehung, um eine Umrechnung zwischen den Sensorumdrehungen und der dadurch zurückgelegten Strecke zu erzielen.

*Näherungsschalter Wahl:* Auswahl des Näherungsschalter-Typs (Proximity).

Mögliche Parameter: PNP, NPN, Öffner (NC), Schließer (NO), bzw. Kombination Öffner/Schließer (NC/NO).

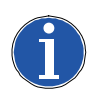

#### Hinweis

Um ein Performance Level PLe zu erreichen, Näherungsschalter (Proximity) des Typs PNP, NO (Schließer) verwenden; siehe *Kap. 6.1.3 Initiator-Eingang Proximity für* 485EPS2N auf Seite 6-2).

Fig. 8-23 Beispiel der Drehung der Achse im Uhrzeigersinn

| Eingabe von 2 Grenzwerten |                           |                   |  |  |
|---------------------------|---------------------------|-------------------|--|--|
| Ir                        | n1                        | Anz. Grenzwerte   |  |  |
| (                         | )                         | Geschwindigkeit 1 |  |  |
|                           | 1                         | Geschwindigkeit 2 |  |  |
| Ei                        | Eingabe von 4 Grenzwerten |                   |  |  |
| In2                       | In1                       | Anz. Grenzwerte   |  |  |
| 0                         | 0                         | Geschwindigkeit 1 |  |  |
| 0                         | 1                         | Geschwindigkeit 2 |  |  |
| 1                         | 0                         | Geschwindigkeit 3 |  |  |
| 1                         | 1                         | Geschwindigkeit 4 |  |  |

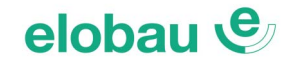

## Geber-/Näherungsschalterauflösung Messung:

In dieses Feld die Auflösung der <u>ersten</u> verwendeten Messvorrichtung eingeben (Maximalwerte in Klammern im Eigenschaften-Fenster).

Messvorrichtung Encoder (Drehgeber), Sensortyp Linear: Anzahl der  $\mu\text{m}/\text{Impuls}.$ 

Messvorrichtung Encoder (Drehgeber), Sensortyp Drehend:

Anzahl der Impulse/Umdrehung.

Messvorrichtung Näherungsschalter (Proximity), Sensortyp *Linear*. Anzahl der µm/Impuls.

Messvorrichtung Näherungsschalter (Proximity), Sensortyp *Drehend*: Anzahl der Impulse/Umdrehung.

### Geber-/Näherungsschalterauflösung Kontrolle:

In dieses Feld die Auflösung der <u>zweiten</u> Messvorrichtung (z.B. bei Auswahl *Encoder+ Proximity* die Daten des Näherungsschalters) eingeben (Maximalwerte in Klammern im Eigenschaften-Fenster). Parameter wie unter *Messung* beschrieben.

**Übersetzungsverhältnis (Faktor):** Verhältnis zwischen den Sensoren (unterschiedliche Drehzahlen) Sind beide Sensoren auf der gleichen Achse montiert (gleiche Drehzahl), ist der Faktor 1.

Falls die beiden Sensoren auf unterschiedlichen Achsen sitzen, bzw. unterschiedliche Drehzahlen für die beiden Sensoren vorliegen (z.B. aufgrund eines Untersetzungsverhältnisses) ist der Wert des Verhältnisses einzutragen.

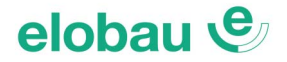

## Hysterese (1...50 %): Unterdrückung von Schwankungen im Messsignal:

Stellt den Hysterese-Wert in Prozent dar, unterhalb dem die Geschwindigkeitsänderung herausgefiltert wird. Um ein ständiges Schalten bei Änderung des Messsignals zu vermeiden, sollte hier ein Wert >1 eingestellt werden (Schieberegler).

## Geschwindigkeit 1...4 (Anzahl gleich wie Schwellenanzahl):

In dieses Feld den Drehzahlgrenzwert (< 60.000 U/min.) für rotative Achsen, bzw. den Geschwindigkeitsgrenzwert (< 1.000 m/min.) für Linear-Achsen eingeben.

Funktionsbaustein: Bei Überschreitung des Grenzwertes ist der Ausgang *Over* LOW; liegt der gemessene Wert darunter ist dieser Ausgang dagegen HIGH.

## Frequenz 1...4 (Anzahl gleich wie Schwellenanzahl):

Die Tabelle zeigt die berechneten Werte der maximalen Frequenz  $f_M$  ( $f_{max}$ ), und der minimalen Frequenz  $f_m$  ( $f_{min}$ ) an, verringert um die eingegebene Hysterese (%-Wert).

Sollten die angezeigten Werte GRÜN erscheinen, hat die Berechnung der Frequenzen ein positives Ergebnis ergeben; die Messparameter liegen innerhalb der Verarbeitungsgrenzen des eloProg-Moduls.

Sollten die angezeigten Werte ROT erscheinen, sind die Messparameter außerhalb der Verarbeitungsgrenzen des eloProg-Moduls. Die in den folgenden Formeln angegebenen Parameter müssen angepasst werden.

1. Frequenzberechnung für Achsentyp Drehend, Sensor Drehend

$$f[Hz] = \frac{Drehzahl [U/min]}{60} \times Auflösung [Pulse/U]$$

2. Frequenzberechnung für Achsentyp Linear, Sensor Drehend

f [Hz] = <u>Geschw. [m/min] x 1000</u> x Auflösung [Pulse/U] 60 x Steigung [mm/U]

3. Frequenzberechnung für Achsentyp Linear, Sensor Linear

 $f [Hz] = \frac{Geschw. [mm/s] \times 1000}{Auflösung [\mu m/Pulse]}$ 

4. Hysterese: Werte nur ändern, wenn:  $f_M = GRÜN$ ;  $f_m = ROT$ 

**Aktivierung Error Out:** Wenn diese Option aktiviert ist, wird ein durch den Funktionsbaustein erkannter Fehler am Ausgang *Error* signalisiert.

**Objektbeschreibung:** Erlaubt das Einfügen eines beschreibenden Textes der Funktion des externen Bauteils. Dieser Text wird nur im oberen Teil des Symbols eingeblendet.

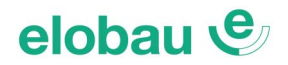

## WINDOW SPEED CONTROL (Geschwindigkeitskontrolle in Messfenster)

Der Funktionsbaustein WINDOW SPEED CONTROL vergleicht die eingestellte Geschwindigkeit mit der eines angeschlossenen Sensors (Encoder/Initiator) für einen festgelegten Bereich. Der Ausgang *Window* ist LOW, wenn die gemessene Geschwindigkeit außerhalb (unter/über) dem festgelegten Bereich (Window) liegt. Bleibt die gemessene Geschwindigkeit innerhalb dieses Fensters, ist der Ausgang *Window* HIGH.

### Parameter

**Achsentyp:** Definiert den Typ der Achsbewegung. Linear: Verschiebung, lineare Bewegung (z.B. optische Linie) Drehend: Bewegung um eine Achse (Rotation).

**Sensortyp:** Definiert den angeschlossenen Sensortyp. Linear: pnp/npn-schaltend (Initiatoren), lineare Messgeber Drehend: Rotative Messgeber, z.B. Encoder.

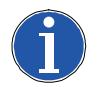

## Hinweis

Bei Auswahl *Achsentyp Drehend* wird die Auswahl bei *Sensortyp* automatisch auf *Drehend* gesetzt.

### Messvorrichtung:

Folgende Sensorik-Auswahlen sind möglich:

- Encoder (Drehgeber)
- Proximity (Initiator/Näherungsschalter)
- Encoder+Proximity (Drehgeber+Initiator)
- Proximity1+Proximity2 (2x Initiator)
- Encoder1+Encoder2 (2x Drehgeber)

## Steigung (Werte 1...2000 mm, in 0,1 mm-Schritten):

Bei Auswahl von *Achsentyp Linear* und *Sensortyp Drehend*, ermöglicht dieses Feld das Eingeben der Strecke pro Umdrehung, um eine Umrechnung zwischen den Sensorumdrehungen und der dadurch zurückgelegten Strecke zu erzielen.

Näherungsschalter Wahl: Auswahl des Näherungsschal-

ter-Typs (Proximity). Mögliche Parameter: PNP, NPN, Öffner (NC), Schließer (NO), bzw. Kombination Öffner/Schließer (NC/NO).

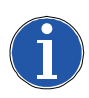

## Hinweis

Um ein Performance Level PLe zu erreichen, Näherungsschalter (Proximity) des Typs PNP, NO (Schließer) verwenden; siehe Kap. 6.1.3 Initiator-Eingang Proximity für 485EPS2N auf Seite 6-2).

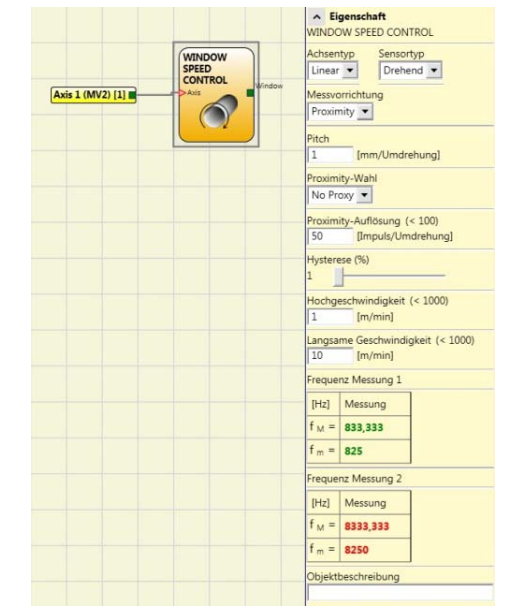

No Proxy PNP 3 Drähte NC PNP 3 Drähte NO NPN 3 Drähte NO NPN 3 Drähte NC PNP 4 Drähte NC/NO PNP/NPN 4 Drähte NC/NC PNP/NPN 4 Drähte NC/NC

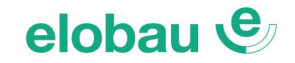

## Geber-/Näherungsschalterauflösung Messung:

In dieses Feld die Auflösung der <u>ersten</u> verwendeten Messvorrichtung eingeben (Maximalwerte in Klammern im Eigenschaften-Fenster).

Messvorrichtung Encoder (Drehgeber), Sensortyp Linear: Anzahl der  $\mu\text{m}/\text{Impuls}.$ 

Messvorrichtung Encoder (Drehgeber), Sensortyp Drehend:

Anzahl der Impulse/Umdrehung.

Messvorrichtung Näherungsschalter (Proximity), Sensortyp *Linear*.

Anzahl der µm/Impuls.

Messvorrichtung Näherungsschalter (Proximity), Sensortyp *Drehend*: Anzahl der Impulse/Umdrehung.

## Geber-/Näherungsschalterauflösung Kontrolle:

In dieses Feld die Auflösung der <u>zweiten</u> Messvorrichtung (z.B. bei Auswahl *Encoder+ Proximity* die Daten des Näherungsschalters) eingeben (Maximalwerte in Klammern im Eigenschaften-Fenster). Parameter wie unter *Messung* beschrieben.

*Übersetzungsverhältnis (Faktor):* Verhältnis zwischen den Sensoren (unterschiedliche Drehzahlen) Sind beide Sensoren auf der gleichen Achse montiert (gleiche Drehzahl), ist der Faktor 1.

Falls die beiden Sensoren auf unterschiedlichen Achsen sitzen, bzw. unterschiedliche Drehzahlen für die beiden Sensoren vorliegen (z.B. aufgrund eines Untersetzungsverhältnisses) ist der Wert des Verhältnisses einzutragen.

Hysterese (1...50%): Unterdrückung von Schwankungen im Messsignal:

Stellt den Hysterese-Wert in Prozent dar, unterhalb dem die Geschwindigkeitsänderung herausgefiltert wird. Um ein ständiges Schalten bei Änderung des Messsignals zu vermeiden, sollte hier ein Wert >1 eingestellt werden (Schieberegler).

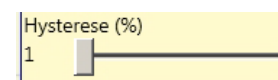

## Schnelle Geschwindigkeit:

In dieses Feld den Drehzahl-Maximalwert (< 60.000 U/min.) für rotative Achsen, bzw. den Geschwindigkeits-Maximalwert (< 1.000 m/min.) für Linear-Achsen eingeben.

#### Langsame Geschwindigkeit:

In dieses Feld den Drehzahl-Mindestwert (< 60.000 U/min.) für rotative Achsen, bzw. den Geschwindigkeits-Mindestwert (< 1.000 m/min.) für Linear-Achsen eingeben.

Funktionsbaustein: Bei Unterschreitung des Mindestwertes, sowie bei Überschreitung des Maximalwertes ist der Ausgang *Window* LOW. Liegt der gemessene Wert innerhalb der angegebenen Werte, ist der Ausgang *Window* HIGH.

#### Frequenz 1 und 2:

Die Tabelle zeigt die berechneten Werte der maximalen Frequenz  $f_M$  (=  $f_{max}$ ), und der minimalen Frequenz  $f_m$  (=  $f_{min}$ ) an, verringert um die eingegebene Hysterese (%-Wert).

Sollten die angezeigten Werte GRÜN erscheinen, hat die Berechnung der Frequenzen ein positives Ergebnis ergeben; die Messparameter liegen innerhalb der Verarbeitungsgrenzen des eloProg-Moduls.

Sollten die angezeigten Werte ROT erscheinen, sind die Messparameter außerhalb der Verarbeitungsgrenzen des eloProg-Moduls. Die in den folgenden Formeln angegebenen Parameter müssen angepasst werden.

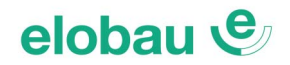

1. Frequenzberechnung für Achsentyp Drehend, Sensor Drehend

 $f[Hz] = \frac{Drehzahl[U/min]}{60} \times Auflösung[Pulse/U]$ 

2. Frequenzberechnung für Achsentyp Linear, Sensor Drehend

f [Hz] = <u>Geschw. [m/min] x 1000</u> x Auflösung [Pulse/U] 60 x Steigung [mm/U]

3. Frequenzberechnung für Achsentyp Linear, Sensor Linear

f [Hz] = <u>Geschw. [mm/s] x 1000</u> Auflösung [μm/Pulse]

4. Hysterese: Werte nur ändern, wenn:  $f_M = GRÜN$ ;  $f_m = ROT$ 

*Aktivierung Error Out:* Wenn diese Option aktiviert ist, wird ein durch den Funktionsbaustein erkannter Fehler am Ausgang *Error* signalisiert.

**Objektbeschreibung:** Erlaubt das Einfügen eines beschreibenden Textes der Funktion des externen Bauteils. Dieser Text wird nur im oberen Teil des Symbols eingeblendet.

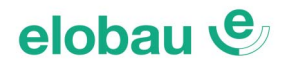

## STAND STILL (Stillstandskontrolle)

Der Funktionsbaustein STAND STILL überprüft die Geschwindigkeit eines angeschlossenen Sensors (Encoder/Initiator) auf Stillstand, bzw. auf eine Geschwindigkeitsobergrenze. Liegt die gemessene Geschwindigkeit unterhalb des im Feld *Geschwindigkeitsgrenze Null* festgelegten Grenzwertes, ist der Ausgang *Zero* HIGH. Wird dieser Wert überschritten, geht der Ausgang *Zero* auf LOW.

#### Parameter

Achsentyp: Definiert den Typ der Achsbewegung.

Linear: Verschiebung, lineare Bewegung (z.B. optische Linie)

Drehend: Bewegung um eine Achse (Rotation).

**Sensortyp:** Definiert den angeschlossenen Sensortyp. Linear: pnp/npn-schaltend (Initiatoren), lineare Messgeber Drehend: Rotative Messgeber, z.B. Encoder.

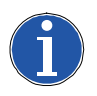

#### Hinweis

Bei Auswahl *Achsentyp Drehend* wird die Auswahl bei *Sensortyp* automatisch auf *Drehend* gesetzt.

## Messvorrichtung:

Folgende Sensorik-Auswahlen sind möglich:

- Encoder (Drehgeber)
- Proximity (Initiator/Näherungsschalter)
- Encoder+Proximity (Drehgeber+Initiator)
- Proximity1+Proximity2 (2x Initiator)
- Encoder1+Encoder2 (2x Drehgeber

## Steigung (Werte 1...2000 mm, in 0,1 mm-Schritten):

Bei Auswahl von *Achsentyp Linear* und *Sensortyp Drehend* ermöglicht dieses Feld das Festlegen der Strecke pro Umdrehung, um eine Umrechnung zwischen den Sensorumdrehungen und der dadurch zurückgelegten Strecke zu erzielen.

#### Näherungsschalter Wahl:

Auswahl des Näherungsschalter-Typs (Proximity). Mögliche Parameter: PNP, NPN, Öffner (NC), Schließer (NO), bzw. Kombination Öffner/Schließer (NC/NO).

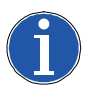

#### Hinweis

Um ein Performance Level PLe zu erreichen, Näherungsschalter (Proximity) des Typs PNP, NO (Schließer) verwenden; *siehe Kap. 6.1.3 Initiator-Eingang Proximity für 485EPS2N auf Seite 6-2*).

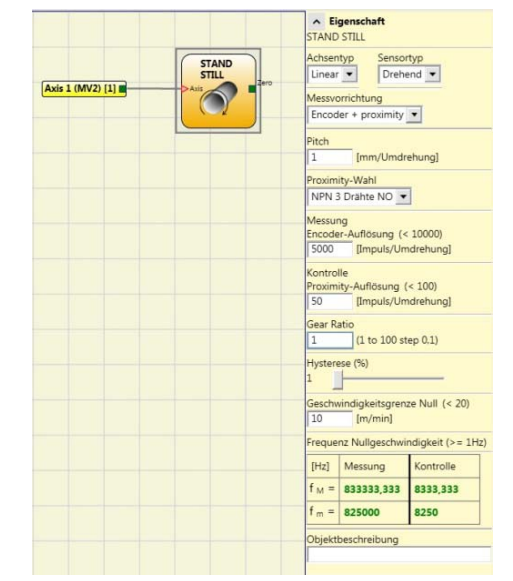

No Proxy PNP 3 Drähte NC PNP 3 Drähte NO NPN 3 Drähte NO NPN 3 Drähte NC PNP 4 Drähte NC/NO PNP/NPN 4 Drähte NC/NC PNP/NPN 4 Drähte NO/NO

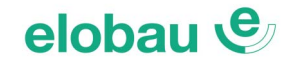

## Geber-/Näherungsschalterauflösung Messung:

In dieses Feld die Auflösung der <u>ersten</u> verwendeten Messvorrichtung eingeben (Maximalwerte in Klammern im Eigenschaften-Fenster).

Messvorrichtung Encoder (Drehgeber), Sensortyp Linear: Anzahl der  $\mu\text{m}/\text{Impuls}.$ 

Messvorrichtung Encoder (Drehgeber), Sensortyp Drehend:

Anzahl der Impulse/Umdrehung.

Messvorrichtung Näherungsschalter (Proximity), Sensortyp *Linear*.

Anzahl der µm/Impuls.

Messvorrichtung Näherungsschalter (Proximity), Sensortyp *Drehend*: Anzahl der Impulse/Umdrehung.

## Geber-/Näherungsschalterauflösung Kontrolle:

In dieses Feld die Auflösung der <u>zweiten</u> Messvorrichtung (z.B. bei Auswahl *Encoder+ Proximity* die Daten des Näherungsschalters) eingeben (Maximalwerte in Klammern im Eigenschaften-Fenster). Parameter wie unter *Messung* beschrieben.

*Übersetzungsverhältnis (Faktor):* Verhältnis zwischen den Sensoren (unterschiedliche Drehzahlen) Sind beide Sensoren auf der gleichen Achse montiert (gleiche Drehzahl), ist der Faktor 1. Falls die beiden Sensoren auf unterschiedlichen Achsen sitzen, bzw. unterschiedliche Drehzahlen für die beiden Sensoren vorliegen (z.B. aufgrund eines Untersetzungsverhältnisses) ist der Wert des Verhältnisses einzutragen.

Hysterese (1...50%): Unterdrückung von Schwankungen im Messsignal:

Stellt den Hysterese-Wert in Prozent dar, unterhalb dem die Geschwindigkeitsänderung herausgefiltert wird. Um ein ständiges Schalten bei Änderung des Messsignals zu vermeiden, sollte hier ein Wert >1 eingestellt werden (Schieberegler).

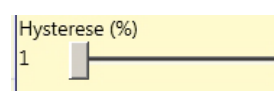

## Geschwindigkeitsgrenze Null:

In dieses Feld den Drehzahlgrenzwert (< 60 U/min.) für rotative Achsen, bzw. den Geschwindigkeitsgrenzwert (< 10 m/min.) für Linear-Achsen eingeben.

Funktionsbaustein: Bei Überschreitung des Grenzwertes ist der Ausgang *Zero* LOW; liegt der gemessene Wert darunter ist der Ausgang *Zero* HIGH.

#### Frequenz Nullgeschwindigkeit (>= 1 Hz):

Die Tabelle zeigt die berechneten Werte der maximalen Frequenz  $f_M$  ( $f_{max}$ ), und der minimalen Frequenz  $f_m$  ( $f_{min}$ ) an, verringert um die eingegebene Hysterese (%-Wert).

Sollten die angezeigten Werte GRÜN erscheinen, hat die Berechnung der Frequenzen ein positives Ergebnis ergeben; die Messparameter liegen innerhalb der Verarbeitungsgrenzen des eloProg-Moduls.

Sollten die angezeigten Werte ROT erscheinen, sind die Messparameter außerhalb der Verarbeitungsgrenzen des eloProg-Moduls. Die in den folgenden Formeln angegebenen Parameter müssen angepasst werden.

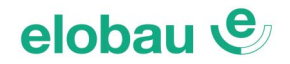

1. Frequenzberechnung für Achsentyp Drehend, Sensor Drehend

 $f[Hz] = \frac{Drehzahl[U/min]}{60} \times Auflösung[Pulse/U]$ 

2. Frequenzberechnung für Achsentyp Linear, Sensor Drehend

f [Hz] = <u>Geschw. [m/min] x 1000</u> x Auflösung [Pulse/U] 60 x Steigung [mm/U]

3. Frequenzberechnung für Achsentyp Linear, Sensor Linear

f [Hz] = <u>Geschw. [mm/s] x 1000</u> Auflösung [μm/Pulse]

4. Hysterese: Werte nur ändern, wenn:  $f_M = GRÜN$ ;  $f_m = ROT$ 

*Aktivierung Error Out:* Wenn diese Option aktiviert ist, wird ein durch den Funktionsbaustein erkannter Fehler am Ausgang *Error* signalisiert.

**Objektbeschreibung:** Erlaubt das Einfügen eines beschreibenden Textes der Funktion des externen Bauteils. Dieser Text wird nur im oberen Teil des Symbols eingeblendet.

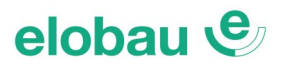

#### STAND STILL AND SPEED CONTROL (Geschwindigkeits- und Stillstandskontrolle)

Der Funktionsbaustein STAND STILL AND SPEED CONTROL vergleicht 2 getrennt einstellbare Geschwindigkeitenstypen (für Stillstand und Überdrehzahl) mit der eines angeschlossenen Sensors (Encoder/Initiator).

#### Stillstandskontrolle:

Liegt die gemessene Geschwindigkeit unterhalb des im Feld *Geschwindigkeitsgrenze Null* festgelegten Grenzwertes, ist der Ausgang *Zero* HIGH. Wird dieser Wert überschritten, geht der Ausgang *Zero* auf LOW.

#### Geschwindigkeitskontrolle (Überdrehzahl):

Der Ausgang *Over* ist HIGH, wenn die gemessene Geschwindigkeit unterhalb des im Feld *Geschwindigkeit* festgelegten Grenzwert liegt. Wird dieser Wert überschritten, geht der Ausgang *Over* auf LOW (Überdrehzahl).

#### Parameter

**Achsentyp:** Definiert den Typ der Achsbewegung. Linear: Verschiebung, lineare Bewegung (z.B. optische Linie) Drehend: Bewegung um eine Achse (Rotation).

**Sensortyp:** Definiert den angeschlossenen Sensortyp. Linear: pnp/npn-schaltend (Initiatoren), lineare Messgeber Drehend: Rotative Messgeber, z.B. Encoder.

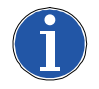

## Hinweis

Bei Auswahl Achsentyp Drehend wird die Auswahl bei Sensortyp automatisch auf Drehend gesetzt.

#### Messvorrichtung:

Folgende Sensorik-Auswahlen sind möglich:

- Encoder (Drehgeber)
- Proximity (Initiator/N\"aherungsschalter)
- Encoder+Proximity (Drehgeber+Initiator)
- Proximity1+Proximity2 (2x Initiator)
- Encoder1+Encoder2 (2x Drehgeber)

#### Richtung aktivieren (Auswahl nur für Encoder möglich):

Durch Aktivieren dieses Parameters wird der Ausgang *Dir* auf dem Funktionsbaustein STAND STILL AND SPEED CONTROL aktiviert.

Dieser Ausgang ist HIGH, wenn die Achse <u>gegen</u> den Uhrzeigersinn dreht und LOW, wenn die Achse <u>im</u> Uhrzeigersinn dreht (Blickrichtung in Richtung Welle des Encoders, siehe *Fig.* 8-24).

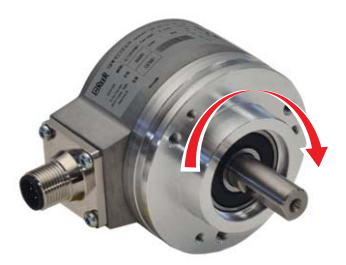

*Fig.* 8-24 *Beispiel der Drehung der Achse im Uhrzeigersinn* 

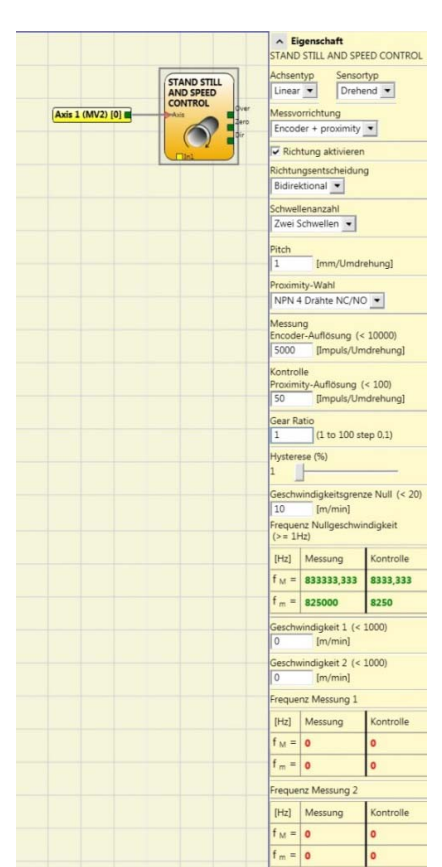

**Richtung auswählen:** Legt die Drehrichtung für die eingegebenen Grenzwerte fest (Bezugswert). Folgende Auswahlen sind möglich:

– Bidirektional (beide Drehrichtungen)

- Im Uhrzeigersinn
- Gegen den Uhrzeigersinn

Bei Bidirektional erfolgt die Messung des Überschreitens des eingegebenen (Drehzahl-)Grenzwertes sowohl im, als auch gegen den Uhrzeigesinn. Wird Im Uhrzeigersinn oder Gegen den Uhrzeigersinn ausgewählt, erfolgt die Messung nur, wenn die Achse in der ausgewählten Richtung dreht.

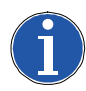

## Hinweis

Bei Auswahl *Messvorrichtung: Proximity* wird die Richtung automatisch auf *Bidirektional* gesetzt.

Schwellenanzahl (Anzahl der Geschwindigkeitsgrenzwerte):

Mögliche Auswahl:

- 1 Schwelle (Standard)
- 2 Schwellen
- 4 Schwellen

Ermöglicht das Definieren von bis zu 4 unterschiedlichen Geschwindigkeitsgrenzwerten (Schwellen), von denen allerdings immer nur einer gleichzeitig aktiv sein kann.

Die Anwahl des aktiven Grenzwertes erfolgt über die Eingänge *In1* und *In2* am Funktionsbaustein, gemäß der nebenstehenden Tabelle.

Die maximale Anzahl der anwählbaren Schwellen wird begrenzt von der gewählten Messvorrichtung.

## Steigung (Werte 1...2000 mm, in 0,1 mm-Schritten):

Bei Auswahl von *Achsentyp Linear* und *Sensortyp Drehend* ermöglicht dieses Feld das Festlegen der Strecke pro Umdrehung, um eine Umrechnung zwischen den Sensorumdrehungen und der dadurch zurückgelegten Strecke zu erzielen.

#### Näherungsschalter Wahl:

Auswahl des Näherungsschalter-Typs (Proximity). Mögliche Parameter: PNP, NPN, Öffner (NC), Schließer (NO), bzw. Kombination Öffner/Schließer (NC/NO)

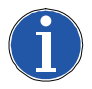

## Hinweis

Um ein Performance Level PLe zu erreichen, Näherungsschalter (Proximity) des Typs PNP, NO (Schließer) verwenden; siehe *Kap. 6.1.3 Initiator-Eingang Proximity für 485EPS2N auf Seite 6-2*).

## Geber-/Näherungsschalterauflösung Messung:

In dieses Feld die Auflösung der <u>ersten</u> verwendeten Messvorrichtung eingeben (Maximalwerte in Klammern im Eigenschaften-Fenster).

Messvorrichtung Encoder (Drehgeber), Sensortyp *Linear*: Anzahl der µm/Impuls. Messvorrichtung Encoder (Drehgeber), Sensortyp *Drehend*: Anzahl der Impulse/Umdrehung. Messvorrichtung Näherungsschalter (Proximity), Sensortyp *Linear*:

Anzahl der µm/Impuls.

Messvorrichtung Näherungsschalter (Proximity), Sensortyp *Drehend*: Anzahl der Impulse/Umdrehung.

| Eingabe von 2 Grenzwerten |           |                   |  |
|---------------------------|-----------|-------------------|--|
| Ir                        | n1        | Anz. Grenzwerte   |  |
| (                         | )         | Geschwindigkeit 1 |  |
|                           | 1         | Geschwindigkeit 2 |  |
| Eing                      | abe von 4 | 4 Grenzwerten     |  |
| In2                       | In1       | Anz. Grenzwerte   |  |
| 0                         | 0         | Geschwindigkeit 1 |  |
| 0                         | 1         | Geschwindigkeit 2 |  |
| 1                         | 0         | Geschwindigkeit 3 |  |
| 1                         | 1         | Geschwindigkeit 4 |  |

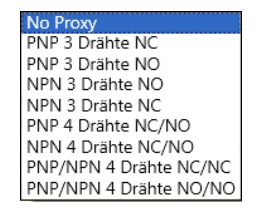

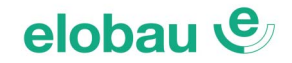

#### Geber-/Näherungsschalterauflösung Kontrolle:

In dieses Feld die Auflösung der <u>zweiten</u> Messvorrichtung (z.B. bei Auswahl *Encoder+ Proximity* die Daten des Näherungsschalters) eingeben (Maximalwerte in Klammern im Eigenschaften-Fenster). Parameter wie unter *Messung* beschrieben.

**Übersetzungsverhältnis (Faktor):** Verhältnis zwischen den Sensoren (unterschiedliche Drehzahlen) Sind beide Sensoren auf der gleichen Achse montiert (gleiche Drehzahl), ist der Faktor 1.

Falls die beiden Sensoren auf unterschiedlichen Achsen sitzen, bzw. unterschiedliche Drehzahlen für die beiden Sensoren vorliegen (z.B. aufgrund eines Untersetzungsverhältnisses) ist der Wert des Verhältnisses einzutragen.

Hysterese (1...50%): Unterdrückung von Schwankungen im Messsignal:

Stellt den Hysterese-Wert in Prozent dar, unterhalb dem die Geschwindigkeitsänderung herausgefiltert wird. Um ein ständiges Schalten bei Änderung des Messsignals zu vermeiden, sollte hier ein Wert >1 eingestellt werden (Schieberegler).

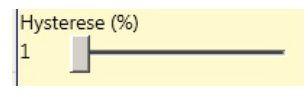

### Geschwindigkeitsgrenze Null:

In dieses Feld den Drehzahlgrenzwert (< 60 U/min.) für rotative Achsen, bzw. den Geschwindigkeitsgrenzwert (< 10 m/min.) für Linear-Achsen eingeben.

Funktionsbaustein: Bei Überschreitung des Grenzwertes ist der Ausgang Zero LOW; liegt der gemessene Wert darunter ist der Ausgang Zero HIGH.

### Geschwindigkeit 1...4 (Anzahl gleich wie Schwellenanzahl):

In dieses Feld den Drehzahlgrenzwert (< 60.000 U/min.) für rotative Achsen, bzw. den Geschwindigkeitsgrenzwert (< 1.000 m/min.) für Linear-Achsen eingeben.

Funktionsbaustein: Bei Überschreitung des Grenzwertes ist der Ausgang *Over* LOW; liegt der gemessene Wert darunter ist dieser Ausgang dagegen HIGH.

#### Frequenz Nullgeschwindigkeit (>= 1 Hz) und Frequenz Geschwindigkeiten 1...4:

Die Tabelle zeigt die berechneten Werte der maximalen Frequenz  $f_M$  ( $f_{max}$ ), und der minimalen Frequenz  $f_m$  ( $f_{min}$ ) an, verringert um die eingegebene Hysterese (%-Wert).

Sollten die angezeigten Werte GRÜN erscheinen, hat die Berechnung der Frequenzen ein positives Ergebnis ergeben; die Messparameter liegen innerhalb der Verarbeitungsgrenzen des eloProg-Moduls.

Sollten die angezeigten Werte ROT erscheinen, sind die Messparameter außerhalb der Verarbeitungsgrenzen des eloProg-Moduls. Die in den folgenden Formeln angegebenen Parameter müssen angepasst werden.

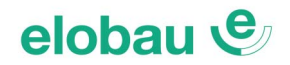

1. Frequenzberechnung für Achsentyp Drehend, Sensor Drehend

 $f[Hz] = \frac{Drehzahl[U/min]}{60} \times Auflösung[Pulse/U]$ 

2. Frequenzberechnung für Achsentyp Linear, Sensor Drehend

f [Hz] = <u>Geschw. [m/min] x 1000</u> x Auflösung [Pulse/U] 60 x Steigung [mm/U]

3. Frequenzberechnung für Achsentyp Linear, Sensor Linear

f [Hz] = <u>Geschw. [mm/s] x 1000</u> Auflösung [μm/Pulse]

4. Hysterese: Werte nur ändern, wenn:  $f_M = GRÜN$ ;  $f_m = ROT$ 

*Aktivierung Error Out:* Wenn diese Option aktiviert ist, wird ein durch den Funktionsbaustein erkannter Fehler am Ausgang *Error* signalisiert.

**Objektbeschreibung:** Erlaubt das Einfügen eines beschreibenden Textes der Funktion des externen Bauteils. Dieser Text wird nur im oberen Teil des Symbols eingeblendet.

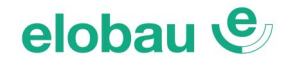

## 8.3.1 GUARD LOCK-Funktionsbausteine

## GUARD LOCK: Für Sicherheitszuhaltungen ohne Überwachungskontakte des Sperrmittels

Der Funktionsbaustein GUARD LOCK überprüft die Übereinstimmung folgender Signale von Sicherheitszuhaltungen:

- "Unlock\_cmd" (Anfordern der Tür)
- "Gate" (Status der Schutztür/tor, offen/geschlossen)
- "Lock\_fbk" (Status der Zuhaltung, entsperrt/gesperrt)
- "Reset, Manuell oder Überwacht" (Wiederanlaufsperre)

Der Ausgang *Output* ist HIGH, wenn die Verriegelung geschlossen und gesperrt ist.

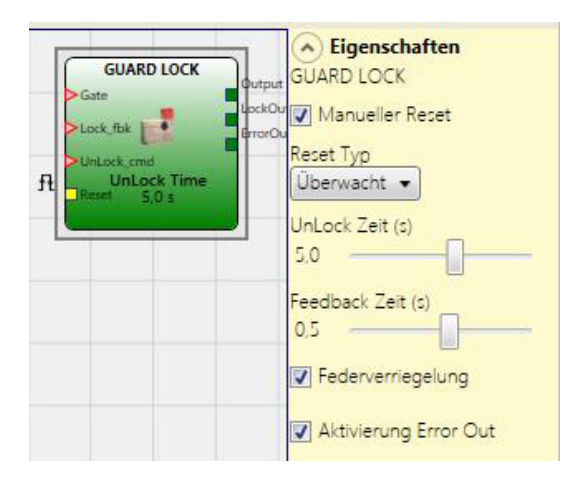

## Anschlüsse

### Eingang Gate:

Der Eingang *Gate* erfasst den Status (Feedback) der/des Tür/Tors, an welcher die Sicherheitszuhaltung montiert ist.

Die Kontakte des Sicherheitskreises der Zuhaltung werden an den Eingangsbaustein E-GATE, bzw. SINGLE E-GATE angeschlossen, dessen Ausgang *Output* mit dem Eingang *Gate* von GUARD LOCK verbunden wird.

#### Eingang Lock fbk:

Der Eingang *Lock\_fbk* erfasst den Status (Feedback) des Elektromagneten, der die Zuhaltung sperrt/ freigibt. Die Kontakte des Überwachungskreises der Verriegelung werden an den Eingangsbaustein LOCK FEEDBACK angeschlossen, dessen Ausgang *Output* mit dem Eingang *Lock\_fbk* von GUARD LOCK angeschlossen wird.

#### Eingang UnLock cmd:

Der Eingang UnLock cmd dient dem Anfordern der Tür (Entriegelungsanforderung).

Der Eingang muss dabei so lange HIGH bleiben (Taster gedrückt halten), bis der Funktionsbaustein die Tür freigibt (siehe auch nachfolgender *Abschnitt Funktionsprinzip*).

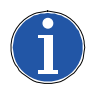

#### Hinweis

Beachten Sie dazu unbedingt die Hinweise unter Aktivierung Error Out.

#### Ausgang Output:

An den Ausgang *Output* des GUARD-LOCK-Funktionsbausteins werden die Sicherheitsausgänge (OSSD oder Sicherheitsrelais) angeschlossen. *Output* ist HIGH, wenn die Schutztür geschlossen (HIGH-Pegel am Eingang *Gate*) und die Verriegelung gesperrt ist (HIGH am Eingang *Lock fbk*).

#### Ausgang LockOut:

An den Ausgang LockOut wird die Versorgung des Magneten (Ent-/Verriegelung) angeschlossen.

#### Funktionsprinzip

#### Zuhaltungen mit Ruhestromprinzip (federkraftverriegelt):

Die Option Federverriegelung muss aktiviert sein.

Erfolgt mit HIGH ein Freigabebefehl auf den Eingang *UnLock cmd* (Tür anfordern), geht der Ausgang *Output* sofort auf LOW und die Verriegelung wird nach der eingestellten Zeit *UnLock Zeit* freigegeben, indem der Ausgang *LockOut* auf HIGH geht und so lange auf HIGH bleibt, bis die Tür wieder geschlossen wird.

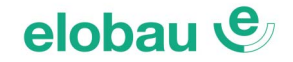

### Zuhaltungen mit Arbeitsstromprinzip (magnetverriegelt):

Die Option Federverriegelung muss deaktiviert sein.

Erfolgt mit HIGH ein Freigabebefehl auf den Eingang *UnLock cmd* (Tür anfordern), geht der Ausgang *Output* sofort auf LOW und die Verriegelung wird nach der eingestellten Zeit *UnLock Zeit* freigegeben, indem der Ausgang *LockOut* auf LOW geht und solange auf LOW bleibt, bis die Tür wieder geschlossen wird.

## Parameter

**UnLock Zeit (Zeitversatz bis zur Freigabe) in s:** Die Zeit, die zwischen dem Anfordern der Tür (HIGH am Eingang *UnLock cmd*) und dem Freigeben der Tür (HIGH oder LOW am Ausgang *Lock-Out,* abhängig vom Zuhaltungs-Funktionsprinzip) vergehen soll. Diese Zeit ist so zu bemessen, dass die gefahrbringende Bewegung sicher stillgesetzt ist, bevor die Türfreigabe erfolgt.

- 0 ms  $\div$  1 s, in 0,1 s-Schritten
- 1,5 s ÷ 10 s, in 0,5 s-Schritten
- 15 s ÷ 25 s, in 5 s-Schritten

*Feedback Zeit in s:* Verzögerungszeit (Reaktionszeit) der Verriegelung, vom Signalwechsel am Ausgang *LockOut* bis zur entsprechenden Reaktion (Feedback) am Eingang *Lock fbk.* 

- 10 ms ÷ 100 s, in 10 ms-Schritten
- 150 ms ÷ 1 s, in 50 ms-Schritten
- 1,5 s ÷ 3 s, in 0,5 s-Schritten

Bedingung: Feedback-Zeit ≥ Zeit der Aktivierung des Elektromagneten

### Federverriegelung (Option für Sicherheitszuhaltungen nach dem Ruhestromprinzip anwählen):

Die Sicherheitszuhaltung wird durch Federkraft verriegelt (Ruhestromprinzip). Zum Entriegeln muss eine Spannung an den Zuhaltemagnet gelegt werden. Für Zuhaltungen nach dem Arbeitsstromprinzip (durch Magnet verriegelt) darf diese Option nicht angewählt werden.

*Manueller Reset:* Diese Funktion aktiviert die Wiederanlaufsperre im Anschluss an jede Aktivierung der BWS (E-Gate). Andernfalls folgt die Aktivierung des Ausgangs direkt dem Zustand der Eingänge.

**Reset-Typ:** Es gibt 2 Arten von Reset: *Manuell* und *Überwacht*. Wird die Option *Manuell* gewählt, wird nur der Übergang des Signals von 0 auf 1 überprüft. Im Fall von *Überwacht* wird der doppelte Übergang von 0 auf 1 und dann zurück auf 0 kontrolliert.

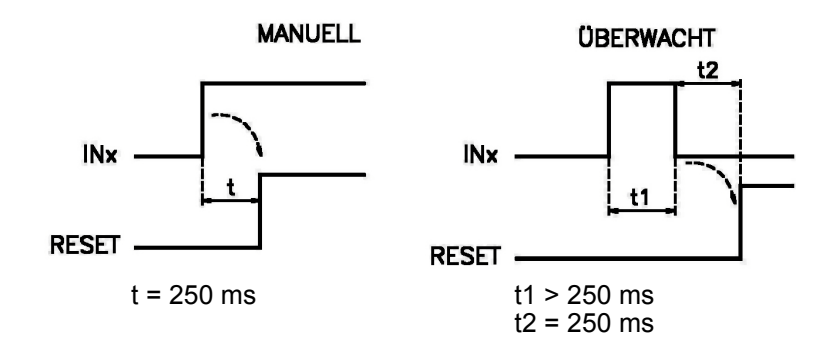

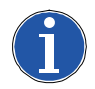

#### Hinweis

Im Fall der Aktivierung von *Manueller Reset* müssen aufeinanderfolgende Eingänge am eloProg-Modul verwendet werden. Beispiel: Werden Input 1, 2 und 3 für *Gate*, *Lock fbk* und *UnLock cmd* verwendet, muss der Input 4 für den *Reset* verwendet werden.

**Aktivierung Error Out:** Wenn diese Option aktiviert ist, wird ein durch den Funktionsbaustein erkannter Fehler am Ausgang *Error* signalisiert.

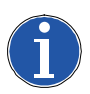

## Hinweis

Der Ausgang *Error Out* ist auch dann HIGH, wenn am Eingang *UnLock cmd* ein LOW (Tür nicht angefordert) und am Eingang *Lock fbk* ein LOW (Tür nicht verriegelt, z.B. bei gezogenem Betätiger/geöffneter Tür) anliegt. Sobald der Eingang *Lock fbk* wieder HIGH wird (Tür wieder verriegelt, bzw. Betätiger gesteckt), geht der Ausgang *Error Out* wieder auf LOW.

### Betriebsart ohne Gate (Auswahl: "Gate nicht vorhanden")

Diese Betriebsart ist nicht geeignet für Sicherheitszuhaltungen, welche über Sicherheitskontakte mit Überwachung der Sperrmittels verfügen.

Beispiel der Betriebsart ohne Gate:

Im nachstehenden Beispiel fordert der Benutzer die Verriegelung (Schutzeinrichtung) mit der am Eingangsblock SWITCH angeschlossenen Taste an. Das Signal *LockOut* (GUARD LOCK) steuert den Ausgang *Output* des Ausgabebausteins STATUS, an dem der Elektromagnet (Spule) der Verriegelung angeschlossen ist.

Der Status (Feedback) der Zuhaltung (entsperrt/gesperrt) wird vom Eingabebaustein LOCK FEEDBACK erfasst und an den Eingang *Lock\_fbk* (GUARD LOCK) weitergeleitet. Der Ausgang *Output* (GUARD LOCK) steuert den Sicherheitskreis (OSSD-Ausgänge).

Die im Beispiel verwendete Verriegelung bleibt gesperrt, wenn der Elektromagnet nicht bestromt wird. Daher muss für diese Verriegelung die Option "Federverriegelung" ausgewählt werden.

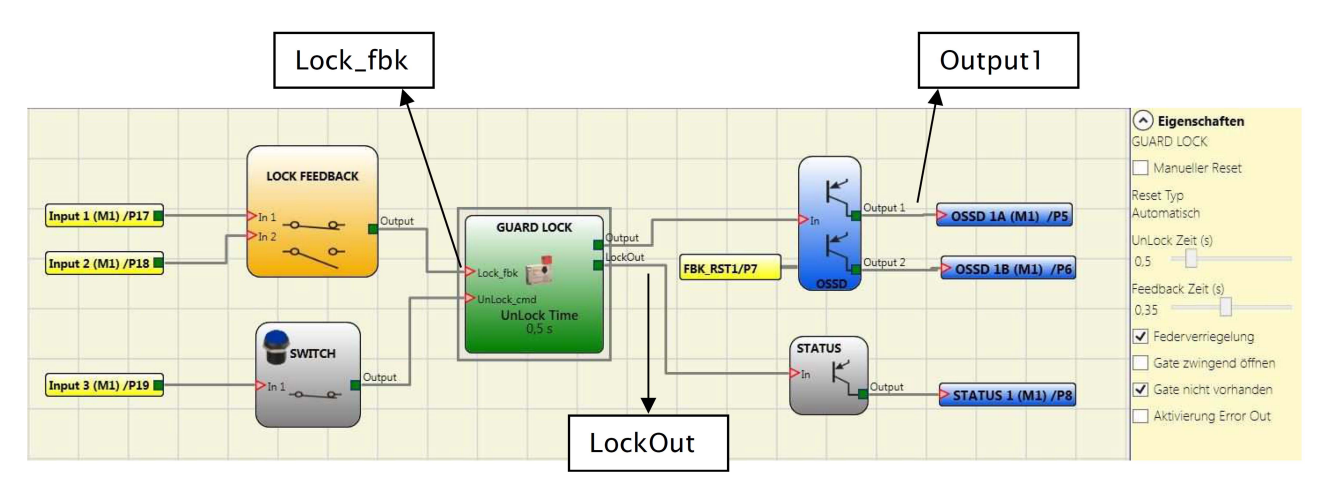

Fig. 8-25 Betriebsart ohne Gate

In Fig. 8-26 werden die Signale der Verriegelung dargestellt. Der Ablauf wird nachfolgend erläutert.

- (1) Anfordern der Freigabe der Verriegelung (Tür anfordern) durch HIGH-Signal am Eingang *UnLock-cmd* (drücken der Anforderungs-Taste durch den Bediener). Der Ausgang *Output* wechselt unmittelbar auf LOW.
- (2) Nach Ablauf der eingestellten UnLock Zeit (500 ms) wird der Ausgang *LockOut* auf HIGH gesetzt. Der Elektromagnet wird dadurch bestromt und die Zuhaltung entsperrt.
- (3) Technisch-physikalisch bedingt reagiert der Elektromagnet mit einer Verzögerung (im Beispiel ca. 95ms). Der Anzug des Elektromagneten wird am Eingang Lock\_fbk registriert (Signalwechsel am Ausgang von LOCK FEEDBACK von HIGH nach LOW). Dieser Verzug wird mit dem Parameter "Feedback Zeit" (10ms...3s) überwacht. Der Wert muss dabei >= der Reaktionszeit des Elektromagneten sein.
- (4) Der Bediener lässt die Anforderungs-Taste wieder los, der Eingang *UnLock\_cmd* und der Ausgang *LockOut* wechseln unmittelbar auf LOW.
- (5) Nach der erwähnten Reaktionszeit des Elektromagneten (welche auch beim Deaktivieren wirkt) sperrt die Zuhaltung wieder, was durch HIGH-Signal am Eingang *Lock\_fbk* registriert wird.
- (6) Sobald GUARD LOCK den Sperrungszustand erfasst hat, wechselt der Ausgang *Output* und die OSSD-Ausgänge wieder auf HIGH.

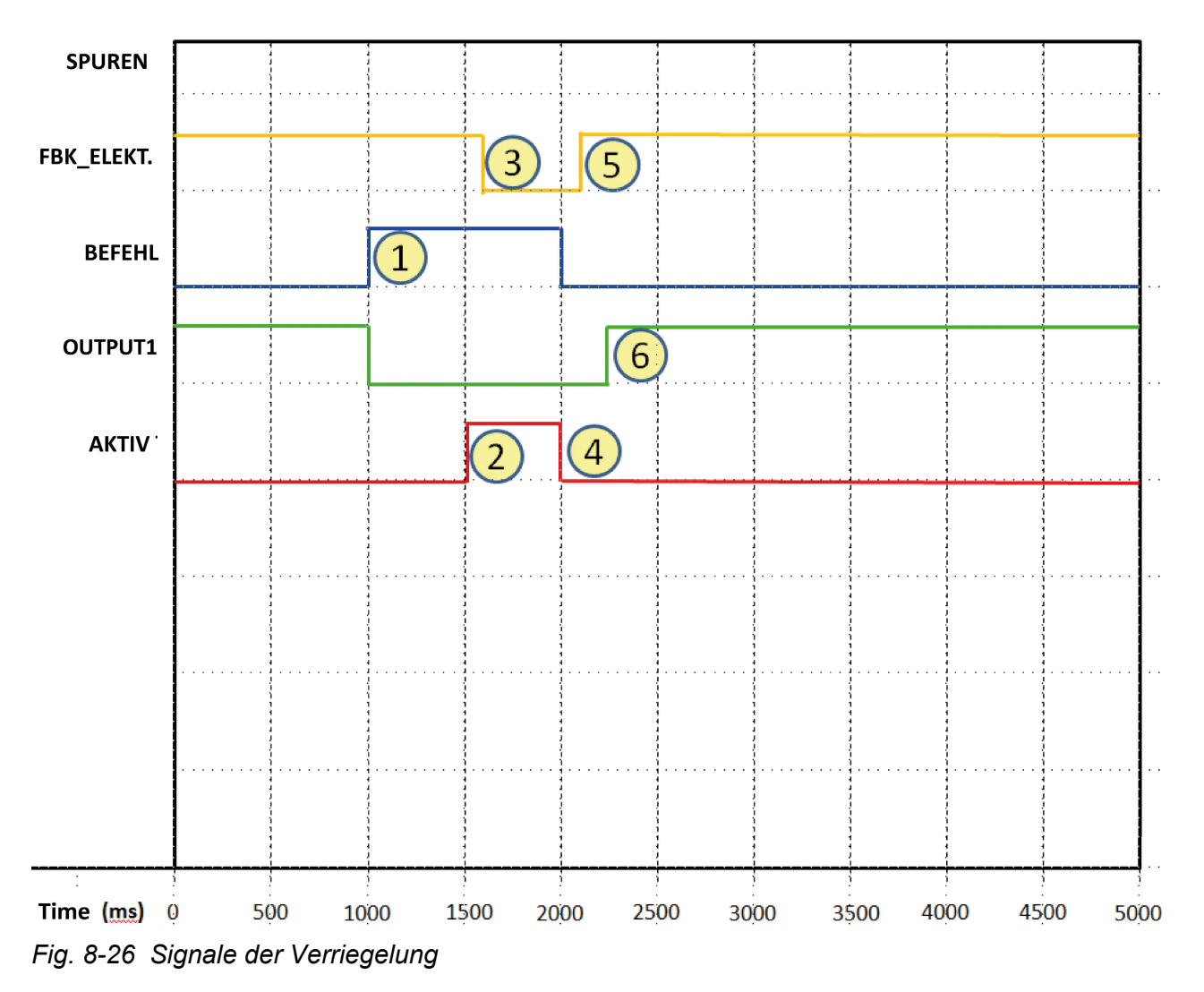

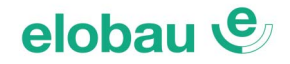

## **Betriebsart mit Gate**

Die Option "Gate nicht vorhanden" darf hierbei nicht angewählt werden.

Diese Betriebsart ist geeignet für Sicherheitszuhaltungen, deren Sicherheitskontakte über keine Überwachung der Sperrmittels verfügen; z.B. elobau-Sicherheitszuhaltungen Typen ZMR/ZMA. Der Sicherheitskreis (E-GATE) wird hier vom Funktionsbaustein GUARD LOCK überwacht.

#### Beispiel der Betriebsart mit Gate

Im nachstehenden Beispiel fordert der Benutzer die Verriegelung (Schutzeinrichtung) mit der am Eingangsblock SWITCH angeschlossenen Taste an. Das Signal *LockOut* (GUARD LOCK) steuert den Ausgang *Output* des Ausgabebausteins STATUS, an dem der Elektromagnet (Spule) der Verriegelung angeschlossen ist.

Der Status (Feedback) der Zuhaltung (entsperrt/gesperrt) wird vom Eingabebaustein LOCK FEED-BACK erfasst und an den Eingang *Lock\_fbk* (GUARD LOCK) weitergeleitet. Der Ausgang *Output* (GUARD LOCK) steuert den Sicherheitskreis (OSSD-Ausgänge). Der Status der Schutzeinrichtung (Tür/Tor) wird vom Eingangsbaustein EGATE erfasst und an den Eingang *Gate* (GUARD LOCK) weitergeleitet.

Die im Beispiel verwendete Verriegelung bleibt gesperrt, wenn der Elektromagnet nicht bestromt wird. Daher muss für diese Verriegelung die Option "Federverriegelung" ausgewählt werden.

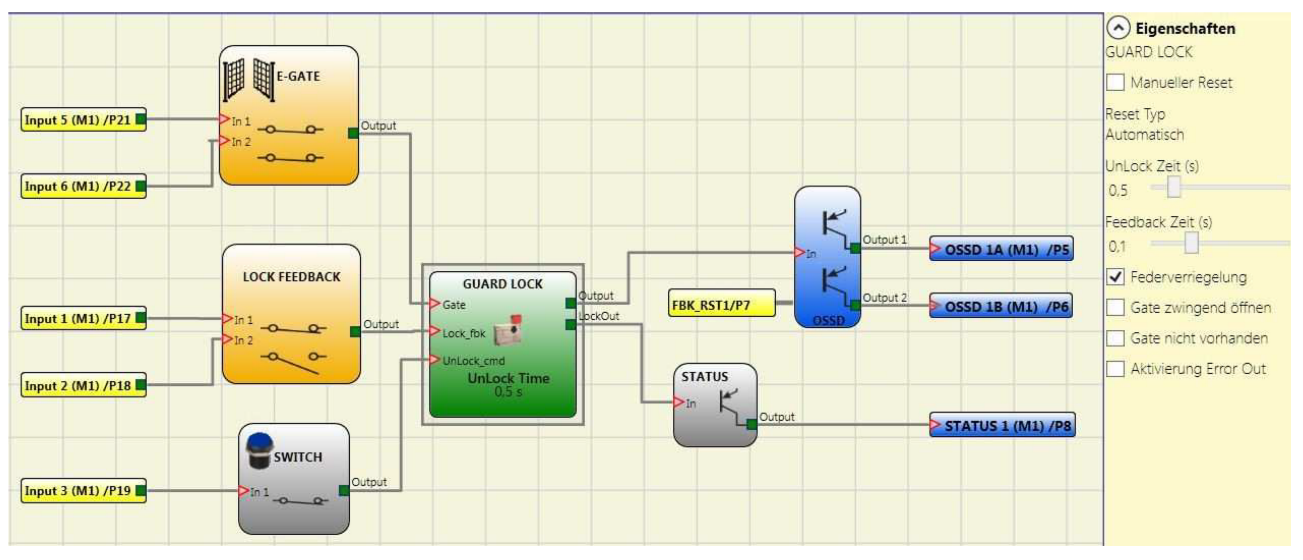

Fig. 8-27 Beispiel der Betriebsart mit Gate

In Fig. 8-28 werden die Signale der Verriegelung dargestellt. Der Ablauf wird nachfolgend erläutert.

- (1) Anfordern der Freigabe der Verriegelung (Tür anfordern) durch HIGH-Signal am Eingang *UnLock-cmd* (drücken der Anforderungs-Taste durch den Bediener). Der Ausgang *Output* wechselt unmittelbar auf LOW.
- (2) Nach Ablauf der eingestellten UnLock Zeit (500 ms) wird der Ausgang *LockOut* auf HIGH gesetzt. Der Elektromagnet wird dadurch bestromt und die Zuhaltung entsperrt.
- (3) Technisch-physikalisch bedingt reagiert der Elektromagnet mit einer Verzögerung (im Beispiel ca. 95ms). Der Anzug des Elektromagneten wird am Eingang Lock\_fbk registriert (Signalwechsel am Ausgang von LOCK FEEDBACK von HIGH nach LOW). Dieser Verzug wird mit dem Parameter "Feedback Zeit" (10ms...3s) überwacht. Der Wert muss dabei >= der Reaktionszeit des Elektromagneten sein.
- (4) Der Bediener öffnet die entsperrte Tür, was vom Eingangsbaustein EGATE registriert wird (Öffnerkontakte werden geöffnet), der Ausgang *Output* (EGATE) und somit der Eingang *Gate* (GUARD LOCK) wechseln auf LOW.
- (5) Die Tür wird vom Benutzer wieder geschlossen, das Signal am Eingang *Gate* (GUARD LOCK) wird wieder HIGH.

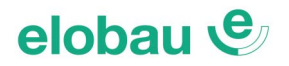

- (6) Der Bediener lässt die Anforderungs-Taste wieder los, der Eingang *UnLock\_cmd* und der Ausgang *LockOut* wechseln unmittelbar auf LOW.
- (7) Nach der erwähnten Reaktionszeit des Elektromagneten (welche auch beim Deaktivieren wirkt) sperrt die Zuhaltung wieder, was durch HIGH-Signal am Eingang *Lock\_fbk* registriert wird.
- (8) Sobald GUARD LOCK den Sperrungszustand erfasst hat, wechselt der Ausgang *Output* und die OSSD-Ausgänge wieder auf HIGH.

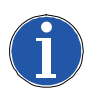

## Hinweis

Bis zum erneuten Schließen der Tür (Punkt 5) muss das Signal *UnLock\_cmd* mindestens anliegen. Damit nicht während der gesamten Entriegelungsphase die Anforderungs-Taste gehalten werden muss, empfiehlt sich die Verwendung von Speicherbausteinen. Entsprechende Schaltbeispiele sind auf Anfrage bei elobau erhältlich.

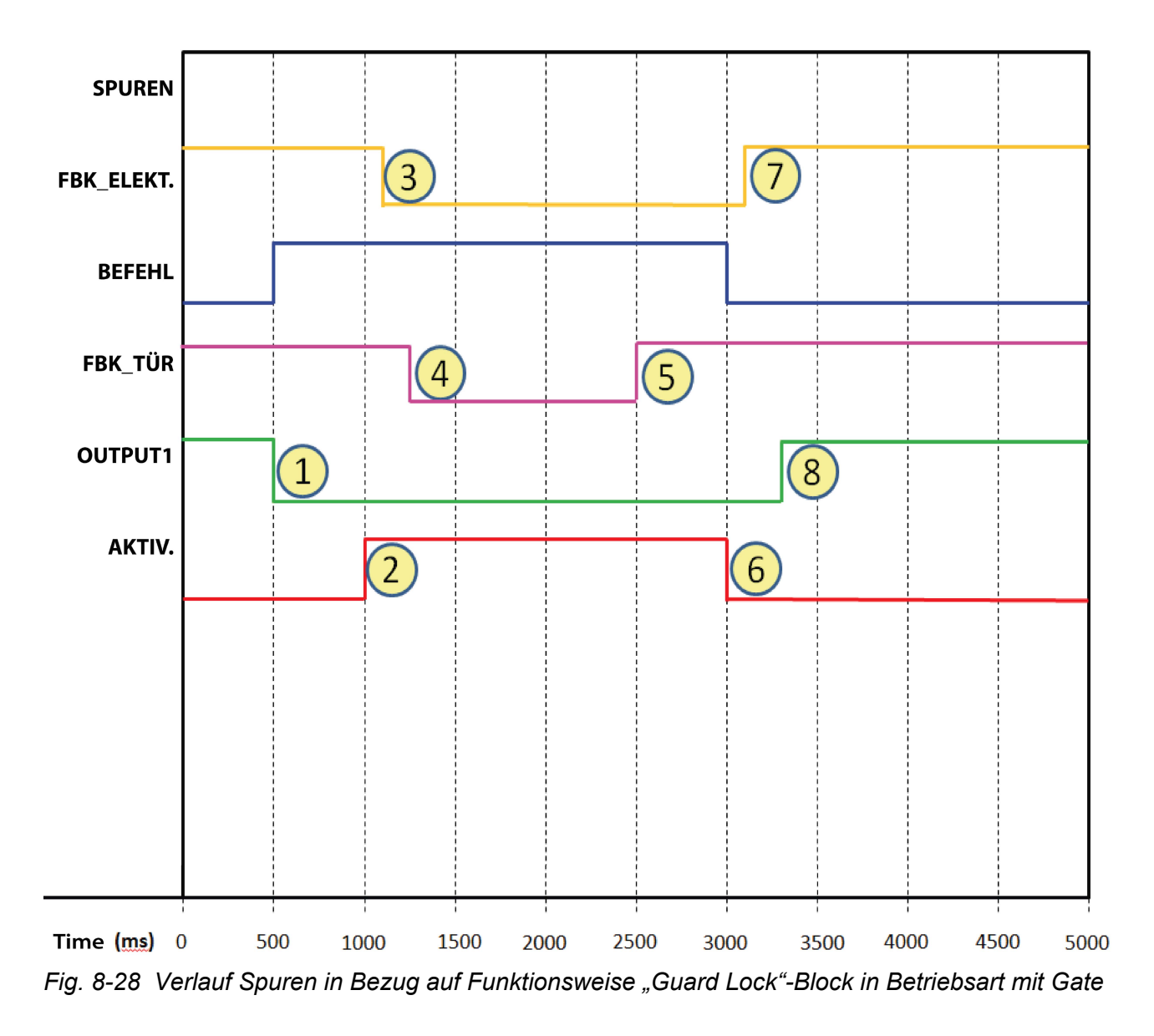

# elobau 🕑

## Betriebsart mit Öffnen der Schutzeinrichtung (Tür/Tor) als Bedingung (Anwahl Gate zwingend öffnen)

Diese Betriebsart wird durch Anwahl der Option *Gate zwingend öffnen* ausgewählt (nur anwählbar, wenn Gate nicht vorhanden nicht angewählt ist).

Die Ein- und Ausgänge, die Signale und das Verhalten des Funktionsbausteins entsprechen dem der vorangegangenen Betriebsarten, mit dem Unterschied, dass nach dem Anfordern der Tür (*UnLock-cmd*) die Tür auch tatsächlich geöffnet werden muss. Die Bestätigung muss durch den Signalwechsel (Feedback) am Eingang *Gate* erfolgen.

Beispiel der Betriebsart Öffnen der Schutzeinrichtung (Tür/Tor) als Bedingung.

Im nachstehenden Beispiel fordert der Benutzer die Verriegelung (Schutzeinrichtung) mit der am Eingangsblock SWITCH angeschlossenen Taste an. Das Signal *LockOut* (GUARD LOCK) steuert den Ausgang *Output* des Ausgabebausteins STATUS, an dem der Elektromagnet (Spule) der Verriegelung angeschlossen ist.

Der Status (Feedback) der Zuhaltung (entsperrt/gesperrt) wird vom Eingabebaustein LOCK FEED-BACK erfasst und an den Eingang *Lock\_fbk* (GUARD LOCK) weitergeleitet. Der Ausgang *Output* (GUARD LOCK) steuert den Sicherheitskreis (OSSD-Ausgänge).

Der Status des Gate (Tür/Tor) wird vom Eingang *Gate* (GUARD LOCK) über den Eingabebaustein E-GATE überwacht. Die Option *Gate zwingend öffnen* ist angewählt.

Die im Beispiel verwendete Verriegelung bleibt gesperrt, wenn der Elektromagnet nicht bestromt wird. Daher muss für diese Verriegelung die Option "Federverriegelung" ausgewählt werden.

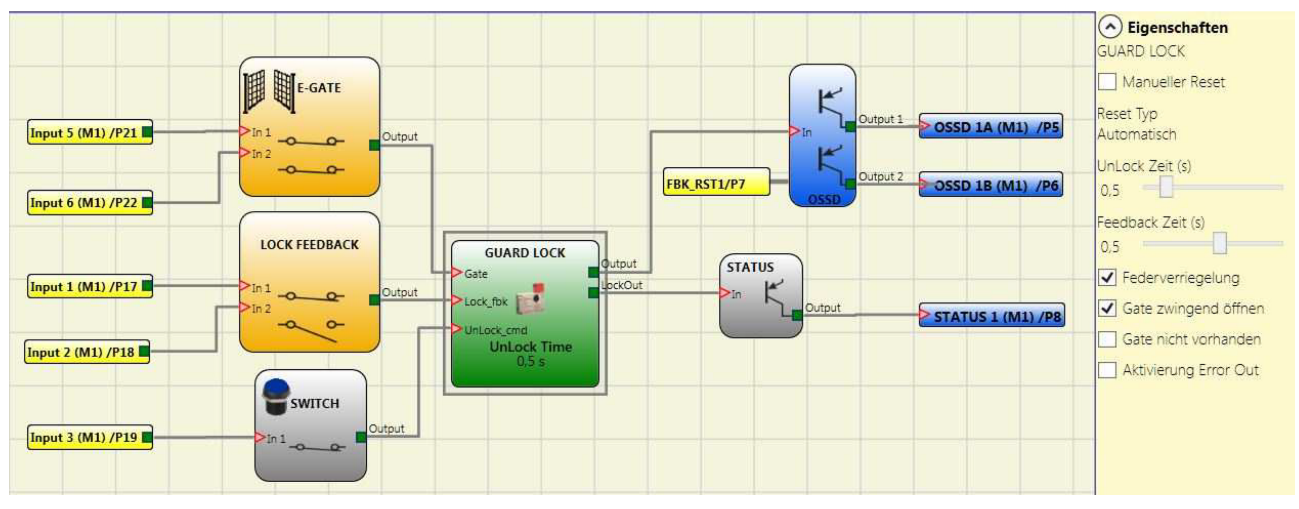

Fig. 8-29 Beispiel der Betriebsart mit Verpflichtung des Gate-Öffnens

In *Fig.* 8-30 werden die Signale der Verriegelung dargestellt. Der Ablauf wird nachfolgend erläutert.

- (1) Anfordern der Freigabe der Verriegelung (Tür anfordern) durch HIGH-Signal am Eingang *UnLock-cmd* (drücken der Anforderungs-Taste durch den Bediener). Der Ausgang *Output* wechselt unmittelbar auf LOW.
- (2) Nach Ablauf der eingestellten UnLock Zeit (500 ms) wird der Ausgang *LockOut* auf HIGH gesetzt. Der Elektromagnet wird dadurch bestromt und die Zuhaltung entsperrt.
- (3) Technisch-physikalisch bedingt reagiert der Elektromagnet mit einer Verzögerung (im Beispiel ca. 95ms). Der Anzug des Elektromagneten wird am Eingang Lock\_fbk registriert (Signalwechsel am Ausgang von LOCK FEEDBACK von HIGH nach LOW). Dieser Verzug wird mit dem Parameter "Feedback Zeit" (10ms...3s) überwacht. Der Wert muss dabei >= der Reaktionszeit des Elektromagneten sein.
- (4) Der Bediener öffnet die entsperrte Tür (bis zu diesem Zeitpunkt muss das Signal *UnLock\_cmd* mindestens anliegen), was vom Eingangsbaustein EGATE registriert wird (Öffnerkontakte werden geöffnet), der Ausgang *Output* (EGATE) und somit der Eingang *Gate* (GUARD LOCK) wechseln auf LOW.
- (5) Die Tür wird vom Benutzer wieder geschlossen, das Signal am Eingang *Gate* (GUARD LOCK) wird wieder HIGH.

- (6) Der Bediener lässt die Anforderungs-Taste wieder los, der Eingang *UnLock\_cmd* und der Ausgang *LockOut* wechseln unmittelbar auf LOW.
- (7) Nach der erwähnten Reaktionszeit des Elektromagneten (welche auch beim Deaktivieren wirkt) sperrt die Zuhaltung wieder, was durch HIGH-Signal am Eingang *Lock\_fbk* registriert wird.
- (8) Sobald GUARD LOCK den Sperrungszustand erfasst hat, wechselt der Ausgang *Output* und die OSSD-Ausgänge wieder auf HIGH.

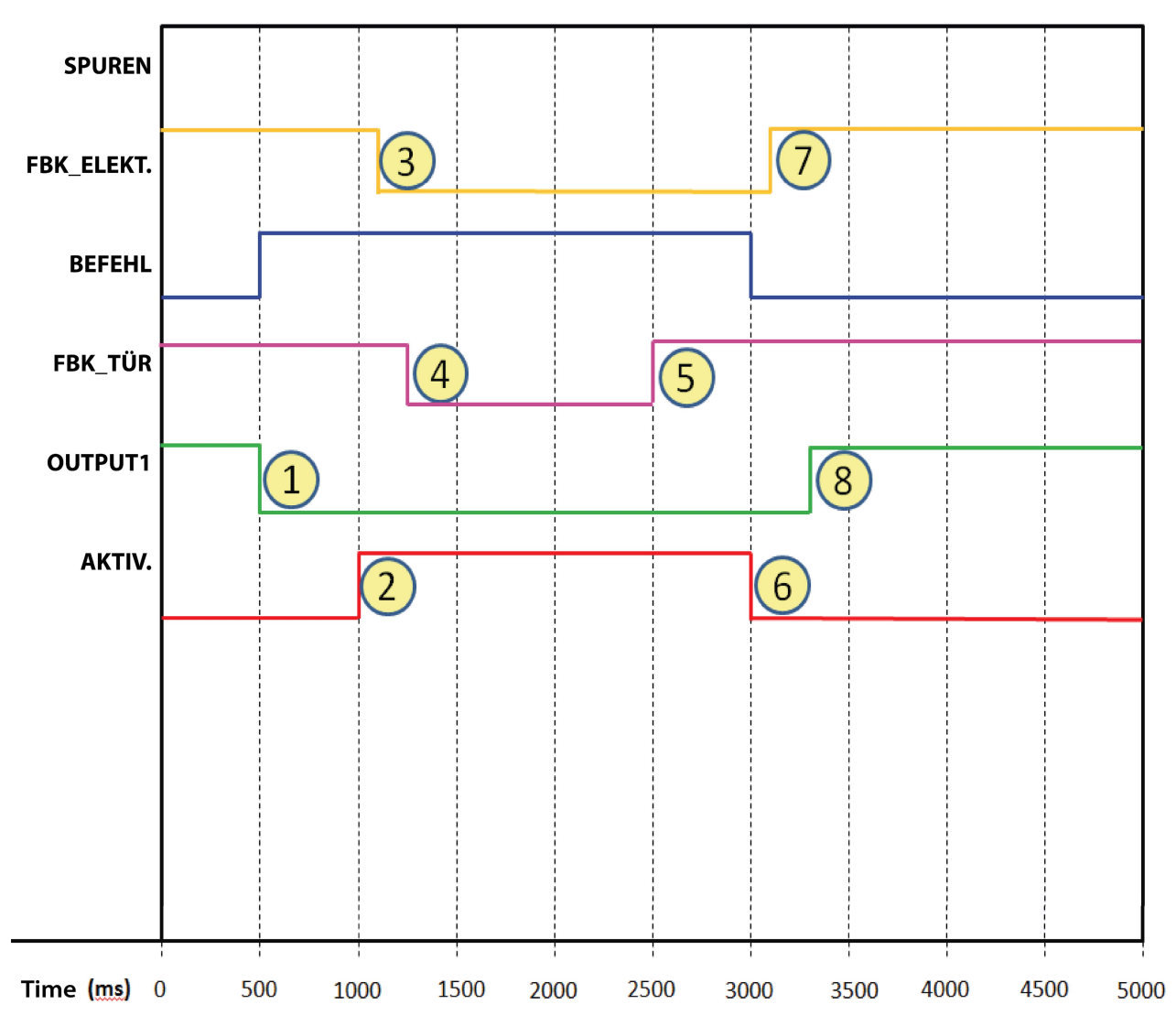

*Fig.* 8-30 Verlauf der Spuren in Bezug auf die Funktionsweise des Guard Lock-Blocks in der Betriebsart mit Verpflichtung des Gate-Öffnens

In der Betriebsart *Gate zwingend öffnen* meldet der Funktionsbaustein GUARD LOCK einen Fehler, wenn das Öffnen der Tür nach der Freigabe nicht erfolgt ist. Wenn die Option *Aktivierung Error Out* angewählt wurde, wird der Fehler-Status am Ausgang *ErrorOut* mit einem HIGH-Signal ausgegeben (*Fig. 8-31*).

Wie in den vorangegangenen Beispielen wird vom Benutzer die Tür angefordert und von GUARD LOCK entsperrt, jedoch nicht geöffnet. Nach Loslassen der Anforderungs-Taste (Beenden des Signals *UnLock-cmd*, blaue Linie), wird die Tür wird gesperrt (Beenden des Signals *LockOut*, rote Linie), ohne dass das Öffnen der Tür (Signal *Gate*, rosafarbene Linie) erfasst worden wäre (Tür wurde nicht geöffnet). Der Ausgang *ErrorOut* (hellgrüne Linie) wird auf HIGH gesetzt.

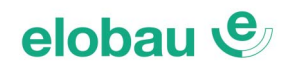

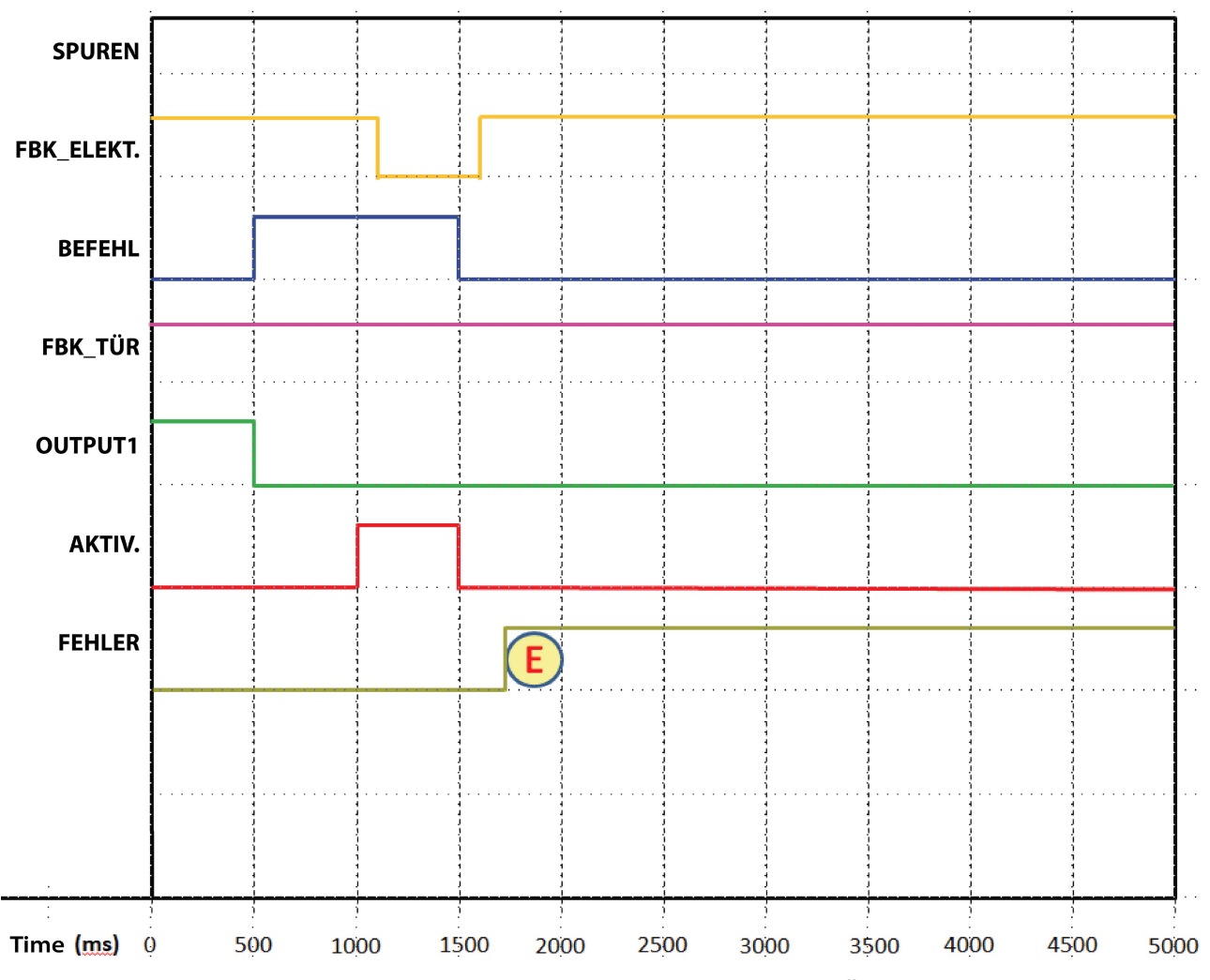

Fig. 8-31 Beispiel einer möglichen Störung im Modus "Verpflichtung Öffnen Gate"

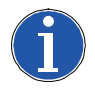

#### Hinweis

In diesem Fall wird der Fehler generiert, weil die Tür nie geöffnet wird, obwohl eine Anfrage zum Freigeben/Blockieren der Verriegelung erfolgt ist.

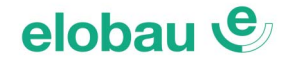

## 8.4 Operatoren (Verarbeitungsbausteine)

Die Signale der **Eingänge** jedes Verarbeitungsbausteins **können invertiert werden** (logisch: NOT), indem man den Cursor auf dem entsprechenden Pin positioniert (z.B. *In1*) und die rechte Maustaste betätigt. Es erscheint ein Ring, der die Umkehr des Signals anzeigt. Beim nächsten Betätigen der rechten Maustaste wird die Signalumkehr (der Ring) wieder gelöscht.

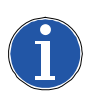

Hinweis

Die maximale Anzahl von Verarbeitungsbausteinen beträgt 64.

## 8.4.1 Logik-Funktionsbaustein

### AND (UND): UND-Funktionsbaustein

Der Logik-Funktionsbaustein *AND* ergibt am Ausgang *Output* HIGH, wenn sich alle Eingänge  $In_x$  auf HIGH befinden.

| In <sub>1</sub> | In <sub>2</sub> | ln <sub>x</sub> | Out |
|-----------------|-----------------|-----------------|-----|
| 0               | 0               | 0               | 0   |
| 1               | 0               | 0               | 0   |
| 0               | 1               | 0               | 0   |
| 1               | 1               | 0               | 0   |
| 0               | 0               | 1               | 0   |
| 1               | 0               | 1               | 0   |
| 0               | 1               | 1               | 0   |
| 1               | 1               | 1               | 1   |

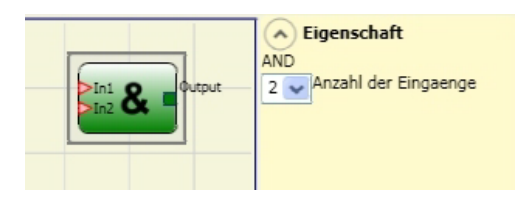

## Parameter

**Anzahl der Eingänge:** Auswahlfeld für die Anzahl der Eingänge  $In_x$  (2 bis 8).

#### NAND (NICHT-UND): UND-Funktionsbaustein mit invertiertem Ausgang

Der Logik-Funktionsbaustein *NAND* ergibt am Ausgang *Output* LOW, wenn alle Eingänge HIGH sind.

| In <sub>1</sub> | In <sub>2</sub> | ln <sub>x</sub> | Out |
|-----------------|-----------------|-----------------|-----|
| 0               | 0               | 0               | 1   |
| 1               | 0               | 0               | 1   |
| 0               | 1               | 0               | 1   |
| 1               | 1               | 0               | 1   |
| 0               | 0               | 1               | 1   |
| 1               | 0               | 1               | 1   |
| 0               | 1               | 1               | 1   |
| 1               | 1               | 1               | 0   |

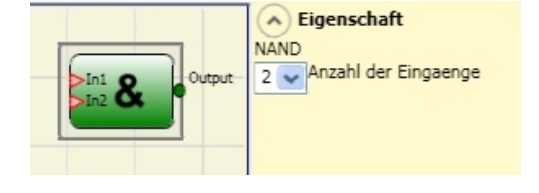

## Parameter

**Anzahl der Eingänge:** Auswahlfeld für die Anzahl der Eingänge  $In_x$  (2 bis 8).

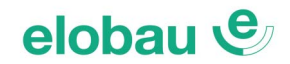

## NOT (NICHT): Inverter-Funktionsbaustein

Der Logik-Funktionsbaustein *NOT* kehrt den logischen Status des Eingangs *In* um.

| In | Out |
|----|-----|
| 0  | 1   |
| 1  | 0   |

| Output Output |
|---------------|
|---------------|

Eigenschaft

2 🔽 Anzahl der Eingaenge

OR

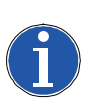

#### Hinweis

Durch die Möglichkeit des Invertierens von Eingängen (siehe *Hinweise am Abschnitts-beginn*) lassen sich NOT-Glieder in der Konfiguration teilweise einsparen.

### OR (ODER): ODER-Funktionsbaustein

Der Logik-Funktionsbaustein OR ergibt im Ausgang *Output* HIGH, wenn sich mindestens ein Eingang  $In_x$  auf HIGH befindet.

| In <sub>1</sub> | In <sub>2</sub> | ln <sub>x</sub> | Out |
|-----------------|-----------------|-----------------|-----|
| 0               | 0               | 0               | 0   |
| 1               | 0               | 0               | 1   |
| 0               | 1               | 0               | 1   |
| 1               | 1               | 0               | 1   |
| 0               | 0               | 1               | 1   |
| 1               | 0               | 1               | 1   |
| 0               | 1               | 1               | 1   |
| 1               | 1               | 1               | 1   |

#### Parameter

Anzahl der Eingänge: Auswahlfeld für die Anzahl der Eingänge In, (2 bis 8).

## NOR (NICHT-ODER): ODER-Funktionsbaustein mit invertiertem Ausgang

Der Logik-Funktionsbaustein *NOR* ergibt am Ausgang LOW, wenn sich mindestens ein Eingang  $In_x$  auf HIGH befindet.

| In <sub>1</sub> | In <sub>2</sub> | In <sub>x</sub> | Out |
|-----------------|-----------------|-----------------|-----|
| 0               | 0               | 0               | 1   |
| 1               | 0               | 0               | 0   |
| 0               | 1               | 0               | 0   |
| 1               | 1               | 0               | 0   |
| 0               | 0               | 1               | 0   |
| 1               | 0               | 1               | 0   |
| 0               | 1               | 1               | 0   |
| 1               | 1               | 1               | 0   |

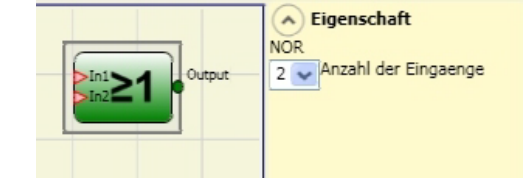

## elobau 🕑

## XOR (EXCLUSIV-ODER): Antivalenz-Funktionsbaustein

Der Logik-Funktionsbaustein *XOR* ergibt am Ausgang *Output* HIGH, wenn die **Anzahl der Eingänge**  $In_x$  im Zustand HIGH ungerade ist.

In allen anderen Fällen ist der Ausgang LOW.

| In <sub>1</sub> | In <sub>2</sub> | ln <sub>x</sub> | Out | Ergebnis Verknüpfung |
|-----------------|-----------------|-----------------|-----|----------------------|
| 0               | 0               | 0               | 0   | alle LOW             |
| 1               | 0               | 0               | 1   | HIGH, ungerade       |
| 0               | 1               | 0               | 1   | HIGH, ungerade       |
| 1               | 1               | 0               | 0   | HIGH, gerade         |
| 0               | 0               | 1               | 1   | HIGH, ungerade       |
| 1               | 0               | 1               | 0   | HIGH, gerade         |
| 0               | 1               | 1               | 0   | HIGH, gerade         |
| 1               | 1               | 1               | 1   | HIGH, ungerade       |

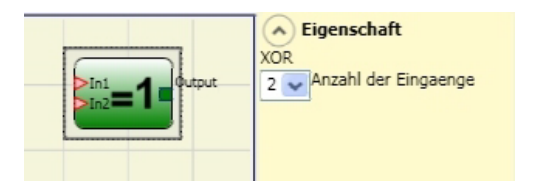

## Parameter

Anzahl der Eingänge: Auswahlfeld für die Anzahl der Eingänge  $In_x$  (2 bis 8).

## XNOR (EXCLUSIV-NICHT-ODER): Äquivalenz-Funktionsbaustein

Der Logik-Funktionsbaustein *XNOR* funktioniert im Prinzip wie der Logik-Funktionsbaustein *XOR* mit invertiertem (negiertem) Ausgang. Der Logik-Funktionsbaustein *XOR* hat am Ausgang *Output* HIGH, wenn die Anzahl der Eingänge  $In_x$  im Zustand HIGH gerade ist, oder die Eingänge  $In_x$  alle LOW sind.

| In <sub>1</sub> | In <sub>2</sub> | In <sub>x</sub> | Out | Ergebnis Verknüpfung |
|-----------------|-----------------|-----------------|-----|----------------------|
| 0               | 0               | 0               | 1   | alle LOW             |
| 1               | 0               | 0               | 0   | HIGH, ungerade       |
| 0               | 1               | 0               | 0   | HIGH, ungerade       |
| 1               | 1               | 0               | 1   | HIGH, gerade         |
| 0               | 0               | 1               | 0   | HIGH, ungerade       |
| 1               | 0               | 1               | 1   | HIGH, gerade         |
| 0               | 1               | 1               | 1   | HIGH, gerade         |
| 1               | 1               | 1               | 0   | HIGH, ungerade       |

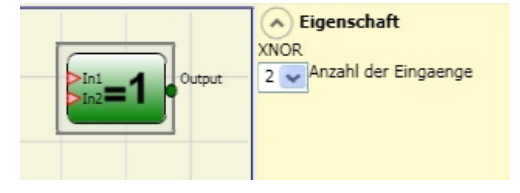

## Parameter

**Anzahl der Eingänge:** Auswahlfeld für die Anzahl der Eingänge  $In_x$  (2 bis 8).

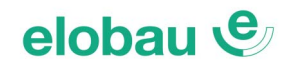

## **Logical Macro**

Dieses Logik-Modul beinhaltet zwei oder drei zusammengeschaltete (gruppierte) logische Funktionsbausteine.

Die Logik der Einzelbausteine kann im Eigenschaftenbereich gewählt werden. Es stehen insgesamt 8 Eingänge (maximal!) zur Verfügung.

Das Ergebnis des/der Eingangs-Logik-Funktionsbausteins fließt in einen dritten Logik-Funktionsbaustein ein, dessen Ergebnis den Ausgang OUPUT des Macros bildet.

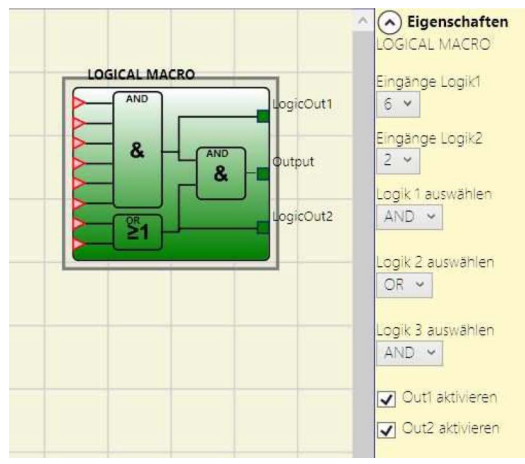

## Parameter

Eingänge Logik 1, 2:

Ermöglicht das Auswählen der Anzahl der logischen Eingänge (1 bis 7). Wird ein Eingang auf "1" gewählt, wird die entsprechende Logik deaktiviert und der Eingang direkt an die Endlogik (dritter Logik-Funktionsbaustein) angeschlossen (siehe nebenstehende Grafik).

Logik 1 , 2 , 3 auswählen: Ermöglicht die Auswahl des Logiktyps: AND , NAND , OR , NOR , XOR , XNOR.

Out 1, 2 aktivieren: Ermöglicht die Ausgabe des Ergebnisses der Eingangsbausteine auf den Ausgang *LogicOut.* 

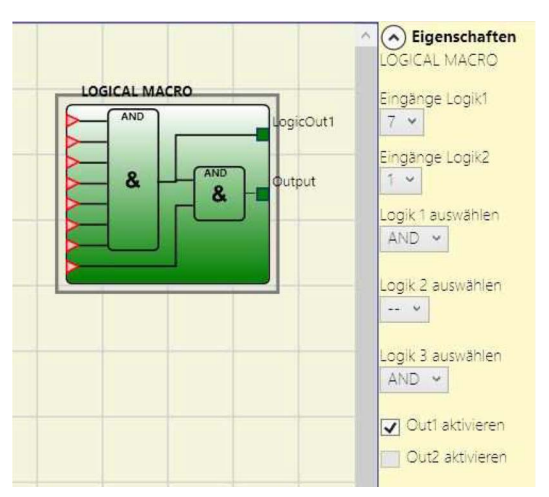

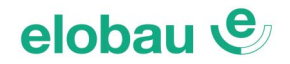

### **MULTIPLEXER: Selektionsschalter**

Der Logik-Funktionsbaustein MULTIPLEXER selektiert 1 aus bis max. 4 Signaleingängen  $In_x$  und legt das ausgewählte Signal auf den Ausgang *Output*.

Zur Auswahl des gewünschten Signaleingangs  $In_x$  wird der entsprechende Selektionseingang  $SeI_x$  mit HIGH angesteuert. Dabei darf immer nur 1 Selektionseingang gleichzeitig mit HIGH angesteuert sein.

Sollte kein Selektionseingang, oder mehr als einer auf HIGH liegen (= ungültiger Zustand), geht der Ausgang *Output* auf LOW - unabhängig vom Status der Eingänge.

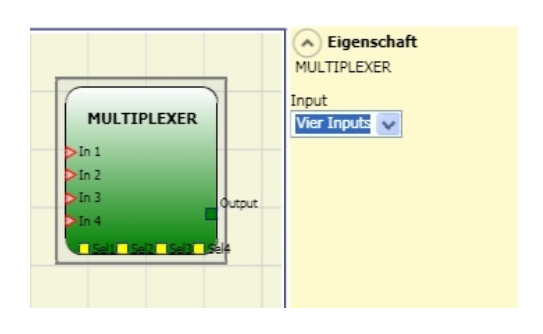

Wahrheitstabelle (Beispiele):

| In1 | In2 | ln3 | In4 | Sel1 | Sel2 | Sel3 | Sel4 | Out | Bemerkungen                        |
|-----|-----|-----|-----|------|------|------|------|-----|------------------------------------|
| 1   | 0   | 0   | 0   | 0    | 0    | 0    | 0    | 0   | Kein Eingang selektiert            |
| 1   | 0   | 0   | 0   | 1    | 0    | 0    | 0    | 1   | Eingang HIGH selektiert            |
| 0   | 1   | 1   | 1   | 1    | 0    | 0    | 0    | 0   | Eingang LOW selektiert             |
| 0   | 1   | 1   | 1   | 0    | 1    | 0    | 0    | 1   | Eingang HIGH selektiert            |
| 0   | 1   | 1   | 1   | 0    | 1    | 1    | 0    | 0   | Eingänge 2+3 selektiert = ungültig |

## Parameter

*Input:* Auswahlfeld für die Anzahl der Eingänge  $In_x$  (2 bis 4).

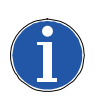

#### Hinweis

Da die Selektionseingänge  $Sel_x$  den Eingängen  $In_x$  direkt zugeordnet sind, werden diese automatisch in der korrekten Anzahl mit ausgewählt.
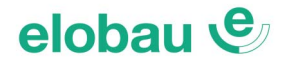

Eigenschaft

🗸 Aktivierung Reset

🗸 Aktivierung Clear

D FLIP FLOP

D FLIP FLOP

# 8.4.2 Speicherbausteine

Speicherbausteine bieten die Möglichkeit, Signale (HIGH oder LOW) zu speichern (z.B. von anderen Projektkomponenten) um diese nach Bedarf wieder weiter zu verarbeiten.

Die Statusänderungen erfolgen in Übereinstimmung mit den Wahrheitstabellen, die für jeden einzelnen Operator gezeigt wurden.

# D FLIP FLOP: Daten-FlipFlop, taktflankengesteuert

Der Funktionsbaustein D FLIP FLOP ermöglicht das Speichern eines Signals, das am Dateneingang Danliegt. Die Speicherung wird mit dem Takteingang Ckgesteuert. Der Wert am Eingang D wird an den Ausgang Q (gemäß der nachfolgenden Wahrheitstabelle) mit der steigenden Flanke des Taktsignals Ck übernommen.

| Preset | Clear | Ck | D  | Q              |
|--------|-------|----|----|----------------|
| 1      | 0     | X* | Х* | 1              |
| 0      | 1     | X* | Х* | 0              |
| 1      | 1     | X* | X* | 0              |
| 0      | 0     | 0  | Х* | Keine Änderung |
| 0      | 0     | ſ  | 1  | 1              |
| 0      | 0     | Ŀ  | 0  | 0              |

X\* = beliebiger Logikpegel

# Parameter

*Aktivierung Preset:* Diese Funktion ermöglicht es, den Ausgang Q (unabhängig vom Signalzustand des Eingangs *D*) auf HIGH zu bringen.

**Aktivierung Clear:** Diese Funktion ermöglicht es, die Speicherung zurückzustellen. Ein HIGH auf *Clear* bewirkt immer ein LOW am Ausgang Q - unabhängig von den anderen Eingängen.

# T FLIP FLOP (max. Anzahl = 16)

Dieser Funktionsbaustein schaltet den Ausgang Q an jeder steigenden Flanke des Eingangs T (Toggle) um.

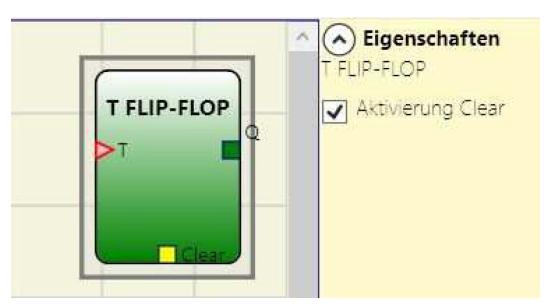

# Parameter

**Aktivierung Clear:** Diese Funktion ermöglicht es die Speicherung zurückzustellen. Ein HIGH auf CLEAR bewirkt immer ein LOW am Ausgang Q, unabhängig von den anderen Eingängen.

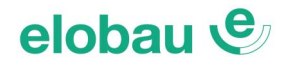

# SR FLIP FLOP: Set-Reset-Flipflop

Der Funktionsbaustein SR FLIP FLOP hat 2 stabile Zustände (bistabil) des Ausgangs Q. HIGH auf dem Eingang Set bewirkt ein HIGH am Ausgang Q. Ein HIGH auf dem Eingang Reset bewirkt **immer** ein LOW am Ausgang Q (Vorrang). Bei LOW auf Set und Reset gleichzeitig bleibt der letzte Zustand am Ausgang Q bestehen (Speicherung).

| SR FLIP FLOP | SR FLIP FLOP |
|--------------|--------------|
|--------------|--------------|

| SET | RESET | Q              |
|-----|-------|----------------|
| 0   | 0     | Keine Änderung |
| 0   | 1     | 0              |
| 1   | 0     | 1              |
| 1   | 1     | 0              |

# USER RESTART MANUAL: Wiederanlaufsperre, Start mit steigender Flanke

Der Funktionsbaustein USER RESTART MANUAL dient als Wiederanlaufsperre. Der Ausgang der Sicherheitseinrichtung wird an den Eingang *In* gelegt, die Start-Taste wird an den flankengesteuerten Eingang *Restart* gelegt. Der Start (Ausgang Q auf HIGH) erfolgt mit steigender Flanke, gemäß der nachfolgenden Wahrheitstabelle.

| Clear | Restart | In | Q              |
|-------|---------|----|----------------|
| 1     | Х       | Х  | 0              |
| Х     | Х       | 0  | 0              |
| 0     | 0       | 1  | Keine Änderung |
| 0     | Ŀ       | 1  | 1              |
| 0     | J.      | 1  | Keine Änderung |

# Parameter

*Aktivierung Clear:* Diese Funktion ermöglicht es, die Speicherung zurückzustellen. Ein HIGH auf *Clear* bewirkt immer ein LOW am Ausgang *Q* - unabhängig von den anderen Eingängen.

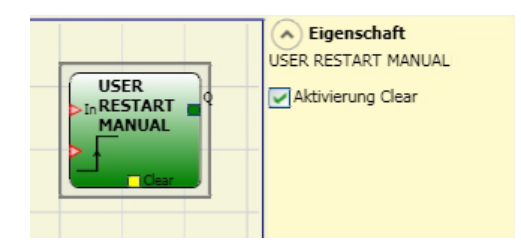

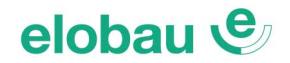

# USER RESTART MONITORED: Wiederanlaufsperre, Start mit fallender Flanke

Der Funktionsbaustein USER RESTART MONITORED dient als Wiederanlaufsperre. Der Ausgang der Sicherheitseinrichtung wird an den Eingang *In* gelegt, die Start-Taste wird an den flankengesteuerten Eingang *Restart* gelegt.

Der Start (Ausgang Q auf HIGH) erfolgt mit fallender Flanke, gemäß der nachfolgenden Wahrheitstabelle.

| Clear | Restart  | In | Q              |
|-------|----------|----|----------------|
| 1     | Х        | Х  | 0              |
| Х     | Х        | 0  | 0              |
| 0     | 0        | 1  | Keine Änderung |
| 0     | ſ        | 1  | Keine Änderung |
| 0     | <u> </u> | 1  | 1              |

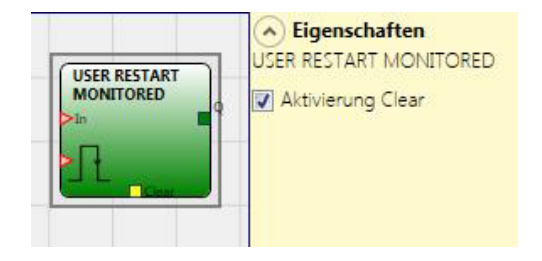

# Parameter

**Aktivierung Clear:** Diese Funktion ermöglicht es, die Speicherung zurückzustellen. Ein HIGH auf *Clear* bewirkt immer ein LOW am Ausgang Q - unabhängig von den anderen Eingängen.

# MACRO RESTART MANUAL (max. 16 Stück Restart-Funktionsbausteine)

Der Funktionsbaustein MACRO RESTART MANUAL ist die Kombination der Wiederanlaufsperre USER RESTART MANUAL mit einer wählbaren Eingangslogik. Der Start erfolgt entsprechend der unten stehenden Wahrheitstabelle.

| Clear | Restart | D | Q               |
|-------|---------|---|-----------------|
| 1     | Х       | Х | 0               |
| Х     | Х       | 0 | 0               |
| 0     | L       | 1 | Erhält Speicher |
| 0     | Ŀ       | 1 | 1               |
| 0     |         | 1 | Erhält Speicher |

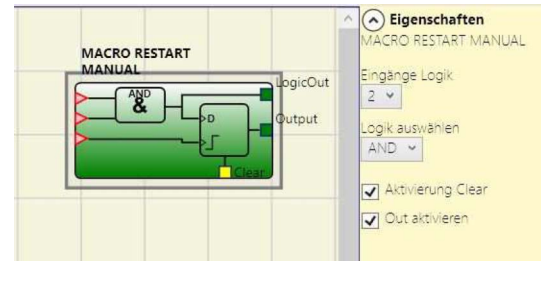

# Parameter

Eingänge Logik: Ermöglicht das Auswählen der Anzahl der logischen Eingänge (2 bis 7)

*Logik auswählen:* Ermöglicht die Auswahl des Logiktyps: AND , NAND , OR , NOR , XOR , XNOR *Out aktivieren:* Ermöglicht die Ausgabe des Ergebnisses des Eingangsbausteins auf den Ausgang *LogicOut*.

**Aktivierung Clear:** Diese Funktion ermöglicht es, die Speicherung zurückzustellen. Ein HIGH auf Clear bewirkt immer ein LOW am Ausgang Q - unabhängig von den anderen Eingängen. Der Eingang Clear ist nur aktivierbar, wenn die Anzahl der Eingänge Logik nicht höher als 6 gewählt wurde.

# MACRO RESTART MONITORED: (max. 16 Stück Restart-Funktionsbausteine)

Der Funktionsbaustein MACRO RESTART MONITORED ist die Kombination der Wiederanlaufsperre USER RESTART MONITORED mit einer wählbaren Eingangslogik. Der Start erfolgt entsprechend der unten stehenden Wahrheitstabelle.

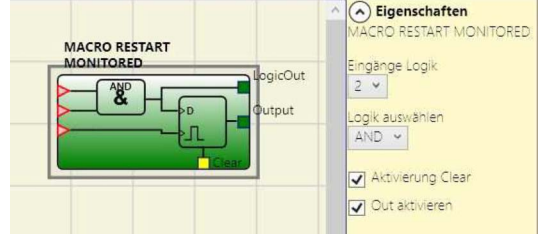

| Clear | Restart | D | Q               |
|-------|---------|---|-----------------|
| 1     | Х       | Х | 0               |
| Х     | Х       | 0 | 0               |
| 0     | L       | 1 | Erhält Speicher |
| 0     | ſ       | 1 | Erhält Speicher |
| 0     | Л       | 1 | 1               |

# Parameter

*Eingänge Logik:* Ermöglicht das Auswählen der Anzahl der logischen Eingänge (2 bis 7). *Logik auswählen:* Ermöglicht die Auswahl des Logiktyps: AND, NAND, OR, NOR, XOR, XNOR. *Out aktivieren:* Ermöglicht die Ausgabe des Ergebnisses des Eingangsbausteins auf den Ausgang *LogicOut*.

**Aktivierung Clear:** Diese Funktion ermöglicht es, die Speicherung zurückzustellen. Ein HIGH auf Clear bewirkt immer ein LOW am Ausgang Q - unabhängig von den anderen Eingängen. Der Eingang Clear ist nur aktivierbar, wenn die Anzahl der Eingänge Logik nicht höher als 6 gewählt wurde.

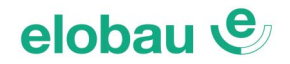

# 8.4.3 Zählerbausteine

Zählerbausteine erzeugen am Ausgang Q ein Impuls (HIGH), sobald die vorgewählte Anzahl an Impulsen (Wert im Feld *Zählung*) erreicht wird.

# COUNTER: Zähler, auf- und abwärts

Der Funktionsbaustein COUNTER ist ein Impulszähler.

**Zählertyp:** Es gibt 3 Zähler-Typen (Betriebsarten): Es gibt 3 Betriebsarten:

# 1. Automatisch

(Standardmodus, dieser Typ wird direkt gesetzt, wenn die Option *Aktivierung Clear* <u>nicht</u> angewählt ist).

- 2. Manuell
- (Aktivierung Clear angewählt)
   3. Manuell/Automatisch (Aktivierung Clear angewählt)

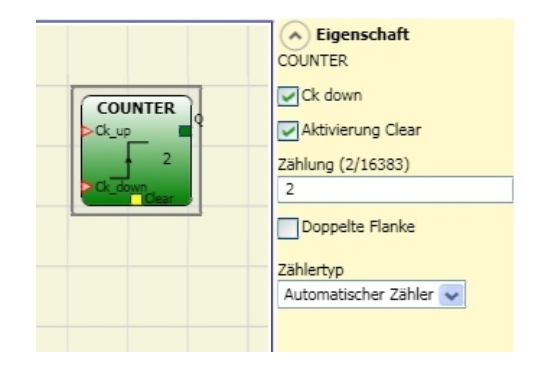

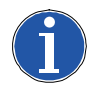

# Hinweis

Der Zählerwert (Feld Zählung) für alle nachfolgenden Beispiele beträgt 6.

# Betriebsart "Automatisch"

Die Impulse am Eingang *Ck up* werden hoch gezählt (mit *Ck down* kann heruntergezählt werden). Sobald der vorgewählte Wert (Feld *Zählung*) erreicht ist, erscheint am Ausgang *Q* ein Impuls, dessen Länge (Dauer) der des letzten *Ck up*-Impulses entspricht.

Der Zähler kann zwischen den Impulsen nicht auf 0 gesetzt werden (*Clear* nicht verfügbar). Nach dem erfolgten Ausgangsimpuls fängt der Zähler wieder von vorne an zu zählen, bis der vorgewählte Wert erneut erreicht wird (siehe nachfolgendes Impulsdiagramm).

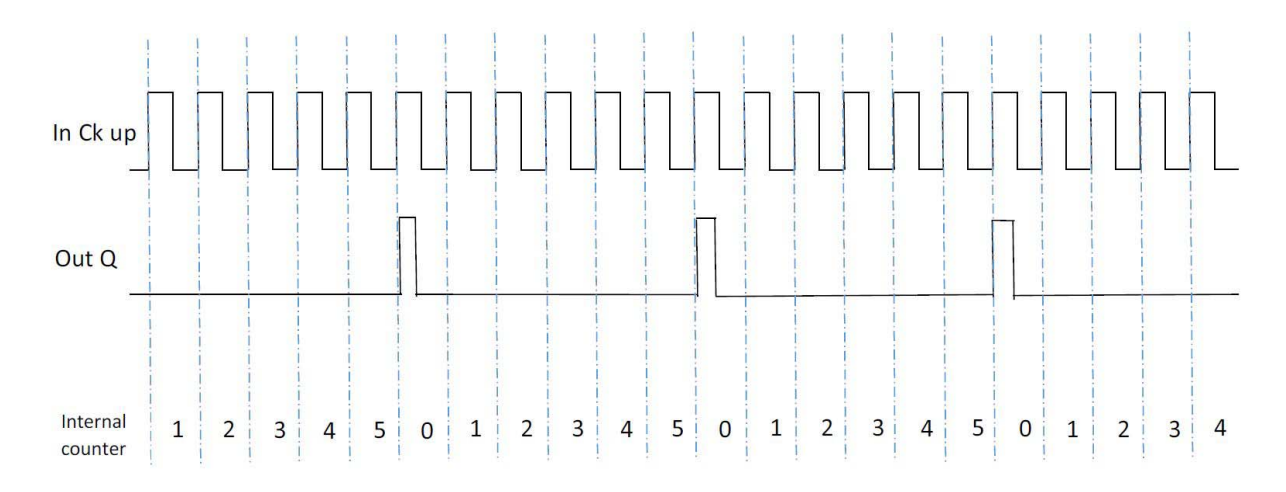

# Betriebsart "Manuell"

Die Zählung erfolgt (wie zuvor beschrieben) durch Addieren der Impulse an *Ck up* und Subtrahieren an *Ck down* (falls Eingang *Ck down* aktiviert). Sobald der vorgewählte Wert (Feld *Zählung*) erreicht ist, geht der Ausgang *Q* (statisch) auf (HIGH).

Mit einerm (HIGH)-Pegel am Eingang *Clear* kann der Ausgang Q wieder auf (LOW) gebracht werden (falls Eingang *Clear* aktiviert).

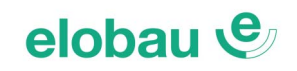

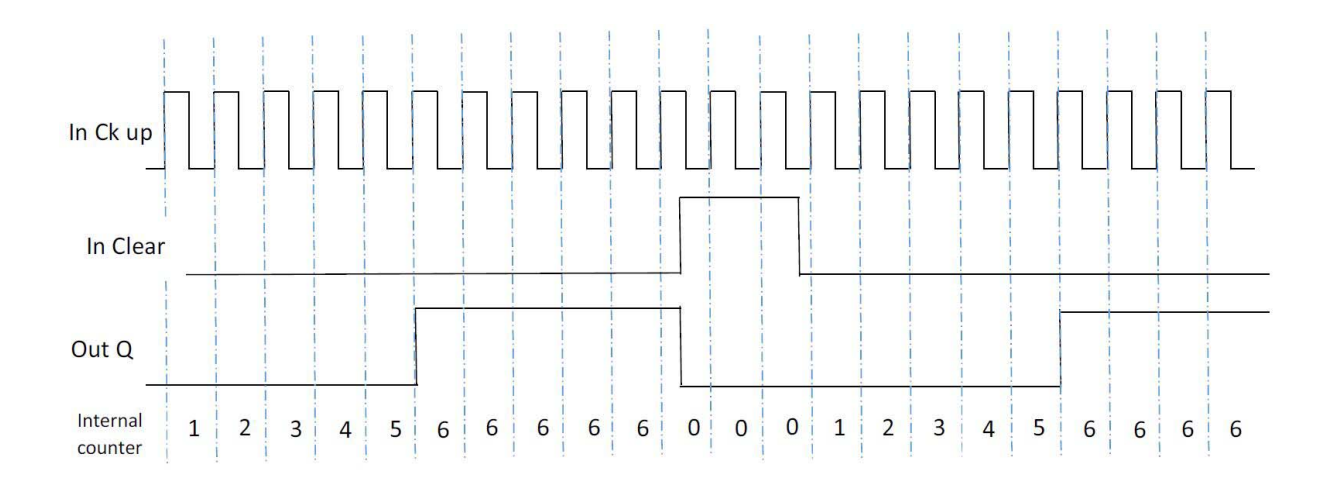

# Betriebsart "Manuell/Automatisch"

Die Zählung erfolgt prinzipiell wie im Modus *Automatisch* (unter 1. beschrieben), allerdings mit dem Unterschied, dass der Zählerstand mittels einem (HIGH) auf dem Eingang *Clear* auf 0 gebracht werden kann (Rücksetzung).

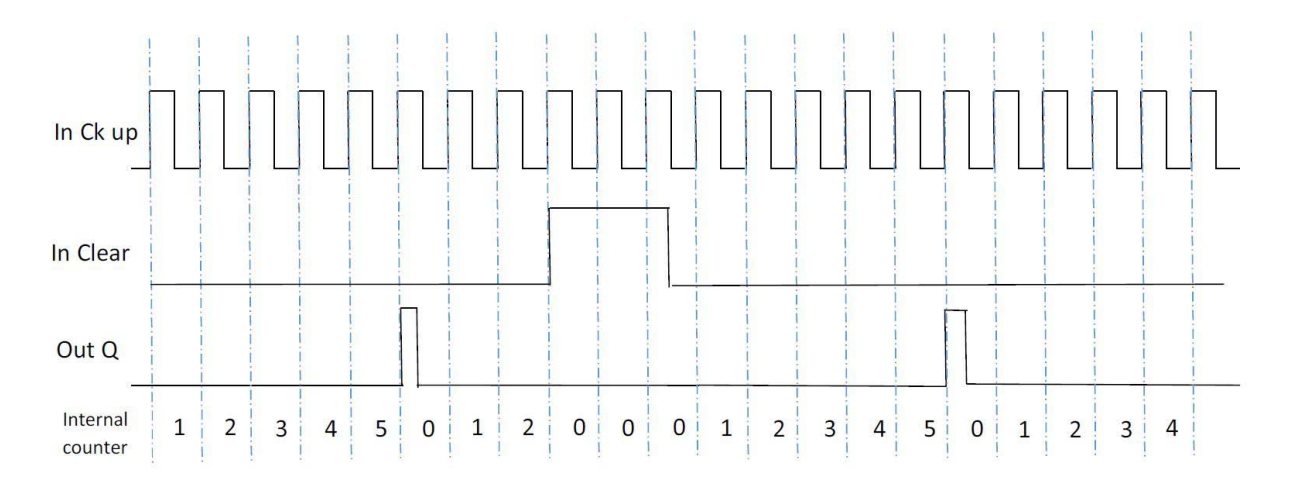

# Parameter

Ck up: Aufwärtszählen (zum Zählerstand addieren) mit steigender Flanke.

*Ck down:* Abwärtszählen (vom Zählerstand subtrahieren) mit steigender Flanke.

Doppelte Flanke: Die Zählung erfolgt sowohl mit steigender, als auch mit fallender Flanke.

*Aktivierung Clear:* Der Zählerstand kann mittels einem HIGH auf dem Eingang *Clear* auf 0 gebracht werden (Rücksetzung). Der Ausgang Q geht auf LOW.

**Zählertyp:** Wenn Clear <u>nicht</u> aktiviert ist, wird der Zählertyp auf Automatisch gesetzt. Wenn Clear aktiviert ist, kann zwischen Manuell/Automatisch und Automatisch ausgewählt werden.

Zählung: In dieses Feld den zu erreichenden Zählwert eintragen (max. 16383).

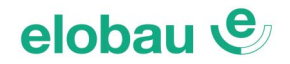

# 8.4.4 TIMER-Operatoren

Die Timerbausteine erzeugen ein Signal (HIGH oder LOW) für einen bestimmten Zeitraum.

# **CLOCKING:** Taktgenerator, steuerbar

Der Funktionsbaustein CLOCKING liefert am Ausgang *Out* ein Taktsignal mit wählbarem Tastverhältnis (ti/tp), solange am Eingang *En* (Enable) ein HIGH-Signal anliegt.

Das Tastverhältnis kann über 7 Eingänge  $In \times \%$  im Bereich 10...90% in 10%-Schritten gewählt werden (Duty cycle-Wahl, siehe Wahrheitstabelle *Tab. 8-4*).

Liegt an keinem der Eingänge  $In \times \%$  ein HIGH an, wird das Tastverhältnis automatisch auf 50% (ti = tp) gesetzt. Der im Feld *Zeit* eingestellte Wert (von 10 ms bis 1093 s) entspricht der Periodenlänge T.

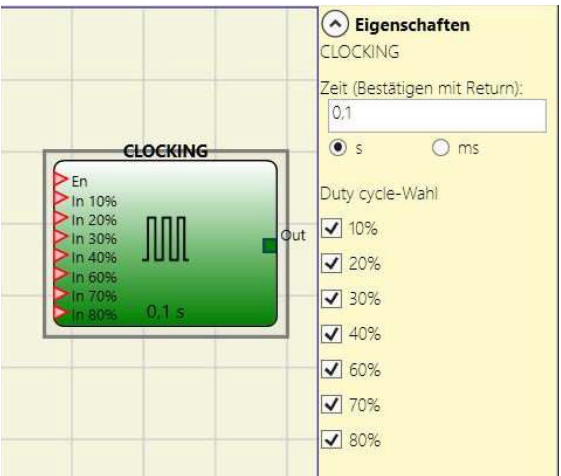

| DUTY CYCLE-WAHL |     |     |     |     |     |     |     |     |  |
|-----------------|-----|-----|-----|-----|-----|-----|-----|-----|--|
| EN              | 10% | 20% | 30% | 40% | 60% | 70% | 80% | OUT |  |
| 1               | 0   | 0   | 0   | 0   | 0   | 0   | 0   | 0   |  |
| 1               | 0   | 0   | 0   | 0   | 0   | 0   | 0   | 50% |  |
| 1               | 1   | 0   | 0   | 0   | 0   | 0   | 0   | 10% |  |
| 1               | 0   | 1   | 0   | 0   | 0   | 0   | 0   | 20% |  |
| 1               | 0   | 0   | 1   | 0   | 0   | 0   |     | 30% |  |
| 1               | 0   | 0   | 0   | 1   | 0   | 0   | 0   | 40% |  |
| 1               | 0   | 0   | 0   | 0   | 1   | 0   | 0   | 60% |  |
| 1               | 0   | 0   | 0   | 0   | 0   | 1   | 0   | 70% |  |
| 1               | 0   | 0   | 0   | 0   | 0   | 0   | 1   | 80% |  |
| 1               | 1   | 0   | 0   | 0   | 0   | 0   | 1   | 90% |  |

Tab. 8-4 TIMER OPERATOREN Duty Cycle-Wahl

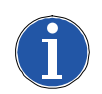

# Hinweis

- Der Enable-Eingang *En* muss immer auf HIGH liegen.
- Es darf (mit Ausnahme Paar 10% und 80%) immer nur ein Eingang *In x*% gleichzeitig aktiv sein.
- Liegt an keinem der Eingänge *In x*% ein HIGH-Signal an, wird das Tastverhältnis automatisch auf 50% gesetzt.
- Die Zeitwerteingabe (im Feld Zeit) muss immer mit der Return-Taste bestätigt werden!

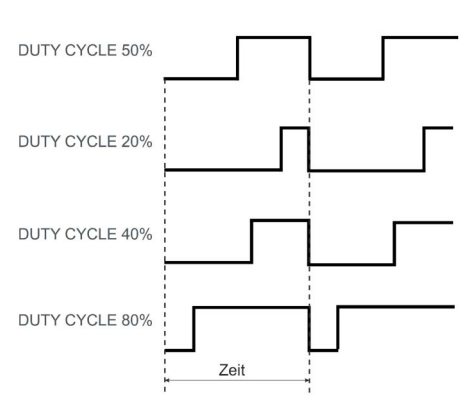

FN

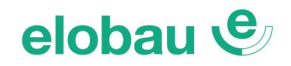

# MONOSTABLE: Monoflop mit Mindestzeit-Pegel

# Modus Steigende Flanke: Mindestzeit-HIGH-Pegel

Der Funktionsbaustein MONOSTABLE liefert am Ausgang *Out* ein HIGH, das <u>mindestens</u> dem im Feld *Zeit* eingestellten Zeitraum (10 ms bis 1093 s) entspricht. Gestartet wird das HIGH-Signal am Ausgang mit einer steigenden Flanke (Option *Steigende Flanke* ausgewählt), oder mit einer fallenden Flanke (Option *Steigende Flanke* <u>nicht</u> ausgewählt).

Ist HIGH am Eingang länger als der eingestellte Zeitwert, bleibt der Ausgang *Out* so lange auf HIGH, wie HIGH am Eingang anliegt.

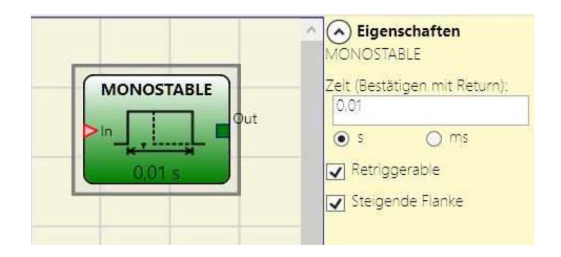

*Retriggerable:* Wird diese Option ausgewählt, kann die Zeit (innerhalb des Zeitablaufes) mit einer steigenden Flanke auf *In* von Neuem gestartet werden (Start wieder bei 0s).

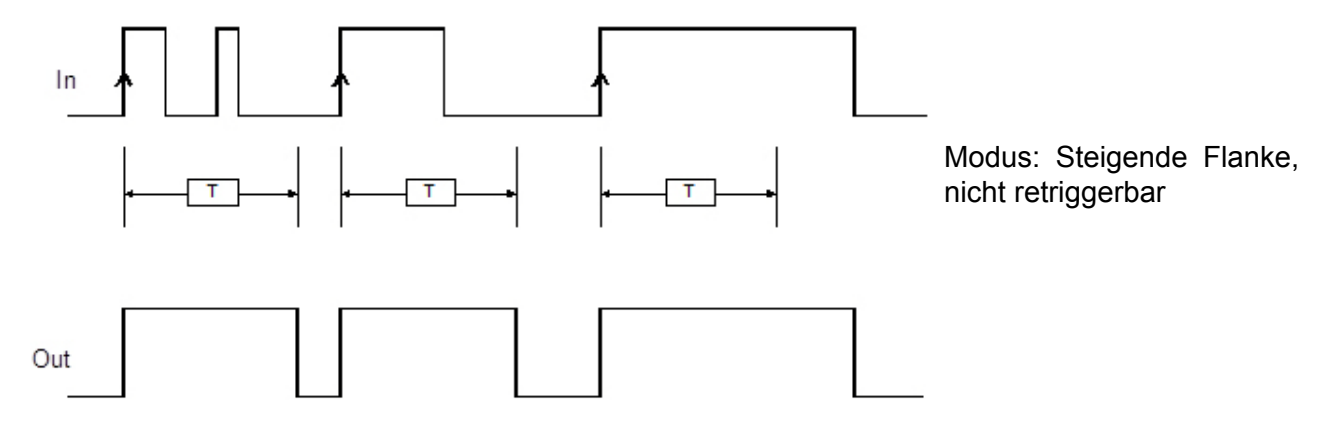

Modus Fallende Flanke: Mindestzeit-LOW-Pegel:

Wird die Option Steigende Flanke nicht ausgewählt, ergibt sich eine Logik mit einem LOW am Ausgang Out, das <u>mindestens</u> dem im Feld Zeit eingestellten Zeitraum (10 ms bis 1093 s) entspricht. Gestartet wird das LOW mit einer fallenden Flanke (HIGH $\rightarrow$ LOW) am Eingang *In*. Ist LOW am Eingang *In* länger als der eingestellte Zeitwert, bleibt der Ausgang Out so lange auf LOW, wie LOW am Eingang anliegt.

**Retriggerable:** Wird diese Option ausgewählt, kann die Zeit (innerhalb des Zeitablaufes) mit einer steigenden Flanke auf *In* von Neuem gestartet werden (Start wieder bei 0 s).

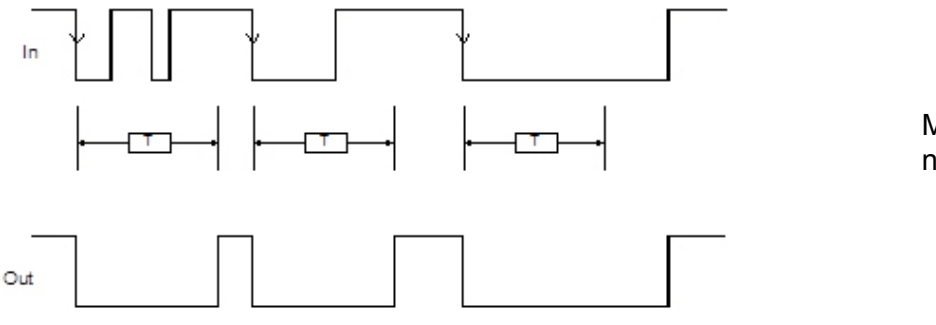

Modus: Fallende Flanke, nicht retriggerbar

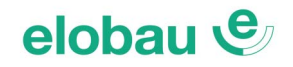

# MONOSTABLE\_B: Monoflop klassisch (Ausgang ohne Zeitverlängerung)

# Modus Steigende Flanke: Feste HIGH-Pegel-Zeit

Der Funktionsbaustein MONOSTABLE\_B liefert am Ausgang *Out* ein HIGH, das fest dem im Feld *Zeit* eingestellten Zeitraum (10 ms bis 1093 s) entspricht, unabhängig von der Dauer des Signals am Eingang *In*. Gestartet wird das HIGH-Signal am Ausgang mit einer steigenden Flanke (Option *Steigende Flanke* ausgewählt) am Eingang *In*.

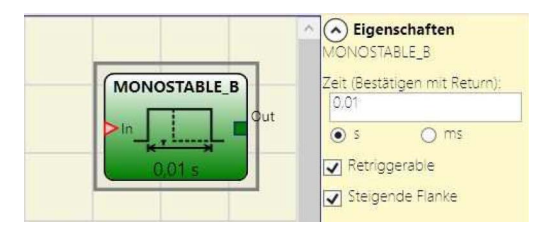

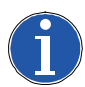

# Hinweis

Im Gegensatz zum Funktionsbaustein MONOSTABIL ist der Ausgang von MONOSTABIL\_B (unabhängig vom Eingang *In*) immer solange HIGH, wie der eingestellte Sekunden-Wert im Feld *Zeit*.

**Retriggerable:** Wird diese Option ausgewählt, kann die Zeit (innerhalb des Zeitablaufes) mit einer steigenden Flanke auf *In* von Neuem gestartet werden (Start wieder bei 0s).

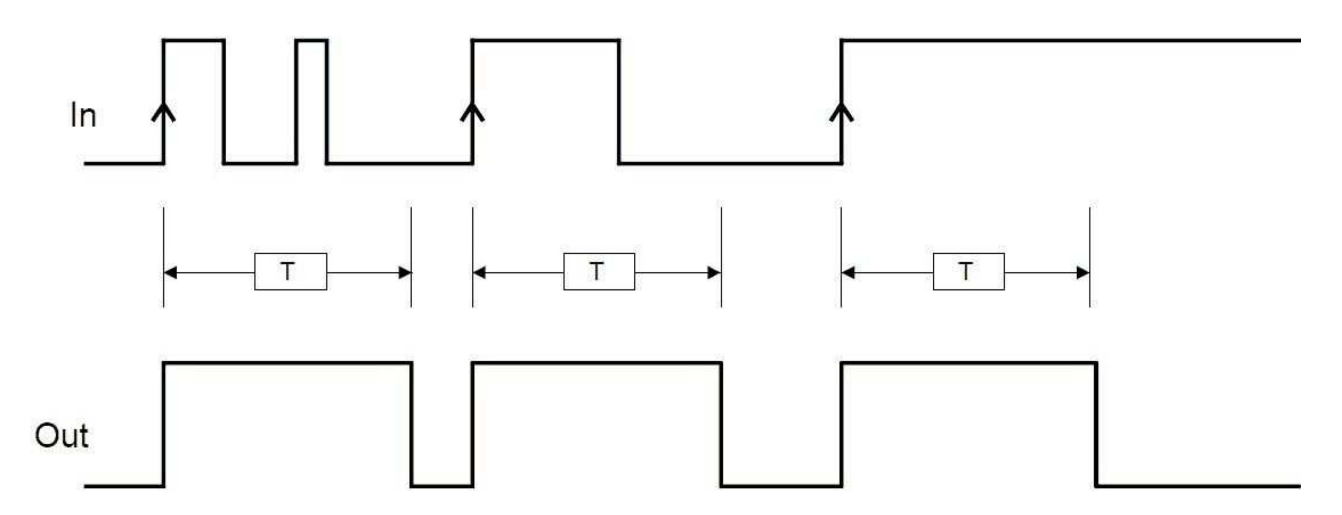

Fig. 8-32 MONOSTABLE\_B: Steigende Flanke

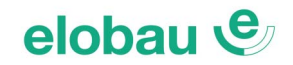

# Modus Fallende Flanke: Feste LOW-Pegel-Zeit

Wird die Option *Steigende Flanke* nicht ausgewählt, liefert der Funktionsbaustein am Ausgang *Out* ein LOW, das fest dem im Feld *Zeit* eingestellten Zeitraum (10 ms bis 1093 s) entspricht, unabhängig von der Dauer des Signals am Eingang *In*. 

 MONOSTABLE\_B

 Jin

 0,01 s

 Out

 Retriggerable

 Stelgende Flanke

Gestartet wird das LOW-Signal am Ausgang mit einer fallenden Flanke am Eingang *In*.

**Retriggerable:** Wird diese Option ausgewählt, kann die Zeit (innerhalb des Zeitablaufes) mit einer steigenden Flanke auf *In* von Neuem gestartet werden (Start wieder bei 0s.)

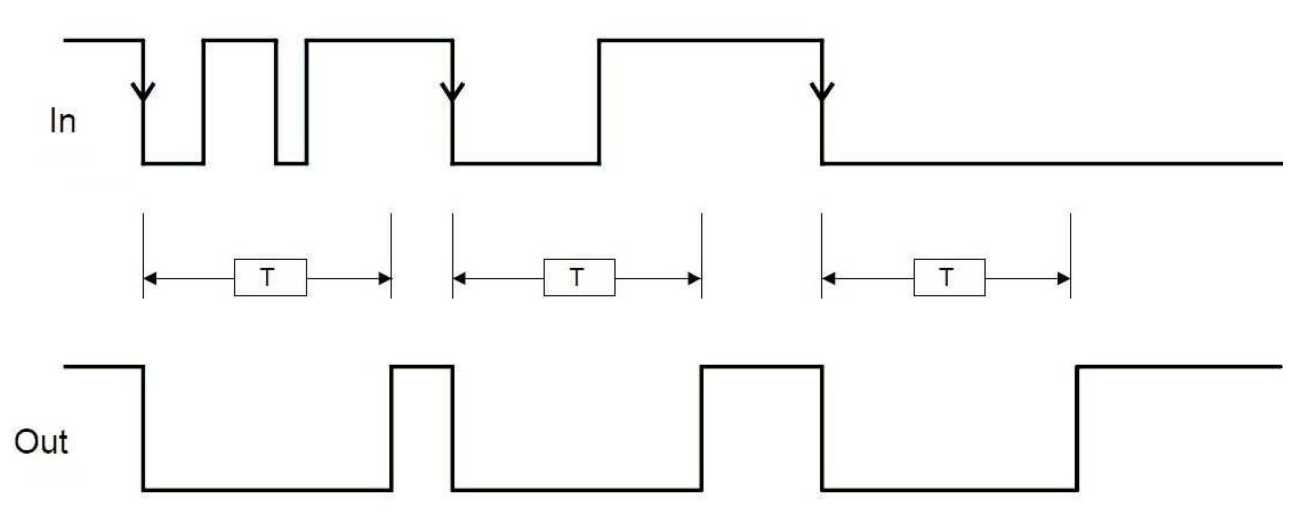

Fig. 8-33 MONOSTABLE\_B: Fallende Flanke

# PASSING MAKE CONTACT: Maximalzeit (Impulszeit-Begrenzer)

Beim Funktionsbaustein PASSING MAKE CONTACT folgt der Ausgang *Out* dem auf dem Eingang *In* anliegenden Signal (siehe nebenstehende Grafik). Bleibt dieses jedoch länger als zeitlich vorgegeben (Wert in Feld Zeit) auf HIGH, begibt sich der Ausgang *Out* auf LOW. Das Ausgangssignal wird dadurch zeitlich begrenzt (siehe nebenstehende Grafik).

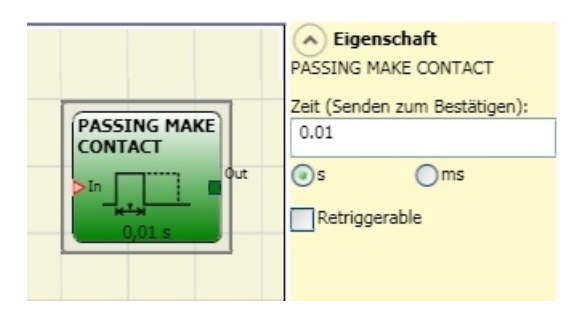

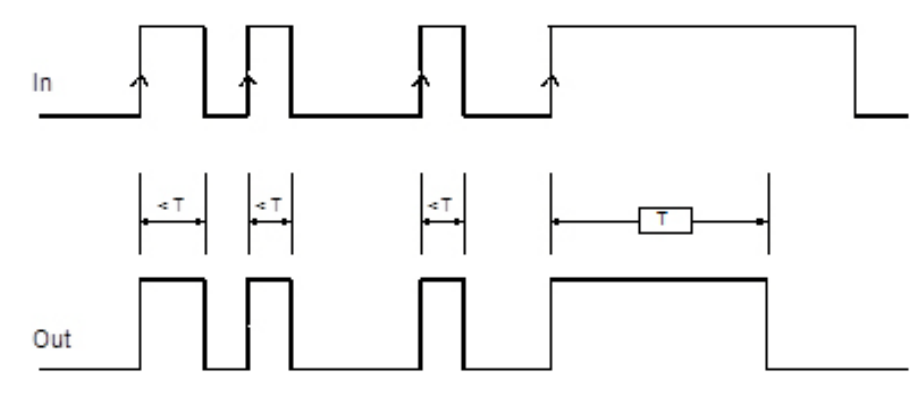

# Parameter

Zeit: Die maximale Zeit T kann von 10 ms bis 1093 s eingegeben werden (mit Return bestätigen).

**Retriggerable:** Wird diese Option aktiviert, kann innerhalb der eingestellten Zeit erneut ein Zeitablauf mit einer steigenden Flanke (LOW→HIGH) am Eingang *In* ausgelöst (nachgetriggert) werden. Das Ausgangssignal verlängert sich dadurch (siehe Grafik).

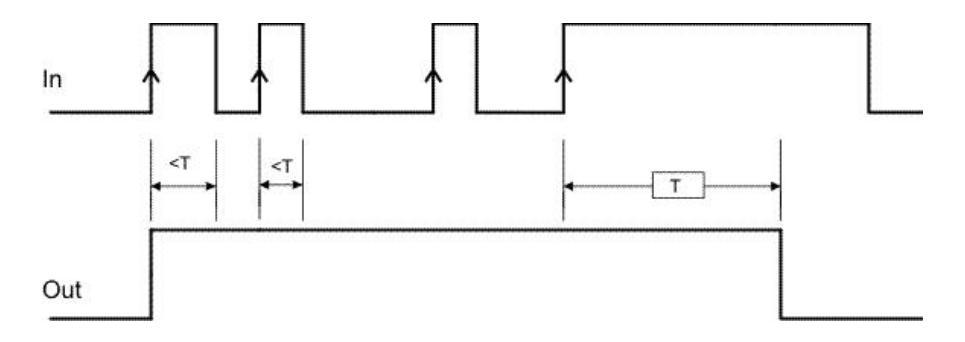

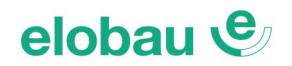

# DELAY: Ein-/Ausschaltverzögerung mit Kompensation Signalunterbrechung

Mit dem Funktionsbaustein DELAY kann ein HIGH-Pegel am Eingang *In* zeitlich verzögert (gemäß dem im Feld *Zeit* eingestellten Zeitwert) auf den Ausgang *Out* gebracht werden.

# Parameter

*Zeit:* Die maximale Zeit T kann von **10 ms** bis **1093 s** eingegeben werden (mit Return bestätigen).

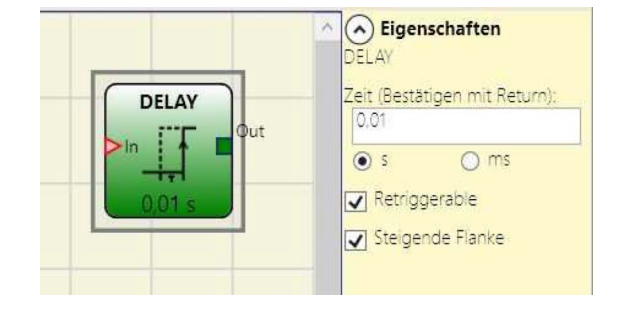

# Modus Steigende Flanke: Einschaltverzögerung

Zu Beginn des HIGH-Pegels am Eingang In ist der Ausgang Out zunächst noch LOW.

Die Verzögerung beginnt mit der steigenden Flanke des Signals am Eingang *In*. Nach Ablauf der eingestellten Zeit *T* geht der Ausgang *Out* auf HIGH, wenn der Eingang *In* sich zu diesem Zeitpunkt ebenfalls auf HIGH befindet und bleibt HIGH, solange auch der Eingang *In* HIGH ist.

Eine zwischenzeitliche Unterbrechung des Eingangssignals (*In* auf LOW) hat dabei keine Auswirkungen auf die Funktion.

Sollte dies nicht gewünscht sein, muss die Option *Retriggerable* angewählt werden. Dann beginnt der Zeitablauf mit jeder steigenden Flanke erneut; das Eingangssignal *In* muss bis zum Ablauf von T auf HIGH bleiben, sonst erfolgt kein HIGH am Ausgang *Out*.

Ist nach Ablauf von *T* der Eingang *In* LOW, bleibt auch der Ausgang *Out* LOW.

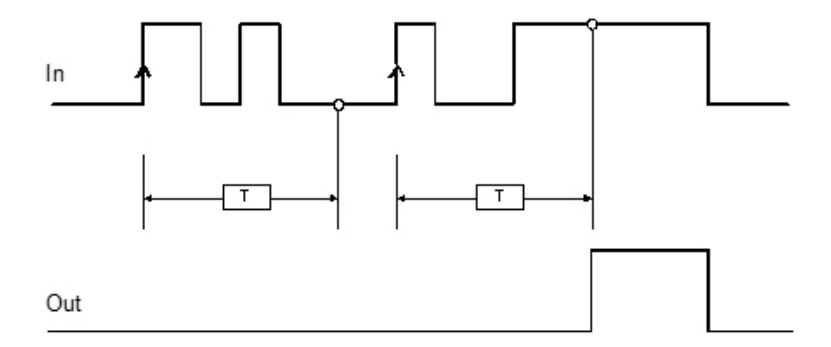

Modus: *Steigende Flanke*, nicht retriggerbar

# Modus Fallende Flanke: Ausschaltverzögerung

Mit der steigenden Flanke am Eingang *In* geht auch der Ausgang *Out* sofort auf HIGH.

Die Verzögerung beginnt mit der fallenden Flanke des Signals am Eingang *In*. Nach Ablauf der eingestellten Zeit T geht der Ausgang *Out* auf LOW, wenn der Eingang *In* sich zu diesem Zeitpunkt ebenfalls auf LOW befindet und bleibt LOW, solange auch der Eingang *In* LOW ist.

Eine zwischenzeitliches HIGH am Eingang *In* hat dabei keine Auswirkungen auf die Funktion. Sollte dies nicht gewünscht sein, muss die Option *Retriggerable* angewählt werden. Dann beginnt der Zeitablauf mit jeder fallenden Flanke erneut; das Eingangssignal *In* muss bis zum Ablauf von *T* auf LOW bleiben, sonst erfolgt kein LOW am Ausgang *Out*.

Ist nach Ablauf von *T* der Eingang *In* HIGH, bleibt auch der Ausgang *Out* HIGH.

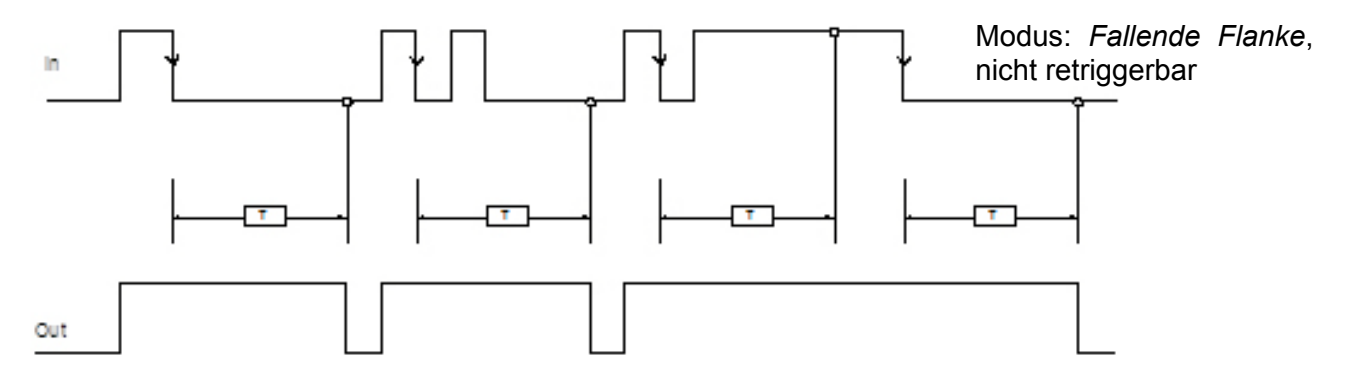

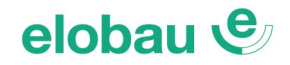

# **DELAY LINE: Ausschaltverzögerung klassisch**

Beim Funktionsbaustein DELAY LINE handelt es sich um eine klassische Ausschaltverzögerung. Nach dem Ende eines HIGH-Signals am Eingang *In* bleibt der Ausgang *Out* noch um die eingestellte Zeit auf HIGH. Kehrt der Eingang *In* während der eingestellten Verzögerungszeit auf HIGH zurück, erscheint am Ausgang *Out* in jedem Fall ein kurzer LOW-Impuls, mit einer Dauer von ca. der doppelten Reaktionszeit des eloProg-Systems (siehe Hinweise).

# Parameter

Zeit: Die maximale Zeit t kann von 10ms bis 1098 s eingegeben werden (mit Return bestätigen).

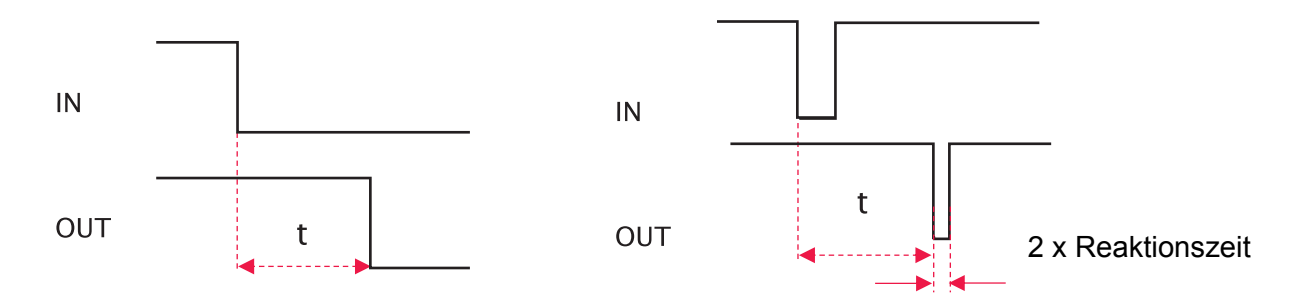

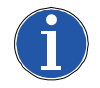

# Hinweis

- Im Gegensatz zum Timer-Funktionsbaustein DELAY kompensiert der Timer-Funktionsbaustein DELAY LINE eventuelle Signalunterbrechungen am Eingang *In* während des Zeitablaufes nicht.
- Dieser Funktionsbaustein eignet sich für verzögerte OSSD-Ausgänge, unter der Voraussetzung, dass ein manueller Reset (manuelle Wiedereinschaltsperre) konfiguriert ist.
- Die Reaktionszeit des eloProg-Systems (relevant bei Wiederkehr des Eingangssignals während des Ablaufs der Verzögerungszeit) ist abhängig von der Anzahl der angeschlossenen Module (Slaves) und weiteren Parametern, siehe Kap. 7 TECHNISCHE DATEN auf Seite 7-1.

# 8.4.5 Muting

Die Muting-Funktion ermöglicht ein vorübergehendes Unterdrücken (Muten) der Sicherheitsfunktion einer BWS (berührungslos wirkenden Schutzeinrichtung), um ein Abschalten der Sicherheitsausgänge während eines Materialtransportes durch das Schutzfeld der BWS, zu verhindern. Den Transport des Fördergutes durch die sensorgesteuerte Schutzeinrichtung (z.B. Sicherheitslichtvorhang) registrieren die an der Sicherheitsauswerteeinheit (SAE) angeschlossenen Muting-Sensoren, die eine Unterscheidung zwischen Mensch und Material ermöglichen. Den sicheren Ablauf überwacht ein geeigneter Muting-Funktionsbaustein in der SAE (z.B. eloProg). Die Muting-Sensorsignale (und ggf. weitere, dazuwählbare Parameter) müssen in der zulässigen Form und Reihenfolge vorliegen (abhängig vom Muting-Funktionsbaustein und der jeweiligen Konfiguration), damit der Muting-Vorgang eingeleitet wird. Weitere Anforderungen an die Auswahl und Anbringung der BWS und den zugehörigen Muting-Sensoren sind den Herstellerangaben zu entnehmen.

# 8.4.6 MUTING-Funktionsbausteine

MUTING "Con" (Concurrent): 4-Sensor-Muting (doppelt-parallel)

Die Aktivierung der Muting-Funktion erfolgt im Anschluss an die gleichzeitige Bedämpfung der Sensoren S1&S2 (bzw. S3&S4 bei Materialfluss in Gegenrichtung).

Der erlaubte Zeitversatz zwischen den Sensorsignalen S1&S2, bzw. S3&S4 kann zwischen 2 s und 5 s gewählt werden (Option Sensor-Zeit).

Der Funktionsbaustein MUTING "Con" überwacht eine Muting-Funktion, mit Muting-Sensoren in doppelt-paralleler (auch gekreuzter) Ausführung. Das Muting kann aufgrund der Sensoranordnung in beide Richtungen gestartet werden. Die Signale der Muting-Sensoren (jeweils 2 am Ein- und Auslauf) müssen dabei gleichzeitig erscheinen. Weitere Muting-Bedingungen lassen sich dazuwählen.

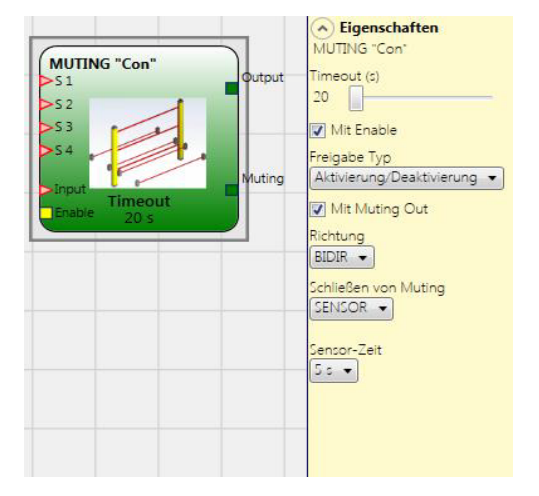

### Hinweis Mutina-S

Muting-Startbedingung: Der Muting-Zyklus kann nur eingeleitet werden, wenn sich vor Beginn alle Sensoren auf LOW befinden und der Eingang *Input* auf HIGH liegt (Sicherheitslichtvorhang frei).

# Parameter

# *Timeout (Muting-Abbruch nach Zeitablauf):* Werte von 10 s.....

Innerhalb der gewählten Zeit (Schieberegler) muss der Muting-Zyklus beendet werden. Ist beim Ablauf der eingestellten Zeit der Muting-Zyklus noch nicht abgeschlossen, wird das Muting umgehend abgebrochen. Der Ausgang *Output* geht auf LOW, falls zum Zeitpunkt des Timeout die BWS bereits unterbrochen war (*Input* LOW), andernfalls bleibt der Ausgang *Output* auf HIGH.

*Mit Enable (Freigabe):* Bei Aktivierung der Option *Mit Enable* kann die Muting-Funktion über den flankengesteuerten Eingang *Enable* kontrolliert werden (siehe nächster *Abschnitt Freigabe-Typ*).

# Freigabe-Typ (nur aktiv, wenn Mit Enable angewählt wurde):

Es werden 2 Typen von Enable unterschieden: Nur Freigabe und Aktivierung/Deaktivierung

*Nur Freigabe:* Vor Muting-Beginn muss am Eingang *Enable* ein Signalwechsel von LOW auf HIGH (steigende Flanke) erfolgen, andernfalls lässt sich die Muting-Funktion nicht starten. Ist Muting gestartet, lässt sich der Muting-Ablauf am Eingang *Enable* nicht mehr beeinflussen.

**Aktivierung/Deaktivierung:** Prinzipiell gleiche Wirkungsweise, wie bei der Option *Nur Freigabe*, allerdings mit dem Unterschied, dass der Muting-Ablauf sofort abgebrochen wird, wenn das Signal am Eingang *Enable* wieder auf LOW geht (fallende Flanke).

# Mit Muting Out (Signalausgang): Ausgang ist HIGH während des Muting-Ablaufes.

# Richtung (Materialtransportrichtung): Mögliche Werte: Auf, Ab, BIDIR

Bei doppelt parallelem Muting besteht die Möglichkeit, den Muting-Vorgang von beiden Seiten der BWS einzuleiten. Die zulässige Reihenfolge der Betätigung der Sensoren kann mit der Option *Richtung* definiert werden. Wenn *BIDIR* eingestellt ist (Bidirektional), kann die Betätigung sowohl von S1&S2 nach S3&S4 als auch von S3&S4 nach S1&S2 erfolgen. Von S1&S2 nach S3&S4 gelangt man mit *Auf*, in die entgegengesetzte Richtung mit *Ab*.

# Schließen von Muting: Mögliche Werte: CURTAIN (Lichtvorhang), SENSOR.

Dieser Parameter definiert, ab wann der Muting-Vorgang beendet wird. Bei Auswahl *CURTAIN* erfolgt das Muting-Ende sofort mit Freiwerden der BWS (steigende Flanke am Eingang *Input* des Muting-Funktionsbausteins); bei Auswahl *SENSOR* erst nach Freiwerden des vorletzten Sensors.

| ]            | Muting | S4 | S3 | BWS (Input) | S2 | S1 |
|--------------|--------|----|----|-------------|----|----|
| 1            | 0      | 0  | 0  | 1           | 0  | 0  |
| 1            | 0      | 0  | 0  | 1           | 0  | 1  |
|              | 1      | 0  | 0  | 1           | 1  | 1  |
| Muting aktiv | 1      | 0  | 0  | x           | 1  | 1  |
|              | 1      | 1  | 1  | X           | 1  | 1  |
| ]            | 1      | 1  | 1  | 0           | 0  | 0  |
| BWS hat      | 0      | 1  | 1  | 1           | 0  | 0  |
| beendet      | 0      | 0  | 0  | 1           | 0  | 0  |

Auswahl von CURTAIN

### Auswahl von SENSOR

| S1 | S2 | BWS (Input) | S3 | S4 | Muting |              |
|----|----|-------------|----|----|--------|--------------|
| 0  | 0  | 1           | 0  | 0  | 0      |              |
| 1  | 0  | 1           | 0  | 0  | 0      |              |
| 1  | 1  | 1           | 0  | 0  | 1      |              |
| 1  | 1  | x           | 0  | 0  | 1      |              |
| 1  | 1  | x           | 1  | 1  | 1      | Muting aktiv |
| 0  | 0  | 0           | 1  | 1  | 1      |              |
| 0  | 0  | 1           | 1  | 1  | 1      |              |
| 0  | 0  | 1           | 0  | 1  | 0      | S3 hat       |
| 0  | 0  | 1           | 0  | 0  | 0      | beendet      |

Blind Time (nur aktiv, wenn bei Schließen von Muting die Auswahl Curtain getroffen wurde):

Mögliche Werte: 250 ms, 500 ms, 750 ms, 1 s. Nach dem kompletten Durchgang des Fördergutes (z.B. Paletten) wird der Muting-Zyklus durch Freiwerden des Lichtvorhanges (Curtain) beendet und die Ausgänge der BWS gehen wieder auf HIGH. Es könnten aber evtl. hervorstehende Gegenstände den Lichtvorhang noch zum Abschalten bringen. Während der *Blind Time* wird der Eingang *Input* am Muting-Funktionsbaustein auf HIGH gehalten.

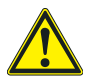

# Warnung

Der erforderliche Sicherheitsabstand der BWS zur Gefahrenstelle kann sich aufgrund der längeren Reaktionszeit (Abschaltzeit) vergrößern!

# Sensor-Zeit: Mögliche Werte 2 s...5 s.

Definiert den erlaubten Zeitversatz zwischen den Sensoren S1&S2, bzw. S3&S4.

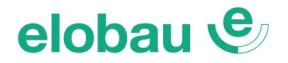

# MUTING "L" (L-Anordnung): 2-Sensor-Einseiten-Muting (parallel)

Die Aktivierung der Muting-Funktion erfolgt im Anschluss an die gleichzeitige Bedämpfung der Sensoren S1&S2. Muting-Ende ist sofort nach Freiwerden der BWS (Sicherheitslichtvorhang). Der erlaubte Zeitversatz zwischen den Sensorsignalen S1&S2 bzw. S3&S4 kann zwischen 2 s und 5 s gewählt werden (Option Sensor-Zeit).

Der Funktionsbaustein MUTING "L" überwacht eine Muting-Funktion, mit Muting-Sensoren in einseitig-paralleler (auch gekreuzter) Ausführung. Das Muting kann aufgrund der Sensoranordnung nur in eine Richtung gestartet werden. Diese Muting-Form ist daher nur für Einoder Auslaufstrecken sinnvoll, nicht für bidirektionale Transportstrecken geeignet. Die Signale der Muting-Sensoren S1&S2 müssen gleichzeitig erscheinen.

Weitere Muting-Bedingungen lassen sich dazuwählen.

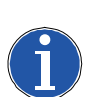

# Hinweis

Muting-Startbedingung: Der Muting-Zyklus kann nur eingeleitet werden, wenn sich vor Beginn alle Sensoren auf LOW befinden und der Eingang *Input* auf HIGH liegt (Sicherheitslichtvorhang frei).

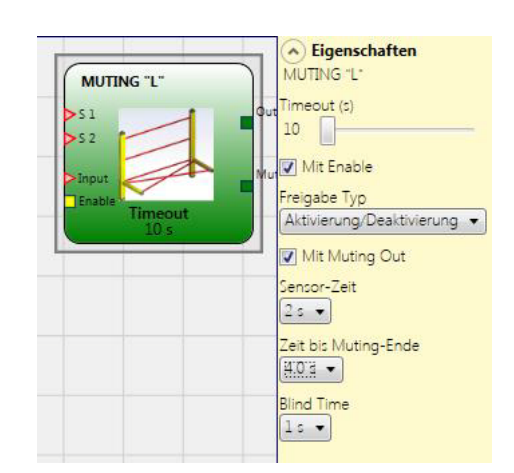

# Parameter

# Timeout (Muting-Abbruch nach Zeitablauf): Werte von 10 s...∞

Innerhalb der gewählten Zeit (Schieberegler) muss der Muting-Zyklus beendet werden. Ist beim Ablauf der eingestellten Zeit der Muting-Zyklus noch nicht abgeschlossen, wird das Muting umgehend abgebrochen. Der Ausgang *Output* geht auf LOW, falls zum Zeitpunkt des Timeout die BWS bereits unterbrochen war (*Input* LOW), andernfalls bleibt der Ausgang *Output* auf HIGH.

*Mit Enable (Freigabe):* Bei Aktivierung der Option *Mit Enable* kann die Muting-Funktion über den flankengesteuerten Eingang *Enable* kontrolliert werden (siehe nächster *Abschnitt Freigabe-Typ*).

Freigabe-Typ (nur aktiv, wenn Mit Enable angewählt wurde):

Es werden 2 Typen von Enable unterschieden: Nur Freigabe und Aktivierung/Deaktivierung

*Nur Freigabe:* Vor Muting-Beginn muss am Eingang *Enable* ein Signalwechsel von LOW auf HIGH (steigende Flanke) erfolgen, andernfalls lässt sich die Muting-Funktion nicht starten. Ist Muting gestartet, lässt sich der Muting-Ablauf am Eingang *Enable* nicht mehr beeinflussen.

**Aktivierung/Deaktivierung:** Prinzipiell gleiche Wirkungsweise, wie bei der Option *Nur Freigabe*, allerdings mit dem Unterschied, dass der Muting-Ablauf sofort abgebrochen wird, wenn das Signal am Eingang *Enable* wieder auf LOW geht (fallende Flanke).

Mit Muting Out (Signalausgang): Ausgang ist HIGH während des Muting-Ablaufes.

Sensor-Zeit: Mögliche Werte 2 s...5 s

Definiert den erlaubten Zeitversatz zwischen den Sensoren S1&S2.

**Zeit bis Muting-Ende** (Muting Gültigkeitsdauer): Mögliche Werte: 2,5 s...6 s, in 0,5 s-Schritten. Erlaubt die Eingabe einer "Verfallszeit" des Mutings nach der Freigabe des ersten Sensors.

Blind Time: Mögliche Werte: 250 ms, 500 ms, 750 ms, 1 s.

Nach dem kompletten Durchgang des Fördergutes (z.B. Paletten) wird der Muting-Zyklus durch Freiwerden des Lichtvorhanges (Curtain) beendet und die Ausgänge der BWS gehen wieder auf HIGH. Es könnten aber evtl. hervorstehende Gegenstände den Lichtvorhang noch zum Abschalten bringen. Während der *Blind Time* wird der Eingang *Input* am Muting-Funktionsbaustein auf HIGH gehalten.

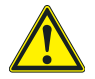

# Warnung

Der erforderliche Sicherheitsabstand der BWS zur Gefahrenstelle kann sich aufgrund der längeren Reaktionszeit (Abschaltzeit) vergrößern!

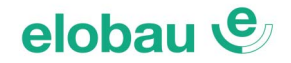

# MUTING "Seq" (Sequential): 4-Sensor-Muting (seriell)

# Die Aktivierung der Muting-Funktion erfolgt im Anschluss an die serielle Bedämpfung der Sensoren S1, S2 und anschließend S3, S4. Bei Materialfluss in die Gegenrichtung läuft die Sequenz in umgekehrter Reihenfolge ab.

Der Funktionsbaustein MUTING "Seq" überwacht eine Muting-Funktion, mit Muting-Sensoren in serieller (sequenzieller) Ausführung. Das Muting kann aufgrund der Sensoranordnung in beide Richtungen gestartet werden. Diese Muting-Form ist daher für Ein- <u>und</u> Auslaufstrecken geeignet. Die Signale der Muting-Sensoren S1, S2, S3, S4 müssen in der zulässigen Reihenfolge erscheinen. Weitere Muting-Bedingungen lassen sich dazuwählen.

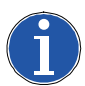

# Hinweis

Muting-Startbedingung: Der Muting-Zyklus kann nur eingeleitet werden, wenn sich vor Beginn alle Sensoren auf LOW befinden und der Eingang *Input* auf HIGH liegt (Sicherheitslichtvorhang frei).

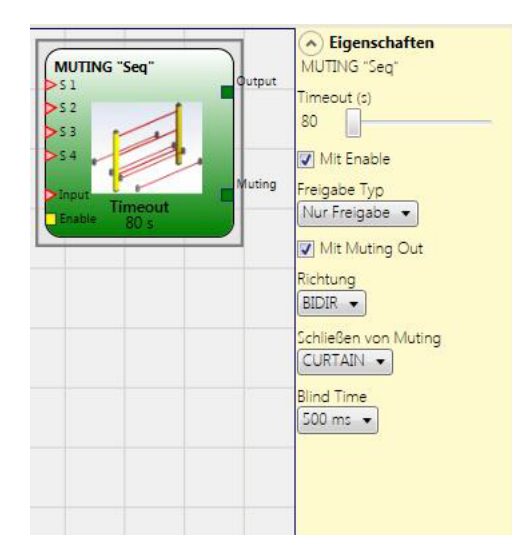

# Parameter

# Timeout (Muting-Abbruch nach Zeitablauf): Werte von 10 s...∞

Innerhalb der gewählten Zeit (Schieberegler) muss der Muting-Zyklus beendet werden. Ist beim Ablauf der eingestellten Zeit der Muting-Zyklus noch nicht abgeschlossen, wird das Muting umgehend abgebrochen. Der Ausgang *Output* geht auf LOW, falls zum Zeitpunkt des Timeout die BWS bereits unterbrochen war (*Input* LOW), andernfalls bleibt der Ausgang *Output* auf HIGH.

*Mit Enable (Freigabe):* Bei Aktivierung der Option *Mit Enable* kann die Muting-Funktion über den flankengesteuerten Eingang *Enable* kontrolliert werden (siehe nächster *Abschnitt Freigabe-Typ*).

# Freigabe-Typ (nur aktiv, wenn Mit Enable angewählt wurde):

Es werden 2 Typen von Enable unterschieden: Nur Freigabe und Aktivierung/Deaktivierung

*Nur Freigabe:* Vor Muting-Beginn muss am Eingang *Enable* ein Signalwechsel von LOW auf HIGH (steigende Flanke) erfolgen, andernfalls lässt sich die Muting-Funktion nicht starten. Ist Muting gestartet, lässt sich der Muting-Ablauf am Eingang *Enable* nicht mehr beeinflussen.

**Aktivierung/Deaktivierung:** Prinzipiell gleiche Wirkungsweise, wie bei der Option *Nur Freigabe*, allerdings mit dem Unterschied, dass der Muting-Ablauf sofort abgebrochen wird, wenn das Signal am Eingang *Enable* wieder auf LOW geht (fallende Flanke).

Mit Muting Out (Signalausgang): Ausgang ist HIGH während des Muting-Ablaufes.

# Richtung (Materialtransportrichtung): Mögliche Werte: Auf, Ab, BIDIR

Bei seriellem (sequenziellem) Muting besteht die Möglichkeit, den Muting-Vorgang von beiden Seiten der BWS einzuleiten. Die zulässige Reihenfolge der Betätigung der Sensoren kann mit der Option *Richtung* definiert werden. Wenn *BIDIR* eingestellt ist (Bidirektional), kann die Betätigung sowohl von S1 nach S4, als auch von S4 nach S1 erfolgen. Nur S1 nach S4 kann mit *Auf*, nur S4 nach S1 mit *Ab* festgelegt werden.

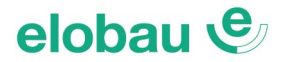

# Schließen von Muting: Mögliche Werte: CURTAIN (Lichtvorhang), SENSOR.

Dieser Parameter definiert, ab wann der Muting-Vorgang beendet wird. Bei Auswahl *CURTAIN* erfolgt das Mutinge-Ende sofort mit Freiwerden der BWS (steigende Flanke am Eingang *Input* des Muting-Funktionsbausteins); bei Auswahl *SENSOR* erst nach Freiwerden des vorletzten Sensors.

| S1 | S2 | Input | S3 | S4 | Muting |              |
|----|----|-------|----|----|--------|--------------|
| 0  | 0  | 1     | 0  | 0  | 0      |              |
| 1  | 0  | 1     | 0  | 0  | 0      |              |
| 1  | 1  | 1     | 0  | 0  | 1      |              |
| 1  | 1  | x     | 0  | 0  | 1      |              |
| 1  | 1  | x     | 1  | 0  | 1      | Muting oktiv |
| 1  | 1  | X     | 1  | 1  | 1      | wuting aktiv |
| 0  | 1  | X     | 1  | 1  | 1      |              |
| 0  | 0  | 0     | 1  | 1  | 1      |              |
| 0  | 0  | 1     | 1  | 1  | 0      | BWS hat      |
| 0  | 0  | 1     | 0  | 1  | 0      | beendet      |
| 0  | 0  | 1     | 0  | 0  | 0      |              |

### Auswahl von CURTAIN

### **S1** S2 Input S3 S4 Muting Х Х Х Muting aktiv х S3 hat beendet

### Auswahl von SENSOR

Blind Time (nur aktiv, wenn bei Schließen von Muting die Auswahl Curtain getroffen wurde):

Mögliche Werte: 250 ms, 500 ms, 750 ms, 1 s. Nach dem kompletten Durchgang des Fördergutes (z.B. Paletten) wird der Muting-Zyklus durch Freiwerden des Lichtvorhanges (Curtain) beendet und die Ausgänge der BWS gehen wieder auf HIGH. Es könnten aber evtl. hervorstehende Gegenstände den Lichtvorhang noch zum Abschalten bringen. Während der *Blind Time* wird der Eingang *Input* am Muting-Funktionsbaustein auf HIGH gehalten.

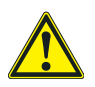

### Warnung

Der erforderliche Sicherheitsabstand der BWS zur Gefahrenstelle kann sich aufgrund der längeren Reaktionszeit (Abschaltzeit) vergrößern!

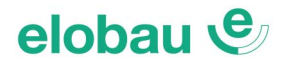

# MUTING "T" (T-Anordnung): 2-Sensor-Zweiseiten-Muting (parallel)

Die Aktivierung der Muting-Funktion erfolgt im Anschluss an die gleichzeitige Bedämpfung der Sensoren S1&S2.

# Der erlaubte Zeitversatz zwischen den Sensorsignalen S1&S2, kann zwischen 2 s und 5 s gewählt werden (Option Sensor-Zeit).

Der Funktionsbaustein MUTING "T" überwacht eine Muting-Funktion, mit optischen Muting-Sensoren in gekreuzter Ausführung. Aufgrund der besonderen Sensoranordnung werden S1&S2 von beiden Seiten jeweils gleichzeitig bedämpft. Diese Muting-Form ist daher für Ein- <u>und</u> Auslaufstrecken geeignet; allerdings kann die Richtung nicht unterschieden werden. Eine Richtungserkennung und Einschränkung nur auf eine Transportrichtung ist daher nicht möglich.

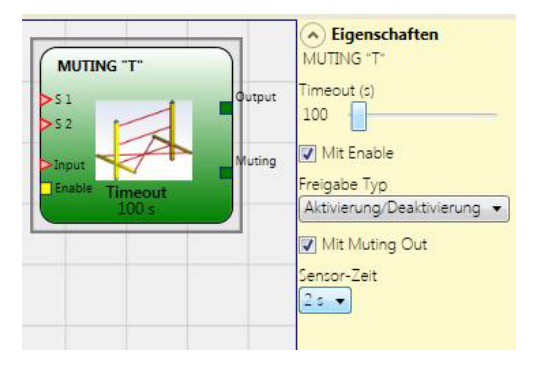

Weitere Muting-Bedingungen lassen sich dazuwählen.

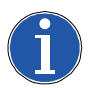

# Hinweis

Muting-Startbedingung: Der Muting-Zyklus kann nur eingeleitet werden, wenn sich vor Beginn alle Sensoren auf LOW befinden und der Eingang *Input* auf HIGH liegt (Sicherheitslichtvorhang frei).

# Parameter

# Timeout (Muting-Abbruch nach Zeitablauf): Werte von 10 s...∞

Innerhalb der gewählten Zeit (Schieberegler) muss der Muting-Zyklus beendet werden. Ist beim Ablauf der eingestellten Zeit der Muting-Zyklus noch nicht abgeschlossen, wird das Muting umgehend abgebrochen. Der Ausgang *Output* geht auf LOW, falls zum Zeitpunkt des Timeout die BWS bereits unterbrochen war (*Input* LOW), andernfalls bleibt der Ausgang *Output* auf HIGH.

*Mit Enable (Freigabe):* Bei Aktivierung der Option *Mit Enable* kann die Muting-Funktion über den flankengesteuerten Eingang *Enable* kontrolliert werden (siehe nächster *Abschnitt Freigabe-Typ*).

Freigabe-Typ (nur aktiv, wenn Mit Enable angewählt wurde):

Es werden 2 Typen von Enable unterschieden: Nur Freigabe und Aktivierung/Deaktivierung

*Nur Freigabe:* Vor Muting-Beginn muss am Eingang *Enable* ein Signalwechsel von LOW auf HIGH (steigende Flanke) erfolgen, andernfalls lässt sich die Muting-Funktion nicht starten. Ist Muting gestartet, lässt sich der Muting-Ablauf am Eingang *Enable* nicht mehr beeinflussen.

**Aktivierung/Deaktivierung:** Prinzipiell gleiche Wirkungsweise, wie bei der Option *Nur Freigabe*, allerdings mit dem Unterschied, dass der Muting-Ablauf sofort abgebrochen wird, wenn das Signal am Eingang *Enable* wieder auf LOW geht (fallende Flanke).

Mit Muting Out (Signalausgang): Ausgang ist HIGH während des Muting-Ablaufes.

Sensor-Zeit: Mögliche Werte 2 s...5 s.

Definiert den erlaubten Zeitversatz zwischen den Sensoren S1&S2.

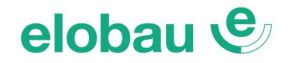

# **MUTING OVERRIDE**

Ereignet sich während des Muting-Vorganges ein Fehler, kann mit der Override-Funktion das im Durchgang (Muting-Bereich) verbliebene Transportgut herausgefördert werden. Der Ausgang Output wird während des Override-Vorganges auf HIGH gehalten.

Der Eingang *Input* des Funktionsbausteins MUTING OVERRIDE wird an den Ausgang *Output* eines Muting-Funktionsbausteins MUTING "X" angeschlossen und ermöglicht dann die manuelle Überbrückung des Eingangs *Input* (wenn *Input* auf LOW-Pegel) durch eine steigende Flanke am Eingang *Override*.

Wenn der Override-Vorgang nicht abläuft (Eingang Override LOW), folgt der Ausgang Output dem Eingang Input.

Die Override-Funktion kann mit oder ohne Halte-Funktion des Eingangs Override (Tastersignal) konfiguriert werden (siehe Abschnitt Mode Override (Taster-Konfiguration): auf Seite 8-97).

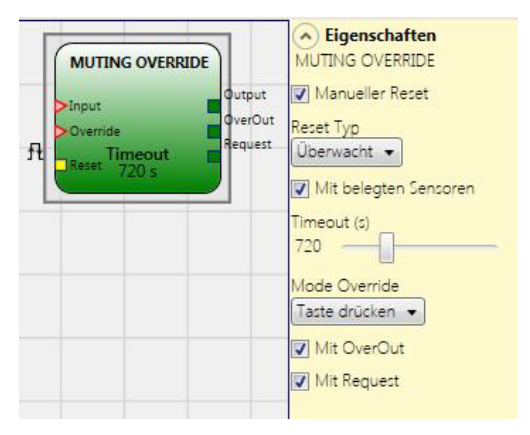

# Override-Start-Bedingung:

*Override* kann nur aktiviert werden, wenn Muting nicht aktiv ist (*Input* LOW) und mindestens ein Muting-Sensor bedämpft oder die BWS belegt ist.

Bei Freiwerden von BWS (*Input* wieder HIGH) und Muting-Sensoren (Sensorsignale LOW) endet der *Override*-Vorgang und der Ausgang *Output* folgt wieder dem Eingang *Input*.

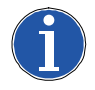

# Hinweis

Der Bediener muss während der Override-Phase zusätzliche Schutzmaßnahmen einplanen!

# Parameter

*Manueller Reset:* Ist diese Funktion ausgewählt, wird die Wiederanlaufsperre im Anschluss an jede Aktivierung des Funktionsbausteins aktiviert. Andernfalls folgt die Aktivierung des Ausgangs *Output* direkt dem Zustand des Eingangs *Input*.

**Reset-Typ:** Es gibt 2 Arten von Reset: *Manuell* und *Überwacht*. Wird die Option *Manuell* gewählt, wird nur der Übergang des Signals von 0 auf 1 überprüft. Im Fall von *Überwacht* wird der doppelte Übergang von 0 auf 1 und dann zurück auf 0 überprüft.

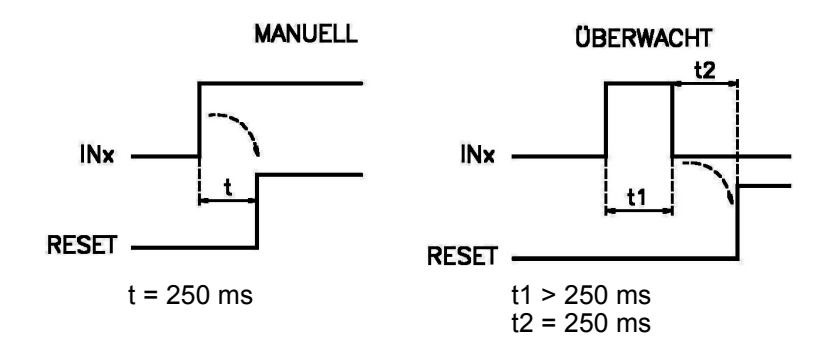

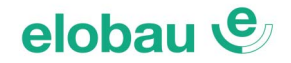

# Mit belegten Sensoren:

Für die Muting-Funktionsbausteine "Con", "Seq" und "T" <u>muss</u> diese Option angewählt werden, für den Muting-Funktionsbaustein "L" darf die Option <u>nicht</u> angewählt werden. Andernfalls erfolgt bei der Validierung und beim Bericht eine Warnung.

# Timeout (Override-Abbruch nach Zeitablauf): Werte von 10s.....

Innerhalb der gewählten Zeit (Schieberegler) muss der Override-Zyklus beendet werden. Ist beim Ablauf der eingestellten Zeit der Override-Zyklus noch nicht abgeschlossen, wird Override umgehend abgebrochen. Der Ausgang *Output* folgt wieder Eingang *Input*, unabhängig vom Signal am Eingang *Override*.

# Mode Override (Taster-Konfiguration):

# Mögliche Auswahlen: Taste drücken und Aufheben mit Rückstelltaste

**Taste drücken:** Der Override-Vorgang wird mit einer steigender Flanke am Eingang Override gestartet (Override-Start-Bedingung beachten, siehe Kap. MUTING OVERRIDE auf Seite 8-96, Erklärung am Abschnittsbeginn), der Ausgang Output geht auf HIGH und bleibt auch nach Loslassen der Override-Taste (Eingang Override LOW) auf HIGH. Override endet erst wieder, wenn die Start-Bedingung erlischt.

**Aufheben mit Rückstelltaste:** Der Override-Vorgang wird mit einer steigender Flanke am Eingang *Override* gestartet (Override-Start-Bedingung beachten, siehe Erklärung am Abschnittsbeginn), der Ausgang *Output* geht auf HIGH. Beim Loslassen der Override-Taste (Eingang *Override* mit fallender Flanke), oder wenn die Start-Bedingung erlischt, endet der Override-Zyklus wieder.

*Mit OverOut (Meldeausgang):* Während des Override-Zyklus ist OverOut auf HIGH.

*Mit Request (Meldeausgang):* Wenn die Override-Start-Bedingung gegeben ist (siehe *Kap. MUTING OVERRIDE auf Seite 8-96*, Erklärung am Abschnittsbeginn) geht der Ausgang *Mit Request* auf HIGH, um einen Override-Prozess anzufordern, bzw. als aktivierbar zu melden.

Da der Ausgang *Mit Request* immer dann auf HIGH geht, wenn sich im Muting-Ablauf ein Fehler ereignet, kann dieser Ausgang auch als Muting-Fehlermeldung verwendet werden.

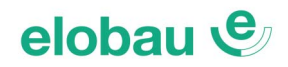

# 8.5 Funktionsbausteine Verschiedenes

# SERIAL OUTPUT: Serielle Übertragung von Statussignalen

Der Funktionsbaustein SERIAL OUTPUT überträgt den Status von maximal 8 Eingängen (*In1…In8*) auf den Ausgang *Output* und bringt sie in ein serielles Format.

# Funktionsprinzip

Die Serial-Output-Funktion codiert und überträgt den Status aller angeschlossenen Eingänge mit 2 unterschiedlichen Methoden auf den Ausgang *Output*:

# Asynchrone Methode der Codierung:

- 1. Signalpegel vor Beginn (Ruhe-Pegel): HIGH;
- 2. Start-Bit (Beginn der Datenübertragung): 1 Bit LOW;
- 3. Übertragung von n Bit mit dem Status der angeschlossenen Eingänge kodiert mit der Methode *Manchester*.
  - Status 0: Signalbeginn in der Mitte des Bits
  - Status 1: Schlussgrenze Signal in der Mitte des Bits
- 4. Zwischenzeichen auf 1 (HIGH), um die Synchronisierung eines externen Geräts zu ermöglichen.

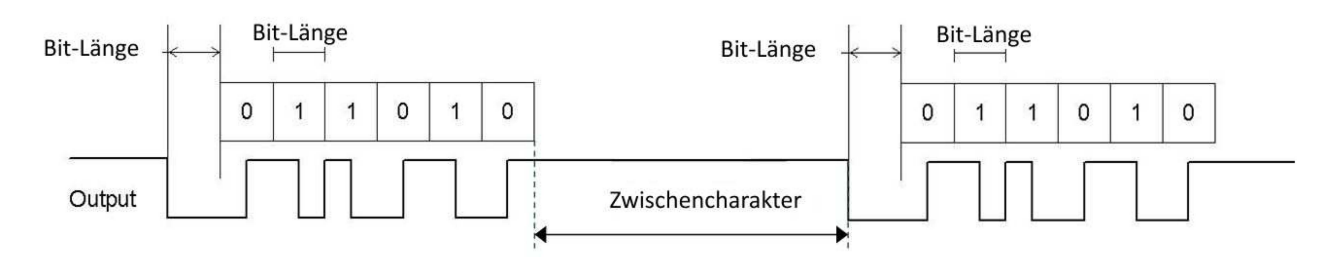

Bei der Asynchronen Methode ist daher der Ausgang Clock nicht vorhanden.

# Synchrone Methode der Serialisierung:

- 1. Der Ausgang und Clock im Ruhezustand sind LOW;
- 2. Übertragung von *n* Bits mit Status der Eingänge unter Verwendung von *Output* als Daten, CLOCK als Zeitenbasis;
- 3. Zwischencharakter auf LOW, um die Synchronisierung des externen Geräts zu ermöglichen

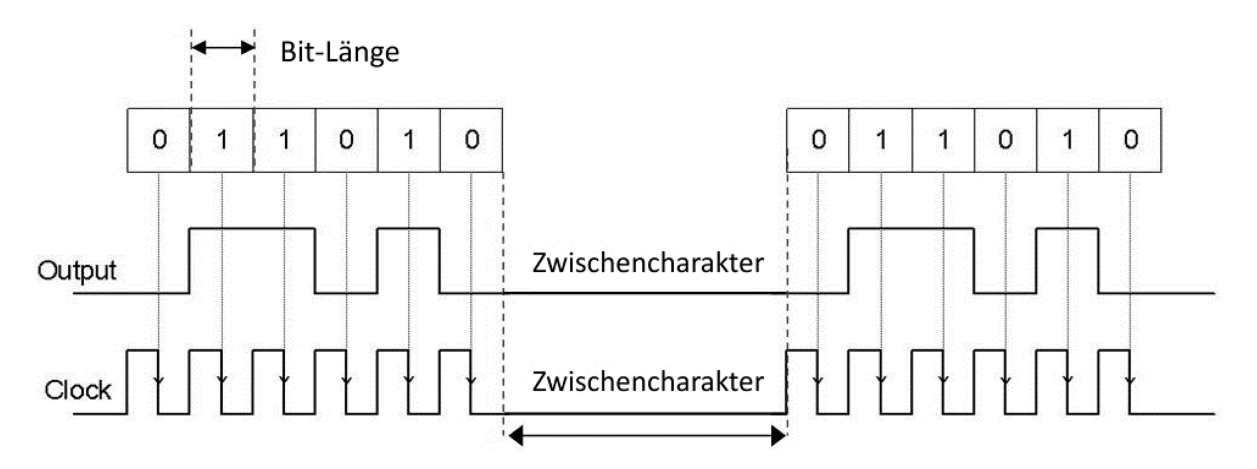

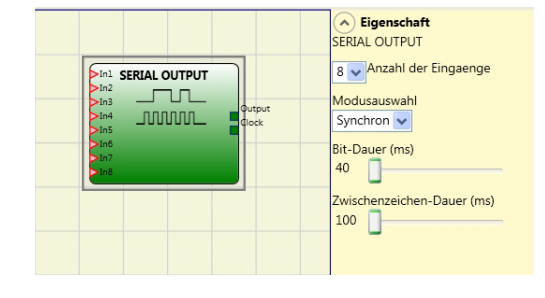

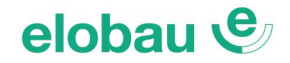

# Parameter

**Anzahl der Eingänge:** Definiert die Anzahl der Eingänge des Funktionsbausteins 2÷8 (asynchron) bzw. 3÷8 (synchron).

*Bit-Dauer (ms):* In dieses Feld den Wert eingeben, der der Dauer jedes einzelnen Bits entspricht (Eingang n), aus dem sich die Impulsreihe zusammensetzt, die die Übertragung bildet.

- 40 ms ÷ 200 ms (Step 10 ms)
- 250 ms ÷ 0,95 s (Step 50 ms)

**Dauer Zwischenzeichen (ms):** In dieses Feld die Zeit eingeben, die zwischen der Übertragung der Impulsreihe und der nachfolgenden verstreichen muss.

- 100 ms ÷ 2,5 s (Step 100 ms)
- 3 s ÷ 6 s (Step 500 ms)

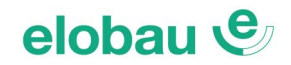

# **NETWORK (Globaler Not-Halt)**

Der Funktionsbaustein NETWORK ermöglicht die Verteilung der Stop- und Reset-Befehle über ein einfaches lokales Netz. Über **Network\_In** und **Network\_Out** werden die *START-, STOP- UND RUN-Signale unter den verschiedenen Knoten ausgetauscht.* 

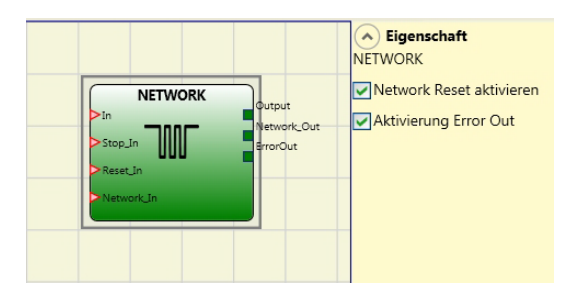

# Funktionsprinzip

Diese Funktion ermöglicht eine einfache Verteilung der Stopp- und Wiederherstellungsbefehle eines lokalen eloProg-Netzes.

Beim Funktionsbaustein NETWORK ist immer:

- 1. der Eingang **Network\_In** an einen einzelnen bzw. doppelten Eingang angeschlossen und muss an den Ausgang **Network\_Out** des Moduls angeschlossen sein, das dem lokalen Netz vorausgeht.
- 2. der Ausgang **Network\_Out** an ein STATUS-Signal bzw. einen OSSD-Ausgang angeschlossen und muss an den Eingang **Network\_In** des Moduls angeschlossen sein, das im lokalen Netz folgt.
- 3. Der Eingang **Stop\_In** wird an den Ausgang eines Not-Halt-Gerätes (Emergency-Stop), der Eingang **Reset\_In** an den zugehörigen Start-(Reset-)Taster angeschlossen (via Eingangsbaustein Sensor oder Switch).
- 4. Der Eingang **In** kann frei im Plan angeschlossen werden (z.B. Funktionsbausteine oder Ergebnisse logischer Kombinationen).
- 5. Der Ausgang **Output** kann frei im Plan angeschlossen werden. **Output** ist 1 (HIGH), wenn der Eingang IN1 (HIGH) ist und der Funktionsbaustein neu gestartet wird.

# Parameter

**Network Reset aktivieren:** Bei Auswahl ermöglicht dies den Reset des Funktionsbausteins von Seiten des verteilten Netzes. Erfolgt die Aktivierung nicht, kann jeder Reset des Funktionsbausteins nur über den lokalen Eingang **Reset\_In** erfolgen.

Aktivierung Error Out: Bei Auswahl wird das Statussignal Error\_Out aktiviert.

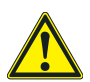

# Warnung

Die Start-Taste muss sich außerhalb des Gefahrenbereiches befinden und darf aus diesem heraus nicht erreichbar sein. Außerdem muss vom Ort der Anbringung aus der gesamte Gefahrenbereich einsehbar sein.

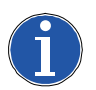

# Hinweis

Die maximale Anzahl der Module MASTER netzwerkfähig ist 10.

# Bedingung 1: Zustandbeschreibung Signale Anwendungsbeispiel 1

Mit Bezug auf Fig. 8-37 und Fig. 8-39 tritt beim Einschalten folgendes ein:

- 1. Die Ausgänge **Net\_out** sämtlicher sich im Netzwerk befindlicher Knoten befinden sich auf LOW.
- 2. Der am Eingang **Stop\_In** (NETWORK) angeschlossene Not-Halt-(Emergency Stop-)Taster (in Grundstellung) wirkt über **Net\_out** auf alle Knoten im Netzwerk (Globaler Not-Halt).
- 3. Beim Betätigen des Reset-Tasters an einem der Knoten wird das Start-Signal im Netzwerk verteilt, sämtliche NETWORK-Funktionsbausteine (485EPB-Module) werden dadurch aktiviert.
- 4. Unter der Voraussetzung, dass sämtliche Not-Halt-Taster im Netzwerk sich in Grundstellung befinden und die Eingänge In (NETWORK) sich im Zustand HIGH befinden, werden die Netzwerk-Ausgänge Net\_out aller angeschlossener Knoten HIGH.

5. Das RUN-Signal (rot-gestrichelte Pfeile) verbreitet sich über das Netz der 4 vorliegenden Knoten (485EPB-Module)

# Bedingung 2: Zustandbeschreibung Signale Anwendungsbeispiel 2

Mit Bezug auf *Fig.* 8-37 und *Fig.* 8-39 tritt, wenn der Not-Halt in einem der 4 Knoten betätigt wird, folgendes ein:

- 1. Der Ausgang **Net\_out** des betroffenen Knotens befindet sich auf LOW.
- 2. Das Stopp-Signal wird über die Leitung Net\_out im Netzwerk verbreitet.
- 3. Der nachfolgende Knoten erhält den Stopp-Befehl und deaktiviert seinen Ausgang.
- 4. Der Stopp-Befehl wird via Net\_In / Net\_out an alle Knoten verteilt.
- 5. Als Endergebnis sind sämtliche Ausgänge Net\_out im Netzwerk auf LOW.
- 6. Wird der gedrückte Not-Halt-Taster wieder in die Grundstellung versetzt und ist die Option "Network Reset aktivieren" angewählt, können alle Knoten mit einem einzigen Start-(Reset-) Signal wieder gestartet werden. Das System benötigt ca. 4s, um alle Ausgänge des Netzwerkes wieder herzustellen.

Wenn der Not-Halt in der Grundstellung wieder hergestellt wurde, können alle Knoten über die Verbreitung des Start-(Reset-) Signals.

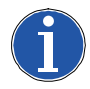

# Hinweis

Einen lokalen Reset des Moduls ausführen, welches zur Netzwerkunterbrechung geführt hat, um den lokalen Sicherheitsausgang wieder herzustellen.

# Reaktionszeit

Die maximale Reaktionszeit des Netzwerks ab dem Betätigen des Not-Halts berechnet sich wie folgt:

```
t<sub>r</sub> = [(212 ms x n°Master)-260ms]
```

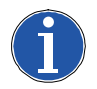

# Hinweis

Die maximale Anzahl der angeschlossenen Master darf nicht mehr als 10 betragen.

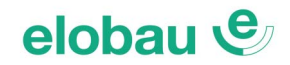

# Beispiel 4 Knoten-Netzwerk:

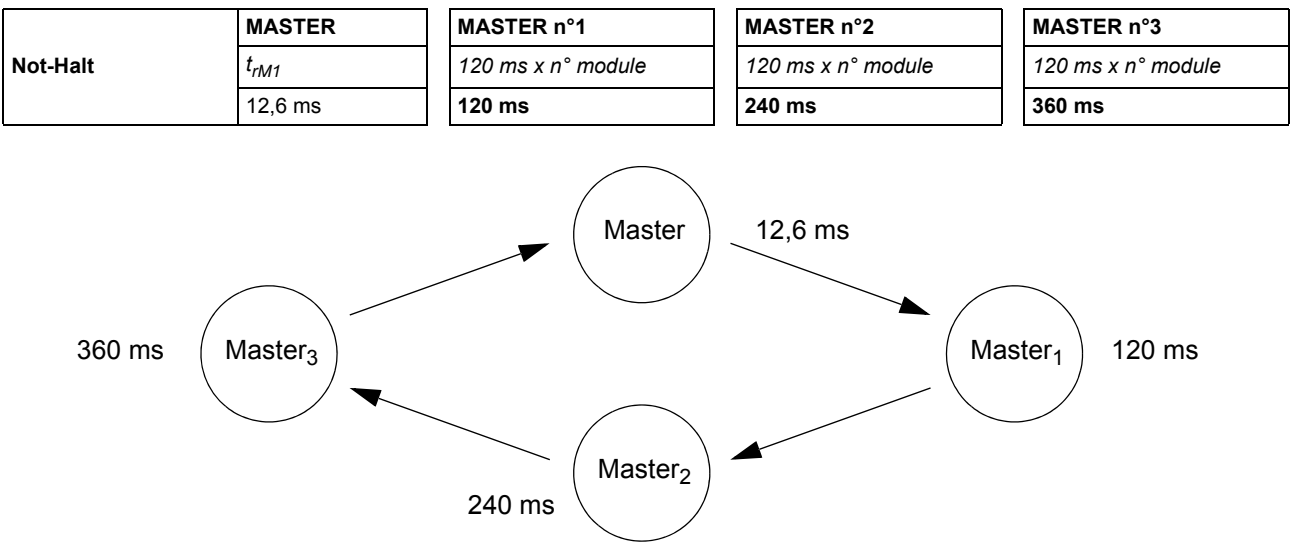

Fig. 8-34 Not-Halt - 4-Knoten-Netzwerk

# Bedingung 3: Zustandsbeschreibung Signale Anwendungsbeispiel 3

Mit Bezug auf *Fig.* 8-35 und *Fig.* 8-36 tritt bei LOW-Signal am Eingang In (von Ausgang Schutzeinrichtung) folgendes ein:

- 1. Der lokale Ausgang Output (NETWORK) befindet sich auf LOW
- 2. Das RUN-Signal verbreitet sich weiterhin über die Leitungen Network\_Out
- 3. Die anderen NETWORK Knoten (485EPB-Module) ändern den Zustand ihrer Ausgänge nicht
- Das Betätigen des lokalen Resets ist erforderlich, was mit dem Blinken der entsprechenden Eingangs-LED IN (im Beispiel LED IN 3) angezeigt wird. Gestartet werden kann der Knoten durch den lokalen Reset.

|                  |             | SIGNALE DER FUNKTIONSBAUSTEINE NETWORK |                 |                     |                         |          |  |
|------------------|-------------|----------------------------------------|-----------------|---------------------|-------------------------|----------|--|
|                  |             | NETWORK_IN                             |                 | NETWORK_OUT (OSSD)  | NETWORK_OUT<br>(STATUS) | RESET_IN |  |
|                  | LED         | FAIL EXT                               | IN (1)          | OSSD (2)            | STATUS                  | IN (3)   |  |
|                  | STOP        | OFF                                    | OFF             | ROT                 | OFF                     | OFF      |  |
| ZUSTAND          | CLEAR       | OFF                                    | blinkend        | ROT/GRÜN (BLINKEND) | BLINKEND                | BLINKEND |  |
| ZUSTAND          | RUN         | OFF                                    | ON              | GRÜN                | ON                      | ON       |  |
|                  | FAIL        | ON                                     | blinkend        | -                   | -                       | -        |  |
| (1) Entenrochand | dem Eingang | an dem Netw                            | ork. In angesch | losson ist          |                         |          |  |

(1) Entsprechend dem Eingang, an dem Network\_In angeschlossen ist

(2) Entsprechend dem Ausgang, an dem Network\_Out angeschlossen ist

(3) Entsprechend dem Eingang, an dem Reset\_In angeschlossen ist

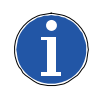

# Hinweis

**Network\_IN** und **Network\_OUT** können nur an den Pins des Basismoduls 485EPB verwendet werden.

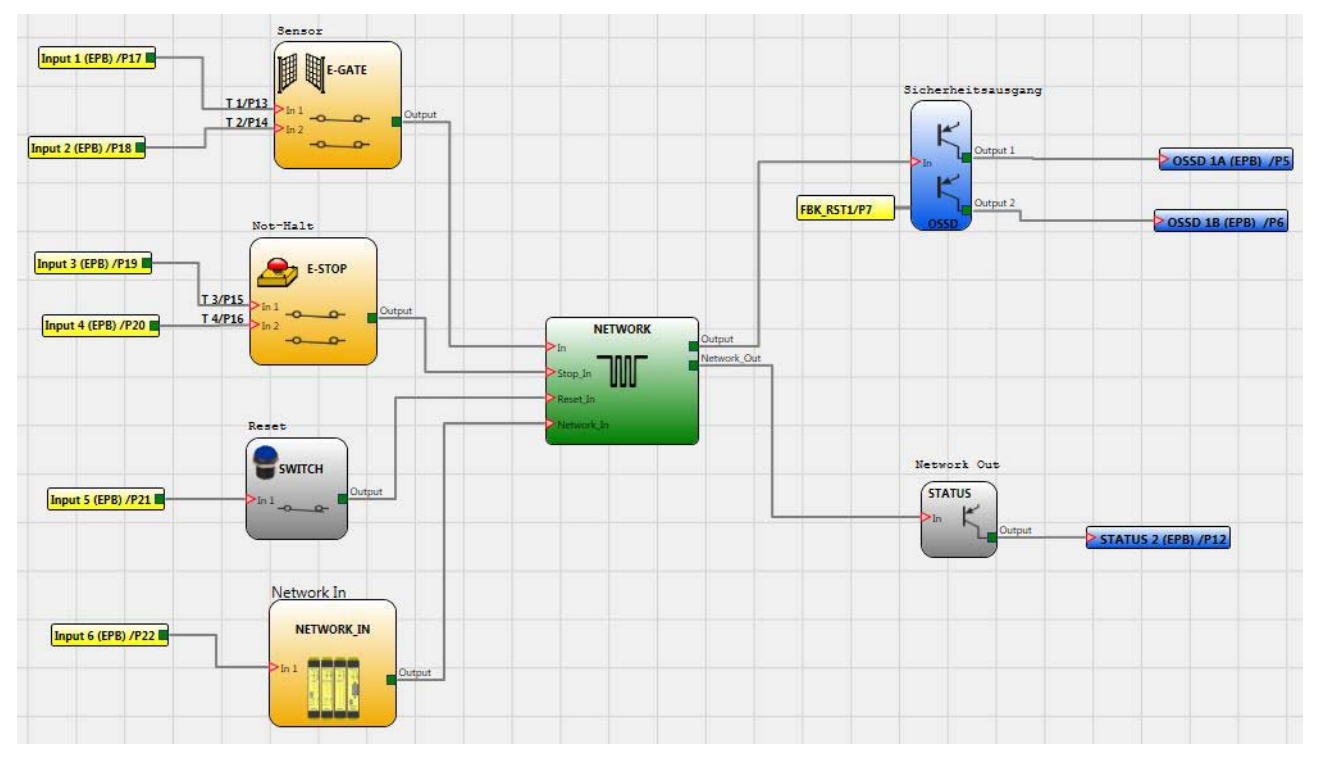

Fig. 8-35 Verwendungsbeispiel des Funktionsbausteins **NETWORK** (Kategorie 2)

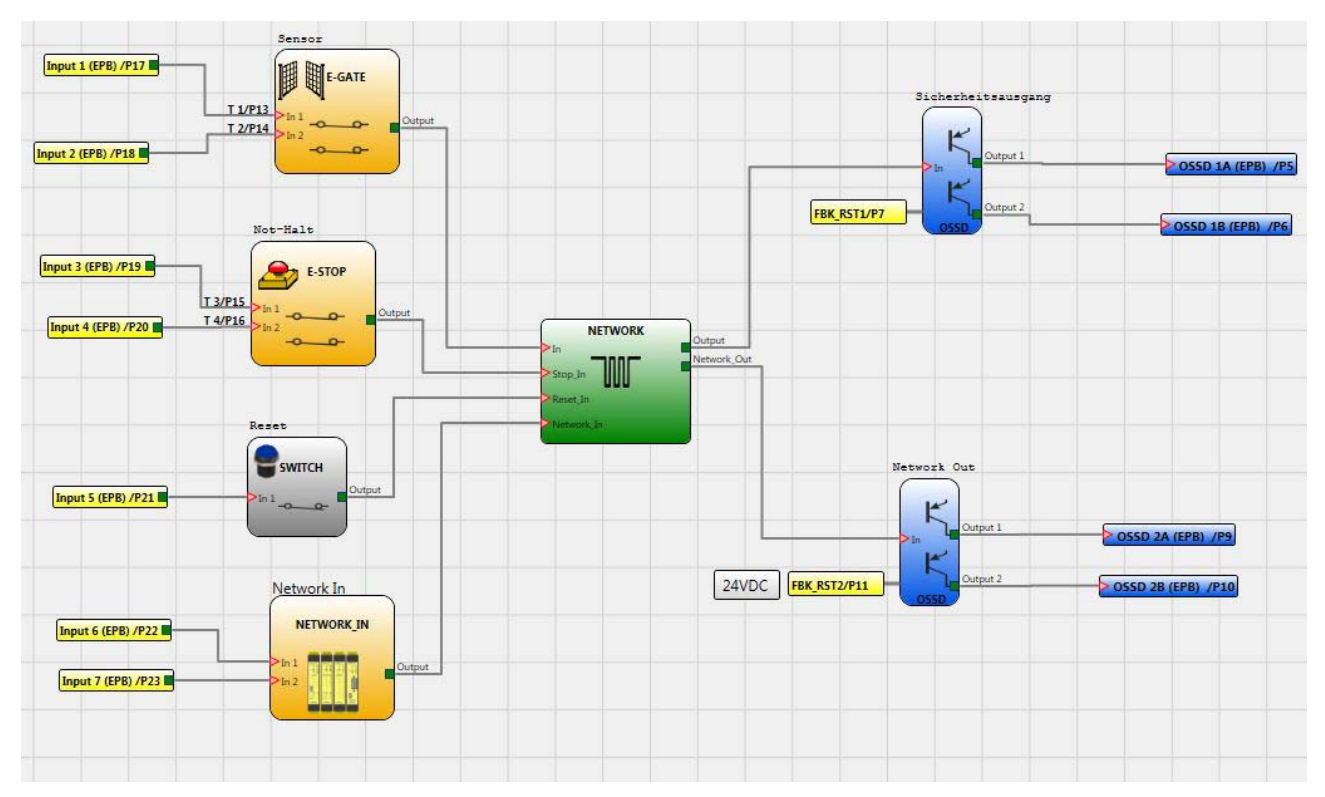

Fig. 8-36 Verwendungsbeispiel des Funktionsbausteins **NETWORK** (Kategorie 4)

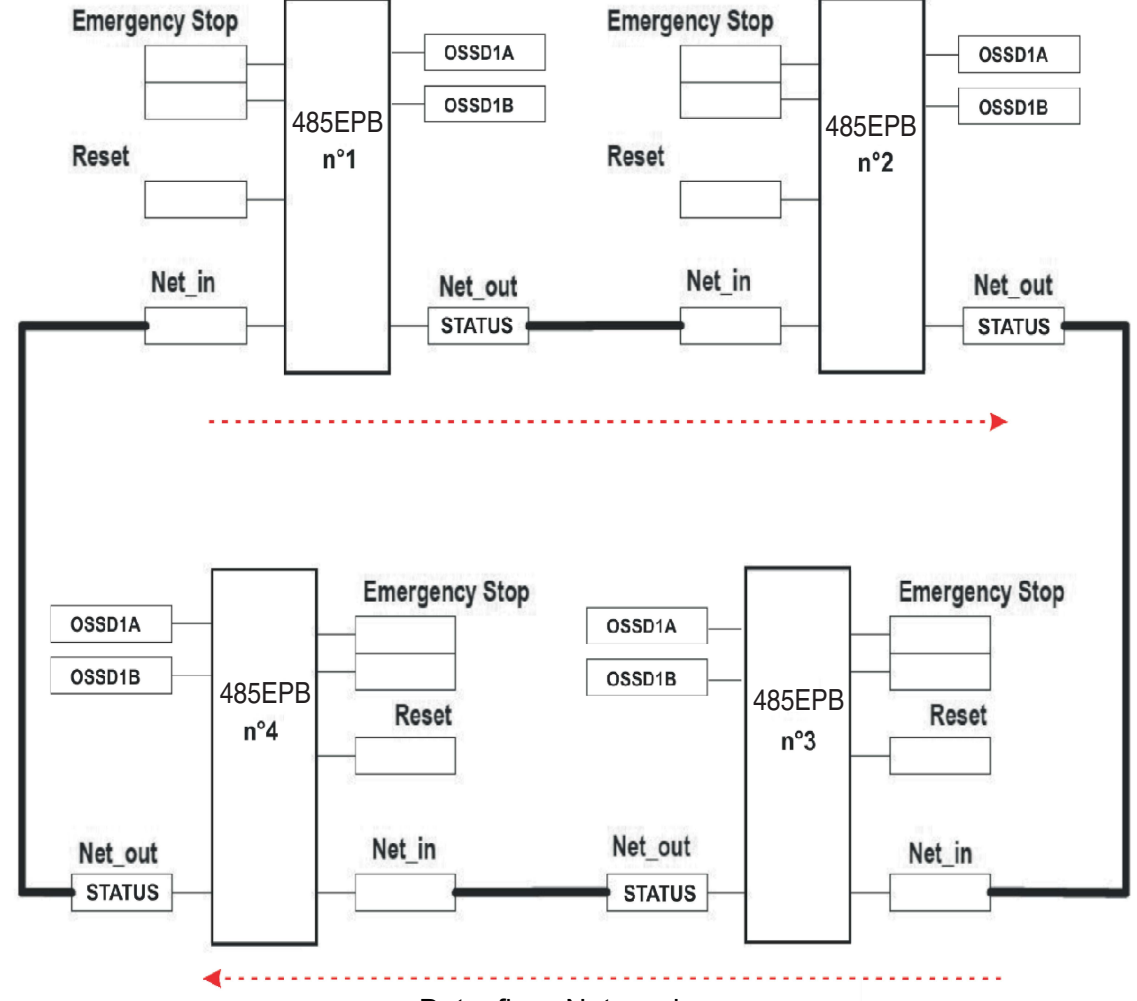

# Anwendungsbeispiel in Kategorie 2 (DIN EN ISO 13849-1)

Datenfluss Netzwerk

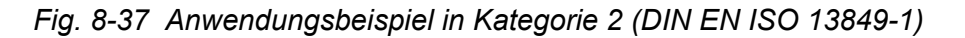

Netzwerkparameter für die Berechnung des PL

| Architektur                | Kat.2               |
|----------------------------|---------------------|
| Diagnosedeckungsgrad       | DC = 90%            |
| Zuverlässigkeit Module EPA | MTTFd = 437 (Jahre) |

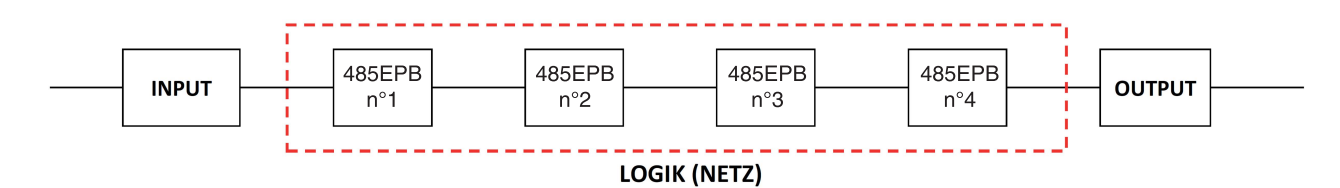

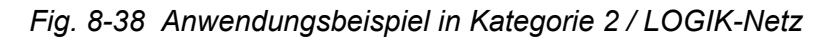

# Anwendungsbeispiel in Kategorie 4 (DIN EN ISO 13849-1)

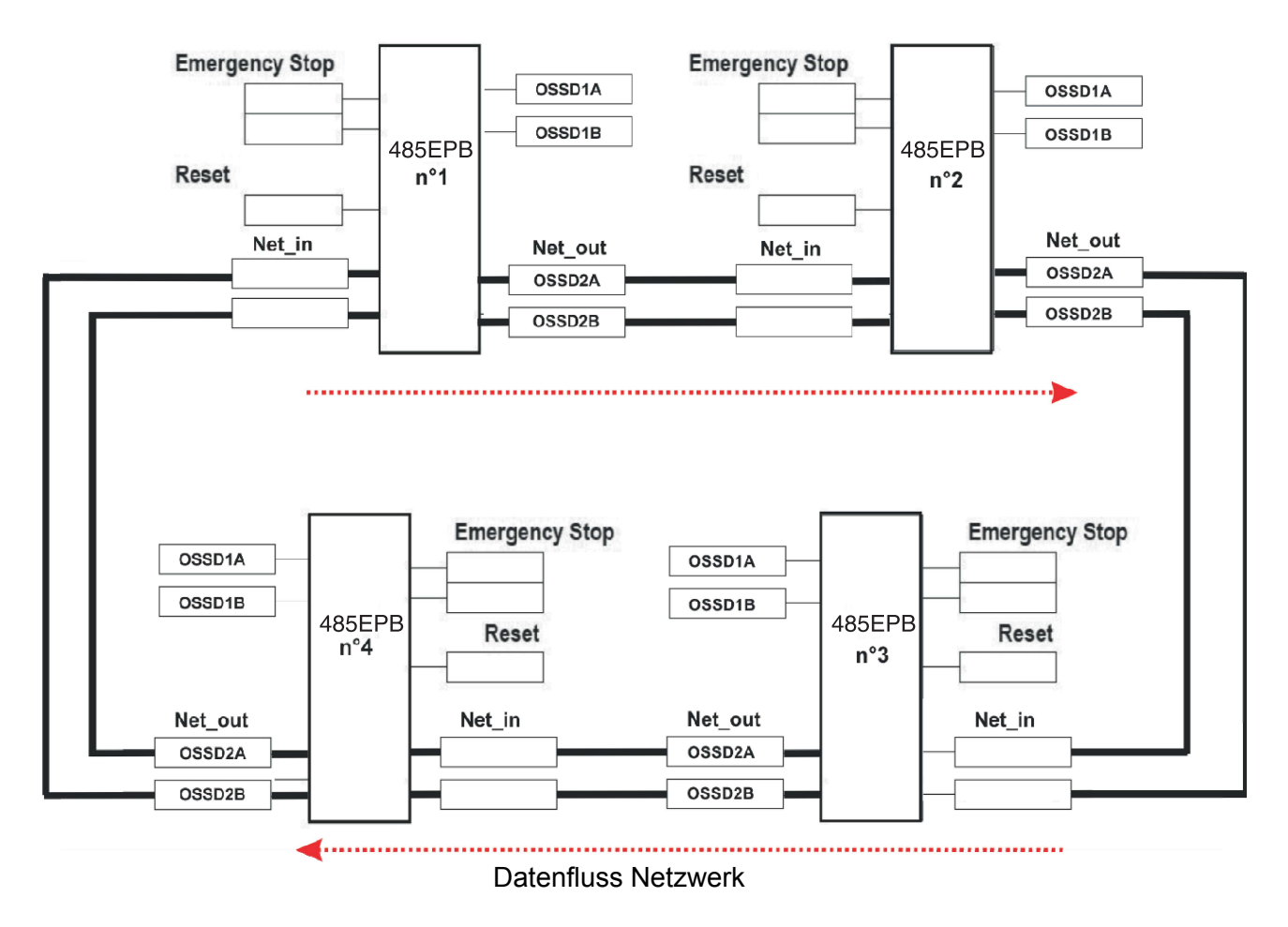

Fig. 8-39 Anwendungsbeispiel in Kategorie 4 (DIN EN ISO 13849-1)

Netzwerkparameter für die Berechnung des PL

| Architektur          | Kat.4                     |
|----------------------|---------------------------|
| Diagnosedeckungsgrad | DC = 99%                  |
| PFHd Module EPA      | PFHd = 6,86E-09 (Stunden) |

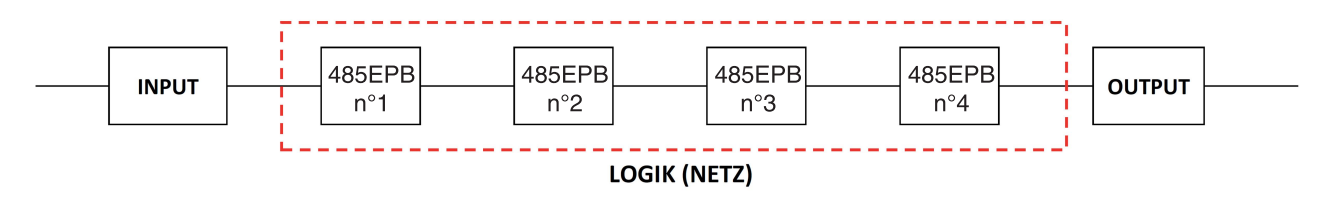

Fig. 8-40 Anwendungsbeispiel in Kategorie 4 / LOGIK-Netz

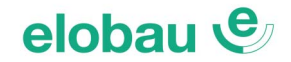

# **INTERPAGE IN/OUT**

Wenn das Schaltbild sehr komplex ist, und eine Verbindung zwischen zwei sehr weit auseinanderliegenden Objekten erforderlich ist, kann die Komponente "Interpage" verwenden werden.

# (Linke Seite des Plans)

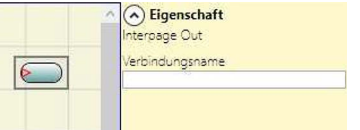

| (Rechte | Seite des Plans)                         |
|---------|------------------------------------------|
|         | Eigenschaft Interpage in Verbindungsname |

Um eine Verbindung herzustellen, müssen die zusammengehörenden Elemente "Interpage out" und "Interpage in" die gleiche Bezeichnung haben.

# **RESET eloProg-System (Softwarereset)**

Dieser Funktionsbaustein erzeugt einen Systemreset, wenn auf dem entsprechenden Eingang ein doppelter OFF-ON-OFF-Übergang mit einer Dauer von weniger als 5 s vorliegt.

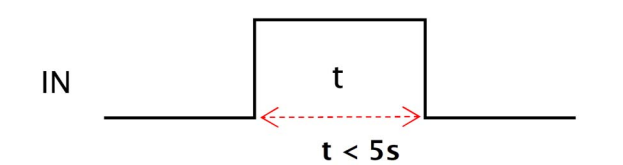

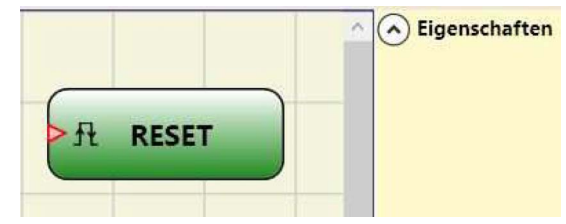

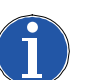

### Hinweis

- Sollte die Zeit > 5 s betragen, wird kein RESET ausgelöst.
- Kann verwendet werden, um Störungen zurückzusetzen, ohne die Systemversorgung unterbrechen zu müssen (Hardware-Reset nicht erforderlich).

# **TERMINATOR**

Dieser Funktionsbaustein kann nur an den Ausgang eines Eingangsbausteins angeschlossen werden, um das Einfügen des Eingangsbausteins ohne Anschluss in der Konfiguration (im eloProg Safety Designer) zu ermöglichen.

Der an den Funktionsbaustein TERMINATOR angeschlossene Eingang erscheint im Mapping der Eingänge und sein Status wird an den Bus übertragen.

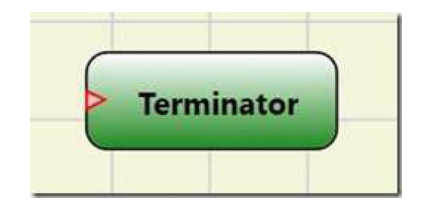

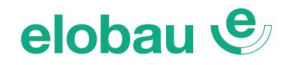

# 8.5.1 Sonderanwendungen

# Verzögerter Ausgang mit manuellem Betrieb

Sollte es erforderlich sein, über 2 Ausgänge zu verfügen, von denen der zweite verzögert ist (im *Manuellen* Betrieb), den folgenden Plan verwenden:

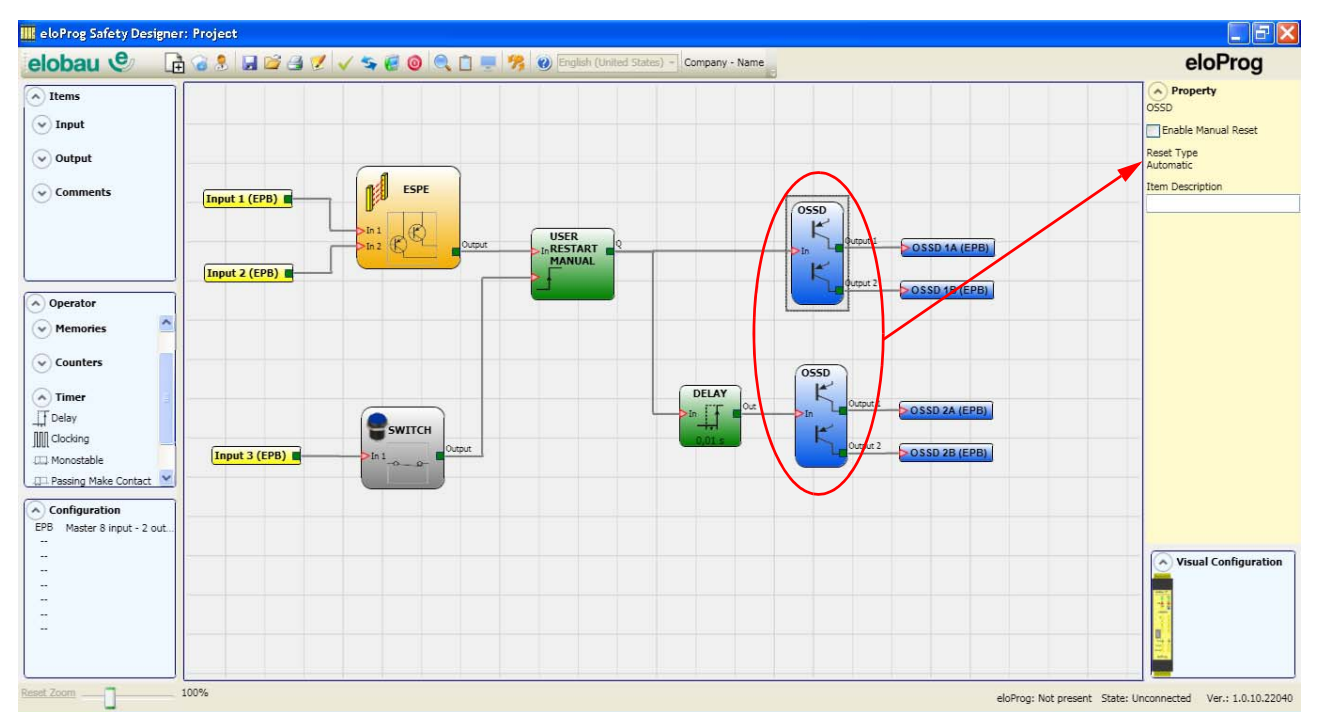

Fig. 8-41 Doppelter Ausgang, von dem der zweite im manuellen Betrieb verzögert wird

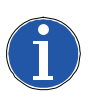

# Hinweis

Bei Verwendung des Timer-Funktionsbausteins VERZÖGERUNG (siehe Kap. DELAY: Ein-/Ausschaltverzögerung mit Kompensation Signalunterbrechung auf Seite 8-88) sollte die Anwendung wie folgt ausgelegt werden:

– Die beiden Ausgänge müssen mit automatischem RESET TYPE programmiert werden. Außerdem muss der Funktionsbaustein USER RESTART MANUAL verwendet werden.

# SIMULATOR-Merkmale

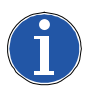

# Hinweis

- Dieser Simulator wurde als reine Planungshilfe bei der Auslegung der Sicherheitsfunktion konzipiert.
- Das Ergebnis der Simulation darf nicht als Bestätigung für die Eignung des Projekts betrachtet werden.
- Das Ergebnis für die Sicherheitsfunktion muss stets, sowohl unter dem Gesichtspunkt der Hardware als auch dem der Software, in einer realen Situation und nach den geltenden Bestimmungen bestätigt werden, wie z.B. ISO/EN 13849-2: Validierung oder IEC/ EN 62061: Kapitel 8 - Validierung eines sicherheitsbezogenen elektrischen Steuersystems.
- Die sicherheitsrelevanten Parameter der eloProg-Konfiguration sind im Projektbericht zu finden.

In der oberen Symbolleiste gibt es zwei neue (grüne) Symbole (485EPB ab Firmware Version 3.2):

| earbeiten | Kommunikation | Simulation | Optionen | ? |     |   |   |     |   |   |          |   |   |                      |
|-----------|---------------|------------|----------|---|-----|---|---|-----|---|---|----------|---|---|----------------------|
| 1         | 8 🖬 🖬 🛎       | a 🕅 🖽 🕇    | 1 ***    | - | 5 6 | 0 | 1 | 0 4 | ÷ | × | <b>D</b> | R | 0 | elobau GmbH & Co. KG |
|           | - Î           |            |          |   |     |   |   |     |   |   |          |   |   |                      |

Fig. 8-42 eloProg Safety Designer Oberfläche

Diese Symbole beziehen sich auf die neue Simulatorfunktion.

Das erste Symbol **b**ezeichnet die "Plansimulation". Es aktiviert den Plansimulator, der statische oder dynamische Simulationen ermöglicht. Eingänge können auf HIGH oder LOW forciert werden, indem der Ausgang *Output* des entsprechenden Eingangsbausteins durch einen Klick auf die Aktivierungsschaltfläche (im Baustein unten rechts) auf HIGH (grün) oder LOW (rot) gesetzt wird (siehe *Fig. 8-43*).

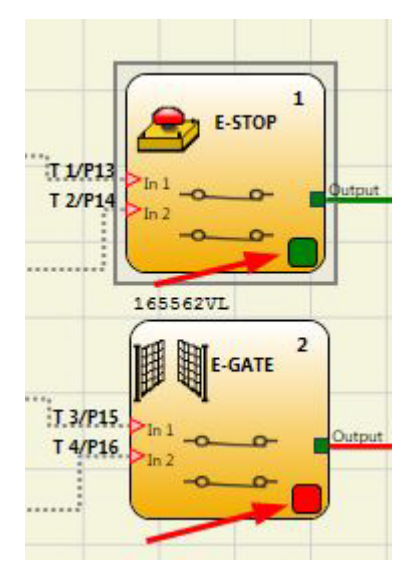

Fig. 8-43 Eingangsbausteine im Plansimulator auf HIGH oder LOW setzen

Das zweite Symbol startet die "Verwaltung grafische Simulation". Es aktiviert den über die Datei der Stimuli gesteuerten Simulator, der auch das Einblenden der gewünschten Spuren in einem eigenen Graphen vorsieht.

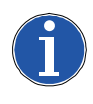

# Hinweis

Der Simulationsmodus und die entsprechenden Symbole sind nur verfügbar, wenn der eloProg Safety Designer nicht mit dem Basismodul verbunden ist.

# Plansimulation

Durch Anklicken des Symbols 🎦 startet die Plansimulation.

Die Plansimulation ermöglicht das Überprüfen/Steuern des Signalverlaufs im Ausgang der verschiedenen Funktionsbausteine in Echtzeit, d. h., während der Simulation selbst. Der Benutzer kann frei wählen, welche Ausgänge der Funktionsbausteine gesteuert werden sollen und die Reaktion der verschiedenen Elemente der schematischen Darstellung anhand der Farbe der unterschiedlichen Leitungen überprüfen.

Wie bei der Monitor-Funktion gibt auch in diesem Fall die Farbe der Leitung (oder der Taste des Eingangsbausteins) den Status des Signals an: Grün bedeutet HIGH, Rot bedeutet LOW.

Mit der "Plansimulation" erscheinen einige neue Tasten in der Symbolleiste. Diese Tasten ermöglichen die Steuerung der Simulation, da diese ihren Start (Taste "Play"), ihr Stoppen (Taste "Stop"), die Step-by-step-Ausführung (Taste "PlayStep") oder den Reset (Taste "Reset") ermöglichen. Der Reset der Simulation stellt die Zeit Time auf den Wert 0 ms zurück.

Beim Starten der Simulation durch Betätigen der Taste "Play" kann der Zeitverlauf neben dem Wort "Time" beobachtet werden. Die Zeit verstreicht nach der Zeiteinheit "Step" multipliziert mit dem vom Benutzer gewählten Faktor "KT".

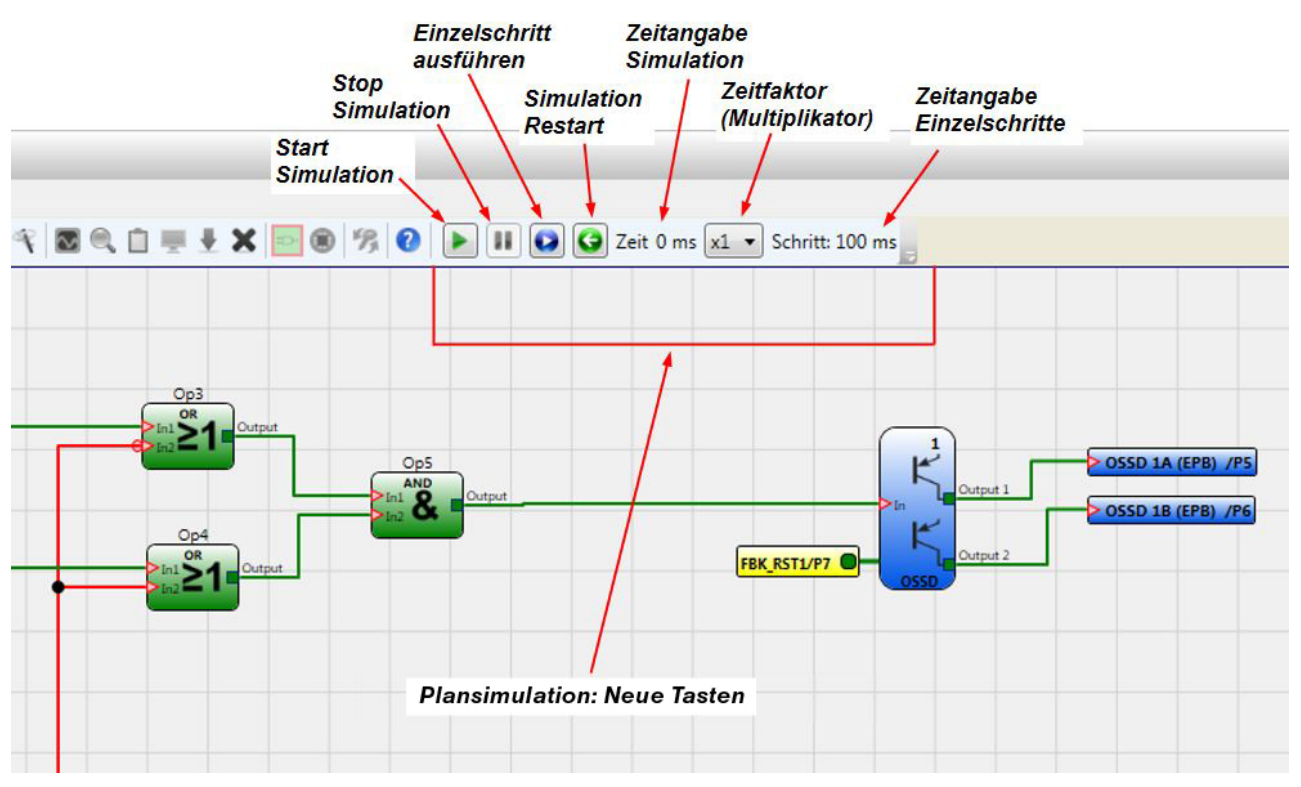

Fig. 8-44 Plansimulation

Durch Anklicken der Taste unten rechts auf jedem Eingangsbaustein (siehe *Fig. 8-43*) kann der jeweilige Ausgang manipuliert werden (auch wenn die Simulation nicht im Gang ist, d.h. wenn die Zeit nicht läuft: in diesem Fall ist die Simulation "statisch"). Wechselt die Taste nach dem Anklicken auf Rot, bedeutet dies, dass der Ausgang LOW ist. Wechselt sie auf Grün, ist der Ausgang HIGH.

In einigen Funktionsbausteinen, wie z.B. "Geschwindigkeitssteuerung" oder "lock\_feedback", erscheint die Taste in Grau. Dies weist darauf hin, dass die Eingabe des Werts manuell über ein entsprechendes Pop-up-Fenster erfolgt und die Art des einzugebenden Werts je nach Art des Funktionsbausteins wechselt (z.B. muss in einen Funktionsbaustein der "Geschwindigkeitssteuerung" ein Frequenzwert eingegeben werden).

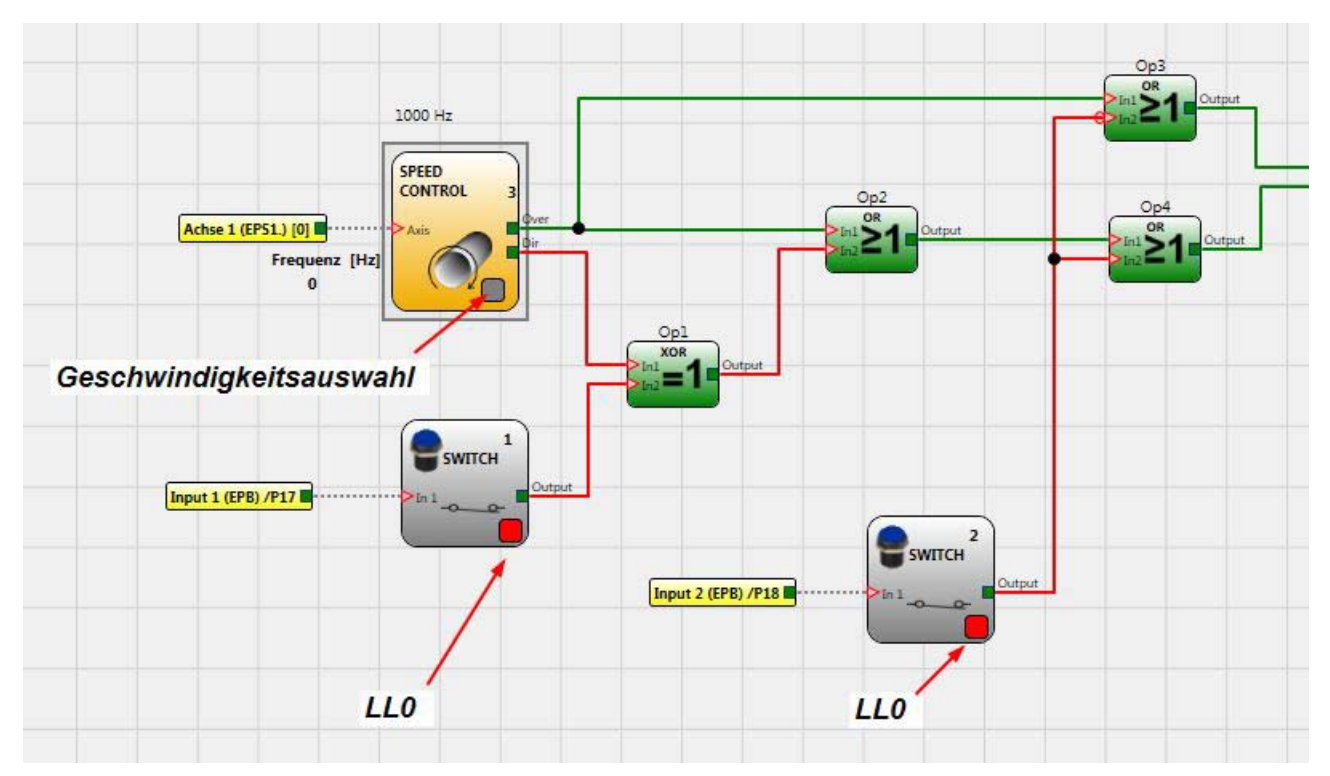

Fig. 8-45 Tasten zum Aktivieren der Blockausgänge

| Frequenz [Hz]         |  |
|-----------------------|--|
| [Nummer Format: xx.y] |  |
|                       |  |
|                       |  |

*Fig.* 8-46 *Beispiel Pop-up-Fenster zur Frequenzwerteingabe des Blocks "Geschwindigkeitssteuerung" (spezifischer Fall)* 

# **Verwaltung Grafische Simulation**

Durch Anklicken des Symbols 🥌 startet die grafische Simulation.

Die grafische Simulation gestattet das Einblenden des zeitlichen Verlaufs der Signale in grafischer Form. Zuvor wird mit der Funktion *Template Stimuli* eine Textdatei erzeugt, welche anschließend mit einem Texteditor (Notepad, MS Editor, etc.) bearbeitet und mit den Zeit- und Status-Werten für die Eingänge (zur grafischen Darstellung der Signalverläufe) gefüllt werden muss.

Die Simulation der Signale erfolgt in Abhängigkeit der Werte aus dieser Textdatei.

Nach Abschluss der Simulation erscheint automatisch ein Graph wie der nachstehend abgebildete. Aus dem Graphen können die angezeigten Spuren ausgedruckt (Taste "Druck"), die Ergebnisse zum erneuten Laden gespeichert (Taste "Speichern") und es kann das Einblenden weiterer Spuren ausgewählt werden (Taste "Sichtbarkeit ändern"). Die Namen der Spuren entsprechen der Beschreibung der Funktionsbausteine.

Durch Anklicken der Schließen-Taste (Taste "X" oben rechts) wird die Umgebung der grafischen Simulation verlassen.

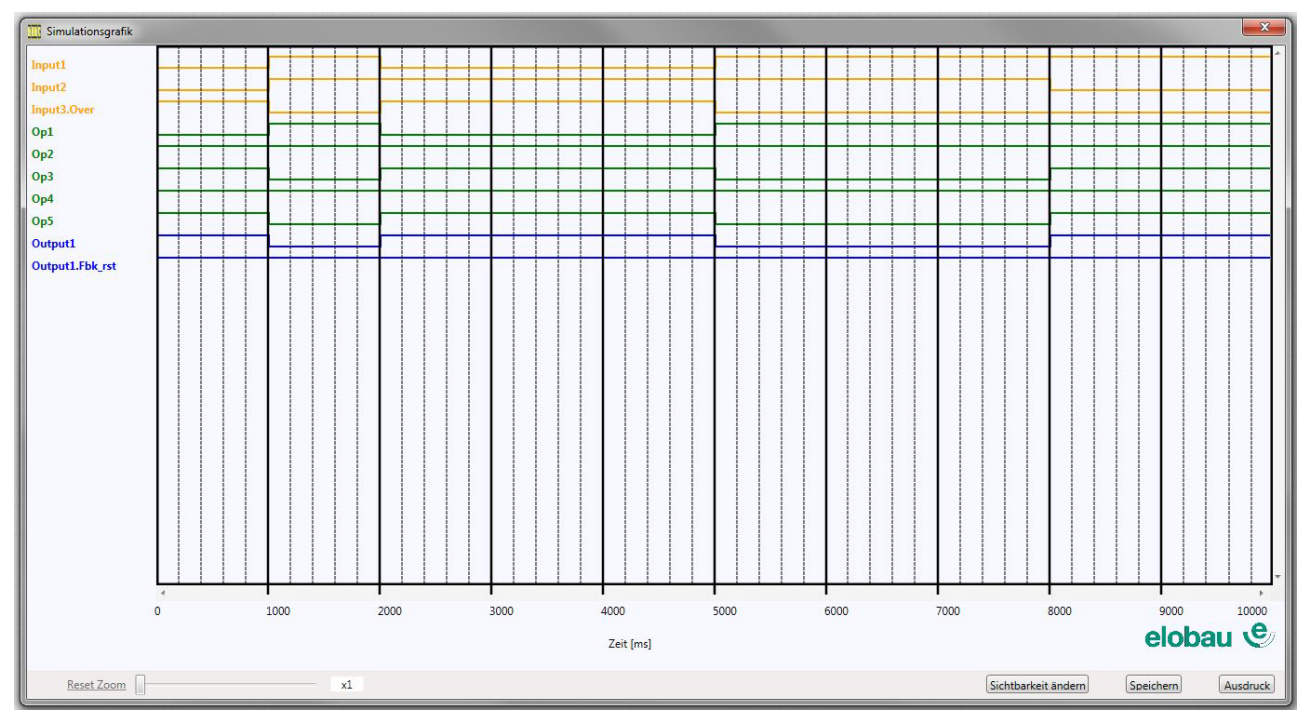

Fig. 8-47 Beispiel Ergebnis der grafischen Simulation

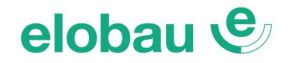

Zum Ausführen der Simulation sind folgende Schritte erforderlich:

- 1. Erstellen einer Stimuli-Datei mit *Template Stimuli* und Speichern.
- 2. Bearbeiten der Datei in einem externen Editor: Erstellen der Zeit- und Status-Werte.
- 3. Laden und Starten der Simulation mit Simulation mit Stimuli.

Nach dem Anklicken des Symbols 🔍 erscheint folgende Ansicht:

| 👖 Ve | rwaltung grafische Simulation 🗵 |
|------|---------------------------------|
| 1    | Simulation mit Stimuli          |
| 2    | Template Stimuli                |
| 3    | Simulation laden                |
| 4    | Sichtbarkeit Spuren             |

Fig. 8-48 Auswahlmenü für Betriebsart Grafische Simulation

# 1. Simulation mit Stimuli:

Die editierte Template-Datei kann mit dieser Funktion geladen werden (nicht-editierte Dateien erzeugen Fehlermeldungen), die Simulation startet automatisch. Am Ende der Simulation wird ein Graph mit den sich ergebenden Signalen eingeblendet (siehe *Fig. 8-54*). Die Simulation (der Graph) lässt sich anschließend speichern.

# 2. Template Stimuli:

Erzeugt eine Template-Datei mit dem Namen der Signale (entsprechend der schematischen Darstellung) und öffnet das Menü zum Speichern der Datei. Im Anschluss muss die Datei in einem externen Texteditor (Notepad, MS Editor, etc.) geöffnet und bearbeitet werden (siehe *Fig. 8-49* und *Fig. 8-50*).

# 3. Simulation laden:

Wenn eine erzeugte Simulation (Signal-Graph) gespeichert wurde, kann sie mit dieser Funktion wieder geladen werden.

# 4. Sichtbarkeit Spuren:

Die im Signal-Graphen sichtbaren Signale (Spuren) sind in diesem Menü wählbar.
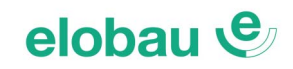

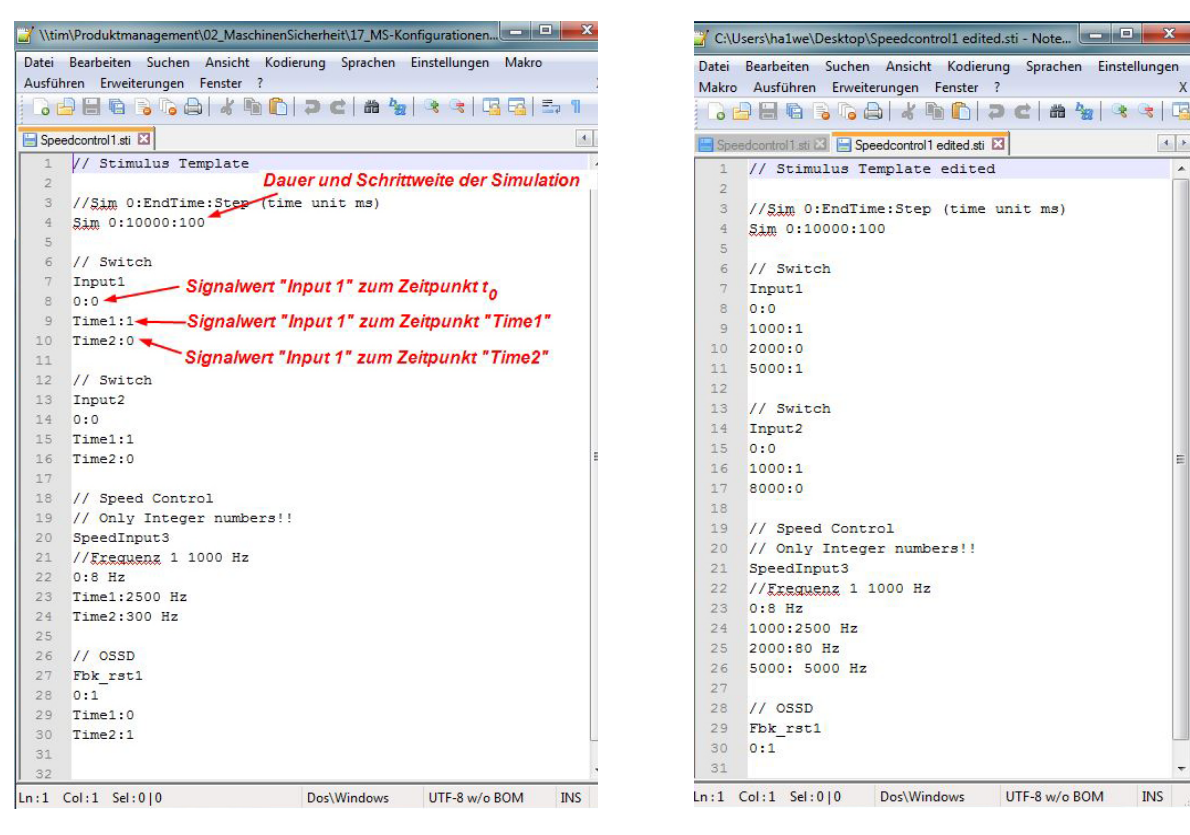

Fig. 8-49 Ansicht Template-Datei

Fig. 8-50 Template-Datei editiert

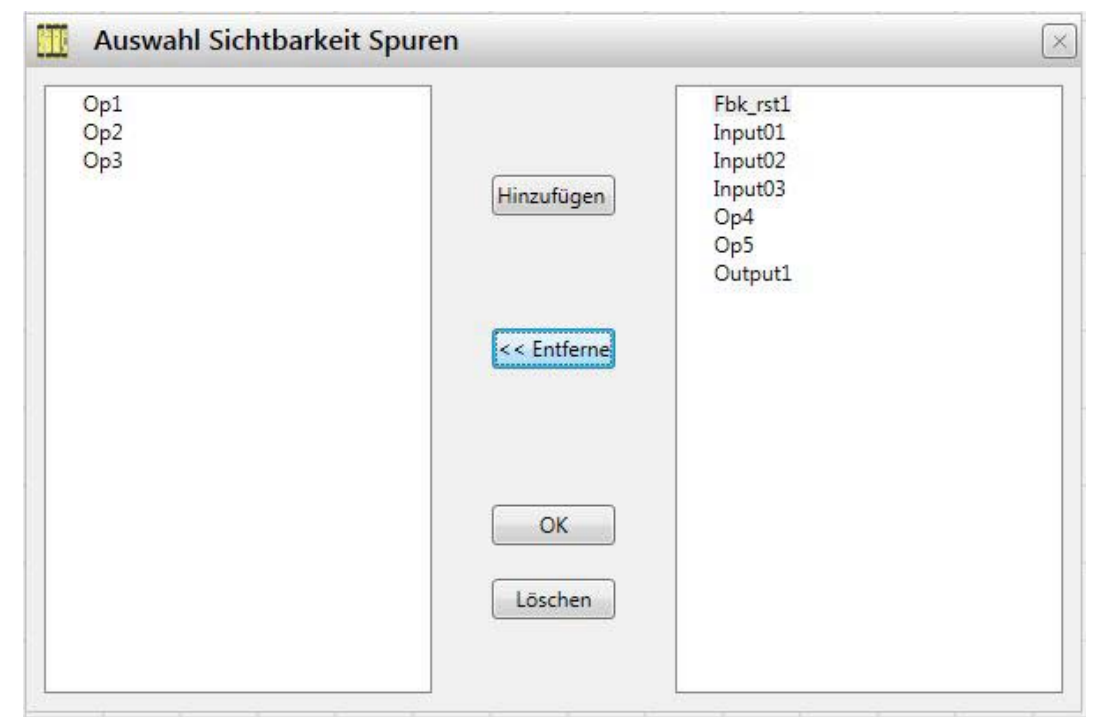

Fig. 8-51 Sichtbarkeit der Spuren

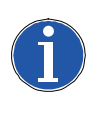

### Hinweis

Dargestellt sind links die Spuren, die zum Graphen hinzugefügt werden können und rechts die Spuren, die momentan eingeblendet werden und aus dem Graphen gelöscht werden können.

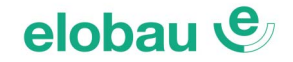

#### Anwendungsbeispiel der grafischen Simulation

Das nachfolgende Beispiel bezieht sich auf eine Sicherheitszuhaltung mit Stillstandswächter. Die Schutztür wird per Taster angefordert und kann nur geöffnet werden, wenn die Messeinrichtung am Stillstandswächter den Stillstand des Motors erkennt und kein Fehler am SSW anliegt.

Falls der Funktionsbaustein GUARD LOCK nicht-plausible Signale detektiert, oder sich ein Fehler am SSW ergibt, schaltet der Sicherheitskreis sofort ab. Die Freigabe der Schutztür erfolgt 3 s nach gültiger Anforderung.

### Schematische Darstellung

In der schematischen Darstellung sind links die Eingangselemente dargestellt: die Sicherheitszuhaltung durch das Eingangselement LOCK FEEDBACK (Input-Block 2), die Anforderungstaste durch das Element SWITCH (Input-Block 1) und der Stillstandswächter durch das Element STAND STILL (Input-Block 3).

Die Ausgänge dieser Elemente werden zu den Eingängen des Funktionsbausteins GUARD LOCK geführt. Der Sicherheitskreis (OSSD-Ausgänge 1A und 1B) startet automatisch, wenn dessen EDM-Eingang FBK\_RST1 und der Ausgang *Output* von GUARD LOCK sich im Zustand HIGH befinden und kein Fehler am Ausgang Error des Eingangsbausteins STAND STILL anliegt.

Wird ein HIGH-Signal am Eingang *UnLock\_cmd* (GUARD LOCK) erkannt (Ausgang des Logik-Elementes *And Op1* ist HIGH), wird der Sicherheitskreis sofort auf LOW gesetzt, die Magnetspule zum Entsperren der Zuhaltung (Ausgang LockOut) nach 3s mit HIGH angesteuert.

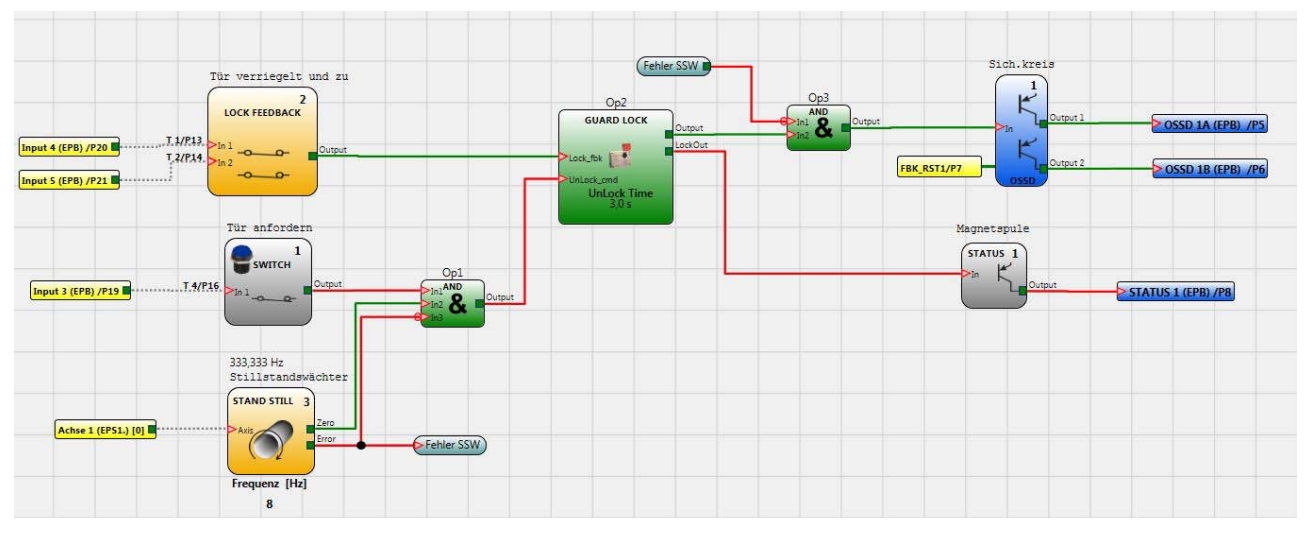

Fig. 8-52 Schematische Darstellung

#### Stimuli-Datei

Die editierte Template-Datei der Simulation (Stimuli) steuert die Signallaufzeiten und deren Zustände. Die Schutztür (Input 1) startet mit LOW-Level und wird nach 1s auf HIGH gesetzt (Zeile 1000:1) und nach 2s wieder auf LOW (2000:0).

Die zeitlichen Abläufe sind am besten im Graphen der Simulation zu erkennen (siehe Fig. 8-54).

```
🔚 GuardLock_3_edited.sti 🗵
```

```
1 // Stimulus Template edited
3
   //Sim 0:EndTime:Step (time unit ms)
   Sim 0:10000:100
4
5
6 // Switch: Taster zum Anfordern der Schutztür
7 Input1
8
   0:0
9
   1000:1
10 9000:0
11
   // Lock Feedback: Zuhaltung, Sicherheitskontakte mit Positionsüberwachung des Sperrmittels
12
   // Write a value among [Default|Wrong|Fixed0|Fixed1]
13
   Input2
14
15 Default
16
17 // Stand Still: Stillstandswächter, Sicherheitsausgang "Zero" und "Error" müssen eingebunden werden
18 // Only Integer numbers!!
19
   SpeedInput3
   //Frequenz Nullgeschwindigkeit 17,067 Hz
21 0:8 Hz
22 2000: 15 Hz
23 8000: 30 Hz
24
25
   // Störmeldeausgang ERROR des SSW
26 // When Error is 1, Input is forced to 0
27 Error3
28 0:0
   8000:1
29
30 9000:0
31
32 // OSSD
33 Fbk rst1
34 0:1
35
```

Fig. 8-53 Template Stimuli

### Ergebnis der Simulation

Im Graphen werden die Signalverläufe der Simulation dargestellt.

Der zeitliche Ablauf ist wie folgt:

- Oms (Start): Die Tür ist zu und verriegelt (gesperrt), Tür wird nicht angefordert, Stillstandswächter. Zero (Stillstandssignal) ist HIGH (Drehzahl innerhalb Geschwindigkeitsgrenze), Op1 ist LOW, Op2 (GUARD LOCK Output) ist HIGH, der EDM/Start-Eingang FBK\_RST ist HIGH, der Sicherheitskreis ist ebenfalls HIGH (OSSDs gestartet)
- 1000ms: Die Tür wird angefordert (Signal *Tür anfordern* = HIGH), da der Ausgang *Zero* (Stillstandswächter) noch ein HIGH liefert und der Fehlerausgang ERROR vom SSW keinen Fehler anzeigt (Ausgang LOW), kann die Tür angefordert werden (Op1 wird HIGH). Der Sicherheitskreis geht sofort auf LOW, aufgrund der eingestellten Entriegelungs-Verzögerung (UnLock-Zeit) von 3s bleibt die Tür zunächst gesperrt.
- 4000ms: Nach Ablauf der Entriegelungs-Verzögerung von 3s wird der Ausgang *LockOut* von Op2 (GUARD LOCK) HIGH, dadurch wird die Magnetspule zum Entriegeln bestromt (Status-Ausgang "Magnetspule" = HIGH).
- 8000ms: Nach 8s erkennt der Stillstandswächter einen Fehler (Signal "Error3" = HIGH), Op1 wechselt auf LOW (Tür anfordern nicht mehr möglich), *Op2.LockOut* (Entsperrsignal für Magnetspule) geht ebenfalls auf LOW, die Tür wird (durch Federkraft) mechanisch verriegelt, der Sicherheitskreis bleibt LOW, die OSSDs können nicht starten.
- 9000ms: Nach 9s ist der Fehler behoben ("Error3" wieder LOW). Nach einer reaktionsbedingten Verzugszeit von ca. 600ms lieferen die Sicherheitskontakte der Zuhaltung wieder HIGH (Signal *Tür zu und verriegelt*), GUARD LOCK wechselt auf HIGH (Signal *Op2.LockOut*), der Sicherheitskreis startet, die OSSD-Ausgänge schalten ein.

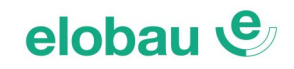

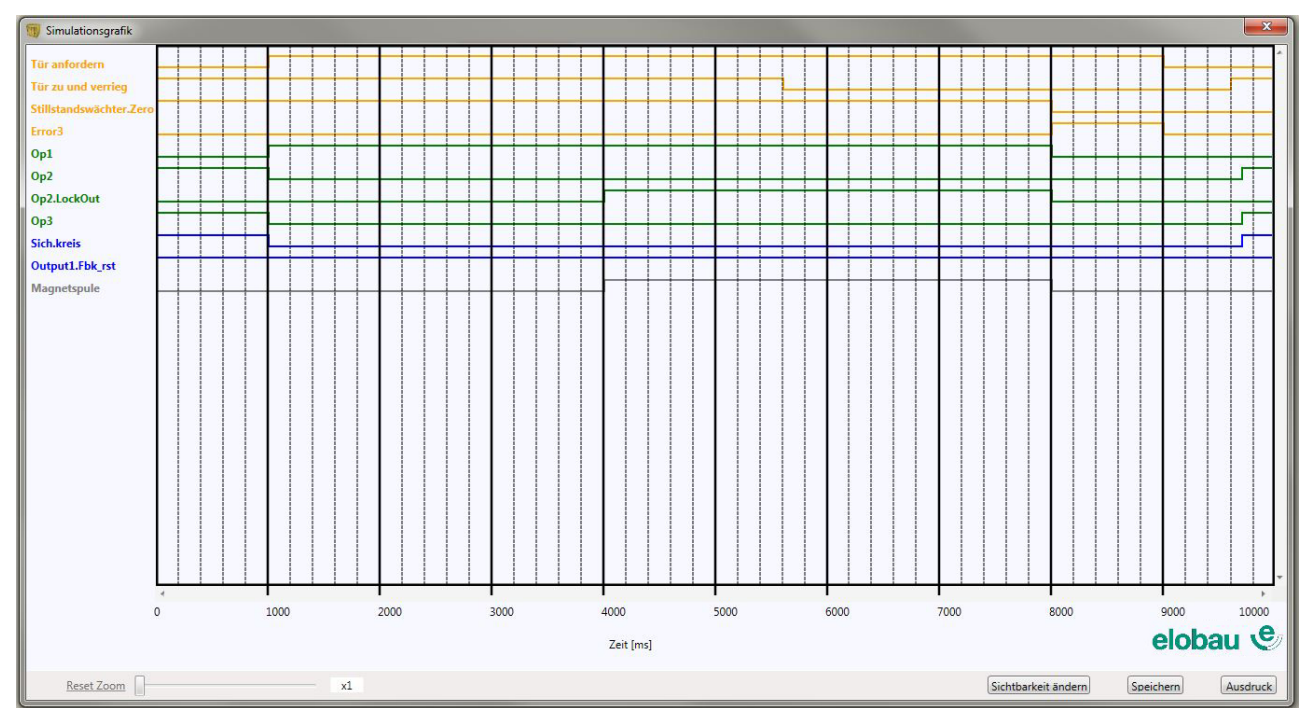

Fig. 8-54 Ergebnis der Simulation

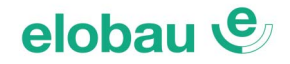

### 8.5.2 eloProg-Fehlercodes

Im Fall von Funktionsstörungen ist das eloProg System in der Lage, den Fehlercode an die Software eloProg zu übertragen, der dem vom Master 485EPB erfassten Fehler entspricht. Um den Code zu lesen, wie folgt vorgehen:

- Master 485EPB (der den FAIL über LED anzeigt) mit dem USB-Kabel an den PC anschließen;
- Software eloProg starten; es erscheint ein Fenster mit dem erfassten Fehlercode.

| CODE                                             | FAIL                                                                                                    | LÖSUNG                                                                                                    |
|--------------------------------------------------|----------------------------------------------------------------------------------------------------|----------------------------------------------------------------------------------------------------|
| 19D                                              | Die beiden Mikro-Controller sehen nicht die gleiche HW- /<br>SW-Konfiguration                                                    | Die korrekte Verbindung von 485EPB und der<br>Erweiterungsmodule mit den MSC-Verbindern<br>kontrollieren.<br>Eventuell die Steckverbinder ersetzen                                                            |
| 66D                                              | Es sind 2 oder mehrere gleiche Erweiterungsmodule mit derselben Knotenanzahl vorhanden                                           | Die Anschlüsse der PINs 2 und 3 der Erweiterungs-<br>module kontrollieren                                                                                                    |
| 68D                                              | Die maximale Anzahl Erweiterungsmodule wurde<br>überschritten                                                                    | Die überzähligen Module abtrennen (max. 14)                                                                                                    |
| 70D                                              | Ein oder mehrere Module haben eine Änderung der<br>Knotenanzahl erfasst                                                          | Die Anschlüsse der PINs 2 und 3 der Erweiterungs-<br>module kontrollieren                                                                                                    |
| 73D                                              | Ein Slave-Modul hat einen externen Fehler erfasst                                                                                | Den Fehlercode des jeweiligen Moduls wegen<br>weiterer Informationen kontrollieren                                                                                                    |
| 96D ÷ 101D                                       | Fehler in Bezug auf den 350EPS-Speicher                                                                                          | Den 350EPS-Speicher ersetzen                                                                                                    |
| 137D                                             | Von einem 485EPR04S00B- oder 485EPR04S08B-Modul -<br>EDM-Fehler in Bezug auf das in Kategorie 4 verwendete<br>Paar RELAIS1 und 2 | Den Anschluss des Feedback der externen<br>Schütze kontrollieren                                                                                                    |
| 147D                                             | Von einem 485EPR04S00B- oder 485EPR04S08B-Modul -<br>EDM-Fehler in Bezug auf das in Kategorie 4 verwendete<br>Paar RELAIS2 und 3 | Den Anschluss des Feedback der externen<br>Schütze kontrollieren                                                                                                    |
| 157D                                             | Von einem 485EPR04S00B- oder 485EPR04S08B-Modul -<br>EDM-Fehler in Bezug auf das in Kategorie 4 verwendete<br>Paar RELAIS3 und 4 | Den Anschluss des Feedback der externen<br>Schütze kontrollieren                                                                                                    |
| 131D                                             | Von einem Modul 485EPS2, 485EPS1 oder 485EPS2N -<br>Anschlussunterbrechung Proxi 1 oder 2 erfasst                                | Die Anschlüsse der Proxy kontrollieren                                                                                                    |
| 132D                                             | Von einem Modul 485EPS2 - Anschlussunterbrechung<br>Encoder 1 und 2 erfasst                                                      | Die Anschlüsse der Encoder kontrollieren                                                                                                    |
| 133D (Proxi1)<br>140D (Proxi 2)                  | Von einem Modul 485EPB - eine Überfrequenzmessung auf<br>Proximity-Eingang erfasst                                               | Die Eingangsfrequenz muss ≤ 5 kHz betragen                                                                                                    |
| 136D (Encoder1)<br>143D (Encoder2)               | Von einem Modul 485EPB - Encoder-Eingangssignale<br>außerhalb des Standards erfasst (Duty cycle,<br>Phasenverschiebung)          | Der Duty Cycle muss folgende Werte aufweisen:<br>50% $\pm$ 33% der Periode (HTL, TTL).<br>Die Phasenverschiebung muss folgende Werte<br>aufweisen: 90° $\pm$ 45° (HTL, TTL) (nicht auf SIN/<br>COS anwendbar) |
| 138D (Encoder1)<br>145D (Encoder2)               | Von einem Modul 485EPB - eine Überfrequenzsmessung auf Encoder-Eingang erfasst                                                   | Die Eingangsfrequenz muss folgendes betragen:<br>≤ 500 kHz (TTL, SIN/COS);<br>≤ 300 kHz (HTL)                                                                                                    |
| 142D                                             | Von einem Modul 485EPS2 oder 485EPS1 -<br>Anschlussunterbrechung Encoder 1 erfasst                                               | Die Anschlüsse von Encoder1 kontrollieren                                                                                                    |
| 144D                                             | Von einem Modul 485EPS2, 485EPS1 oder 485EPS2N -<br>Anschlussunterbrechung Proxi 1 erfasst                                       | Die Anschlüsse der Proxy kontrollieren                                                                                                    |
| 152D                                             | von einem Modul 485EPS2 - Anschlussunterbrechung<br>Encoder 2 erfasst                                                            | Die Anschlüsse von Encoder2 kontrollieren                                                                                                    |
| 154D                                             | Von einem Modul 485EPS2, 485EPS1 oder 485EPS2N -<br>Anschlussunterbrechung Proxi 2 erfasst                                       | Die Anschlüsse des Proxy2 kontrollieren                                                                                                    |
| 194D 197D<br>198D 199D<br>201D 202D<br>203D 205D | Fehler in Bezug auf den statischen Ausgang OSSD1                                                                                 | Die Anschlüsse in Bezug auf den OSSD1 des<br>Moduls kontrollieren, das den Fehler ergeben hat                                                                                                    |

#### In Tab. 8-5 sind die möglichen erfassbaren Fehler und ihre Lösung aufgeführt.

# elobau 🕑

| CODE                                             | FAIL                                             | LÖSUNG                                                                                        |
|--------------------------------------------------|--------------------------------------------------|-----------------------------------------------------------------------------------------------|
| 208D 211D<br>212D 213D<br>215D 216D<br>217D 219D | Fehler in Bezug auf den statischen Ausgang OSSD2 | Die Anschlüsse in Bezug auf den OSSD2 des<br>Moduls kontrollieren, das den Fehler ergeben hat |
| 222D 225D<br>226D 227D<br>229D 230D<br>232D 233D | Fehler in Bezug auf den statischen Ausgang OSSD3 | Die Anschlüsse in Bezug auf den OSSD3 des<br>Moduls kontrollieren, das den Fehler ergeben hat |
| 236D 239D<br>240D 241D<br>243D 244D<br>245D 247D | Fehler in Bezug auf den statischen Ausgang OSSD4 | Die Anschlüsse in Bezug auf den OSSD4 des<br>Moduls kontrollieren, das den Fehler ergeben hat |
| 1D ÷ 31D                                         | Fehler Microcontroller                           | NEUSTART des Systems durchführen. Bleibt der<br>Fehler bestehen, das Modul ersetzen.          |
| 32D ÷ 63D                                        | Fehler Hauptplatine                              |                                                                                               |
| 64D ÷ 95D                                        | Kommunikationsfehler zwischen den Modulen        |                                                                                               |
| 96D ÷ 127D                                       | Fehler Speicherkarte 350EPS                      | MCM-Speicher ersetzen                                                                         |
| 128D ÷ 138D                                      | Error Module EPR04 RELAIS 1                      |                                                                                               |
| 139D ÷ 148D                                      | Error Module EPR04 RELAIS 2                      | NEUSTART des Systems durchführen. Bleibt der<br>Fehler bestehen, das Modul ersetzen.          |
| 149D ÷ 158D                                      | Error Module EPR04 RELAIS 3                      |                                                                                               |
| 159D ÷ 168D                                      | Error Module EPR04 RELAIS 4                      |                                                                                               |
| 169D ÷ 191D                                      | Fehler Module 485EPS - Encoder-Eingang           | NEUSTART des Systems durchführen. Bleibt der<br>Fehler bestehen, das Modul ersetzen.          |
| 192D ÷ 205D                                      | Fehler OSSD 1                                    |                                                                                               |
| 206D ÷ 219D                                      | Fehler OSSD 2                                    |                                                                                               |
| 220D ÷ 233D                                      | Fehler OSSD 3                                    |                                                                                               |
| 234D ÷ 247D                                      | Fehler OSSD 4                                    |                                                                                               |

Tab. 8-5 Mögliche Fehler

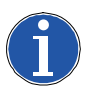

### Hinweis

Alle anderen Codes beziehen sich auf interne Fehler oder Funktionsstörungen. Defekte Module sind zu ersetzen.

## elobau 🕑

### 9 ZUBEHÖR UND ERSATZTEILE

| MODELL       | BESCHREIBUNG                                                          |
|--------------|-----------------------------------------------------------------------|
| 485EPB       | eloProg Basismodul 8 Eingänge / 2 Halbleiterausgänge (Paare)          |
| 485EPE08A02  | eloProg Ein-/Ausgangsmodul 8 Eingänge / 2 Halbleiterausgänge (Paare)  |
| 485EPE08     | eloProg Eingangsmodul 8-fach                                          |
| 485EPE12     | eloProg Eingangsmodul 12-fach                                         |
| 485EPE16     | eloProg Eingangsmodul 16-fach                                         |
| 485EPA02     | eloProg Ausgangsmodul Halbleiter 2-fach (Paare)                       |
| 485EPA02S08  | eloProg Ausgangsmodul Hochstrom-Halbleiter 4-fach (Single oder Paare) |
| 485EPA04     | eloProg Ausgangsmodul Halbleiter 4-fach (Paare)                       |
| 485EPAS00S08 | eloProg Ausgangsmodul 8 Statusausgänge (nicht-sicher)                 |
| 485EPAS00S16 | eloProg Ausgangsmodul 16 Statusausgänge (nicht-sicher)                |
| 485EPR02     | eloProg Ausgangsmodul Relais 2-fach                                   |
| 485EPR04     | eloProg Ausgangsmodul Relais 4-fach                                   |
| 485EPR04S00B | Ausgangsmodul Relais 4-fach / busfähig                                |
| 485EPR04S08B | Ausgangsmodul Relais 4-fach / 8 Statusausgänge / busfähig             |
| 485EPFPD     | eloProg Feldbusmodul Profibus DP                                      |
| 485EPFDN     | eloProg Feldbusmodul DeviceNet                                        |
| 485EPFCO     | eloProg Feldbusmodul CANopen                                          |
| 485EPFEC     | eloProg Feldbusmodul EtherCat                                         |
| 485EPFEI     | eloProg Feldbusmodul Ethernet IP                                      |
| 485EPFEI2    | eloProg Feldbusmodul Ethernet IP 2-fach                               |
| 485EPFMR     | eloProg Feldbusmodul Modbus RTU                                       |
| 485EPFMT     | eloProg Feldbusmodul Modbus TCP                                       |
| 485EPFPN     | eloProg Feldbusmodul Profinet                                         |
| 485EPFPN2    | eloProg Feldbusmodul Profinet 2-fach                                  |
| 485EPFUB     | eloProg Universal Serial Bus                                          |
| 485EPT1      | eloProg Bustransfermodul (Anfang/Ende)                                |
| 485EPT2      | eloProg Bustransfermodul (Mitte)                                      |
| 485EPS1T     | eloProg Drehzahlüberwachungsmodul 1 TTL - Encoder                     |
| 485EPS1H     | eloProg Drehzahlüberwachungsmodul 1 HTL - Encoder                     |
| 485EPS1S     | eloProg Drehzahlüberwachungsmodul 1 sin/cos - Encoder                 |
| 485EPS2T     | eloProg Drehzahlüberwachungsmodul 2 TTL - Encoder                     |
| 485EPS2H     | eloProg Drehzahlüberwachungsmodul 2 HTL - Encoder                     |
| 485EPS2S     | eloProg Drehzahlüberwachungsmodul 2 sin/cos - Encoder                 |
| 485EPS2N     | eloProg Drehzahlüberwachungsmodul 2 Initiatoren                       |
| 350EPS       | eloProg Speicherstick                                                 |
| 350EPT       | eloProg T-Verteiler                                                   |
| 350EPU       | eloProg USB-Kabel 3 m lang                                            |

Tab. 9-1 Zubehör und Ersatzteile

## elobau 🕑

### 10 EG-KONFORMITÄTSERKLÄRUNG

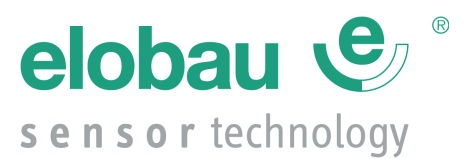

elobau GmbH & Co. KG Zeppelinstraße 44 D-88299 Leutkirch +49-7561-970-0 / <u>www.elobau.de</u>

### EU-Konformitätserklärung

**EU- Declaration of Conformity** 

Hiermit erklären wir, dass das nachfolgend aufgeführte Produkt aufgrund der Konzipierung und Bauart den Sicherheits- und Gesundheitsanforderungen der unten genannten EU-Richtlinien entspricht.

Hereby we officially validate that the below listed component comply with the requirements of the following European Directive because of their design and construction:

| Bezeichnung des Bauteils:<br>Name of component:         | eloProg                                                                                                    |
|---------------------------------------------------------|----------------------------------------------------------------------------------------------------|
| Beschreibung des Bauteils:<br>Description of component: | modulares sicherheitsgerichtetes konfigurierbares System                                                                        |
|                                                         | modular safety-related configurable system                                                                                      |
| elobau Artikel-Nr.:<br>elobau item no.:                 | 485 EPB<br>485 EPE *<br>485 EPA *<br>485 EPR *<br>485 EPT *<br>485 EPS *<br>485 EPF *                                           |
| Einschlägige EU-Richtlinien:<br>Relevant EU-Directives: | Maschinenrichtlinie 2006/42/EG<br>EMV-Richtlinie 2014/30/EU                                                                     |
|                                                         | Machinery Directive 2006/42/EC<br>EMC Directive 2014/30/EU                                                                      |
| Änderungsindex:<br>Modification Index:                  | В                                                                                                    |
| Leutkirch, den 04.07.2016                               | Sanchina Pehrs<br>CE-Beauftragte / EC authorized Representative<br>Dokumentation-Bevollmächtigte / Documentation Representative |

998H0021K0006

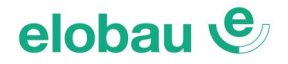

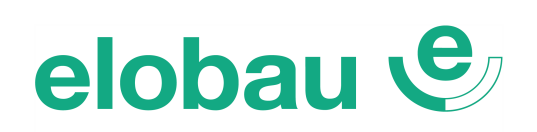

creating **sustainable** solutions

elobau GmbH & Co. KG Zeppelinstraße 44 88299 Leutkirch Internet: www.elobau.com Service-phone eloProg : 0049 (0) 7561/970110 Service-email eloProg : service@elobau.com